Installation and Operating Handbook for

**Quantum and Evolution** 

**Series Satellite Modems** 

Issue 1.9.62, 30 June 2009

**CE** 2009 EN 55022 - Class B EN 55024 EN 60950

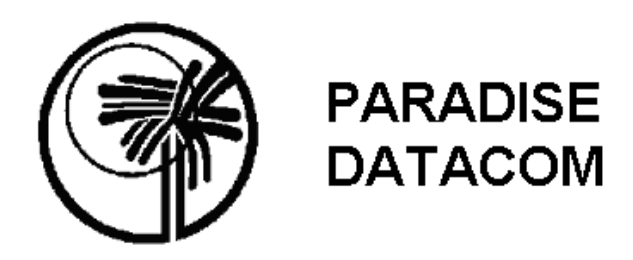

Paradise Datacom Ltd. 1 Wheaton Road Witham, Essex, CM8 3UJ, England. Tel: +44(0)1376 515636 Fax: +44(0)1376 533764

Paradise Datacom LLC 328 Innovation Blvd. England. State College, PA 16803, U.S.A. Tel: +1 814 238 3450 Fax: +1 814 238 3829 http://www.paradisedata.com

Copyright © 2005-2009 Paradise Datacom Ltd. All rights reserved.

# Table of Contents

| Chapter 1                                                                                                    | Welcome                                                                                                    | 1-1                                                                                                    |
|----------------------------------------------------------------------------------------------------|----------------------------------------------------------------------------------------------------|----------------------------------------------------------------------------------------------------|
| Chapter 2                                                                                                    | About This Handbook                                                                                                    | 2-1                                                                                                    |
| 2.1         Cont           2.2         Trac           2.3         Disc           2.4         GNL                                                                    | ventions<br>lemarks<br>laimer<br>J General Public Licence                                                                                                    | 2-1<br>2-1<br>2-1<br>2-1                                                                                                    |
| Chapter 3                                                                                                    | Safety Information                                                                                                    | 3-1                                                                                                    |
| 3.1 Safe<br>3.2 Envi<br>3.3 Insta                                                                                                    | ety<br>ronmental<br>allation                                                                                                    | 3-1<br>3-1<br>3-1                                                                                                    |
|                                                                                                    |                                                                                                    | 4-1                                                                                                    |
| Chapter 5                                                                                                    | Installation                                                                                                    | 5-1                                                                                                    |
| 5.1 Unpa<br>5.2 Visu                                                                                                    | acking<br>al Inspection                                                                                                    | 5-1                                                                                                    |
| 5.3 Gett                                                                                                    | ing Started                                                                                                    | 5-1                                                                                                    |
| 5.4 Pow                                                                                                    | er Up                                                                                                    | 5-1                                                                                                    |
| Chapter 6                                                                                                    | Introduction                                                                                                    | 6-1                                                                                                    |
| 6.1 Ove                                                                                                    | rview                                                                                                    | 6-1                                                                                                    |
| 6.2 Hard                                                                                                    | Iware Options                                                                                                    |                                                                                                    |
| 691                                                                                                    |                                                                                                    | 6-2                                                                                                    |
| 622                                                                                                    | IDR Option Card                                                                                                    | 6-2                                                                                                    |
| 6.2.2<br>6.2.3                                                                                                    | IDR Option Card<br>G.703 Option Card<br>LVDS Option Card                                                                                                    | 6-2<br>6-2<br>6-2                                                                                                    |
| 6.2.2<br>6.2.3<br>6.2.4                                                                                                    | IDR Option Card<br>G.703 Option Card<br>LVDS Option Card<br>HSSI Option Card                                                                                                    | 6-2<br>6-2<br>6-2<br>6-2<br>6-2                                                                                                  |
| 6.2.2<br>6.2.3<br>6.2.4<br>6.2.5                                                                                                    | IDR Option Card<br>G.703 Option Card<br>LVDS Option Card<br>HSSI Option Card<br>Quad E1 Option Card                                                                                                    | 6-2<br>6-2<br>6-2<br>6-2<br>6-2<br>6-2                                                                                           |
| 6.2.2<br>6.2.3<br>6.2.4<br>6.2.5<br>6.2.6<br>6.2.7                                                                                                    | IDR Option Card<br>G.703 Option Card<br>LVDS Option Card<br>HSSI Option Card<br>Quad E1 Option Card<br>Eurocom D1 Option Card<br>IP Troffic Option Card                                                                                                    | 6-2<br>6-2<br>6-2<br>6-2<br>6-2<br>6-2<br>6-3                                                                                    |
| 6.2.2<br>6.2.3<br>6.2.4<br>6.2.5<br>6.2.6<br>6.2.7<br>6.2.8                                                                                                    | IDR Option Card<br>G.703 Option Card<br>LVDS Option Card<br>HSSI Option Card<br>Quad E1 Option Card<br>Eurocom D1 Option Card<br>IP Traffic Option Card<br>Optional L-band BUC Power Supplies                                                                                                    | 6-2<br>6-2<br>6-2<br>6-2<br>6-2<br>6-2<br>6-3<br>6-3<br>6-3<br>6-3                                                               |
| 6.2.2<br>6.2.3<br>6.2.4<br>6.2.5<br>6.2.6<br>6.2.7<br>6.2.8<br>6.2.9                                                                                                | IDR Option Card<br>G.703 Option Card<br>LVDS Option Card<br>HSSI Option Card<br>Quad E1 Option Card<br>Eurocom D1 Option Card<br>IP Traffic Option Card<br>Optional L-band BUC Power Supplies<br>L-band FSK/DC Option Card                                                                                                    | 6-2<br>6-2<br>6-2<br>6-2<br>6-2<br>6-3<br>6-3<br>6-4<br>6-6                                                                      |
| 6.2.2<br>6.2.3<br>6.2.4<br>6.2.5<br>6.2.6<br>6.2.7<br>6.2.8<br>6.2.9<br>6.3 Soft                                                                                    | IDR Option Card<br>G.703 Option Card<br>LVDS Option Card<br>HSSI Option Card<br>Quad E1 Option Card<br>Eurocom D1 Option Card<br>IP Traffic Option Card<br>Optional L-band BUC Power Supplies<br>L-band FSK/DC Option Card<br>ware Options                                                                                                    | 6-2<br>6-2<br>6-2<br>6-2<br>6-2<br>6-3<br>6-3<br>6-3<br>6-6<br>6-6                                                               |
| 6.2.1<br>6.2.2<br>6.2.3<br>6.2.4<br>6.2.5<br>6.2.6<br>6.2.7<br>6.2.8<br>6.2.9<br>6.3 Soft<br>6.4 From                                                               | IDR Option Card<br>G.703 Option Card<br>LVDS Option Card<br>HSSI Option Card<br>Quad E1 Option Card<br>Eurocom D1 Option Card<br>IP Traffic Option Card<br>Optional L-band BUC Power Supplies<br>L-band FSK/DC Option Card<br>ware Options                                                                                                    | 6-2<br>6-2<br>6-2<br>6-2<br>6-2<br>6-3<br>6-3<br>6-3<br>6-4<br>6-6<br>6-6                                                        |
| 6.2.2<br>6.2.3<br>6.2.4<br>6.2.5<br>6.2.6<br>6.2.7<br>6.2.8<br>6.2.9<br>6.3 Soft<br>6.4 From<br>6.4.1<br>6.4.2                                                      | IDR Option Card<br>G.703 Option Card<br>LVDS Option Card<br>HSSI Option Card<br>Quad E1 Option Card<br>Eurocom D1 Option Card<br>IP Traffic Option Card<br>Optional L-band BUC Power Supplies<br>L-band FSK/DC Option Card<br>ware Options<br>t Panel<br>LEDs                                                                                   | 6-2<br>6-2<br>6-2<br>6-2<br>6-2<br>6-3<br>6-3<br>6-3<br>6-4<br>6-6<br>6-10<br>6-10<br>6-10                                       |
| 6.2.2<br>6.2.3<br>6.2.4<br>6.2.5<br>6.2.6<br>6.2.7<br>6.2.8<br>6.2.9<br>6.3 Soft<br>6.4 From<br>6.4.1<br>6.4.2<br>6.5 Rea                                           | IDR Option Card<br>G.703 Option Card<br>LVDS Option Card<br>HSSI Option Card<br>Quad E1 Option Card<br>Eurocom D1 Option Card<br>IP Traffic Option Card<br>Optional L-band BUC Power Supplies<br>L-band FSK/DC Option Card<br>ware Options<br>t Panel<br>LEDs<br>LCD Display                                                                    | 6-2<br>6-2<br>6-2<br>6-2<br>6-2<br>6-3<br>6-3<br>6-3<br>6-6<br>6-6<br>6-10<br>6-10<br>6-10<br>6-12                               |
| 6.2.2<br>6.2.3<br>6.2.4<br>6.2.5<br>6.2.6<br>6.2.7<br>6.2.8<br>6.2.9<br>6.3 Soft<br>6.4 From<br>6.4.1<br>6.4.2<br>6.5 Real                                          | IDR Option Card<br>G.703 Option Card<br>LVDS Option Card<br>HSSI Option Card<br>Quad E1 Option Card<br>Eurocom D1 Option Card<br>IP Traffic Option Card<br>Optional L-band BUC Power Supplies<br>L-band FSK/DC Option Card<br>ware Options<br>t Panel<br>LEDS.<br>LCD Display<br>r Panel                                                        | 6-2<br>6-2<br>6-2<br>6-2<br>6-2<br>6-3<br>6-3<br>6-3<br>6-4<br>6-6<br>6-10<br>6-10<br>6-10<br>6-12<br>6-12<br>6-12               |
| 6.2.2<br>6.2.3<br>6.2.4<br>6.2.5<br>6.2.6<br>6.2.7<br>6.2.8<br>6.2.9<br>6.3 Soft<br>6.4 From<br>6.4.1<br>6.4.2<br>6.5 Real<br><b>Chapter 7</b><br>7.1 User          | IDR Option Card<br>G.703 Option Card<br>LVDS Option Card<br>HSSI Option Card<br>Quad E1 Option Card<br>Eurocom D1 Option Card<br>IP Traffic Option Card<br>Optional L-band BUC Power Supplies<br>L-band FSK/DC Option Card<br>ware Options<br>t Panel<br>LCD Display<br>r Panel<br><b>User Interfaces</b><br>Names, Passwords and Modem Control | 6-2<br>6-2<br>6-2<br>6-2<br>6-2<br>6-3<br>6-3<br>6-3<br>6-3<br>6-4<br>6-6<br>6-10<br>6-10<br>6-10<br>6-12<br>6-12<br>6-12<br>7-1 |
| 6.2.2<br>6.2.3<br>6.2.4<br>6.2.5<br>6.2.6<br>6.2.7<br>6.2.8<br>6.2.9<br>6.3 Soft<br>6.4 From<br>6.4.1<br>6.4.2<br>6.5 Real<br><b>Chapter 7</b><br>7.1 User<br>7.1.1 | IDR Option Card<br>G.703 Option Card<br>LVDS Option Card<br>MSSI Option Card<br>Quad E1 Option Card<br>Eurocom D1 Option Card<br>IP Traffic Option Card<br>Optional L-band BUC Power Supplies<br>L-band FSK/DC Option Card<br>ware Options<br>t Panel<br>LEDs.<br>LCD Display<br>r Panel<br>User Interfaces                                     | 6-2<br>6-2<br>6-2<br>6-2<br>6-2<br>6-3<br>6-3<br>6-3<br>6-4<br>6-6<br>6-10<br>6-10<br>6-10<br>6-12<br>6-12<br>6-12<br>7-1<br>7-1 |

| 7.1.                                                                                                    | 3 Takeaway Mode                                                                                                    | 7-2                                                                                                    |
|----------------------------------------------------------------------------------------------------|----------------------------------------------------------------------------------------------------|----------------------------------------------------------------------------------------------------|
| 7.2                                                                                                    | Front Panel Interface                                                                                                    |                                                                                                    |
| 7.2.                                                                                                    | 1 Keypad Operation                                                                                                    | 7-3                                                                                                    |
| 7.2.                                                                                                    | 2 LCD Screen Lavout                                                                                                    | 7-5                                                                                                    |
| 7.3                                                                                                    | Front Panel Menu Structure                                                                                                    | 7-5                                                                                                    |
| 7.3.                                                                                                    | 1 Main Menu                                                                                                    |                                                                                                    |
| 7.3.                                                                                                    | 2 Status Menu                                                                                                    | 7-11                                                                                                    |
| 7.3.                                                                                                    | 3 Edit Menu                                                                                                    | 7-15                                                                                                    |
| 7.3.4                                                                                                    | 4 View Menu                                                                                                    | 7-139                                                                                                    |
| 7.3.                                                                                                    | 5 Test Menu                                                                                                    | 7-139                                                                                                    |
| 7.4                                                                                                    | Web User Interface                                                                                                    | 7-147                                                                                                    |
| 7.4.                                                                                                    | 1 Logging In and Out                                                                                                    | 7-147                                                                                                    |
| 7.4.                                                                                                    | 2 Graphing Features                                                                                                    | 7-150                                                                                                    |
| 7.4.                                                                                                    | 3 Configuration Memories                                                                                                    | 7-155                                                                                                    |
| 7.4.                                                                                                    | 4 Interface Configurations                                                                                                    | 7-157                                                                                                    |
| 7.4.                                                                                                    | 5 Timeslots                                                                                                    | 7-158                                                                                                    |
| 7.4.                                                                                                    | 6 System Log                                                                                                    | 7-159                                                                                                    |
| 7.4.                                                                                                    | 7 System Alarms                                                                                                    | 7-160                                                                                                    |
| 7.4.                                                                                                    | 8 On-line Installation and Operation Handbook                                                                                                    | 7-160                                                                                                    |
| 7.4.                                                                                                    | 9 SAF Screen                                                                                                    | 7-161                                                                                                    |
| 7.4.                                                                                                    | 10 SNMP Configuration                                                                                                    | 7-162                                                                                                    |
| 7.4.                                                                                                    | 11 Remote Software Upgrade                                                                                                    | 7-163                                                                                                    |
| 7.4.                                                                                                    | 12 EZ BERT Option                                                                                                    | 7-166                                                                                                    |
| 7.4.                                                                                                    | 13 Modem Email Function                                                                                                    | 7-168                                                                                                    |
| 7.4.                                                                                                    | 14 IP Static Routes                                                                                                    | 7-171                                                                                                    |
| 7.4.                                                                                                    | 15 Header Compression                                                                                                    | 7-172                                                                                                    |
|                                                                                                    |                                                                                                    |                                                                                                    |
| 7.4.                                                                                                    | 16 Fetching Web Pages from a Remote Modem                                                                                                    | 7-174                                                                                                    |
| 7.4.<br>7.4.                                                                                                    | <ul><li>Fetching Web Pages from a Remote Modem</li><li>Adaptive Signal Pre-distorter</li></ul>                                                                                                    | 7-174<br>7-174                                                                                                    |
| 7.4.<br>7.4.                                                                                                    | <ul> <li>Fetching Web Pages from a Remote Modem</li> <li>Adaptive Signal Pre-distorter</li> </ul>                                                                                                    | 7-174<br>7-174                                                                                                    |
| 7.4.<br>7.4.<br>Chapt                                                                                                    | <ul> <li>Fetching Web Pages from a Remote Modem</li> <li>Adaptive Signal Pre-distorter</li> <li>Modem Concepts</li> </ul>                                                                                                    | 7-174<br>7-174<br><b>8-1</b>                                                                                                    |
| 7.4.<br>7.4.<br><b>Chap</b> t<br>8.1                                                                                                    | <ul> <li>Fetching Web Pages from a Remote Modem</li> <li>Adaptive Signal Pre-distorter</li> <li>ter 8 Modem Concepts</li> <li>Doppler, Plesiochronous Buffering and Clocking</li> </ul>                                                                                                    | 7-174<br>7-174<br><b>8-1</b><br>8-1                                                                                                    |
| 7.4.<br>7.4.<br><b>Chap</b><br>8.1<br>8.1.                                                                                                    | <ul> <li>Fetching Web Pages from a Remote Modem</li></ul>                                                                                                    | 7-174<br>7-174<br><b>8-1</b><br>8-1<br>8-2                                                                                                    |
| 7.4.<br>7.4.<br><b>Chap</b><br>8.1<br>8.1.<br>8.1.                                                                                               | <ul> <li>16 Fetching Web Pages from a Remote Modem</li></ul>                                                                                                    | 7-174<br>7-174<br><b>8-1</b><br>8-1<br>8-2<br>8-4                                                                                                    |
| 7.4.<br>7.4.<br><b>Chap</b><br>8.1<br>8.1.<br>8.1.<br>8.1.                                                                                       | <ul> <li>16 Fetching Web Pages from a Remote Modem</li></ul>                                                                                                    | 7-174<br>7-174<br><b>8-1</b><br>8-1<br>8-2<br>8-4<br>8-6                                                                                                    |
| 7.4.<br>7.4.<br><b>Chap</b><br>8.1<br>8.1.<br>8.1.<br>8.1.<br>8.2                                                                                | <ul> <li>16 Fetching Web Pages from a Remote Modem</li></ul>                                                                                                    | 7-174<br>7-174<br>8-1<br>8-1<br>8-2<br>8-4<br>8-6<br>8-10                                                                                                    |
| 7.4.<br>7.4.<br><b>Chap</b><br>8.1<br>8.1.<br>8.1.<br>8.1.<br>8.2<br>8.2.                                                                        | <ul> <li>16 Fetching Web Pages from a Remote Modem</li></ul>                                                                                                    | 7-174<br>7-174<br>8-1<br>8-1<br>8-2<br>8-4<br>8-4<br>8-6<br>8-10<br>8-10                                                                                                    |
| 7.4.<br>7.4.<br><b>Chap</b><br>8.1<br>8.1.<br>8.1.<br>8.2<br>8.2.<br>8.2.                                                                        | <ul> <li>16 Fetching Web Pages from a Remote Modem</li></ul>                                                                                                    | 7-174<br>7-174<br>8-1<br>8-1<br>8-2<br>8-4<br>8-6<br>8-10<br>8-10<br>8-17                                                                                                    |
| 7.4.<br>7.4.<br><b>Chap</b><br>8.1<br>8.1.<br>8.1.<br>8.2<br>8.2<br>8.3                                                                          | <ul> <li>16 Fetching Web Pages from a Remote Modem</li></ul>                                                                                                    | 7-174<br>7-174<br>8-1<br>8-1<br>8-2<br>8-4<br>8-6<br>8-10<br>8-10<br>8-17<br>8-18                                                                                                 |
| 7.4.<br>7.4.<br><b>Chap</b><br>8.1<br>8.1.<br>8.1.<br>8.2<br>8.2.<br>8.2.<br>8.3<br>8.3.                                                         | <ul> <li>16 Fetching Web Pages from a Remote Modem</li></ul>                                                                                                    | 7-174<br>7-174<br>8-1<br>8-1<br>8-2<br>8-4<br>8-4<br>8-10<br>8-10<br>8-17<br>8-18<br>8-18                                                                                         |
| 7.4.<br>7.4.<br><b>Chap</b><br>8.1<br>8.1.<br>8.1.<br>8.2<br>8.2.<br>8.2.<br>8.3<br>8.3.<br>8.3.                                                 | <ul> <li>Fetching Web Pages from a Remote Modem</li></ul>                                                                                                    | 7-174<br>7-174<br>8-1<br>8-1<br>8-4<br>8-4<br>8-6<br>8-10<br>8-10<br>8-17<br>8-18<br>8-18<br>8-18                                                                                 |
| 7.4.<br>7.4.<br><b>Chap</b><br>8.1<br>8.1.<br>8.1.<br>8.2<br>8.2.<br>8.2.<br>8.3<br>8.3.<br>8.3.<br>8.4                                          | <ul> <li>16 Fetching Web Pages from a Remote Modem</li></ul>                                                                                                    | 7-174<br>7-174<br>8-1<br>8-1<br>8-4<br>8-6<br>8-10<br>8-10<br>8-10<br>8-17<br>8-18<br>8-18<br>8-18<br>8-19                                                                        |
| 7.4.<br>7.4.<br><b>Chap</b><br>8.1<br>8.1.<br>8.2<br>8.2.<br>8.2.<br>8.3<br>8.3.<br>8.3.<br>8.4<br>8.4.                                          | <ul> <li>16 Fetching Web Pages from a Remote Modem</li></ul>                                                                                                    | 7-174<br>7-174<br>8-1<br>8-1<br>8-1<br>8-4<br>8-6<br>8-10<br>8-10<br>8-10<br>8-17<br>8-18<br>8-18<br>8-18<br>8-19<br>8-19<br>8-19                                                 |
| 7.4.<br>7.4.<br><b>Chap</b><br>8.1<br>8.1.<br>8.1.<br>8.2<br>8.2.<br>8.2.<br>8.3<br>8.3.<br>8.3.<br>8.4<br>8.4.<br>8.4.                          | <ul> <li>16 Fetching Web Pages from a Remote Modem</li></ul>                                                                                                    | 7-174<br>7-174<br>8-1<br>8-1<br>8-2<br>8-4<br>8-4<br>8-10<br>8-10<br>8-17<br>8-18<br>8-18<br>8-18<br>8-19<br>8-20                                                                 |
| 7.4.<br>7.4.<br>7.4.<br>8.1<br>8.1.<br>8.2<br>8.2.<br>8.2.<br>8.3<br>8.3.<br>8.3.<br>8.4.<br>8.4.<br>8.4.<br>8.4.                                | <ul> <li>16 Fetching Web Pages from a Remote Modem</li></ul>                                                                                                    | 7-174<br>7-174<br>8-1<br>8-1<br>8-1<br>8-4<br>8-6<br>8-10<br>8-10<br>8-10<br>8-17<br>8-18<br>8-18<br>8-18<br>8-19<br>8-19<br>8-20<br>8-20                                         |
| 7.4.<br>7.4.<br>7.4.<br>8.1<br>8.1<br>8.1.<br>8.2<br>8.2<br>8.2<br>8.3<br>8.3<br>8.3<br>8.3<br>8.4<br>8.4<br>8.4.<br>8.4.<br>8.4.                | <ul> <li>16 Fetching Web Pages from a Remote Modem</li></ul>                                                                                                    | 7-174<br>7-174<br>8-1<br>8-1<br>8-1<br>8-4<br>8-6<br>8-10<br>8-10<br>8-10<br>8-10<br>8-18<br>8-18<br>8-18<br>8-18<br>8-19<br>8-19<br>8-20<br>8-20<br>8-20                         |
| 7.4.<br>7.4.<br>7.4.<br>8.1<br>8.1<br>8.1.<br>8.2<br>8.2.<br>8.2.<br>8.3<br>8.3<br>8.3<br>8.3<br>8.3<br>8.4<br>8.4.<br>8.4.<br>8.4.              | <ul> <li>16 Fetching Web Pages from a Remote Modem</li></ul>                                                                                                    | 7-174<br>7-174<br>7-174<br>7-174<br>8-1<br>8-1<br>8-1<br>8-10<br>8-10<br>8-10<br>8-10<br>8-10<br>8-18<br>8-18<br>8-18<br>8-18<br>8-19<br>8-19<br>8-20<br>8-20<br>8-20<br>8-20     |
| 7.4.<br>7.4.<br>7.4.<br>8.1<br>8.1<br>8.1.<br>8.2<br>8.2<br>8.2<br>8.3<br>8.3<br>8.3<br>8.3<br>8.4<br>8.4<br>8.4.<br>8.4.<br>8.4.                | <ul> <li>16 Fetching Web Pages from a Remote Modem</li></ul>                                                                                                    | 7-174<br>7-174<br>8-1<br>8-1<br>8-2<br>8-4<br>8-10<br>8-10<br>8-10<br>8-10<br>8-18<br>8-18<br>8-18<br>8-18<br>8-19<br>8-19<br>8-20<br>8-20<br>8-20<br>8-20<br>8-21                |
| 7.4.<br>7.4.<br>7.4.<br><b>Chap</b><br>8.1<br>8.1.<br>8.2<br>8.2.<br>8.2.<br>8.3<br>8.3.<br>8.3.<br>8.4.<br>8.4.<br>8.4.<br>8.4.<br>8.4.         | <ul> <li>16 Fetching Web Pages from a Remote Modem</li></ul>                                                                                                    | 7-174<br>7-174<br>8-1<br>8-1<br>8-2<br>8-4<br>8-4<br>8-10<br>8-10<br>8-10<br>8-10<br>8-11<br>8-18<br>8-18<br>8-18<br>8-18<br>8-19<br>8-19<br>8-20<br>8-20<br>8-20<br>8-21<br>8-22 |
| 7.4.<br>7.4.<br>7.4.<br><b>Chap</b><br>8.1<br>8.1.<br>8.2<br>8.2<br>8.2<br>8.3<br>8.3<br>8.3<br>8.3<br>8.3<br>8.4<br>8.4.<br>8.4.<br>8.4.        | <ul> <li>16 Fetching Web Pages from a Remote Modem</li></ul>                                                                                                    | 7-174<br>7-174<br>                                                                                                    |
| 7.4.<br>7.4.<br>7.4.<br>8.1<br>8.1<br>8.2<br>8.2.<br>8.2.<br>8.3<br>8.3<br>8.3<br>8.3<br>8.3<br>8.3<br>8.4<br>8.4.<br>8.4.                       | <ul> <li>16 Fetching Web Pages from a Remote Modem</li></ul>                                                                                                    |                                                                                                    |
| 7.4.<br>7.4.<br>7.4.<br>8.1<br>8.1<br>8.1.<br>8.2<br>8.2<br>8.2<br>8.3<br>8.2<br>8.3<br>8.3<br>8.3<br>8.4<br>8.4.<br>8.4.<br>8.4.<br>8.4.<br>8.4 | 16       Fetching Web Pages from a Remote Modem         17       Adaptive Signal Pre-distorter         18       Modem Concepts         19       Doppler, Plesiochronous Buffering and Clocking         1       Transmit Clocking         2       Receive Clocking         3       Guidelines for Clocking Configuration         Framing and Drop/Insert Overview       I         1       IBS/SMS Framing         2       IDR Framing         Automatic Uplink Power Control         1       Introduction         2       Configuring AUPC         1-for-1 Operation         1       Basic Theory         2       Switching Philosophy         3       Detected Failures         4       Manual Switchover         5       1-for-1 Setup Procedure         Software Activated Features         Software Upgrading         Partial Insert and Multi-destinational Working         Choosing Optimum Custom Reed-Solomon Values         Data and Symbol Rates |                                                                                                    |

| 8.10<br>8.10 | ).1 IE  | 3S<br>Iosed Network Plus ESC                   | 8-25<br>8-26 |
|--------------|---------|------------------------------------------------|--------------|
| 8.11         | Tutoria | al on Carrier/Noise and Eb/No Measurements     | 8-28         |
| 8.12         | Ethern  | et Bridge                                      |              |
| 8.13         | DVB-S   | 2 and ŠmartLink                                | 8-36         |
| 8.14         | Paired  | Carrier                                        | 8-39         |
| Chap         | ter 9   | Remote Control Protocol                        | 9-1          |
| Chap         | ter 10  | Data Interfaces                                |              |
| Chap         | ter 11  | Connector Pinouts                              | 11-1         |
| Chap         | ter 12  | Fault Messages                                 |              |
| 12.1         | Transr  | nit Faults                                     | 12-2         |
| 12.2         | Transr  | nit Warnings                                   | 12-3         |
| 12.3         | Receiv  | e Faults                                       |              |
| 12.4         |         | e warnings                                     |              |
| 12.0         |         | aulis                                          | 12-7         |
| 12.0         | Start u | n nrohlems                                     | 12-0         |
| 12.7         | Otart u |                                                | 12 0         |
| Chap         | ter 13  | Specification Summary                          | 13-1         |
| 13.1         | Comm    | on Main Specifications                         | 13-1         |
| 13.2         | Tx Mo   | dulator Specifications                         | 13-3         |
| 13.3         | Rx De   | nodulator Specifications                       |              |
| 13.4         | Clocki  | ng and Buttering Specifications                |              |
| 13.5         | Framir  | ig and Deframing Specifications                | 13-5         |
| 13.0         | Drop    | ind Insert Option Specifications               | 13-0<br>13_6 |
| 13.8         | Extend  | led Drop and Insert Option Specifications      | 13-7         |
| 13.9         | Advan   | ced ESC and Advanced Aux Option Specifications | 13-8         |
| 13.10        | IDR     | Option Specifications                          |              |
| 13.11        | BEF     | T Option Specifications                        |              |
| 13.12        | AUF     | PC Specifications                              |              |
| 13.13        | Data    | a Rate Specifications                          | 13-10        |
| 13.14        | Traf    | fic Log Specifications                         | 13-12        |
| 13.15        | Con     | nmon Specifications                            | 13-12        |
| 13.16        | Inte    | rnet Traffic                                   |              |
| 13.17        | BUC     | / LNB facilities                               |              |
| 13.18        | Pert    | ormance Graphs                                 | 13-14        |
| Chap         | ter 14  | Glossary                                       | 14-1         |
| Chap         | ter 15  | Customer Technical Support                     |              |

Chapter 1

Welcome

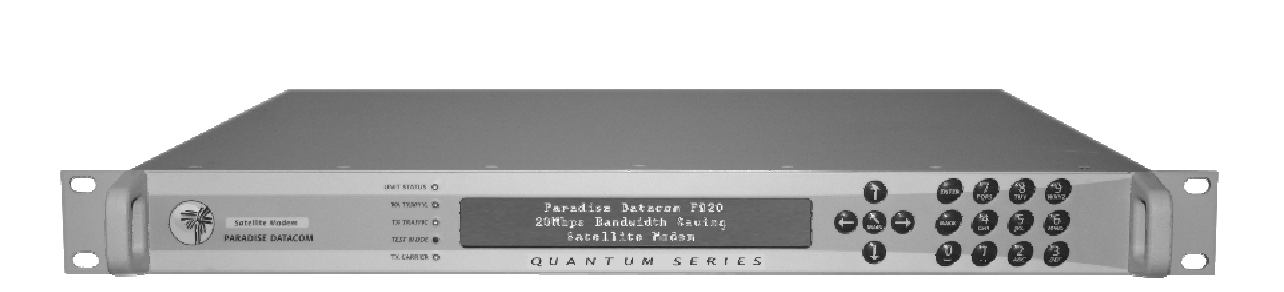

Paradise Datacom is proud to present its next-generation, state-of-the-art Quantum and Evolution Series of satellite modems. Their innovative designs incorporates a novel architecture that uses upgradeable programmable logic for all major modem functions, creating a flexible modem platform easily adapted to future demands. They provide a rich feature set and flexibility of configuration, allowing you to purchase only what you need initially and then enable further features in the field at a later date. They set new levels of usability by adopting multiple language support on all user interfaces as standard (including English, French, German and Spanish).

The Quantum Series of modems incorporate 100% of the functionality and features of the Evolution Series of Paradise modems and are fully backwards compatible. The Quantum extends the functionality of the Evolution by adding both an optional DVB-S2 capability and a bandwidth halving technique called *Paired Carrier*.

DVB-S2 is a highly efficient and robust coding and modulation standard for satellite transmission that can significantly reduce satellite bandwidth requirements compared with legacy standards.

DVB-S2 can be used in one of two ways. Firstly, DVB-S2 can be used as a service in its own right (e.g. the modem could be used to provide a DVB-S2 outbound service combined with an SCPC inbound service). Any combination of SCPC and DVB-S2 Tx and Rx services are possible including both being SCPC or both being DVB-S2. Secondly, SCPC features can be overlaid onto DVB-S2 'space segment' to provide all the functionality of traditional SCPC satellite links (such as IBS, IDR, Drop and Insert, ESC channel, AUPC, remote M&C, remote software upgrade, etc.) but with instantly reduced bandwidth requirements. This overlay capability is provided by advanced industry-leading Paradise software technology called *SmartLink*. The Quantum therefore provides a painless migration path to new, more efficient satellite communications technology while fully supporting all legacy SCPC requirements.

*Paired Carrier* allows space segment reuse. It incorporates ViaSat's patented PCMA technology to overlay transmit and receive carriers in the same space segment reducing satellite bandwidth requirements by up to 50%. It is used in addition to, not instead of, other bandwidth saving techniques.

This handbook will guide you through the process of installing and using your Quantum or Evolution Series Satellite Modem. It covers all models including IF and L-band variants.

Redundancy Switch operation is documented separately – see 'Installation and Operating Handbook for Quantum and Evolution Series Redundancy Switches'.

Pour changer la langue à français, choisir 2, 4, 7, 5 sur les menus de modem.

Para cambiar el idioma a español, escoge 2, 4, 7, 5 en los menús del módem.

Um die Sprache zum Deutschen zu ändern, beschließen Sie 2,4,7,5 auf den Modemmenüs

# Chapter 2 About This Handbook

# 2.1 Conventions

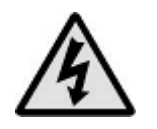

This symbol is intended to alert the user to the presence of voltage levels that constitute a dangerous risk of electric shock and serious injury.

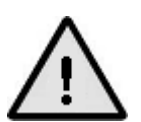

This symbol is intended to alert the user to the presence of important operating instructions critical to correct system function.

# 2.2 Trademarks

All trademarks used in this handbook are acknowledged to be the property of their respective owners.

# 2.3 Disclaimer

Although every effort is made to ensure the accuracy and completeness of the information in this handbook, this cannot be guaranteed and the information contained herein does not constitute a product warranty. A product warranty statement is provided separately to this handbook. Paradise Datacom maintains a programme of continuous product improvement and reserves the right to change specifications without prior notice.

# 2.4 GNU General Public Licence

This product contains software source code distributed under the GNU General Public Licence (GPL). Paradise Datacom fully acknowledges the terms of this licence. If you would like a copy of the GPL source code in this product on a CD, then please send (USD) \$15.00 (along with a request for the 'Quantum/Evolution Series Satellite Modem GPL Source Code CD') to Paradise Datacom to cover the cost of preparing and mailing the CD to you.

# Chapter 3 Safety Information

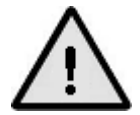

PLEASE READ THE FOLLOWING INFORMATION BEFORE INSTALLATION AND USE.

# 3.1 Safety

To ensure operator safety this Satellite Modem has been designed to comply with the following safety standard:

EN 60950-1 - 'Safety of Information Technology Equipment'.

Prior to installation and operation, please ensure that the following points are observed.

#### 3.2 Environmental

The equipment is designed to operate in a static 19-inch rack system conforming to IEC 297-2. Operation of the equipment in transportable installations and vehicles equipped with the means of providing a stable environment is permissible. Operation of the equipment on vehicles, ships or aircraft without means of environmental conditioning may invalidate the safety compliancy. Please contact Customer Technical Support for further advice. Operation of the equipment in an environment other than that stated in the specifications will also invalidate the safety compliancy.

The equipment must not be operated in an environment in which the unit is exposed to:

- Unpressurised altitudes greater than 2000 metres
- Extremes of temperature outside the stated operating range
- Excessive dust
- Moisture or humid atmospheres above 95% relative humidity
- Excessive vibration
- Flammable gases
- Corrosive or explosive atmospheres

#### 3.3 Installation

The equipment is classified in EN 60950-1 as a pluggable equipment Class A for connection to the mains supply (note that a 48V DC version is also available). As such it is provided with a mains inlet cord suitable for use in the country of operation. In normal circumstances this will be of an adequate length for installation in a rack. If the mains cable proves to be too short then any replacement must have a similar type fuse (if fitted) and be manufactured to a similar specification. (For example, look for HAR, BASEC or HOXXX-X ratings on the cable and the connector ends marked with BS1636A (UK free

plug 13 amp); BSI, VDE, NF-USE, UL, CSA, OVE, CEBEC, NEMKO, DEMKO, SETI, IMQ, SEV and KEMA-KEUR for the IEC 6 amp free socket. Schuko and North American free plugs must have similar markings.)

The installation of the equipment and the connection to the mains supply must be made in compliance with local and national wiring regulations for a Category II 'impulse overvoltage' installation. The positioning of the equipment must be such that the mains supply socket outlet for the equipment should be near the equipment and easily accessible or there should be another suitable means of disconnection from the mains supply.

The equipment is designed to operate from a TN-type power supply system as specified in EN 60950-1 (i.e. a system that has separate earth, line and neutral conductors). The equipment is not designed to operate with an IT power system that has no direct connection to earth.

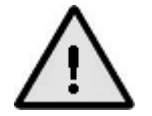

This unit has double pole/neutral fusing. To ensure operator safety, fuses should always be replaced with identical type and rating – contact Customer Technical Support for details.

# Chapter 4 Electromagnetic Compatibility

This Satellite Modem has been shown to comply with the following standards:

- 1. Emissions: EN 55022 Class B 'Limits and methods of measurement of radio interference characteristics of Information Technology Equipment'.
- 2. Immunity: EN 50024 'Information technology equipment immunity characteristics'.

Extensive testing has been performed to ensure that the unit meets these specifications when configured with any or all of its available hardware options.

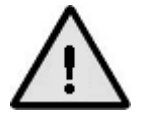

# To ensure that the modem maintains compliance with electromagnetic compatibility standards please observe the following points:

The equipment must be operated with its cover on at all times. If it is necessary to remove the cover for any reason, then you must ensure that the cover is correctly refitted before normal operation.

For the baseband data interfaces, all 'D' type connectors must have grounding fingers on the plug shell to guarantee continuous shielding. The back-shells must comply with the requirements of VDE 0871 and FCC 20708, providing at least 40dB of attenuation from 30 MHz to 1 GHz. A good quality cable with a continuous outer shield, correctly grounded, must be used.

Connections to transmit and receive IF interfaces must be made with double-screened coaxial cable (for example, RG223/U).

# Chapter 5 Installation

# 5.1 Unpacking

Prior to unpacking, inspect the exterior of the shipping container for any sign of damage during transit. If damage is evident, contact the carrier immediately and submit a damage report.

Carefully unpack all items, taking care not to discard packing materials, particularly the molded foam inserts. Should the unit need to be returned to Paradise Datacom then you should use the original packing carton as it is designed to provide the necessary level of protection during shipment.

# 5.2 Visual Inspection

Once unpacked, visually inspect the contents to ensure all parts are present and that there are no signs of damage.

# 5.3 Getting Started

If the unit is to be rack mounted then adequate ventilation and cooling should be provided. This must include leaving adequate clearance around the ventilation holes on the sides and the fan on the back panel.

Connect the appropriate cables to the Transmit IF and Receive IF connectors at the rear of the unit. Output power level can be controlled using the front-panel menus. The optimum input level for the demodulator is -45dBm  $\pm 15$ dB.

# 5.4 Power Up

Power the unit and wait for it to complete its initialisation when it will display summary status information.

For local use, from the front-panel menu, select *Main, Edit, All* to define all parameters prior to operation.

It is also possible to set up the unit from a web browser (this is described in Section 7.4). When setting up a number of units, it may be preferable to save the configuration settings of one unit and then transfer them to each of the others – this procedure is explained in Section 7.4.3.

# Chapter 6 Introduction

# 6.1 Overview

The Quantum and Evolution Series Single-Channel-Per-Carrier (SCPC) satellite modems are designed for both open and closed network operation in a variety of environments (such as ground stations and mobile and fly away terminals) providing a data link between geographically distant sites via satellite.

Features include:

- Open network Intelsat IBS to IESS-309 and IESS-310 and Intelsat IDR to IESS-308 and IESS-310, plus Eutelsat SMS to EESS 501.
- DVB-S2 (EN 302 307) operation (Quantum only).
- Closed network modes (with and without overhead) including OM-73 support.
- Various custom framing modes.
- Drop and Insert (D&I) via T1-D4, T1-ESF and G.732 bearer types.
- IF frequency range of 50 to 90MHz and 100 to 180MHz; L-band frequency range of 950MHz to 2050MHz.
- Variable data rate between 4.8kbps and 55Mbps (model specific).
- Support for BPSK, QPSK, Offset QPSK, 8PSK, 16QAM and 16APSK modulation schemes.
- Forward Error Correction (FEC) options of Viterbi, Sequential, Trellis Coded Modulation (TCM), Turbo Product Code (TPC) and Low Density Parity Code (LDPC) as well as DVB-S2 compliant FEC (model specific).
- Concatenated Reed-Solomon (RS) and Bose-Chaudhuri-Hocquenghem (BCH) outer FEC (model specific).
- A full range of terrestrial interfaces including RS422, V.35, RS232, (Synchronous and Asynchronous) LVDS, HSSI, Eurocom D1, Ethernet/Internet Protocol (IP) and G.703 (T1/E1, T2/E2 and T3/E3). There is also a G.703 variant that multiplexes and demultiplexes four E1 interfaces and can be used in a MultiMux configuration, which multiplexes serial data, G.703 and IP traffic.
- Automatic Uplink Power Control (AUPC) that causes automatic adjustment of the modem output power to maintain a constant Eb/No at the distant end of the satellite link.
- Front panel display and keypad for local control.
- Remote control through both serial and IP interfaces. IP remote control can be through a variety of methods including: built-in web pages served from the modem's embedded web server to any supported web browser; the Simple Network Management Protocol (SNMP); a standard Telnet protocol session where the user communicates using a Telnet client terminal-emulation program.
- Compact 1U chassis, 405mm deep.
- An extensive set of TCP/IP features including TCP acceleration, header compression, web acceleration, bridging, static and dynamic routing, DHCP, IEEE 802.1p QOS support, IEEE 802.1q VLAN support, traffic shaping, etc.

# 6.2 Hardware Options

Note that an EIA530 card providing selectable RS422, X.21, V.35 and RS232 interfaces via a 25-way D connector is fitted as standard.

Three interface positions are available. The upper interface position (1) supports an EIA530 or an IDR card only. The lower interface position (2) supports any card except IDR. Interface position (3) supports unbalanced G.703 (2 BNCs) only. Balanced G.703 is available via the EIA530 card in either interface position 1 or position 2. (Please note that the restrictions on which cards fit into interface positions 1 and 2 are likely to be removed in the near future via a software upgrade – please contact Customer Technical Support for up to date details.)

# 6.2.1 IDR Option Card

The IDR option card (part number P3701) provides an IDR capability including two 32kbps ADPCM ESC audio channels, multiple backward alarm support and independent ESC and Auxiliary ports that replace the shared ESC/Aux port on the base unit. The IDR card fits in interface position 1 (upper) at the rear of the modem.

# 6.2.2 G.703 Option Card

The G.703 option card (part number P3702) provides G.703 E1/T1, E2/T2 and E3/T3 support. The G.703 card fits inside the modem (leaving both interface positions 1 and 2 free) and makes use of either the EIA530 connector in interface position 1 or 2 for balanced signals or BNC connectors (interface position 3) for unbalanced signals.

# 6.2.3 LVDS Option Card

The LVDS option card (part number P3001) provides LVDS on a D25 female connector. The LVDS card fits in interface position 2 (lower) at the rear of the modem.

# 6.2.4 HSSI Option Card

The HSSI option card (part number P3705) provides the modem with a High Speed Serial Interface with an industry standard 50-way SCSI-2 type DCE connector, supporting data rates of up to 55Mbps. The HSSI card fits in interface position 2 (lower) at the rear of the modem.

#### 6.2.5 Quad E1 Option Card

The Quad E1 option card (part number P3706) supports four synchronous G.703 HDB3encoded balanced RJ45 interfaces. Drop and insert of up to 32 timeslots is provided on one of the four interfaces, while the remainder support full E1 bearers only.

The combination of drop and insert plus full bearers allows any data rate to be selected between 64kbps and 8448kbps in multiples of 64kbps. The data is multiplexed onto a single carrier using an IBS/SMS frame format that ensures extremely efficient use of satellite bandwidth with no bandwidth being wasted at any data rate.

The Quad E1 card is set up and used in a similar way to the G.703 option card. Following selection of the Quad E1 card as the terrestrial interface via the *Edit-Unit-Interface*. *Terrestrial* screen (Section 7.3.3.3.2), two menus (*Edit-Tx-Interface*, Section 7.3.3.1.8 and *Edit-Rx-Interface*, Section 7.3.3.2.9) can be used to set up the Tx and Rx paths, respectively, of each port of the Quad E1 card.

The P3706 Quad E1 interface card not only provides all the above functionality, but if the *Mux* feature has also been purchased and enabled, then G.703, serial data and IP traffic may be multiplexed together to form one aggregate satellite carrier.

#### 6.2.6 Eurocom D1 Option Card

There are two versions of the Eurocom option card.

The P300-compatible Eurocom D1 option card (part number P3709) provides a Eurocom D interface, data rates of 16 to 2048kbps, AMI coding, Eurocom G interface at 16 or 32kbps on a 25-pin D male connector.

The Eurocom D1/EIA530 option card (part number P3713) provides Eurocom D interface, data rates of 16 to 2048kbps, Eurocom G interface at 16 or 32kbps as well as EIA530 signals on the same connector, supporting RS422, X.21, V.35, RS232 and balanced G.703. It uses a 25-pin D female connector.

# 6.2.7 IP Traffic Option Card

An Ethernet traffic interface is always available on the modem as detailed in Section 6.5.

The IP Traffic option card (part number P3714) supports TCP acceleration up to the maximum data rate for the modem (compared to the base modem acceleration of up to 10Mbps) via two RJ45 Ethernet 10/100/1000 (GigE) BaseT connectors. The card supports up to 1000 concurrent TCP connections and typically achieves bandwidth utilization of around 90%. It also supports HTTP acceleration, which downloads typical web pages up to 30% faster on average.

Note that the card is not restricted to handling TCP data. It has a higher IP packet handling capability than the processor in the base modem (by a factor of 5 times) and will perform better, particularly for higher rate VoIP data, which typically uses small UDP packets.

UDP and IP header compression compliant to RFC3095 (ROHC - Robust Header Compression) is supported at throughput rates up to 29000 packets per second. ROHC is recognised as the best performing of all header compression schemes (including IPHC and CRTP) and is the most suitable for satellite. It typically compresses the 28 bytes of UDP and IP headers down to between one and three bytes. Proprietary Ethernet header compression is supported in addition and typically reduces 14 bytes of Ethernet frame down to 1 byte.

Bridging, static routing and dynamic routing are all supported.

Note that the card is dedicated to processing IP satellite traffic only - remote IP-based M&C, including SNMP and access to the modem web server, continue to be supported via the base modem RJ45 M&C connector only.

New IP features available as software upgrades are constantly in development – please contact Customer Technical Support for up to date details.

#### 6.2.8 Optional L-band BUC Power Supplies

The following PSU options are available for powering BUCs:

| Part Number | BUC PSU                       | Туре             |
|-------------|-------------------------------|------------------|
| P3531       | 100W 48V output               | A.C. in/D.C. out |
| P3535       | 180W 48V output               | A.C. in/D.C. out |
| P3532       | 100W 24V output               | A.C. in/D.C. out |
| P3536       | 180W 24V output               | A.C. in/D.C. out |
| P3537       | +/-48V input, 180W 48V output | D.C. in/D.C. out |
| P3538       | +/-48V input, 180W 24V output | D.C. in/D.C. out |
| P3539       | +48V input, 180W 48V output   | D.C. in/D.C. out |

**Optional BUC Power Supplies** 

The following table shows what BUC PSUs are suitable for a range of available BUC types.

|                                  | PSU Required |         |         | Paradise ODU PSU |       |
|----------------------------------|--------------|---------|---------|------------------|-------|
| Manufacturer & BUC Type          | Voltage      | Wattage | Current | 24V              | 48V   |
| Towns at 5W/ O band IDU/O        | 24V          | 72      | ЗA      | P3532            | -     |
| Terrasat 5W C-band IBUC          | 48V          | 72      | 1.5A    | -                | P3531 |
| Terreast 10W/C hand IDUC         | 24V          | 108     | 4.5A    | P3536            | -     |
| Terrasal TOW C-band IBOC         | 48V          | 96      | 2A      | -                | P3535 |
| Torroadt AM Ku band IRLIC        | 24V          | 72      | ЗA      | P3532            | -     |
| Terrasal 4W Ru-Danu IBUC         | 48V          | 72      | 1.5A    | -                | P3531 |
| Torracat 8W Ku band IRUC         | 24V          | 120     | 5A      | P3536            | -     |
| Terrasal of Ru-band IBOC         | 48V          | 120     | 2.5A    | -                | P3535 |
| NJR 1W C-band 5665 & 5666        | 24V          | 30W     | -       | P3532            | -     |
| NJR 2W C-band 5667 & 5668        | 24V          | 37.5W   | -       | P3532            | -     |
| NJR 5W C-band 5669 & 5670        | 24V          | 55W     | -       | P3532            | -     |
| NUR 10W C-band 5662 & 5663       | 24V          | 130W    | -       | P3536            | -     |
| Nort 1000 C-band 3002 & 3003     | 48V          | 130W    | -       | -                | P3535 |
| NJR 1W Ku-band 5015              | 24V          | 25W     | -       | P3532            | -     |
| NJR 1W Ku-band 5075              | 24V          | 18W     | -       | P3532            | -     |
| NJR 1.5W Ku-band 5035            | 24V          | 24W     | -       | P3532            | -     |
| NJR 2W Ku-band 5076 & 5016       | 24V          | 37.5W   | -       | P3532            | -     |
| NJR 3W Ku-band 5037              | 24V          | 30W     | -       | P3532            | -     |
| NJR 4W Ku-band 5077 & 5017       | 24V          | 48W     | -       | P3532            | -     |
| NIB 8W Ku-band 5018              | 24V          | 170W    | -       | P3536            | -     |
|                                  | 48V          | 170W    | -       | -                | P3535 |
| Codan 5W C-band 6705             | 24V          | 60W     | -       | P3532            | -     |
| Codali SW C balla 0703           | 48V          | 60W     | -       | -                | P3531 |
| Codan 10W C-band 6710            | 48V          | 105W    | -       | -                | P3535 |
| Codan 20W C-band 6720            | 48V          | 130W    | -       | -                | P3535 |
| Codan 4W Ku-band 6904            | 24V          | 80W     | -       | P3532            | -     |
|                                  | 48V          | 80W     | -       | -                | P3531 |
| Codan 8W Ku-band 6908            | 48V          | 115W    | -       | -                | P3535 |
| Paradise 10W C-band VSAT BLIC    | 24V          | 120     | 5A      | P3536            | -     |
|                                  | 48V          | 120     | 2.5A    | -                | P3535 |
| Paradica 2014/ C band VSAT BLIC  | 24V          | 144     | 6A      | P3536            | -     |
|                                  | 48V          | 144     | ЗA      | -                | P3535 |
| Deredies 914/Ku hand VCAT BUC    | 24V          | 111     | 4.6A    | P3536            | -     |
| Farauise ovy Nu-Dariu VSAT BUC   | 48V          | 111     | 2.3A    | -                | P3535 |
| Devedies 1000/ Kultered VOAT DUD | 24V          | 120     | 5A      | P3536            | -     |
|                                  | 48V          | 120     | 2.5A    | -                | P3535 |

# Paradise BUC Power Supplies

#### 6.2.9 L-band FSK/DC Option Card

An FSK/DC option card (part number P3503) is available for performing FSK communications with a BUC. This allows remote monitoring and control of any compatible BUC via a modulated FSK signal on the IFL cable to the BUC. The card also provides a DC supply switching capability to the BUC. If FSK communications are not required, then a cheaper option card, namely, the DC Switch card (part number P3509) is available.

#### 6.3 Software Options

There are a number of software options available as shown in the table below. These can be ordered at the time of the original purchase or can be activated in the field. The mechanism that provides access to these features is called Software Activated Features (SAF) - the SAF concept (including time-limited free access to all features) is explained in Section 8.5.

In the table, the SAF Code column lists the acronyms by which each feature is referred to in relation to the modem user interfaces, technical datasheets, etc. Note also that the feature set is being expanded all the time – please contact Customer Technical Support for up to date information.

Note that the following are provided as standard in the modem: Tx, Rx, DR0, DR1, IRS, VIT, WIF, AUPC, HCP and ESC.

| Feature                 | SAF Code | Description                                        |
|-------------------------|----------|----------------------------------------------------|
|                         |          |                                                    |
| Transmit                | TX       | Controls access to the Tx service and is therefore |
|                         |          | required for any transmission to occur.            |
| Receive                 | RX       | Controls access to the Rx service and is therefore |
|                         |          | required for any receive processing to occur.      |
| Terrestrial data rate 0 | DR0      | Enables data rates in the given range (inclusive). |
| to 2048kbps             |          |                                                    |
| Terrestrial data rate   | DR1      | Enables data rates in the given range (inclusive). |
| 2048kbps to 8448kbps    |          |                                                    |
| Terrestrial data rate   | D1L      | Enables data rates in the given range (inclusive). |
| 2048kbps to 5Mbps       |          |                                                    |
| Terrestrial data rate   | D1H      | Enables data rates in the given range (inclusive). |
| 5Mbps to 8448kbps       |          |                                                    |
| Terrestrial data rate   | DR2      | Enables data rates in the given range (inclusive). |
| 8448kbps to             |          |                                                    |
| 16896kbps               |          |                                                    |
| Terrestrial data rate   | DR3      | Enables data rates in the given range (inclusive). |
| 16896kbps to 25Mbps     |          |                                                    |
| Terrestrial data rate   | DR4      | Enables data rates in the given range (inclusive). |
| 25Mbps to 45Mbps        |          |                                                    |
| Terrestrial data rate   | DR5      | Enables data rates in the given range (inclusive). |
| 45Mbps to 55Mbps        |          |                                                    |

| Feature              | SAF Code | Description                                         |
|----------------------|----------|-----------------------------------------------------|
|                      |          |                                                     |
| IBS/SMS              | IBS      | Enables Tx and Rx IBS/SMS service.                  |
| Drop/Insert          | DI       | Enables basic transmit and receive T1/E1            |
|                      |          | Drop/Insert options including Rx terrestrial bearer |
|                      |          | origination and the ability to replace dropped      |
|                      |          | timeslots with idle code.                           |
| Extended Drop/Insert | EDI      | Enables selection of extended Tx and Rx             |
|                      |          | Drop/Insert options (processing of E1 Channel       |
|                      |          | Associated Signalling in timeslots 16 and 48,       |
|                      |          | timeslot identity maintenance allowing all possible |
|                      |          | number of timeslots, partial timeslot insertion, T1 |
|                      |          | Robbed Bit Signalling and timeslot reordering).     |
| Viterbi              | VIT      | Enables the Viterbi FEC scheme.                     |
| Intelsat RS          | IRS      | Enables the selection of the Intelsat Reed-         |
|                      |          | Solomon outer FEC.                                  |
| Wideband IF          | WIF      | Enables selection of IF frequencies between 104     |
|                      |          | and 176MHz.                                         |
| 8PSK                 | 8PSK     | Enables selection of 8PSK modulation.               |
| 16QAM                | 16QAM    | Enables selection of the 16QAM FEC scheme.          |
| Turbo Low Rate       | TPCL     | Enables selection of the TPC FEC scheme at          |
|                      |          | terrestrial data rates up to and including 10Mbps.  |
| Turbo High Rate      | TPCH     | Enables selection of the TPC FEC scheme at all      |
|                      |          | terrestrial data rates.                             |
| Advanced ESC         | ESC      | Enables selection of the high-rate asynchronous     |
|                      |          | ESC channel in IBS/SMS mode and                     |
|                      |          | asynchronous ESC access to the IDR 8kbps            |
|                      |          | synchronous ESC channel, as well as enabling        |
|                      |          | selection of Closed network plus ESC mode.          |
| Advanced Aux         | AUX      | Enables the replacement of one or both IDR          |
|                      |          | 32kbps ADPCM audio channels with Aux data.          |
| Custom features      | CUS      | Enables custom RS N, K and interleaver depth        |
|                      |          | selection; selection of IBS/SMS high-rate           |
|                      |          | asynchronous ESC maximum overhead usage             |
|                      |          | mode; custom selection of IDR framing (high/low     |
|                      |          | rate) format; customisation of the standard         |
|                      |          | 96kbps IDR overhead to allow one or both audio      |
|                      |          | channels to be omitted or allocated in a custom     |
|                      |          | manner (allowing: 1x32k in V1 or 2x16k in V1 with   |
|                      |          | V2 spare or omitted depending on Aux settings;      |
|                      |          | both V1 and V2 spare or omitted depending on        |
|                      |          | Aux settings).                                      |
| AUPC                 | AUPC     | Enables AUPC operation (additionally requires       |
|                      |          | ESC feature). Note that P300 emulated AUPC          |
|                      |          | requires PAUPC SAF to be present.                   |
| PRBS                 | PRBS     | Enables the internal Pseudo Random Bit              |
|                      |          | Sequence (PRBS) Bit Error Rate (BER) tester.        |
| FSK control          | FSK      | Enables remote control of a BUC via an FSK          |
|                      |          | modulated signal multiplexed onto the IF cable.     |

| Feature | SAF Code | Descri | ption |
|---------|----------|--------|-------|

| TCP acceleration at<br>throughput rates up to<br>10Mbps | TCP   | Enables a Performance Enhancing Proxy that provides acceleration of TCP data over satellite.                                                                                        |
|---------------------------------------------------------|-------|----------------------------------------------------------------------------------------------------|
| Ethernet brouting                                       | BRT   | Enables Ethernet brouting function (which<br>supports IP traffic point-to-multipoint operation<br>and the use of an indirect return path).                                          |
| OM-73                                                   | OM73  | Enables the OM-73 service including the OM-73 scrambler, symbol mapping and Viterbi compatibility.                                                                                  |
| Audio                                                   | AUD   | Enables P1348 emulation via the IDR card that allows IBS 64kbps carrier (2 audio channels) or 128kbps (2 audio and 64kbps data).                                                    |
| ТСМ                                                     | ТСМ   | Enables the TCM FEC scheme. This feature is provided with 8PSK.                                                                                                    |
| TCP acceleration at<br>throughput rates up to<br>16Mbps | TCP16 | Enables a Performance Enhancing Proxy that<br>provides acceleration of TCP data over satellite.<br>This level of acceleration is available only with the<br>IP Traffic option card. |
| TCP acceleration at<br>throughput rates up to<br>25Mbps | TCP25 | Enables a Performance Enhancing Proxy that<br>provides acceleration of TCP data over satellite.<br>This level of acceleration is available only with the<br>IP Traffic option card. |
| TCP acceleration to 55Mbps                              | TCP55 | Enables a Performance Enhancing Proxy that<br>provides acceleration of TCP data over satellite.<br>This level of acceleration is available only with the<br>IP Traffic option card. |
| Quad E1 option card second E1 port                      | 2E1   | Enables the second E1 port on the Quad E1 option card.                                                                                                    |
| Quad E1 option card<br>third E1 port                    | 3E1   | Enables the third E1 port on the Quad E1 option card.                                                                                                    |
| Quad E1 option card<br>fourth E1 port                   | 4E1   | Enables the fourth E1 port on the Quad E1 option card.                                                                                                    |
| Header compression                                      | HCP   | Enables Ethernet frame header compression on the base modem.                                                                                                    |
| Header compression                                      | HCP2  | Enables UDP, IP and RTP packet header<br>compression at throughput rates up to 29000<br>packets per second. This is available only with the<br>IP Traffic option card.              |
| MultiMux                                                | MUX   | Enables the multiplexer associated with the Quad<br>E1 card allowing G.703 data, serial data and IP to<br>be multiplexed together into one aggregate<br>satellite carrier.          |
| Web acceleration                                        | WEB   | Enables accelerated browsing using HTTP<br>(requires the modem to be fitted with a P3714 IP<br>traffic card).                                                                       |
| Sequential FEC                                          | SEQ   | Enables Sequential FEC up to a maximum of 2Mbit.                                                                                                    |
| Wideband L-band                                         | WRF   | Enables selection of additional L-band frequencies between 1950MHz and 2050MHz.                                                                                                    |

| IP Terrestrial        | IPT    | Enables IP Terrestrial base modem interface for PD10 Modem |
|-----------------------|--------|------------------------------------------------------------|
| G.703 Clock Extension | CLK    | When enabled provides a high stability G.703               |
|                       |        | (T1 or E1) timing reference to the distant end of          |
|                       |        |                                                            |
| LDPG FEG              | LDPC5  | Enables LDPC FEC scheme to a maximum                       |
|                       |        | data rate of 5Mbps.                                        |
| LDPC FEC              | LDPC10 | Enables LDPC FEC scheme to a maximum                       |
|                       |        | data rate of 10Mbps.                                       |
| LDPC FEC              | LDPC25 | Enables LDPC FEC scheme to a maximum                       |
|                       |        | data rate of 25Mbps.                                       |
| LDPC FEC              | LDPC55 | Enables LDPC FEC scheme to a maximum                       |
|                       |        | data rate of 55Mbps.                                       |
| Adaptive Signal Pre-  | ASP    | Enables 16QAM constellations to be adaptively              |
| distorter             |        | predistorted to counter the effects of nonlinear           |
|                       |        | distortion in the communications path. Requires            |
|                       |        | modem hardware above a certain revision                    |
|                       |        | number – please contact Customer Technical                 |
|                       |        | Support for details.                                       |
| Dynamic routing       | RTG    | Enables choice of RIP, OSPF and BGP dynamic                |
|                       |        | routing (requires the modem to be fitted with a            |
|                       |        | P3714 IP traffic card).                                    |
| DVB-S2 Tx             | DVB2T  | Enables DVB-S2 Tx operation (includes                      |
|                       |        | SmartLink).                                                |
| DVB-S2 Rx             | DVB2R  | Enables DVB-S2 Rx operation (includes                      |
|                       |        | SmartLink).                                                |
| DVB IP                | DVBIP  | Enables MPE, ULE and (Paradise proprietary)                |
|                       |        | PXE DVB over IP encapsulation (requires P3714              |
|                       |        | IP Traffic card).                                          |

# Software Activated Features

# 6.4 Front Panel

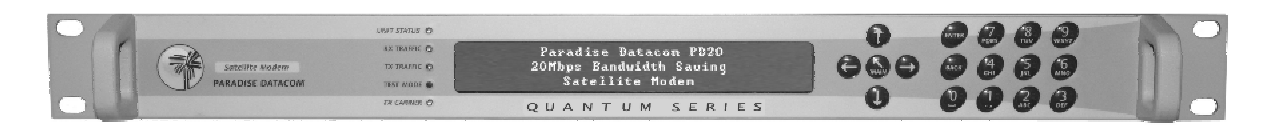

#### Modem Front Panel

The front panel comprises:

- LEDs (light emitting diodes) that provide basic modem status
- A LCD (liquid crystal display) display that acts as the main user interface
- A keypad for alphanumeric entry and menu selection.

# 6.4.1 LEDs

The five LEDs display warning and fault information as shown below.

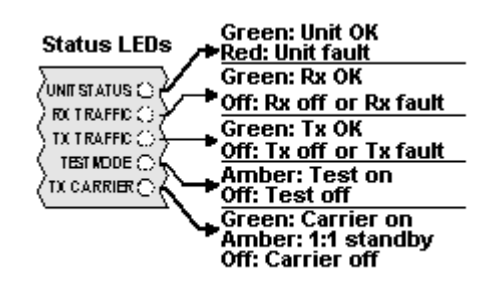

|             | Off                     | Red        | Amber           | Green          |
|-------------|-------------------------|------------|-----------------|----------------|
| Unit Status | Not used                | Unit fault | Not used        | Unit OK        |
| Rx Traffic  | Rx fault or Rx disabled | Not used   | Not used        | Rx OK          |
| Tx Traffic  | Tx fault or Tx disabled | Not used   | Not used        | Tx OK          |
| Test Mode   | Normal mode             | Not used   | Test mode       | Not used       |
| Tx Carrier  | Carrier muted           | Not used   | 1-for-1 standby | Carrier active |

#### Front Panel LED Status

# 6.4.2 LCD Display

The backlit LCD is a graphical display formatted to give 3 lines of 40 text characters and is highly legible even in strong ambient light. The right hand side of the display is reserved for icons that indicate status information pertinent to keypad operation. These icons are listed below. The contrast is adjustable and the backlight can be switched off or on.

| Local (front panel) control   | LOC |
|-------------------------------|-----|
| Remote control                | REM |
| Keyboard locked               | 6   |
| Help screen                   | ?   |
| Numeric entry mode            | 123 |
| Alphabetic entry mode         | Abc |
| Modem is on a Tx Edit screen  | Тx  |
| Modem is on an Rx Edit screen | Rx  |

## Front Panel LCD Icons

#### 6.4.2.1 Keypad

The keypad (see the diagram below) is based on a sealed tactile membrane and allows full alphanumeric entry and navigation using arrow keys.

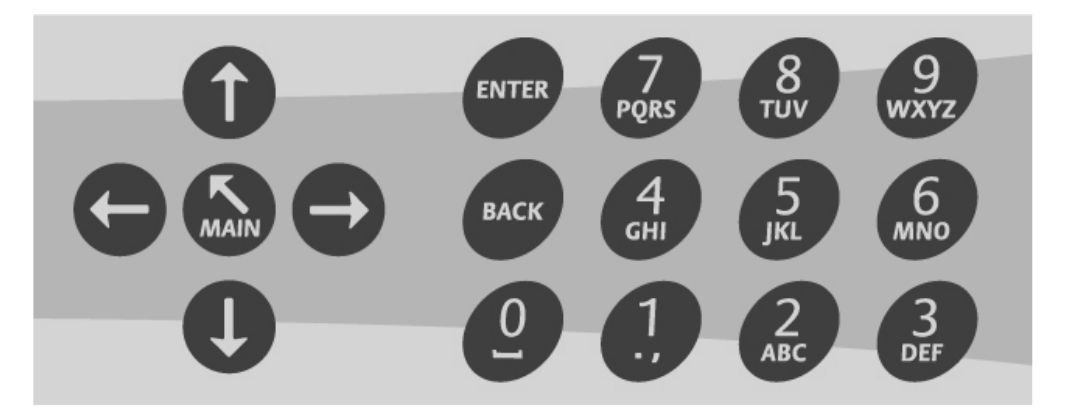

**Front Panel Keypad** 

# 6.5 Rear Panel

The rear panel, shown below, provides a full set of terrestrial and satellite data interfaces.

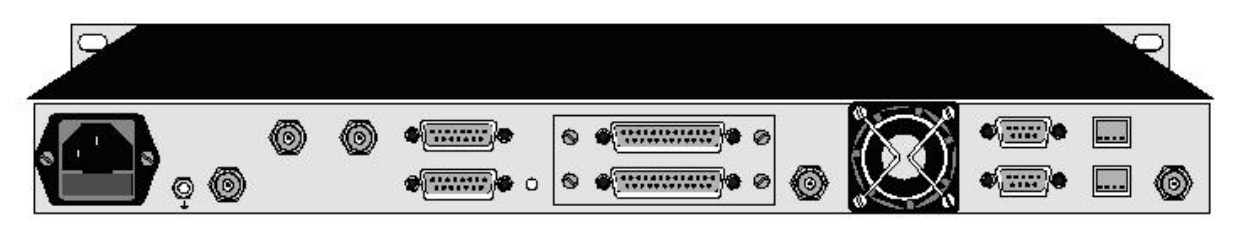

#### Modem Rear Panel

Full connector pinouts are given in Chapter 11. From left to right, the rear panel consists of:

#### IEC Mains Power Connector/Voltage Selector/Fuse

The modem is designed to operate from a mains AC supply of 100-240V (-10%/+6%, i.e. 90V to 254V at the connector), 1 - 0.4A, 47 to 63Hz. The IEC connector incorporates two fuses, independently fusing both live and neutral lines. Access to the fuses is provided by a slide-out tray. Both fuses are standard 20mm type, rated T3.15A, of the slow-blow (time-delay) type. ALWAYS REPLACE THE FUSE WITH ONE OF THE SAME TYPE AND RATING.

#### **Chassis Ground Stud**

This is an M4 stud for connecting a safety earth conductor directly to the chassis of the unit.

#### **Tx IF Output Option**

This connector is a BNC female and can be used in either  $50\Omega$  or  $75\Omega$ -impedance mode. The output power level can be varied from 0dBm to -20dBm.

#### G.703 BNCs

Two optional BNC connectors may be fitted. These are used to provide an unbalanced G.703 interface.

#### Tx L-band Output Option

This connector is a N type female and is of 50  $\Omega$  impedance. The output power level can be varied from –5dBm to –30dBm.

#### Alarms and AGC Connector

This is a 15-pin male 'D' type connector that provides access to the four form `C' relay contacts that indicate alarm conditions. There is also an AGC output.

The alarm relays have the following default definitions:

*Unit Fault*: A unit fault exists, i.e. an equipment failure.

*Tx Traffic Prompt*: Tx traffic fault exists.

*Rx Traffic Prompt*: Rx traffic fault exists.

*Deferred Alarm*: One of the following conditions exists:

- The receive BER is greater than the user defined threshold.
- The receive Eb/No is lower than the user defined threshold.
- Buffer slips are more frequent than the user set threshold.
- A backward alarm is being received from either the satellite or terrestrial ports.

#### Async ESC Connector

This is a 15-pin `D` female connector. The I, Q and symbol clock outputs are used to monitor the receive constellation (allowing received signal quality to be monitored on an oscilloscope). When the IDR option is *not* fitted, it provides an RS232/RS422/RS485 asynchronous port for either the high rate Async ESC facility (for IBS/SMS or Closed Net Plus ESC services) or the IBS/SMS `low rate Intelsat oversampled ESC facility` (which is configured as the Aux data channel on the modem). When the IDR option is fitted, separate ports for the ESC and Aux channels on the IDR card are activated and ESC/Aux access on this async connector is disabled. This connector also provides the input port for an RS422-compatible Station Clock.

#### On-line LED

This LED mirrors the front panel Tx Carrier LED, so that from the rear of the equipment the operator can tell if the carrier is off and which unit of a 1:1 pair is the offline unit.

#### **Terrestrial Interface Connectors**

There are two terrestrial interface connector positions. Supported interface cards include EIA530, LVDS, balanced G.703 (unbalanced G.703 is provided via a third interface position), HSSI, Quad E1, IP Traffic and Eurocom D1.

The IDR option is fitted in the upper interface position with the terrestrial interface in the lower position.

If the G.703 option is fitted, then balanced G.703 supporting T1, E1, T2, E2, T3 and E3 modes is available. Balanced-operation T1(1544kbps, 100 $\Omega$ ), E1 (2048kbps, 120 $\Omega$ ) and T2 (6136kbps, 110 $\Omega$ ) is provided on the EIA530 `D` type connector when G.703 is selected in addition to RS422, V.35 and RS232 EIA530 modes. Unbalanced-operation E1 (2048kbps, 75 $\Omega$ ), T2 (6136kbps, 75 $\Omega$ ), E3 (34376kbps, 75 $\Omega$ ) and T3 (44376kbps, 75 $\Omega$ ) requires the use of the two BNC connectors in interface position 3. The line impedance and all other parameters are selected via software. The software also selects what happens to the G.703 port when power is removed. Either the G.703 ports can be set to go high

impedance (used in 1:1 redundancy operation) or they can be configured to loop the G.703 input back to the output (typically used when Drop/Insert is in operation and the same PCM bearer is cascaded through several modems).

#### ESC and Aux Connector

This connector is fitted as part of the IDR option and provides access to:

- Four backward alarm form `C` outputs and four backward alarm inputs, together with an Rx summary alarm signal for direct connection to the backward alarm inputs. These are used in IDR mode.
- Two audio ESC ports (4 wire 600Ω, +7 to -16dBm). In addition to normal IDR ESC operation these ports may also be used in IBS modes to generate a 64kbps IBS carrier comprised of two 32kbps ADPCM audio channels or a 128kbps IBS carrier comprised of 64kbps data (from the main data interface of the modem) plus two 32kbps ADPCM audio channels. This is an emulation of the most popular modes of the P1348/P1448 voice/data MUX card often used in SNG applications.
- An RS232/RS422/RS485 port for synchronous/asynchronous ESC traffic. This port replaces the shared ESC/Aux access via the Async ESC connector on the main unit. It is used to provide access to the 8kbps synchronous IDR ESC channel. If the Async ESC feature is available then this port provides both asynchronous access to the 8kbps channel and a high rate asynchronous ESC in IBS/SMS and Closed network plus ESC services.
- An RS232/RS422 port for synchronous/asynchronous Aux traffic. This port replaces the shared ESC/Aux access via the Async ESC connector on the main unit. The Aux port provides 32 or 64kbps access to the IDR overhead in place of one or both of the IDR 32kbps ADPCM audio ESC channels. In IBS/SMS, this port may be configured to provide either the IBS `low rate INTELSAT oversampled ESC facility` or a higher rate synchronous channel within the IBS/SMS overhead.

# **Rx IF Input Option**

This is a BNC female connector and can be used in either  $50\Omega$  or  $75\Omega$ -impedance mode. The carrier signal level presented at the input of the modem should be in the range -60dBm to -30dBm. A level of -45dBm is recommended. The maximum composite power level that should be applied to this port is 30dB above the desired carrier, up to a maximum of 0dBm.

#### **Rx L-band Input Option**

This is a N type female connector of 50  $\Omega$  impedance. The carrier signal level presented at the input of the modem should be in the range -20dBm to -70dBm. A level of -45dBm is recommended. The maximum composite power level that should be applied to this port is +35dBc up to maximum of -10dBm

#### Fan

There is a fan that runs at all times while the unit is powered. This draws air in from the sides and expels to the rear. The side vents must not be blocked.

#### 1:1 Redundancy Connector

The Modem has a built-in 1-for-1 redundancy-controller that connects to the corresponding port of another modem via a 9-pin male 'D' type connector. A 1:1 redundancy system requires two modems, a 1:1 control cable between the two redundancy connectors, a data

split (`Y`) cable and passive splitters/combiners for the IF ports. An overview of 1-for-1 operation is provided in Section 8.4.

#### Remote M&C Connector

This is a 9-pin female 'D' type connector. The modem supports the Paradise Universal Protocol (PUP) as specified in the document '*Remote M&C Specification for Quantum and Evolution Series Satellite Modems*'. The electrical interface can be selected between RS232 (for direct-to-PC applications) and RS485 (for multidrop applications). The Remote M&C port may be linked under software control to the Async ESC port for distant end remote M&C control over satellite.

#### Ethernet IP and M&C Connectors

There are two RJ45 auto-sensing 10/100Mbps Ethernet connections. These support both half-duplex and full-duplex operation. One of these can be switched to the main modem traffic channel for sending and receiving TCP/IP data over satellite, while the other is for remote M&C. M&C control can be via the Simple Network Management Protocol (SNMP), an embedded web server that sends web pages to a web browser, a Telnet-style terminal emulation application or via TCP packets that encapsulate Paradise Universal Protocol (PUP) commands. Although the two connectors are labelled for IP traffic and remote M&C respectively, they are in fact interchangeable since the modem acts as an Ethernet bridge (satellite IP traffic and modem M&C messages can use the same single connector if preferred). It is also possible to change the configuration so that the M&C port is removed from the bridge, which may benefit security in some circumstances where it is important to separate the M&C and IP traffic streams.

An M&C IP address, subnet mask and default gateway may be set in the modem. When using TCP acceleration and the M&C interface does not form part of the Ethernet bridge, then a traffic IP address must be set in addition. Note that the modem is not configured for auto-sense of the cable type and consequently either a straight or crossover (patch) cable may be required, depending on the equipment being connected (typically a straight cable is required when connecting direct to a PC and a crossover cable is required when connecting to a hub or switch).

#### Station Clock

This connector is a 75 $\Omega$  BNC female that accepts a 1-10MHz signal, either a square wave of >1V p/p (e.g. a G.703 para. 10 `synchronising clock`) or a sinusoid at a power level of 0dBm or greater. An alternative Station Clock signal at RS422 interface levels can be applied to the Async ESC connector. Either signal can be used by the modem as a reference for the receive output clock (the Station Clock does not have to be the same rate as the data as an internal PLL converts between rates). In addition, if the Rx Clocking is set to use the Station Clock and the Tx Clocking is set to Rx, then the Station Clock also sources the internally generated Tx Clock (Tx and Rx data rates are independent). If a 10MHz signal is applied, this signal may also be used in place of the internal reference for the Tx and Rx IF synthesisers.

# Chapter 7 User Interfaces

The modem has the following user interfaces:

- A built-in local user interface provided via the modem front panel.
- A built-in remote web user interface that provides web pages from the modem (using a web server) to a web browser.

There are also serial and Ethernet remote control interfaces that allows the built-in interfaces to be replaced or supplemented by an alternative means of modem control. These use a proprietary command protocol called the Paradise Universal Protocol (PUP). This can be used either directly over a serial RS232 or RS485 interface (e.g. via a HyperTerminal session) or via Ethernet (e.g. via a Telnet session). The Simple Network Management Protocol (SNMP) v1 and v2c are also supported.

# 7.1 User Names, Passwords and Modem Control

The modem can be controlled by either a local user via the local front panel, or a remote web user. In addition, a remote user can either have full control over the modem or be restricted to viewing modem information. Access to the modem is controlled by passwords. These concepts are explained in the following sections.

#### 7.1.1 Local Mode

On shipping from the factory, the modem defaults to Local mode, which allows control of the modem from the front panel interface only. Web users can, however, log in and view the modem settings while the modem is in Local mode.

Note that SNMP is disabled by default and therefore cannot be used as an alternative method of remote control until it is enabled. *When SNMP is enabled, then SNMP commands are always obeyed regardless of any user arbitration that is active within the modem* – this point should be taken into account when adding new control facilities to those already built into the modem.

#### 7.1.2 Giveaway Mode

When the modem is switched to Giveaway mode, a remote web user may assume control of the modem.

For remote web browsing, there are two fixed user names, namely, *admin* and *user*. The *admin* user can view and change the modem configuration, while *user* can only view the modem settings. Only *admin* can change the two passwords associated with these two user names.

Only one remote *admin* user can be logged in to the modem at any time but multiple users can be logged in as *user* at the same time. With remote control users, there is always an explicit login process, requiring both a valid user name and password to be entered. Note that remote *admin* users cannot log in while the modem is in Local mode.

A user-settable timeout controls for how long the *admin* user is logged in without any user entry activity – when user entry is detected then the user session is extended by the length of the timeout period. An *admin* user can also choose to log out of the modem, which has the effect of closing the browser session and allowing another user to control the modem.

View-only user login sessions do not use any timeout and are maintained until the browser session is closed. They are also unaffected by whether the modem is under local or remote control.

In Giveaway mode, control is passed to the first *admin* user that logs in. If an attempt is made to log in as *admin* when there is already an *admin* user logged in, then the login will succeed but the user will have view-only permissions, thereby ensuring there can never be two users in control of the modem at the same time.

In order to allow a switch back to local control from Giveaway mode, *when there is no remote admin user logged in*, the local front panel interface can gain control at any time simply by issuing a command from the front panel user interface. While a remote *admin* user is logged in then the local front panel interface is restricted to viewing modem settings only.

Once a local user has gained control in Giveaway mode, they can then change the modem back to local control, thereby locking out remote *admin* users. Note that unless the switch back is done, local front panel interface control will time out in a similar way to remote *admin* users and thereby control may be taken away again by a remote *admin* user.

During the period between an *admin* user logging out and either another *admin* login or a command being issued via the local front panel interface to gain control, no user is in control of the modem.

Although there is no explicit login associated with the local front panel interface, there is an implicit login when a key is first pressed. Conceptually, a user at the local front panel interface is logged in as *admin* when in Giveaway mode *and there is no remote admin user currently logged in*, otherwise the local front panel interface is logged in as a viewonly *user*. In Giveaway mode, the user at the local front panel interface can explicitly log out by pressing the *Main* key.

#### 7.1.3 Takeaway Mode

In Takeaway mode, either the user at the local front panel interface or a remote *admin* user can control the modem at any time. In this mode there is no restriction on the number of *admin* users that can be logged in at one time. When the modem is switched out of Takeaway mode to Local mode then all remote *admin* users will be automatically logged out. When it is switched from Takeaway to Giveaway, then all but one instance of *admin* users will be automatically logged out. Although technically only one user is in control at any time, control is relinquished as soon as a command is sent and therefore different control requests from different users are simply interleaved with each other.

Because of this, Takeaway mode is best used in circumstances where there are clear operational procedures in place to avoid conflicts arising in relation to modem control.

## 7.2 Front Panel Interface

#### 7.2.1 Keypad Operation

#### 7.2.1.1 Cursor

A cursor (shown in inverse video) is used to highlight the current position on the LCD display. This is used when making menu selections and when entering values.

#### 7.2.1.2 Navigation Keys

Menus are displayed as a hierarchy of sub-menus. Navigation is performed using either the arrow and *ENTER* keys or by entry of the menu identification number that immediately precedes each menu name.

The *Up* arrow key navigates between menu options by moving the cursor up one line except when entering a numeric value when it increments the digit highlighted by the cursor. (Note that when entering the values of timeslots to be dropped or inserted the *Up* arrow key is used to enter a hyphen.)

The *Down* arrow key navigates between menu options by moving the cursor down one line except when entering a numeric value when it decrements the digit highlighted by the cursor. (Note that when entering the values of timeslots to be dropped or inserted the *Down* arrow key is used to enter a comma.)

The *Left* arrow key moves the cursor to the left. On a menu this is used to navigate between menu options. When entering an alphanumeric value it moves the cursor to the preceding digit. The *Left* arrow key has a special function when viewing the system log, where it is used to move backwards in the log by 100 entries.

The *Right* arrow key moves the cursor to the right. On a menu this is used to navigate between menu options. When entering an alphanumeric value it moves the cursor to the next digit. The *Right* arrow key has a special function when viewing the system log, where it is used to move forwards in the log by 100 entries. (Note that when entering the values of timeslots to be dropped or inserted the 0 key pressed together at the same time as the *Right* arrow key deletes the character at the cursor.)

The MAIN key returns the user to the MAIN menu from anywhere in the menu hierarchy.

On a menu, the *ENTER* key is used to navigate to the submenu highlighted by the cursor. When entering or selecting a new value, the *ENTER* key is used to accept the new value and a further press of the *ENTER* key is required to move to the next screen (with the exception of the 'configure all' function where one press of the *ENTER* key provides both steps). Note that when a new value is accepted, it is applied to the modem hardware immediately.

On a menu, the *BACK* key is used to navigate to the previous screen. When entering or selecting a new value, the *BACK* key is used to cancel any change to the current value and move backward to the previous screen.

## 7.2.1.3 Alphanumeric Keys

The alphanumeric keys provide numeric entry. In special cases, where it is valid to enter alphabetic characters, repeated pressing of a numeric key will cause the key to cycle through its associated lower case and then upper case alphabetic characters (in a similar way to a mobile phone).

#### 7.2.1.4 Special Function Keys

#### Help

Help information can be displayed for any M&C control by holding down the 0 key and pressing the *Left* arrow key together while the screen containing the M&C control is displayed. This brings up scrollable text that explains the M&C control's function. Pressing the 0 key and *Left* arrow key together for a second time removes the Help text and reverts the display back to its previous contents.

#### Keyboard Lock

The keypad can be locked against inadvertent use by holding down the 0 key and pressing the *MAIN* key together at the same time. Pressing the two keys again at the same time unlocks the keypad.

#### LCD Contrast

The contrast of the LCD display can be adjusted by holding down the 0 key and pressing the *Up* (or *Down*) arrow key together at the same time. The *Up* arrow key increases the contrast and the *Down* arrow key decreases the contrast.

#### LCD Backlight

The LCD backlight can be switched off or on by holding down the 0 key and pressing the *ENTER* key together at the same time.

#### Log/Alarm Clear

The system log and system alarms can be cleared by pressing the 0 key when on the relevant log or alarm display screen.

#### Buffer Overflow / Underflow clear

The buffer Overflow and Underflow slip counters can be cleared by pressing the 0 key when on the relevant status/demodulator display screen.

# 7.2.2 LCD Screen Layout

The front panel user interface uses a menu system to present choices to the user. These in turn allow either the selection of a value from a list of options or require the entering of a new value. Examples of these types of screen are shown below.

Station clock source: [None] 1:None 2:BNC 3:RS422

Screen Type 1: Menu Selection from Pre-defined List

IF carrier freq:50 to 90, 100 to 180MHz [070.0000] Step 100Hz New: 070.0000

Screen Type 2: Entry of New Value

Note: features that are not available appear on the display are preceded by a '#'. There are several reasons why a feature may not be available:

- The feature is a Software Activated Feature (SAF) and the appropriate SAF code has not been enabled. Please contact Paradise Sales who can issue a SAF key to unlock the feature. Alternatively, all SAF features can be enabled for a limited time as described in Section 8.5.
- The feature is 'advanced' and the user level setting is 'basic'. This is a mechanism that has been added to simplify the user interface by hiding options that are less frequently used. Advanced features can be displayed using the process described in Section 7.3.3.3.
- The feature is available but its use is precluded by the current operational modem settings (for example, in normal use, Reed-Solomon 'n' and 'k' values are controlled automatically and cannot be set by the user).

# 7.3 Front Panel Menu Structure

The menu hierarchy for the front panel is described overleaf.

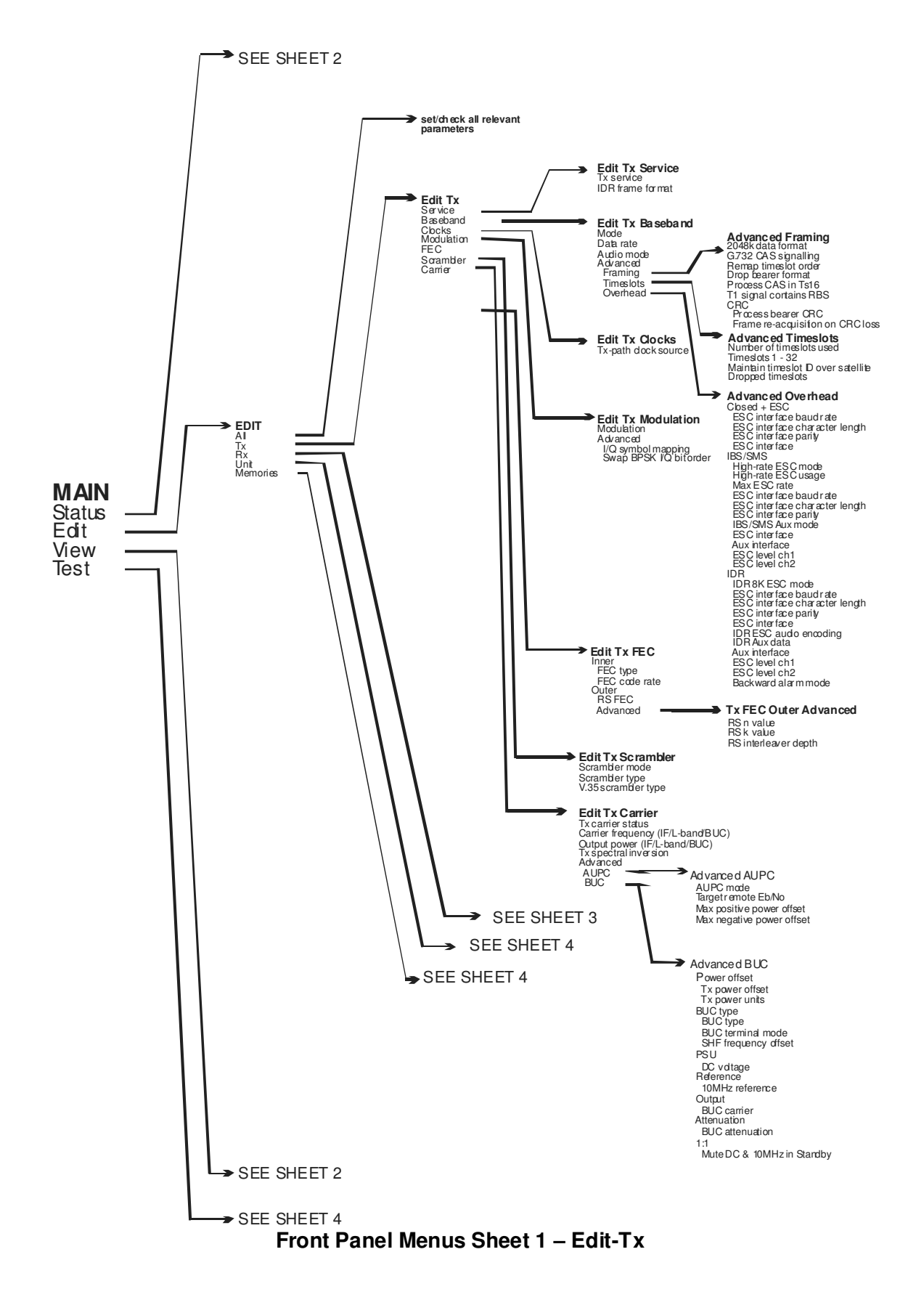

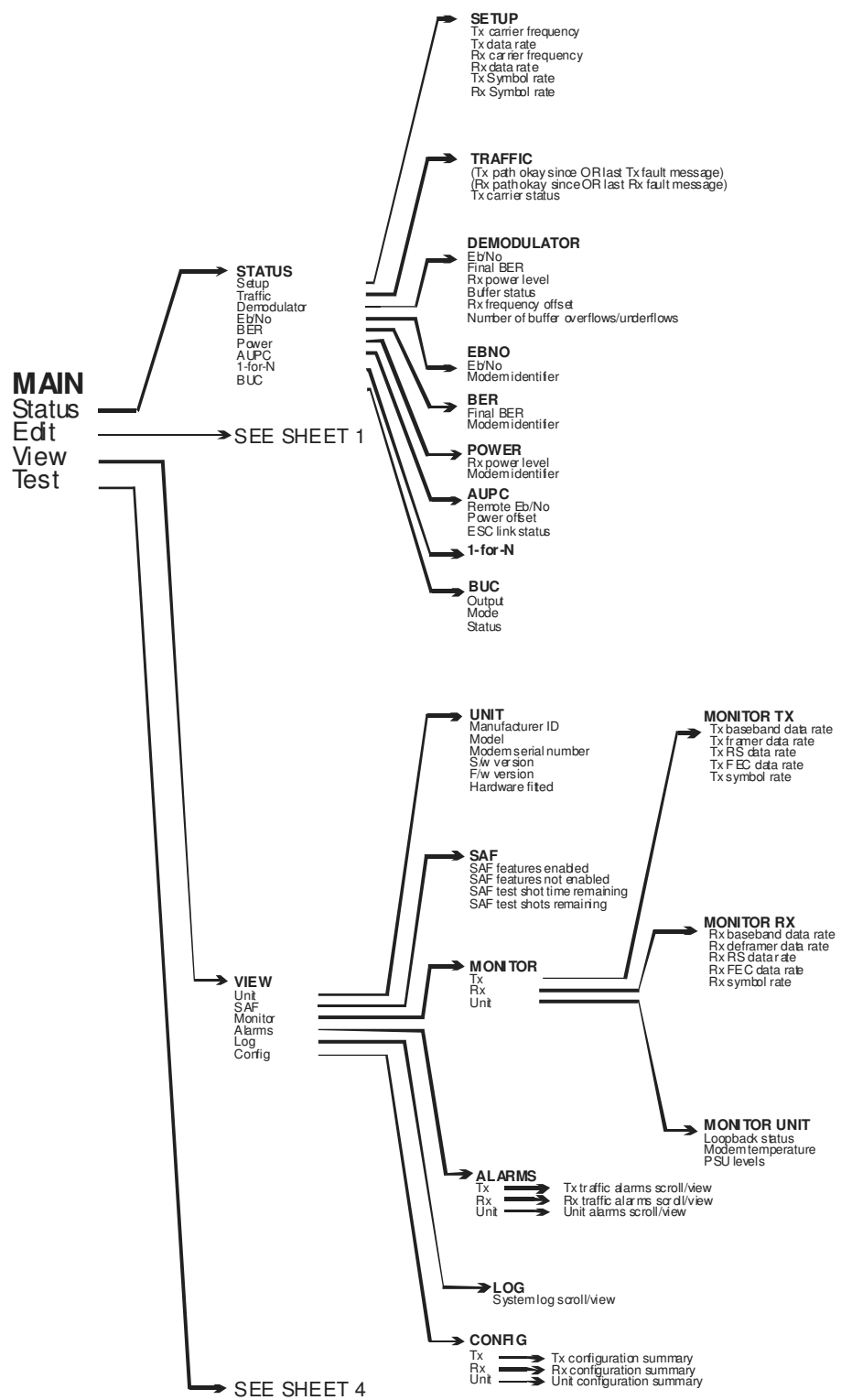

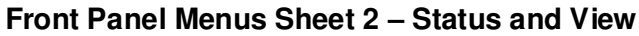

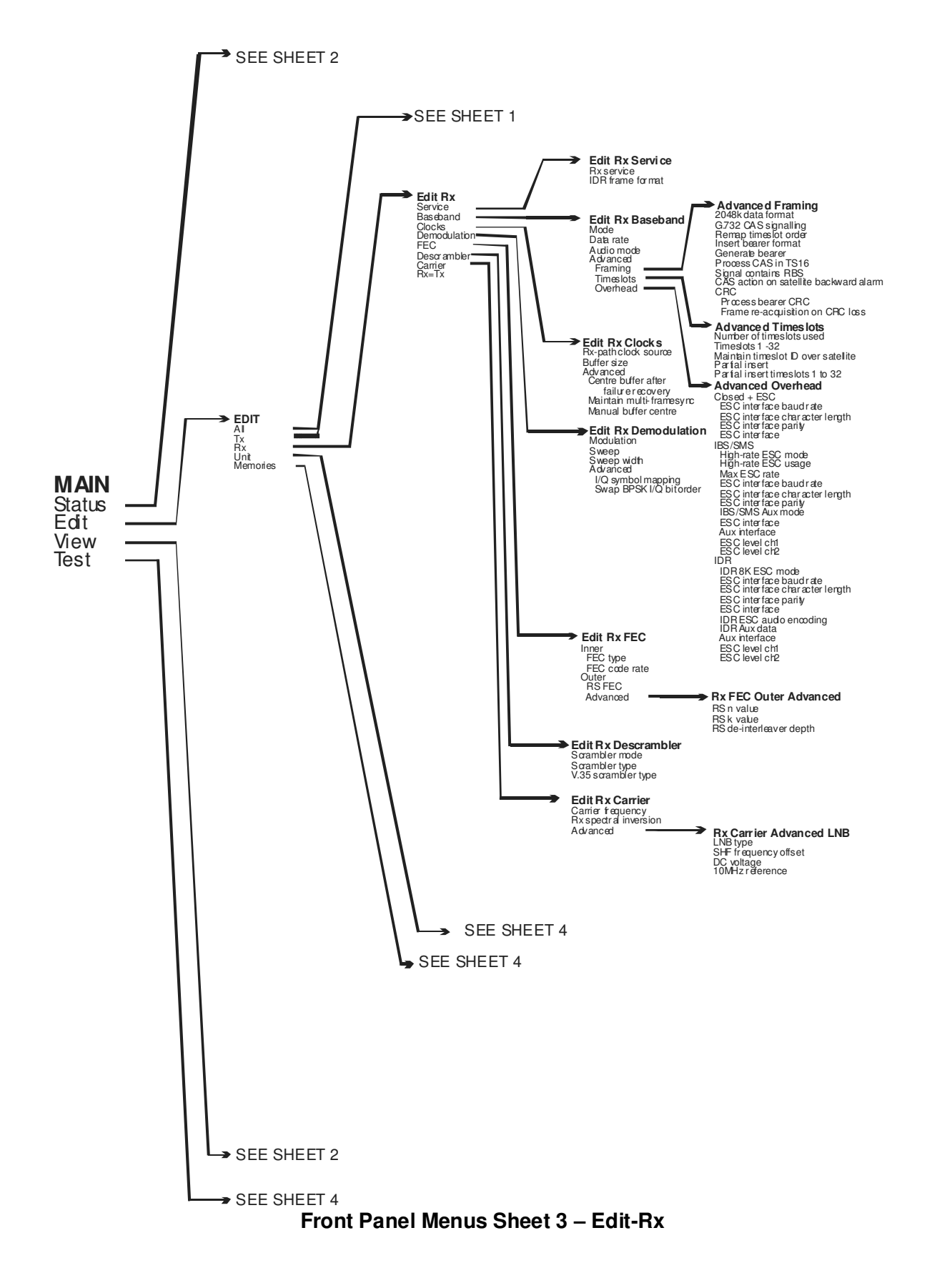

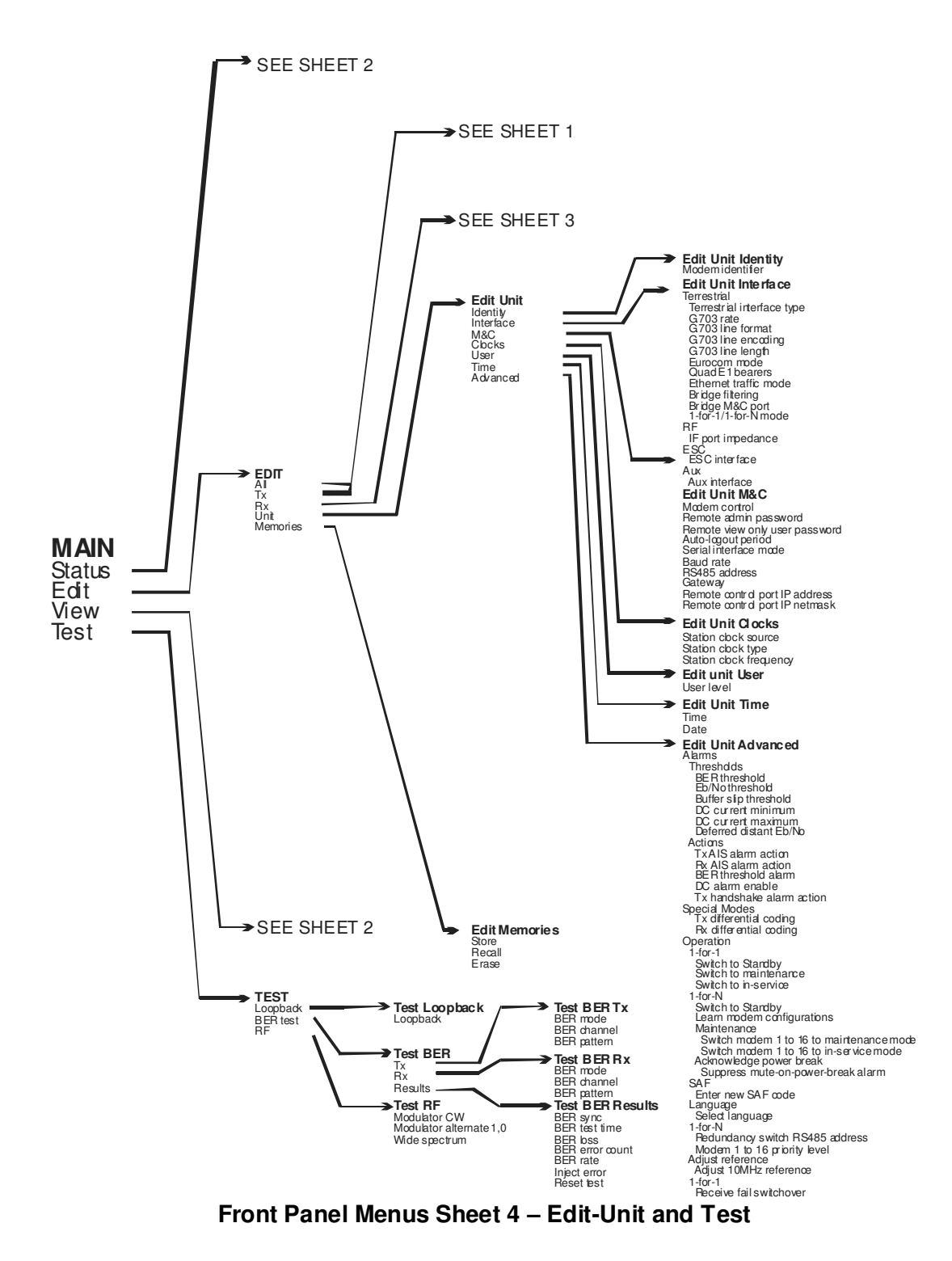

# 7.3.1 Main Menu

| Main:             | 1:Status | 2:Edit |  |
|-------------------|----------|--------|--|
|                   | 3:View   | 4:Test |  |
| [London-New York] |          |        |  |

The *Main* menu can be accessed from any display by pressing the *MAIN* key. It is from this menu that all functions are selected.

It contains the following sub-menus:

- Status Displays modem operational status summary information.
- *Edit* Allows modification of all modem configurable properties.
- *View* Displays detailed operational status and read-only configurable property values.
- *Test* Controls the selection of test modes.

A user-settable Modem Identifier is shown on the bottom line of the screen and is typically used to specify the physical location of the modem or identify the modem satellite link. This can be set as described in Section 7.3.3.3.1.
## 7.3.2 Status Menu

| 1:Setup | 2:Traffic | 3:Demodulator |
|---------|-----------|---------------|
| 4:Eb/No | 5:BER     | 6:Power       |
| 7:AUPC  | #:1-for-N | 9:BUC         |
|         |           |               |

The *Status* menu contains the current modem status split over several screens. Note that the 1-for-N screen is not available unless the modem is the standby modem built into a 1-for-N redundancy switch. Note also that the 1-for-N redundancy switch user interface is documented separately in the document '*Installation and Operating Handbook for Quantum and Evolution Series Redundancy Switches*'.

#### Status-Setup Screen

| Tx:70.0000MHz    | Rx:74.0000MHz    |
|------------------|------------------|
| 2048000bps       | 2048000bps       |
| 1012000Symbols/s | 1012000Symbols/s |

This screen is constantly updated with the following information:

- Transmit frequency
- Receive frequency
- Transmit terrestrial data rate
- Receive terrestrial data rate
- Transmit symbol rate
- Receive symbol rate

#### Status-Traffic Screen

Tx OK since 10:14:46 on 6/4/05 Rx OK since 10:14:46 on 6/4/05 Carrier:Mute-Brk

This screen is constantly updated with the following information:

 When there is no transmit path fault then the message 'Tx OK since HH:MM:SS on DD/MM/YY' is displayed (where 'HH' indicates hours, 'MM' indicates minutes, 'SS' indicates seconds, 'DD' indicates the day of the month, 'MM' indicates the month of

the year and 'YY' indicates the year). When a transmit path fault exists then a fault message is displayed instead that indicates the nature of the fault.

- When there is no receive path fault then the message 'Rx OK since HH:MM:SS on DD/MM/YY' is displayed (where the time and date format is as explained above). When a receive path fault exists then a fault message is displayed instead that indicates the nature of the fault.
- The transmit carrier status, which displays one of the following.
  - 'Normal': the carrier is on.
  - 'Mute-Ext': the carrier is muted due to an alarm detected by the modem hardware.
  - 'Mute-Ter': the carrier is muted due to either the terrestrial Tx RTS pin being active (this is an input signal that can be used to mute the carrier under external control as required) or some other problem being experienced with the terrestrial interface.
  - $\circ~$  'Mute-1:1': the carrier is muted due to being the Standby modem in a 1-for-1 Standby system.
  - 'Mute-Brk': the carrier is muted due to a power outage.
  - 'Mute-Flt': the carrier is muted due to an alarm detected by the modem software.
  - 'Mute-Cfg': the carrier is muted due to the modem being in the process of reconfiguring.
  - 'Mute-Off': the carrier has been muted by the user.

#### Status-Demodulator Screen

| Eb/No:6.3dB       | BER:<1.0E-12 |
|-------------------|--------------|
| Rx power:-33dBm   | Buffer: 57%  |
| Freq offset:0.0Hz | O:1 U:0      |

This screen is constantly updated with the following information:

- The receive path Eb/No figure (energy per bit to spectral noise density ratio)
- The receive path final bit error rate (BER). Please note that this figure gives only a crude indication of BER linked directly to the Eb/No measurement. In most instances the actual BER is significantly better when measured using either the internal PRBS BERT or external equipment.
- The receive path power level.
- The receive path buffer fill status.
- The receive signal frequency offset from the carrier centre frequency. This is the measured error of the received carrier, relative to the expected frequency. It can be used to determine any frequency shift due to the satellite and frequency conversion equipment.
- Number of Doppler buffer slips in relation to overflows and underflows (shown on the display as *O* and *U* respectively). The counts can be cleared by pressing the *0* key while on this screen. The counts are also cleared when the demodulator goes out of

lock. Note that the Doppler buffer is not used when *Satellite clock* is selected as the Rx clock source.

#### Status-Eb/No Screen

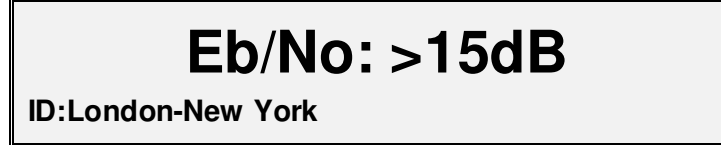

This screen shows the receive path Eb/No figure (energy per bit to spectral noise density ratio) in large font for easy viewing. It shows the user-settable Modem Identifier on the bottom line of the screen.

#### Status-BER Screen

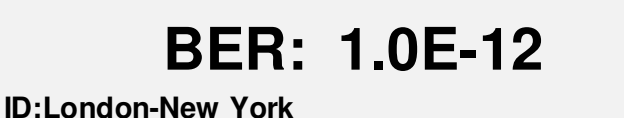

This screen shows the receive path final bit error rate (BER) in large font for easy viewing. It shows the user-settable Modem Identifier on the bottom line of the screen.

#### **Status-Power Screen**

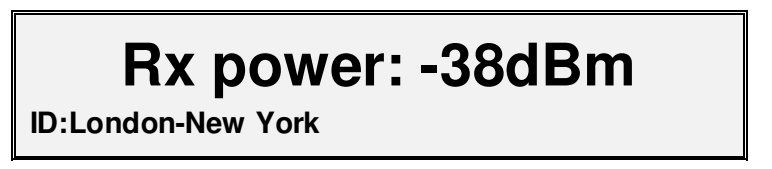

This screen shows the receive signal power level in large font for easy viewing. It shows the user-settable Modem Identifier on the bottom line of the screen.

## Status-AUPC Screen

| Remote Eb/No: | 8dB   |
|---------------|-------|
| Power offset: | 2.1dB |
| Link:         | ОК    |

This screen is constantly updated with the following information:

- *Remote Eb/No*: this is the instantaneous Eb/No measured by the remote modem while AUPC is enabled.
- *Power offset*: this is the instantaneous offset that has been applied to the modem Tx power output level to maintain the remote Eb/No at a constant level.
- *Link*: this is the status of the ESC link, which is used to pass AUPC control messages to the remote modem and to read back the remote Eb/No level. The status is set to *Failed* if the link is not working correctly otherwise the status is shown as *OK*.

#### Status-BUC Screen

Output: 40.0dBm Mode: Terminal RF: -15.3dBm BUC: -10.0dB Status: 25<sup>o</sup>C Type: 10W 12.8A

This screen is available only on L-band modems. It is updated with the following information:

- *Output*: this is the output power in dBm at the waveguide flange, or *Off* if the BUC is not transmitting.
- *Mode*: in Terminal (closed loop) mode, this presents the Terminal RF output power level (i.e. the modem output power to the BUC) and the BUC attenuation level. In open loop mode, Terminal RF and BUC attenuation data is not shown and instead the mode is shown as *Independent*.
- *Status*: this shows the temperature in degrees Centigrade reported by the BUC.
- *Type*: this field shows the BUC power class in Watts and the BUC current level in Amperes.

## 7.3.3 Edit Menu

| Edit: 1:All | 2:Tx   |  |
|-------------|--------|--|
| 3:Rx        | 4:Unit |  |
| 5:Mem       | ories  |  |

This menu contains the following options:

- *All.* This option leads the user through the most commonly used modem settings, giving a quick way of setting up the modem. The sequence can be terminated at any time by pressing the *MAIN* key.
- *Tx*. This selects the transmit path edit submenu, which allows all of the modem Tx properties to be changed.
- *Rx*. This option selects the receive path edit submenu, which allows all of the modem Rx properties to be changed.
- Unit. This selects the unit edit submenu. This allows all of the modem properties that are independent of the Tx and Rx paths to be changed.
- *Memories*. This option selects the configuration memory submenu, which allows the modem configuration to be saved or a previous configuration to be recalled.

#### 7.3.3.1 Edit-Tx Menu

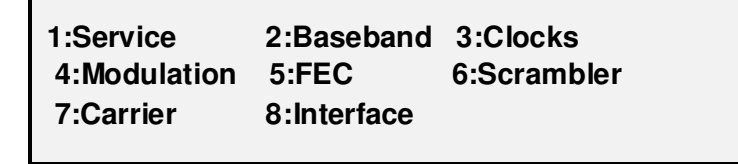

This menu contains the following options:

- *Service*. This option allows the selection of the framing mode for the modem.
- *Baseband*. This option leads to a submenu that allows terrestrial framing, timeslots and overhead to be configured.
- Clocks. This allows the transmit path clock source to be selected.
- *Modulation.* This leads to a submenu that allows the modulation scheme to be configured.
- *FEC.* This leads to a submenu that contains options for selecting the inner and outer forward error correction (FEC) schemes.
- Scrambler. This leads to a submenu that allows scrambling to be controlled.
- *Carrier.* This leads to a submenu that allows the carrier, frequency, power, spectrum inversion and AUPC (Automatic Power Up-link Control) to be controlled.

• Interface. This submenu is used to configure the Quad E1 interface card and Multimux Tx path

#### 7.3.3.1.1 Edit-Tx-Service Screen

| Tx service: [( | Closed]  |          |           |
|----------------|----------|----------|-----------|
| 1:Off          | 2:Closed | 3:CI+ESC | 4:IBS/SMS |
| 5:IDR          | 6:OM-73  | 7:DVBS2  |           |

#### **Options:**

Off

The Tx service is switched off.

#### Closed network

This mode adds no overhead to the data and is compatible with other closed network equipment. It is provided as part of the base modem.

#### Closed network plus ESC

This adds the lowest possible overhead to the satellite data to provide whatever ESC rate is selected (the variable-rate ESC channel can provide up to 70% of the main channel rate). It also provides a backward alarm facility. Above 32kbps a synchronous scrambler is used in place of the error-multiplying V.35 scrambler normally used on closed networks. This mode supports drop and insert and maintains timeslot identity. This mode is provided as part of the base modem.

#### IBS/SMS

This is an open network mode where 1/15 framing overhead is added to the data. This mode is compatible with other open network equipment. IBS/SMS mode is described in Section 8.2.1. This mode requires the IBS SAF feature.

#### IDR

This mode adds 96kbps of framing overhead to the data. This mode is compatible with other open network equipment. IDR mode is described in Section 8.2.2. This mode requires an IDR option card to be fitted.

OM-73

This mode provides OM-73 scrambling, symbol mapping and OM-73 Viterbi compatibility and requires the OM-73 SAF feature.

*DVBS2* (Quantum only)

This selects the DVB-S2 service. When selected, a 'pure' DVB-S2 service is provided with all SCPC features (such as Drop and Insert, IBS, ESC channel, etc.) disabled.

Note that there are two ways of enabling DVB-S2 and this particular option should be used only for IP, which, through the use of standard IP over DVB encapsulation methods is interoperable at a basic level with other manufacturer's DVB-S2 equipment.

DVB-S2 interoperability with other vendors is not supported when using other terrestrial interfaces and therefore the DVB-S2 service should not be used. Instead, the *SmartLink* mode should be selected from the FEC type menu. If DVB-S2 is required but no SCPC features are required then as well as selecting *SmartLink*, the Tx service should be set to *Closed network* as this does not add any extra framing to that provided by DVB-S2.

Once DVB-S2 has been selected, various other DVB-S2 configuration menu options become available, including choice of modulation and FEC rate, as well as DVB-S2 FEC frame size choice and DVB-S2 pilots.

#### Factory default: Off

**Description:** Framing mode for the Tx path. In general, on the Quantum, all combinations of SCPC and DVB-S2 services are provided including DVB-S2 outbound with SCPC return, SCPC both outbound and inbound, DVB-S2 both outbound and inbound, etc. *SmartLink* mode (see the *Edit*-*Tx-FEC-Inner-FEC* screen) allows SCPC features such as Drop and Insert and the ESC channel to be overlaid on top of DVB-S2, thereby allowing legacy applications to benefit from the bandwidth saving efficiencies and extra robustness of DVB-S2.

#### Edit-Tx-Service- IDR Frame Format Screen

## IDR frame format: [Low-rate T1/E1] 1:Low-rate T1/E1 2:High-rate T2/E2

#### **Options:**

Low-rate T1/E1

The 12-bit overhead defined for T1/E1 operation in IESS 308 is used.

High-rate T2/E2

The 4-bit overhead on each of three subframes defined for T2/E2 operation is used.

- Factory Low-rate T1/E1
- **Description:** Controls what IDR frame format is used. The frame format for IDR varies with data rate. T1/E1 rates use one format and T2/E2 use another. This option allows a choice of frame format regardless of the data rate. This menu is displayed following the setting of the Tx Service to IDR.

#### 7.3.3.1.2 Edit-Tx-Baseband Menu

Baseband: 1:Mode 2:Data rate 3:Audio mode 4:Advanced

This menu contains the following options:

- *Mode*. This controls the transmit baseband mode.
- Data rate. This sets the terrestrial transmit data rate.
- Audio mode. This controls the audio/data baseband mode format in IBS/SMS emulation mode. It is possible to generate a 64kbps data stream from the two 32kbps ADPCM audio ports on the IDR card or a composite128kbps data stream can be generated from the two 32kbps ADPCM audio ports plus 64kbps from the main data port.

• *Advanced.* When the user level is set to *Advanced*, this allows configuration of framing, timeslots and overhead.

Edit-Tx-Baseband Mode Screen

Baseband mode: [Continuous] 1:Continuous 2:Drop MUX 3:Audio/data

#### **Options:**

#### Continuous

This selects normal continuous data interface operation.

#### Drop MUX

This requires the Drop and Insert SAF features to be enabled. It processes a T1 or E1 PCM bearer, with Tx data being dropped from specific timeslots of the bearer (on the Rx side, data can be inserted back into the same timeslots or into different timeslots).

#### Audio/data

This requires an IDR card to be fitted, plus IBS/SMS satellite framing, which provides a P1348 emulation mode. It uses the audio ports normally used for the IDR audio ESC circuit, as the main traffic data. A 64kbps carrier can be generated, comprising two 32kbps ADPCM audio channels, or a 128kbps carrier can be generated, comprising 64kbps data (from the modem main data interface) plus two 32kbps ADPCM audio channels. These modes emulate the popular P1348/P1448 voice/data MUX card.

## Factory Continuous default:

**Description:** Mode selection for baseband processing.

## Edit-Tx-Baseband-Data Rate Screen

Tx data rate:4800 to 55000000bps [02048000] Step 1bps New: 02048000

| Units:           | Bps      |
|------------------|----------|
| Minimum value:   | 4800     |
| Maximum value:   | 55000000 |
| Step size:       | 1        |
| Factory default: | 2048000  |

**Description:** Terrestrial bit rate. This is used in Continuous mode but is automatically set in other baseband modes.

The upper data rate limit is set according to which SAF data rates have been enabled and is model specific. Note that the full data range is not available in every mode of operation and may be restricted by other settings such as the terrestrial interface type, Framing service, FEC type and FEC rate. If the maximum valid data rate is exceeded then a configuration warning will be generated.

#### Edit-Tx-Baseband-Advanced Menu

| Advanced: | 1:Framing<br>2:Timeslots |
|-----------|--------------------------|
|           | 3:Overhead               |

When the user level is set to *Advanced* (see the *Edit-Unit-Advanced-User Level* screen), this menu allows configuration of framing, timeslots and overhead.

## Edit-Tx-Baseband-Advanced-Framing Menu

1:2048k mode2:CAS3:TS order4:Drop mode5:G732 sig6:T1 sig7:CRC

This menu contains the following options:

- *2048k mode*. This option is used to indicate whether a continuous 2048kbps traffic stream is formatted as G.732 or not.
- *CAS.* This option specifies whether Channel Associated Signalling (CAS) information is present in Timeslot 16.
- *TS order.* This controls whether timeslot reordering is allowed.
- Drop mode. This specifies the framing format for Drop MUX operation.
- *G732 sig.* This option controls whether CAS information is processed and routed through the satellite.
- *T1 sig.* This specifies whether Robbed Bit Signalling (RBS) information is present in the traffic source.
- *CRC*. This is used to specify whether the terrestrial G.732 frame contains a checksum that should be checked for errors.

#### Edit-Tx-Baseband-Advanced-Framing-2048k Mode Screen

## 2048k data format: [Unformatted] 1:Unformatted 2:G.732

**Options:** 

Unformatted G.732

Factory default: Unformatted

**Description:** IBS: G.732 is Intelsat N=30/1920kbps (Sat=2048k) mode, Unformatted is N=32 (Sat=2184k) mode; IDR and Closed Network + ESC: G.732 aligns satellite frame with terrestrial for distant-end partial insert, Unformatted uses an arbitrary point for frame insertion.

## Edit-Tx-Baseband-Advanced-Framing-CAS Screen

G.732 CAS signalling: [No CAS] 1:CAS 2:No CAS

#### Options:

CAS

When *CAS* is selected, the CAS will be conveyed from end-to-end of the link using the IBS overhead. *No CAS* 

This indicates that a terrestrial CAS multiframe and 'abcd' signalling nibbles for each timeslot are not present. Consequently, Timeslot 16 may be dropped/inserted in a similar manner to other timeslots.

Factory No CAS default:

**Description:** For G.732 bearer operation, specifies whether Channel Associated Signalling information is present in Timeslot 16.

#### Edit-Tx-Baseband-Advanced-Framing-TS Order Screen

Remap timeslot order: [Do not map] 1:Do not map 2:Map

**Options:** 

Do not map

Do not allow timeslots to be reordered. *Map* 

Allow timeslots to be reordered.

Factory default: Do not map

**Description:** Controls whether timeslots can be reordered within the G.732 frame prior to transmission. In some applications, this feature can remove the need for separate Digital Access Cross Connect (DACCs) equipment that is used to re-arrange timeslots.

## Edit-Tx-Baseband-Advanced-Framing-Drop Mode Screen

| Drop bearer for | mat: [G.732] |  |
|-----------------|--------------|--|
| 1:G.732         | 2:T1-D4      |  |
| 3:T1-ESF        |              |  |

**Options:** 

Factory default:

G.732 T1-D4 T1-ESF G.732

**Description:** Bearer type selection for Drop MUX operation.

## Edit-Tx-Baseband-Advanced-Framing-CAS in TS16 Screen

Process CAS in TS16: [No CAS] 1:No CAS 2:CAS

**Options:** 

| No | С | 45 |
|----|---|----|
| CA | S |    |
|    | ~ |    |

Factory default: No CAS

**Description:** Controls whether CAS information is processed and routed through the satellite.

#### Edit-Tx-Baseband-Advanced-Framing-T1 RBS Screen

## T1 signal contains RBS: [No RBS] 1:No RBS 2:RBS

#### **Options:**

No RBS

Robbed bit signalling is not in operation or can be ignored. *RBS* 

Robbed bit signalling is in use, with the least significant bit of each timeslot being used for signalling in frames 6 and 12 (D4) or 6, 12, 18 and 24 (ESF) of the terrestrial multiframe.

Factory No RBS default:

**Description:** Specifies whether Robbed Bit Signalling information is present in the traffic source. When selected, drop/insert data is placed into the bearer by the insert MUX in the same frames from which it came. It is still possible to drop from and insert into different timeslots, however, the data frames containing RBS are placed in the same relative positions within the terrestrial multiframe by the Insert MUX in order to preserve RBS.

#### Edit-Tx-Baseband-Advanced-Framing-CRC Screen

Process bearer CRC: [Ignore CRC] New : Ignore CRC

#### **Options:**

Ignore CRC

Specifies that the terrestrial G.732 frame does not contain a checksum or it should be ignored.

Check CRC

Specifies that the terrestrial G.732 frame does contain a checksum that should be checked for errors. If enough errors accumulate then a Tx Drop MUX BER alarm will be raised (*'Input BER > 1E-3'*).

Factory Ignore CRC default:

**Description:** This option is applicable only with G.732 Drop/Insert bearers and controls the processing of any terrestrial checksum.

#### Edit-Tx-Baseband-Advanced-Framing-CRC-Frame Re-acquisition Screen

Frame re-acquisition on CRC loss: [Normal] Normal

#### **Options:**

#### Normal

Specifies that no attempt is made to re-acquire terrestrial Drop/Insert frame synchronization if CRC synchronization cannot be achieved within 8ms.

Resync if CRC lost for 8ms

Specifies that re-acquisition of the terrestrial Drop/Insert frame synchronization should occur if CRC synchronization cannot be

achieved within 8ms.

#### Factory default: Normal

**Description:** This option is applicable only with G.732 Drop/Insert bearers when the *Process bearer CRC*' option is set to *'Check CRC'*. It controls whether a strict implementation of ITU G.704 is carried out, forcing re-acquisition of the terrestrial Drop/Insert frame synchronization if CRC synchronization cannot be achieved within 8ms.

#### Edit-Tx-Baseband-Advanced-Timeslots Menu

# Timeslots:1:Number used2:Timeslots3:Maintain ID4:Idle code

This menu contains the following options:

- *Number used.* This controls the number of timeslots dropped off the terrestrial bearer and sent over the satellite.
- *Timeslots*. This option is used to select which timeslots are dropped.
- *Maintain ID.* This controls whether timeslot identity is maintained over satellite (i.e. whether the timeslots represent different data streams or are all part of the same stream).
- *Idle code*. This controls whether dropped timeslots are replaced with Idle code.

#### Edit-Tx-Baseband-Advanced-Timeslots-Number Used Screen

No. timeslots used:0 to 31 [01] Step 1 New: 01

Units:

Minimum value:0Maximum value:31Step size:1Factory default:0

**Description:** Controls the number of timeslots dropped off the terrestrial bearer and sent over the satellite.

#### Edit-Tx-Baseband-Advanced-Timeslots-Timeslots Screen

Terr slots to drop to satellite [1] New:0,18-31,17,16-1

Units:Minimum value:0Maximum value:31Step size:1Factory default:0

**Description:** Controls which timeslots are dropped and in which order. Terrestrial timeslots are mapped into the satellite frame in the order listed on this screen, which allows timeslots to be reordered. For G.732 operation timeslot numbers 1-32 are used, and for T1-D4 and T1-ESF, timeslot numbers 1-24 are used. Timeslots can be entered as individual numbers separated by commas or as an inclusive range denoted by the first and last timeslot numbers in the range with a hyphen between them. For example, '0,18-31,17,16-1' swops timeslots groups 18 to 31 with 1 to 16 and additionally reverses timeslots 1 to 16.

Note that on this screen the *Down* arrow key is used to enter a comma and the *Up* arrow key is used to enter a hyphen. The 0 key pressed together at the same time as the *Right* arrow key deletes the character at the cursor.

If the number of timeslots that are entered differ from the number entered on the *Edit-Tx-Baseband-Advanced-Timeslots-Number Used Screen* then the new value will not be accepted and the modem will remain on this screen.

Note that when a valid sequence of timeslot numbers is accepted, it may take several seconds for the display to update due to the level of internal processing involved.

## Edit-Tx-Baseband-Advanced-Timeslots-Maintain ID Screen

Maintain timeslot ID over satellite: [Off] 1:Off 2:On

#### Options:

|                     | Off                                                                                                    |
|---------------------|----------------------------------------------------------------------------------------------------|
|                     | Timeslot identity will not be maintained.<br><i>On</i>                                                                                   |
|                     | The modem will activate the satellite CAS multiframe in order to provide timeslot identity maintenance for certain numbers of timeslots. |
| Factory<br>default: | Off                                                                                                    |

# **Description:** Set to on if timeslots contain different data streams; set to off if timeslots are all part of the same stream.

#### Edit-Tx-Baseband-Advanced-Timeslots-Idle Code Screen

## Dropped timeslots: [Leave on bearer] 1:Leave on bearer 2:Replace with Idle code

#### **Options:**

Leave on bearer

The Tx data remains on the bearer and will be accessible to downstream equipment unless Rx data is inserted over it.

Replace with Idle code

The Tx data is replaced as follows (MSB to LSB): G.732 timeslots are replaced with 01010101 G.732 CAS in TS16 is replaced with 0101 if CAS signalling is active T1-D4 and T1-ESF timeslots are replaced with 1000000

Factory Leave on bearer default:

**Description:** Controls whether dropped timeslots are replaced with Idle code. If the Rx data is to be inserted into the same timeslots as the Tx data has been dropped from then the Rx data will replace the Tx data and therefore this setting is irrelevant. In G.732, timeslot 0 is never replaced with Idle code.

#### Edit-Tx-Baseband-Advanced-Overhead Menu

Overhead:1:Closed+ESC 2:IBS/SMS 3:IDR

This menu contains the following options:

- *Closed+ESC*. This controls the overhead in Closed Network plus ESC mode, allowing the high-rate asynchronous ESC channel to be set up. The different options are presented as a sequence of screens that configure all aspects of the overhead.
- *IBS/SMS.* This controls the overhead in IBS/SMS mode, allowing both the low and high-rate ESC channels to be set up. The different options are presented as a sequence of screens that configure all aspects of the overhead.
- IDR. This controls the overhead in IDR mode, allowing the IDR 8kbps ESC channel and audio channels to be set up and the routing of multiple backward alarms in IDR mode. It also allows Aux data to be allocated in place of one or both of the IDR audio channels if these are not used or it can be used to reduce the standard 96kbps overhead to 64 or 32kbps. The different options are presented as a sequence of screens that configure all aspects of the overhead.

#### Edit-Tx-Baseband-Advanced-Overhead-Closed Network Plus ESC Screens

The following sequence of screens will appear consecutively when the *Closed+ESC* overhead option is selected.

ESC interface baud rate: [9600 baud] New: 9600 baud

ESC Baud Rate Screen

ESC interface character length: [8 bits] 1:7 bits 2:8 bits

ESC Character Length Screen

ESC interface parity polarity: [None] New : None

ESC Parity Screen

ESC interface: [RS485] New: RS485

ESC Interface Screen

| Enable backward alarm: [ON] |  |
|-----------------------------|--|
| 1: [OFF]                    |  |
| 2: [ON]                     |  |
| 2. [ON]                     |  |

ESC Backward Alarm Screen

These screens are explained in the following sections.

#### **ESC Baud Rate**

**Options:** 

110 baud 150 baud 300 baud 600 baud 1200 baud 2400 baud 4800 baud 9600 baud 19200 baud 38400 baud

|                  | 76800 baud  |
|------------------|-------------|
|                  | 115200 baud |
| Factory default: | 9600 baud   |

**Description:** Sets the baud rate of the ESC UART.

#### **ESC Character Length**

**Options:** 

|                  | 7 bits |
|------------------|--------|
|                  | 8 bits |
| Factory default: | 8 bits |

**Description:** Sets the number of bits in an ESC UART character.

## **ESC Parity**

**Options:** 

|                  | None |
|------------------|------|
|                  | Even |
|                  | Odd  |
| Factory default: | None |
|                  |      |

**Description:** Controls the ESC UART parity setting.

## **ESC Interface**

See the description under Edit-Unit-Interface-ESC Interface Screen.

## ESC Backward Alarm

Options:

|                  | Off |
|------------------|-----|
|                  | On  |
| Factory default: | Off |

Description: Controls the ESC Backward alarm setting.

#### Edit-Tx-Baseband-Advanced-Overhead-IBS/SMS Screens

The following sequence of screens (depending on what SAF options are enabled) will appear consecutively when the *IBS/SMS* overhead option is selected.

High-rate ESC mode: [Asynchronous] New : Asynchronous

High-rate ESC Mode Screen

## High-rate ESC usage: [Maximum overhead] [P230 compatible] New: Maximum overhead

High-rate ESC Usage Screen

Max ESC rate: [9600]

Maximum ESC Baud Rate Screen

ESC interface baud rate: [9600 baud] New: 9600 baud

ESC Baud Rate Screen

ESC interface character length: [8 bits] 1:7 bits 2:8 bits

ESC Character Length Screen

ESC interface parity polarity: [None] [None] New: None

ESC Parity Screen

| IBS/SMS Aux mode | e: |
|------------------|----|
| [Off             | ]  |
| New: Off         |    |

Aux Mode Screen

ESC Interface: [RS485] [RS485] New: RS485

ESC Interface Screen

| Aux interface | : [RS485] |  |
|---------------|-----------|--|
| 1:RS232       | 2:RS422   |  |
| 3:RS485       | 4:IP      |  |

Aux Interface Screen

ESC level ch1:0 to 38dB [0] Step 2dB New: 0

ESC Audio Levels Screen

| Enable backward alarm: [On] |  |  |  |
|-----------------------------|--|--|--|
| 1:Off                       |  |  |  |
| 2:On                        |  |  |  |

Backward Alarm Mode Screen

These screens are explained in the following sections.

High-rate ESC Mode

Options:

Off Asynchronous

Requires the ESC SAF feature (standard on base modem).

Factory default: Off

**Description:** Controls whether the IBS high-rate asynchronous ESC channel is enabled.

High-rate ESC Usage

**Options:** 

P230 compatible Maximum overhead

- Factory default: Maximum overhead
- **Description:** Allows backward compatibility with Paradise P230 unit. Requires Custom SAF feature.

## Maximum ESC Baud Rate

IBS/SMS uses a fixed frame format and therefore the amount of overhead is limited. This screen displays the maximum ESC baud rate that may be selected. The actual selection of the baud rate is done on the next screen.

#### ESC Baud Rate, ESC Character Length, ESC Parity, ESC Interface

See the descriptions under *Edit-Tx-Baseband-Advanced-Overhead-Closed Network Plus ESC Screens*.

#### IBS/SMS Aux Mode

Options:

Off Intelsat over-sampled Synchronous

Factory default: Off

**Description:** Controls the operating mode of the IBS Aux channel.

#### **ESC Interface**

See the description under Edit-Unit-Interface-ESC Interface Screen.

#### **AUX Interface**

See the description under Edit-Unit-Interface-Aux Interface Screen.

#### **ESC Audio Levels**

| Units:           | dB |
|------------------|----|
| Minimum value:   | 0  |
| Maximum value:   | 38 |
| Step size:       | 2  |
| Factory default: | 0  |
|                  |    |

**Description:** Sets the input/output levels for the IDR audio ESC channels. The two channels can be configured independently.

## **ESC Backward Alarm**

Options:

Off On Factory default: Off

**Description:** Controls the ESC Backward alarm setting.

#### Edit-Tx-Baseband-Advanced-Overhead-IDR Screens

The following sequence of screens will appear consecutively when the *IDR* overhead option is selected.

| IDR 8k ESC: [Off] |                |
|-------------------|----------------|
| 1:Off             | 2:Asynchronous |
| 3:Synchronous     |                |

IDR 8k ESC Screen

ESC interface baud rate: [9600 baud] New: 9600 baud

ESC Baud Rate Screen

ESC interface character length: [8 bits] 1:7 bits 2:8 bits

ESC Character Length Screen

ESC interface parity polarity: [None] [None] New: None

ESC Parity Screen

ESC interface: [RS485] [RS485 New:RS485

ESC Interface Screen

IDR ESC audio encoding: [2x32K in V1,V2] [2x32K in V1,V2] New: [2x32K in V1,V2]

IDR ESC Audio Encoding Screen

IDR Aux data: [Off] 1:Off 1:32K 2:64K

IDR Aux Data Screen

| Aux interface: [R | S485]   |  |
|-------------------|---------|--|
| 1:RS232           | 2:RS422 |  |
| 3:RS485           | 4:IP    |  |

Aux Interface Screen

| ESC level ch1:0 to 38dB |
|-------------------------|
| [0] Step 2dB            |
| New: 0                  |

ESC Audio Levels Screen

| Backward alarm mode: |   |  |  |
|----------------------|---|--|--|
| [1-4 external        | ] |  |  |
| New: 1-4 external    |   |  |  |

Backward Alarm Mode Screen

These screens are explained in the following sections.

#### **IDR 8k ESC**

#### **Options:**

|                     | Off                                                                                                    |
|---------------------|----------------------------------------------------------------------------------------------------|
|                     | Asynchronous                                                                                                    |
|                     | Requires ESC SAF feature (standard on base modem). Provides up to a 9600-baud asynchronous channel. <i>Synchronous</i> |
| Factory<br>default: | Off                                                                                                    |

**Description:** Controls the operating mode of the low-rate IDR ESC channel.

## ESC Baud Rate, ESC Character Length, ESC Parity, ESC Interface

See the descriptions under *Edit-Tx-Baseband-Advanced-Overhead-Closed Network Plus ESC Screens*.

#### **ESC Interface**

See the description under Edit-Unit-Interface-ESC Interface Screen.

#### **IDR ESC Audio Encoding**

#### **Options:**

Off

When off, V1 and V2 are omitted and consequently only 32kbps overhead is transmitted (or the 64kbps of V1 and V2 overhead can be reallocated to Aux data via the IDR Aux mode setting). The 32kbps overhead includes FAS, backward alarms and an 8kbps synchronous ESC channel.

2x16k in V1

Two 16kbps ADPCM channels are provided in V1 (with V2 either being omitted or being replaced with Aux data as determined by the IDR Aux mode setting)

1x32k in V1

32kbps is provided in V1 (with V2 either being omitted or being replaced with Aux data as determined by the IDR Aux mode setting) *2x32k in V1,V2* 

The normal full 96kbps of IDR overhead is used, including two audio ESC channels encoded as 32kbps ADPCM, as well as the standard 32kbps for FAS, backward alarms and an 8kbps synchronous ESC channel.

## Factory Off default:

**Description:** Controls audio data format for the ESC overhead in IDR mode. The overhead can be set to 32, 64 or 96kbps. 64kbps of this can be not transmitted, allocated to voice or allocated to Aux data via the Aux controls.

#### IDR Aux Data

#### Options:

Off

No Aux data is placed in the overhead. *32K* 

32kbps of Aux data replaces the data in IDR audio ESC channel V2 (requires the IDR audio mode setting to be 2x16k in V1 or 1x32k in V1). 64K

64kbps of Aux data replaces the data in IDR audio ESC channels V1 and V2 (requires the IDR audio mode to be set to *Off*).

Factory Off default:

**Description:** Controls the Aux channel in IDR mode. Allocates Aux data in place of one or both of the IDR voice channels if these are not used or can be used to reduce the 96k overhead to 64k or 32k. Requires Aux SAF feature.

#### Aux Interface

See the description under Edit-Unit-Interface-Aux Interface Screen.

#### ESC Audio Levels

| Units:           | dB |
|------------------|----|
| Minimum value:   | 0  |
| Maximum value:   | 38 |
| Step size:       | 2  |
| Factory default: | 0  |

**Description:** Sets the input/output levels for the IDR audio ESC channels. The two channels can be configured independently.

#### Backward Alarm Mode

#### **Options:**

|                  | Backward alarm 1-4 external                               |
|------------------|-----------------------------------------------------------|
|                  | Backward alarm 1 internal, backward alarm 2-4 external    |
|                  | Backward alarm 1 internal, backward alarm 2-4 forced okay |
|                  | Backward alarm 1-4 internal                               |
| Factory default: | Backward alarm 1-4 external                               |

**Description:** Controls routing of multiple backward alarms in IDR mode. When internally linked from Rx-Fail to BA1 or BA1-4, these alarms respond similarly to the normal single backward alarm. Requires Custom SAF feature.

#### 7.3.3.1.3 Edit-Tx-Clocks Screen

Tx-path clock source: [Tx Clock In]1:Tx Clock In2:Internal3:Receive reference

#### **Options:**

#### Tx Clock In

The external clock supplied on the interface *Clock In* line will be used. Should this clock fail then the modem will switch to an internal backup clock.

#### Internal

The modem outputs a clock on the *Int Tx Clock Out* line for use by external equipment. The clock is normally generated from the internal frequency reference. Alternatively, a station clock of 10MHz can be applied to the unit and used to synchronise all internal clocks and IF synthesisers which normally use the internal reference.

#### Receive reference

The Tx clock is generated from the Rx output clock. This is only of any practical use when the Rx clock is set to *Satellite* or *Station clock*.

Station

The Tx clock is generated from the station clock.

Hub

Factory Internal default:

**Description:** Sets the clock source for the Tx path.

If the *RS232* terrestrial interface is active, then the following option will be displayed at this point:

| Asynchronous data: [On] |  |
|-------------------------|--|
| 1:[Off]                 |  |
| 2:[On]                  |  |

When asynchronous operation is switched on, then the external RS232 clock is ignored and the data is clocked by an oversampled internal clock. This can help overcome 'data marginal' type of problems in some circumstances.

If the Tx clock is set to Internal, a G.703 interface card is fitted but NOT currently selected and the G.703 clock extension SAF feature is enabled then the following menu will be is displayed at this point:

Use G.703 as clock reference: [Off] New: E1

This allows the G703 clock to be forwarded over satellite as a clock reference (see Section 8.8 for further details).

**Options:** 

OFF E1 T1

#### Factory default: OFF

**Description:** Allows a high stability reference signal to be transferred across satellite.

## 7.3.3.1.4 Edit-Tx-Modulation Screen

| Modulation | : [BPSK] |         |
|------------|----------|---------|
| 1:BPSK     | 2:QPSK   | 3:OQPSK |
| 4:8PSK     | 5:16QAM  |         |

The table shown under *Edit-Tx-FEC-Inner* defines normal operation with respect to FEC mode, FEC rate and modulation scheme.

#### **Options:**

BPSK QPSK OQPSK 8PSK

Requires 8PSK SAF feature. *16QAM* 

Requires 16QAM SAF feature.

#### Factory default: QPSK

**Description:** Trade-off between bandwidth efficiency (most efficient is 16QAM) and resilience to noise (most resilient is BPSK). Except for the lowest of data rates, where BPSK reduces the effects of system phase noise, the higher modulation schemes are preferred for bandwidth efficiency.

Edit-Tx-Modulation-Advanced Menu

Advanced: 1:Symbol mapping 2:Bit order

This menu can be selected (when user level is set to *Advanced*) following the setting of the modulation type. It contains the following options:

- *Symbol mapping.* This determines how data is mapped to signal constellations in QPSK mode.
- *Bit order.* This controls whether I and Q bits are swapped in BPSK mode.

## Edit-Tx-Modulation-Advanced-I/Q Symbol Mapping Screen

I/Q symbol mapping: [IESS compatible] 1:IESS compatible 2:OM-73 compatible

**Options:** 

IESS compatible OM-73 compatible Factory default: IESS compatible

**Description:** Determines how data is mapped to signal constellations in QPSK mode.

Edit-Tx-Modulation-Advanced-Bit Order Screen

Tx swop BPSK I/Q bit order: [Off] 1:Off 2:On

Factory default: Off

**Description:** Controls whether I and Q bits are swapped in BPSK mode.

#### 7.3.3.1.5 Edit-Tx-FEC Menu

| FEC: | 1:Inner<br>2:Outer |  |
|------|--------------------|--|
|      |                    |  |

This menu contains the following options:

- Inner. This submenu controls the Inner FEC settings for the modem.
- Outer. This submenu controls the Outer Reed-Solomon FEC settings for the modem.

## Edit-Tx-FEC-Inner Menu

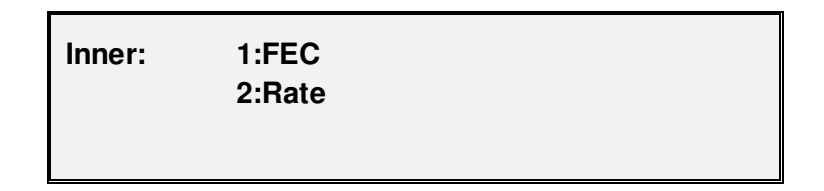

This menu contains the following options:

- FEC. This selects the Inner FEC type.
- *Rate.* This selects the FEC rate.

The table below defines normal operation with respect to FEC mode, FEC rate and modulation scheme.

| FEC Mode                 | FEC Rate                                                                                                    | Modulation Scheme                      |
|--------------------------|----------------------------------------------------------------------------------------------------|----------------------------------------|
| Viterbi <i>(default)</i> | 1/2, 3/4, 7/8 (default)                                                                                                    | BPSK, QPSK <i>(default)</i> ,<br>OQPSK |
| Sequential               | 1/2, 3/4, 7/8                                                                                                    | BPSK, QPSK, OQPSK                      |
| TCM                      | 2/3                                                                                                    | 8PSK                                   |
| TPC                      | 5/16<br>21/44<br>1/2 (Paradise)<br>2/3 (Paradise)<br>3/4 de facto<br>0.789 (Paradise)<br>7/8 de facto<br>7/8 (Paradise) <i>(default)</i><br>0.93 (Paradise) | BPSK, QPSK, OQPSK                      |
| TPC                      | 3/4 de facto<br>7/8 de facto <i>(default)</i><br>0.93 (Paradise)                                                                                            | 8PSK, 16QAM                            |
| LDPC                     | 1/2                                                                                                    | QPSK                                   |
| LDPC                     | 2/3                                                                                                    | QPSK, 8PSK                             |
| LDPC                     | 3/4                                                                                                    | QPSK, 8PSK, 16QAM                      |
| DVB-S2 (Quantum only)    | 1/4, 1/3, 2/5, 1/2                                                                                                    | QPSK                                   |
| DVB-S2 (Quantum only)    | 3/5                                                                                                    | QPSK, 8PSK                             |
| DVB-S2 (Quantum only)    | 2/3, 3/4, 4/5, 5/6, 8/9, 9/10                                                                                                    | QPSK, 8PSK, 16APSK                     |

Table of Normal Operation with respect to FEC Mode, FEC Rate and Modulation Scheme

#### Edit-Tx-FEC-Inner-FEC Screen

| FEC type: [TP0 | C]        |          |       |
|----------------|-----------|----------|-------|
| 1:Off          | 2:Viterbi | 3:TCM    | 4:TPC |
| 5:Seq          | 6:LDPC    | 7:S/Link |       |

#### Options:

Off

No FEC is used. Generally this mode of operation is not recommended for normal operational use. It is only valid for BPSK and QPSK and even then may be automatically overridden in some circumstances causing a default FEC to be switched back on.

Viterbi

Requires the Viterbi SAF feature (standard on base modem).

ТСМ

Requires the TCM SAF feature, which is provided free with the 8PSK SAF feature.

ТРС

Requires the TPC SAF feature.

Sequential

Requires the Sequential SAF feature.

LDPC

Requires the LDPC SAF feature.

*S/Link* (Quantum only)

This selects *SmartLink*, which allows SCPC features to be used with DVB-S2 'space segment'. DVB-S2 provides very efficient forward error correction (FEC), modulation and satellite framing and very robust demodulation (working lower into the noise). *SmartLink* is described in more detail in Section 8.13.

However, the DVB-S2 standard does not directly support various features traditionally used in SCPC links such as Drop and Insert, ESC channel, remote M&C control, AUPC, IDR audio channels, etc. *SmartLink* allows

ALL modem features that rely on SCPC framing (including IBS/SMS, IDR, Closed Network plus ESC, etc.) to be used in conjunction with DVB-S2, allowing legacy SCPC applications to immediately benefit from bandwidth savings and the increased robustentess of DVB-S2 while providing exactly the same services as before.

If DVB-S2 is required but no SCPC features are required then as well as selecting *SmartLink*, the Tx or Rx service should be set to *Closed network* as this does not add any extra framing to that provided by DVB-S2 (bypassing the framer in the diagram in Section 8.13).

Once *SmartLink* has been selected, various other DVB-S2 configuration menu options become available, including choice of modulation and FEC rate, as well as DVB-S2 FEC frame size choice and DVB-S2 pilots.

Factory *Viterbi* 

**Description:** Controls the inner FEC mode.

#### Edit-Tx-FEC-Inner-Rate Screen

FEC code rate: [.75(3/4) de facto ] New: .75(3/4) de facto

#### **Options:**

| 1/4                    |
|------------------------|
| DVB-S2/SmartLink only. |
| 0.312(5/16)            |
| 0.012(0/10)            |
| TPC only.              |
|                        |
| 1/3                    |
| DVB-S2/Smartl ink only |
| DVD OE/OMARENN ONLY.   |
| 2/5                    |
| DVD CO/Cmonthink only  |
|                        |
| 0.477(21/44)           |
|   | TPC only.                                |
|---|------------------------------------------|
|   | 0.493(1/2) Paradise                      |
|   | TPC only.                                |
|   | 1/2                                      |
|   | Viterbi/Sequential/DVB-S2/SmartLink only |
|   | 3/5                                      |
|   | DVB-S2/SmartLink only.                   |
|   | 2/3                                      |
|   | TCM only.                                |
|   | 0.666(2/3) Paradise                      |
|   | TPC only.                                |
|   | 3/4                                      |
|   | Viterbi/Sequential/DVB-S2/SmartLink only |
|   | .75(3/4) de facto                        |
|   | TPC only.                                |
|   | 4/5                                      |
|   | DVB-S2/SmartLink only.                   |
|   | 0.789 Paradise                           |
|   | TPC only.                                |
|   | 5/6                                      |
|   | DVB-S2/SmartLink only.                   |
|   | 7/8                                      |
| _ | Viterbi/Sequential.                      |
|   | 0.875(7/8) de facto                      |

| TPC only.              |
|------------------------|
| 0.875(7/8) Paradise    |
| TPC only.              |
| 8/9                    |
| DVB-S2/SmartLink only. |
| 9/10                   |
| DVB-S2/SmartLink only. |
| 0.929 Paradise         |
| TPC only.              |
|                        |

Factory default: 1/2 Viterbi

**Description:** Sets the FEC code rate i.e. the number of bits input to the Forward Error Correction encoder relative to the number outputted.

Note: Paradise TPC rate 7/8 was developed to give better performance than Viterbi rate 7/8ths (by about 1dB) with a similar latency. However, if you require interoperability with other manufacturers' equipment or a better coding gain, then you should select de facto TPC rate 7/8.

## Edit-Tx-FEC-Sequential Compatibility Screen

The following screen will be shown at this point if Sequential FEC has been selected:

# Comstream Seq Compatibility: [Off] 1: Off 2: On

**Options:** 

- Off On Factory default: Off
- **Description:** This switches the Sequential encoder/decoder to be Comstream compatible at R3/4. Already compatible at R1/2 (the CM701 does not have R7/8 available).

## Edit-Tx-FEC-Frame Type Screen

The following screen may be shown at this point after the FEC has been selected:

| FEC frame size: |  |
|-----------------|--|
| [Normal]        |  |
| New:[Short]     |  |

**Options:** 

Short

Selects a DVB-S2 frame size of 16200 bits.

Normal

Selects a DVB-S2 frame size of 64800 bits.

Factory default: Short

**Description:** Sets the DVB-S2 FEC frame size.

## Edit-Tx-FEC-Pilots Screen

The following screen may be shown at this point after the FEC has been selected:

| Pilot tones: |  |
|--------------|--|
| [Off]        |  |
| New:[On]     |  |

**Options:** 

Off

On

Factory default: Off

**Description:** Pilot tones are an optional part of DVB-S2. They provide an unmodulated tone at regular intervals in the transmitted data that can help receivers to lock and stay in lock particularly when using higher order modulation schemes in noisy environments. They add an overhead of around 2.5% to the transmitted data.

## Edit-Tx-FEC-Outer Menu

Outer: 1:RS mode 2:Advanced

This menu contains the following options:

- *RS mode.* This controls whether the Reed-Solomon outer-FEC encoder is active.
- Advanced. This submenu allows custom values of n, k and interleaver depth to be set.

Reed-Solomon FEC is a powerful scheme wrapped around the inner FEC that can be used to correct the remaining errors from the Viterbi and TCM inner FEC. The code rate is specified by three values, namely, n, k, and t. These have a fixed relationship of n - k = 2t, making t half the difference between n and k. A typical code rate is specified as (n, k, t) = (126, 112, 7).

Reed-Solomon error correction works on codewords (blocks) of bytes, where *n* is the length of the block of which there are *k* bytes of original data and 2*t* bytes of error correction information. The Reed-Solomon codec can correct any bytes in error up to a value of *t bytes*. In the above example with t=7, up to seven bytes within 126 may be corrected no matter how many individual bits per byte are in error. However, when the error rate exceeds the correctable level, unlike other FEC schemes that degrade gracefully, Reed-Solomon fails catastrophically. Once the error correction threshold is passed then the codec considers it uncorrectable and passes the entire block uncorrected, i.e. the error rate goes from 0 to no error correction in one step. There is a small transitional area where due to the distribution of the errors, the errors in some blocks may be just below the threshold (and therefore fully correctable) and some blocks may be just above (and therefore uncorrectable). In practice, this effect gives a Reed-Solomon satellite circuit a transition from error free to unserviceable in approximately 1dB of change in Eb/No.

In addition to the (n, k, t) specification of the code rate, there is a parameter called *interleaving depth*, which controls the number of Reed-Solomon codewords that are interleaved. Interleaving is used to mix up the blocks such that a burst of channel errors is distributed over a number of codewords, rather than affecting a lot of bytes from a single block, thus improving the resilience to error bursts. Interleaving is usually of depth 4 or 8.

Reed-Solomon outer FEC must never be used in the absence of an inner FEC scheme.

Section 8.8 describes how to choose optimum custom values for *n* and *k*.

## Edit-Tx-FEC-Outer-RS Mode Screen

RS FEC: [Normal] 1:Off 2:Normal 3:Other

## Options:

Off

Normal

Requires Reed-Solomon SAF feature (standard in base modem). In this mode the Reed-Solomon FEC is active and the modem automatically chooses appropriate values for n, k and interleaver depth.

|                     | Other                                                                                                    |
|---------------------|----------------------------------------------------------------------------------------------------|
|                     | Requires both the Reed-Solomon and Custom SAF features. In this mode, the user can choose the values of n, k and interleaver depth. |
| Factory<br>default: | Off                                                                                                    |
| Description:        | Controls whether the Reed-Solomon outer-FEC encoder is active.                                                                      |

## Edit-Tx-FEC-Outer-Advanced Menu

| Advanced: | 1:RS N       |
|-----------|--------------|
|           | 2:RS K       |
|           | 3:Interleave |
|           |              |

This menu can be selected (when user level is set to *Advanced*) following the setting of the modulation type. It contains the following options:

- *RSN.* This sets the Reed-Solomon codeword length, i.e. k data symbols + (n k) parity symbols, where (n k)/2 symbol errors per codeword can be corrected.
- RSK. This sets the number of data symbols per Reed-Solomon codeword (range (n 2) to (n 20) in steps of 2).
- Interleave. This is used to set the Reed-Solomon interleaver depth, which controls resilience to burst errors (larger depth gives best BER) through data dispersal at the expense of introducing processing delay.

The table below defines normal Reed-Solomon operation.

|                                    |       |                       |          | Normal RS    |             |   |
|------------------------------------|-------|-----------------------|----------|--------------|-------------|---|
| Service                            | FEC   | Terrestrial Data Rate | Туре     | (n,k,t)      | Depth       |   |
| Off                                | х     | х                     | х        | х            | х           |   |
| Closed IRS/SMS IDP Closed ESC OM72 | TCM   | >1544k                | Intologi |              | 8           |   |
|                                    |       | <=1544k               |          | (219,201,9)  |             |   |
|                                    | Other | 2048k                 |          |              |             |   |
|                                    |       | 1544k                 |          | (225,205,10) |             |   |
| IDR                                |       | Other                 | 6312k    | Intelsat     | (10/ 179 9) | 4 |
|                                    |       |                       | 8448k    |              | (194,170,0) |   |
|                                    |       | Other                 |          | (126,112,7)  |             |   |
| Closed, IBS/SMS, Closed+ESC, OM73  | Other | all                   |          | (126,112,7)  |             |   |

## Table of Reed-Solomon N, K and Interleaver Depth Values for Normal Operation

## Edit-Tx-FEC-Outer-Advanced RSN (Codeword Length) Screen

RS n value:60 to 255symbols [126] Step 1 symbols New: 126

| Units:           | symbols |  |
|------------------|---------|--|
| Minimum value:   | 60      |  |
| Maximum value:   | 255     |  |
| Step size:       | 1       |  |
| Factory default: | 126     |  |
|                  |         |  |

**Description:** Reed-Solomon codeword length, i.e. k data symbols + (n - k) parity symbols, where (n - k)/2 symbol errors per codeword can be corrected.

Edit-Tx-FEC-Outer-Advanced RSK (Data Length) Screen

| RS k value:40 to 253symbols |  |  |  |
|-----------------------------|--|--|--|
| [112] Step 2 symbols        |  |  |  |
| New: 112                    |  |  |  |

| Units:           | symbols |  |  |
|------------------|---------|--|--|
| Minimum value:   | 40      |  |  |
| Maximum value:   | 253     |  |  |
| Step size:       | 2       |  |  |
| Factory default: | 112     |  |  |

**Description:** Number of data symbols per Reed-Solomon codeword (range (n - 2) to (n - 20) in steps of 2).

## Edit-Tx-FEC-Outer-Advanced interleaver Depth Screen

RS interleaver depth: [4 codewords] 1:4 codewords 2:8 codewords 3:12 codewords

## Options:

Factory default:

| 4 code-words  |  |  |
|---------------|--|--|
| 8 code-words  |  |  |
| 12 code-words |  |  |
| 4 code-words  |  |  |

**Description:** Controls resilience to burst errors (larger depth gives best BER) through data dispersal at the expense of introducing processing delay.

## 7.3.3.1.6 Edit-Tx-Scrambler Menu

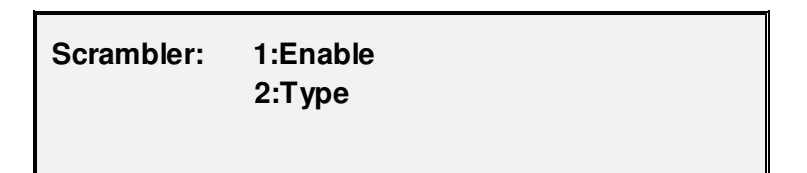

This menu contains the following options:

- *Enable.* This is the master control for all scramblers. It can be used to switch scrambling off or on. When on, the choice of scrambler can be made automatically by the modem or selected manually.
- *Type.* This option selects the type of scrambler to apply when manual control of the scrambler type is active (i.e. when automatic selection is switched off).

The following table defines normal operation with respect to scrambler selection.

| Service                    | Scrambler Availability                                                                                                    |
|----------------------------|----------------------------------------------------------------------------------------------------|
| IBS/SMS                    | IBS/SMS (default), Intelsat-RS<br>(available only if RS mode is On),<br>V.35, OM-73, Turbo (available only<br>if FEC mode is TPC)                                                                                                    |
| IDR, Closed                | Intelsat-RS (default if RS mode is<br>On and FEC mode is not TPC;<br>available only if RS mode is On),<br>V.35 (default if FEC mode is not<br>TPC and RS mode is Off), OM-73,<br>Turbo (default if FEC mode is TPC;<br>available only if FEC mode is TPC) |
| Closed Network<br>Plus ESC | IBS/SMS (default if terrestrial data<br>rate is >= 32000 and RS mode is<br>Off), Intelsat-RS (default if RS<br>mode is On), V.35, OM-73, Turbo<br>(available only if FEC mode is TPC)                                                                     |
| OM-73                      | OM-73                                                                                                    |

Table of Valid Scrambler Options in Normal Operation

## Edit-Tx-Scrambler-Enable Screen

| Scrambler mode: [Other] |          |  |
|-------------------------|----------|--|
| 1:Off                   | 2:Normal |  |
| 3:Other                 |          |  |

## **Options:**

Factory default:

Off Normal Other Normal

**Description:** Master control for all scramblers. In *Normal* mode, scrambler settings are set automatically.

## Edit-Tx-Scrambler-Type Screen

Scrambler type: [V.35] New: V.35

## **Options:**

IBS/SMS

Only available in Closed Network plus ESC (above 32kbps) and IBS/SMS.

V.35

This self synchronizing scrambler will multiply the errors, degrading performance.

Turbo

Only available in when the TPC FEC is selected.

OM-73

Intelsat Reed-Solomon

Only available when the Reed-Solomon FEC is selected.

Factory V.35 default:

**Description:** Controls the type of scrambler to apply. Only available when scrambler selection is set to *Other*.

Edit-Tx-Scrambler-Type-V.35 Screen

V.35 scrambler type: [Intelsat (normal)] New: Intelsat (normal)

**Options:** 

Intelsat (normal)

|                  | Fairchild         |
|------------------|-------------------|
|                  | Linkabit          |
|                  | CCITT             |
| Factory default: | Intelsat (normal) |

**Description:** Controls the particular type of scrambler to apply when V.35 scrambling is enabled. Only available when scrambler selection is set to *Other*.

## 7.3.3.1.7 Edit-Tx-Carrier Menu

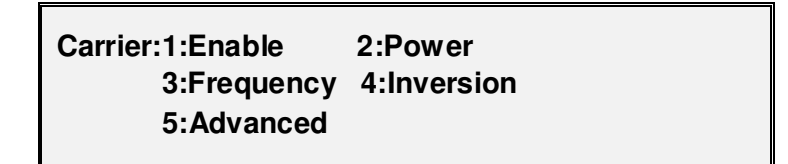

This menu has the following options:

- Enable. This controls the carrier (on/off).
- *Power.* This option controls the IF output power level.
- Frequency. This sets the IF frequency used to transmit to the satellite.
- *Inversion.* This controls whether the I and Q channel outputs are swapped, to give Spectrum Inversion.
- Advanced. This submenu provides AUPC (Automatic Up-link Power Control), BUC Type selection and BUC control menus. AUPC attempts to maintain the remote Eb/No at a specified target level by varying the local modem transmit power level. Note that when AUPC is active then the ESC overhead channel is not available for user data.

#### Edit-Tx-Carrier-Enable Screen

Carrier mode: [On] [Off] New : Off

#### Options:

Off

The carrier is off.

On

The carrier is on and will remain on even after the equipment is switched

off and on again.

On-mute if outage (mute if power break)

Mute on power break requires confirmation of transmission (i.e. selecting Edit/Unit/Advanced/Operation and select `Ack Pwr Bre`) following a power outage.

Rx enabled

When enabled, then the carrier will be switched off whenever an Rx traffic fault is present in the modem.

RTS enabled

When RTS is enabled then the carrier is controlled by the interface RTS line.

Factory Off default:

**Description:** Tx carrier control.

## Edit-Tx-Carrier-Power Screen (IF Modem)

| IF output power:-25 to 0dBm |  |
|-----------------------------|--|
| [-10.0] Step 0.1dBm         |  |
| New: -10.0                  |  |

| Units:           | dBm   |
|------------------|-------|
| Minimum value:   | -25.0 |
| Maximum value:   | 0     |
| Step size:       | 0.1   |
| Factory default: | -20.0 |

**Description:** Tx IF output power level.

Edit-Tx-Carrier-Power Screen (L-band Modem)

RF output power:-30 to -5dBm [-10.0] Step 0.1dBm New: -10.0

Units:dBmMinimum value:-30.0Maximum value:-5Step size:0.1Factory default:-30.0

**Description:** Tx L-band output power level.

Edit-Tx-Carrier-Frequency Screen (IF Modem)

IF carrier freq: 50 to 90, 100 to 180MHz [070.0000] Step 100Hz New: 070.0000

| MHz      |
|----------|
| 50.0000  |
| 180.0000 |
| 0.0001   |
| 70.0000  |
|          |

**Description:** Tx IF frequency used to transmit to satellite. Note that values between 90 and 100MHz cannot be selected.

Edit-Tx-Carrier-Frequency Screen (L-band Modem)

## IF carrier freq: 950 to 1950MHz [950.0000] Step 100Hz New: 950.0000

| Units:                        | MHz       |
|-------------------------------|-----------|
| Minimum value:                | 950.0000  |
| Maximum value Standard:       | 1950.0000 |
| Maximum value if WRF enabled: | 2050.0000 |
| Step size:                    | 0.0001    |
| Factory default:              | 950.0000  |

**Description:** Tx L-band frequency used to transmit to satellite.

## Edit-Tx-Carrier-Inversion Screen

| Rx spectral inversion: [On] |  |
|-----------------------------|--|
| 1:Off                       |  |
| 2:On                        |  |

## Factory default: Off

**Description:** Controls whether the I and Q channel outputs are swapped.

## Edit-Tx-Carrier-Advanced-AUPC Menu

AUPC:1:Mode 2:Target Eb/No 3:Power offset

This menu contains the following options:

- *Mode.* This controls the ability to attempt to maintain the remote Eb/No at a specified target level by varying the local modern transmit power level.
- *Target Eb/No.* This is used to set a target Eb/No for the distant modem that this modem tries to maintain by adjusting the transmit power level.
- *Power offset.* This sets the maximum increase in transmit power level that can be made to maintain the distant Eb/No.

#### Edit-Tx-Carrier-Advanced-AUPC-Mode Screen

AUPC mode: [Off] 1:Off 2:Monitor 3:Maintain

#### **Options:**

Off

Monitor remote Eb/No

In this mode, the modem will monitor the Eb/No of the remote modem via the ESC, without making any changes to the Tx power level.

Maintain remote Eb/No

In this mode, the modem will attempt to maintain the remote Eb/No at the specified target level. As with Monitor remote Eb/No above, it uses the ESC to maintain the distant end Eb/No.

Factory Off default:

**Description:** This controls the AUPC mode of operation. Note that both modems *must* be placed in either *Monitor* or *Maintain* mode for AUPC to work. Typically, the local controlling modem is placed in *Maintain* mode and the remote modem is placed in *Monitor* mode (unless it is also controlling another modem via AUPC). If AUPC is switched off in the remote modem then the modem in question will not respond to requests to provide Eb/No information. See Section 8.3 for a full description of AUPC.

#### Edit-Tx-Carrier-Advanced-AUPC-Method Screen

AUPC method: [Normal] New : Normal

**Options:** 

Normal

This should be selected when two Quantum/Evolution modems are at

either ends of the satellite link.

Self

This should be selected if full duplex AUPC monitoring is not required. However, the modem does need to receive an incoming carrier.

P300

This should be selected when the distant end modem is a P300 series modem.

Factory Normal default:

**Description:** This controls the AUPC method of operation.

#### Edit-Tx-Carrier-Advanced-AUPC-Carrier-Loss-Action Screen

Carrier loss action: [Freeze at current value] New: Freeze at current value

#### **Options:**

Set to Nominal

The AUPC delta power is set to zero, so the carrier returns to its nominal power.

Freeze at current value

The carrier power is frozen at its current value.

Set to max

The AUPC delta power increases to the maximum power limit as set on the AUPC Max positive delta power screen.

Factory Set to Nominal

**Description:** This controls the AUPC delta power action in the event of losing the incoming carrier.

## Edit-Tx-Carrier-Advanced-AUPC-Eb/No Screen

Target remote EbNo:0.1 to 14.9dB [3.1] Step 0.1dB New: 3.1

| Units:           | dB   |
|------------------|------|
| Minimum value:   | 0.1  |
| Maximum value:   | 14.9 |
| Step size:       | 0.1  |
| Factory default: | 10.0 |

**Description:** This is the distant Eb/No that AUPC tries to maintain by adjusting the Tx power level.

Edit-Tx-Carrier-Advanced-AUPC-Power Offset Screen

Max power offset:0 to 25dBm [1.0] Step 0.1dBm New: 1.0

| Units:           | dBm |
|------------------|-----|
| Minimum value:   | 0   |
| Maximum value:   | 25  |
| Step size:       | 0.1 |
| Factory default: | 1   |

**Description:** This is the maximum increase in Tx power level that AUPC is allowed to make to maintain distant Eb/No.

## Edit-Tx-Carrier-Advanced-AUPC-Power-Negative Offset Screen

Max neg. power off:0 to 25dBm [1.0] Step 0.1dBm New: 1.0

| dBm |
|-----|
| 0   |
| 25  |
| 0.1 |
| 1   |
|     |

**Description:** This is the maximum decrease in Tx power level that AUPC is allowed to make to maintain distant Eb/No.

## Edit-Tx-Carrier-Advanced-BUC Control Menu

The following BUC screens are available only on L-band modems.

This menu contains the following options:

- *Power offset.* This allows the user to set the system gain or loss after the modem, so the modem can display the transmit carrier level in terms of either the transmit power or EIRP, measured in dBm or dBW.
- *BUC type*. Allows the type of BUC to be selected from a list of supported BUCs, with the option of either open loop control (Independent mode) or closed loop control (Terminal mode). In closed loop mode, the modem attempts to maintain a constant BUC output power by adjusting the modem output power and BUC attenuation level.
- *PSU*. If the modem is fitted with an internal DC power supply option then this screen allows the user to turn on or off the DC power supply to the BUC.
- *Reference.* This controls whether the modem provides a 10MHz reference signal to the BUC.
- *Output.* Turns the BUC RF output on or off.
- Attenuation. This allows the user to vary the BUC attenuator level.

• 1-for-1. This controls whether BUC services (i.e. DC supply and 10MHz reference) stay with the on-line modem or switch to the standby modem when a 1-for-1 switchover occurs in a 1-for-1 redundant pair of modems. Note that FSK communications will always be switched over.

## Edit-Tx-Carrier-Advanced-BUC Power Offset Screen

Tx power offset: -99.9 to 99.9dB [-00.0] Step 0.1dB New: -00.0

| dBm/dBw |
|---------|
| -99     |
| +99     |
| 0.1dB   |
| 0       |
|         |

**Description:** This screen allows the modem to display and the user to edit the final SHF power instead of the IF carrier level. Use the up/down arrows to change the sign. Once set, the user is navigated to the Tx power units selection screen.

## Edit-Tx-Carrier-Advanced-BUC Power Units Screen

| Tx power units: | [dBm]<br>1: dBm<br>2: dBw |
|-----------------|---------------------------|
|                 |                           |

This allows the user to set the modem to display and edit the Tx carrier level in terms of either the Tx Power or EIRP, measured in dBm or dBW.

## Edit-Tx-Carrier-Advanced-BUC Type Screen

BUC Type: [None] New: C 5.8 – 6.425 GHz

#### **Options:**

None

There is no BUC attached or it is controlled independently.

Other

If you are not using a Paradise BUC, select Other and manually configure the BUC parameters.

RFT5000 Ku

Uses RS485 comms to RFT5000. LO frequency: 15450 MHz

User

FSK enabled, but user must set LO frequency of BUC.

C5.85 - 6.725 GHz (CODU)

Uses RS485 comms to CO unit. LO frequency: 4900MHz

Ku 14 – 14.5 GHz (CODU)

Uses RS485 comms to CO unit. LO frequency: 13050MHz

Ext Ku 13.75 – 14.5 GHz (CODU)

Uses RS485 comms to CO unit. LO frequency: 12800MHz

RFT5000 C

Uses RS485 comms to RFT5000. LO frequency 4900 MHz

C 5.8 – 6.425 GHz (VSAT)

Only available if FSK option fitted. LO frequency: 4900MHz

PALAPA 6.425 – 6.725 GHz (VSAT)

Only available if FSK option fitted. LO frequency: 5475MHz

INSATC 6.725 – 7.025 GHz (VSAT)

Only available if FSK option fitted. LO frequency: 5775MHz

Ku 14.0 – 14.5 GHz (VSAT)

Only available if FSK option fitted. LO frequency: 13050MHz

Offset Ku 13.75 – 14.25 GHz (VSAT)

Only available if FSK option fitted. LO frequency: 12800MHz

Factory None default:

DescriptionAllows the user to select from a number of Paradise BUCs or Other if<br/>another manufacturer's BUC is being used. If an option other than None<br/>is selected, then the user is taken to the following Terminal Mode screen.

## Edit-Tx-Carrier-Advanced-BUC Terminal Mode Screen

BUC terminal mode: [Off] 1: Off 2: On

This allows the user to select either open loop control (Independent mode) or closed loop control (Terminal mode). In closed loop mode, the modem attempts to maintain a constant BUC output power by adjusting the modem output power and BUC attenuation level. In open loop mode, no feedback from the BUC is used. Once a selection has been made and if the BUC type has been set to *Other* then the following SHF Frequency Offset screen is displayed.

## Edit-Tx-Carrier-Advanced-BUC Frequency Offset Screen

SHF freq offset: -99.999 to 99.999GHz [+12.8000000] Step 100Hz New: +12.80000000

| Units:           | GHz          |
|------------------|--------------|
| Minimum value:   | -99.999      |
| Maximum value:   | 99.999       |
| Step size:       | 0.0000001GHz |
| Factory default: | 0.000        |

**Description:** This screen allows the modem to be set to display and edit the final SHF frequencies instead of the IF frequencies. When the BUC type has been set to a known Paradise BUC and the modem has the FSK communications option then this setting is done automatically and the menu option to manually set the frequency shift is not presented.

## Edit-Tx-Carrier-Advanced-BUC Power Screen

## Power if over 170W: 0 to 999W 000] Step 1W New: 000

| Units:           | W     |
|------------------|-------|
| Minimum value:   | 0     |
| Maximum value:   | 999   |
| Step size:       | 1W    |
| Factory default: | 0.000 |

**Description:** This screen tells the modem what the BUC power class is. However, this can be ignored unless a CO has been selected, with a power output greater than 170W.

## Edit-Tx-Carrier-Advanced-BUC DC Supply Screen

| DC supply voltage: | [Off]<br>1: Off<br>2: On |
|--------------------|--------------------------|
|                    | 2: 00                    |

This screen allows the user to control the DC to the BUC. Either +48V DC 3A (200W) or +24v DC 5.5A (200W) may be sourced via the coax (line powered) if the BUC power supply option is fitted.

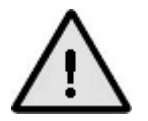

Severe damage may occur if a DC supply is fed to a BUC not configured to be `Line powered`.

## Edit-Tx-Carrier-Advanced-BUC 10MHz Reference Screen

| 10MHz reference: | [Off]<br>1: Off<br>2: On |
|------------------|--------------------------|
|                  | 2: 00                    |

By selecting *On*, the modem's internal 10MHz reference signal can be sourced from the modem up the coaxial site cable to the BUC.

#### Edit-Tx-Carrier-Advanced-BUC Output Screen

| BUC carrier: | [Off]  |
|--------------|--------|
|              | 1: Off |
|              | 2: On  |
|              |        |

This switches the BUC Tx carrier on and off independently of the modem's Tx carrier on/off control. This may be useful where one BUC carries several carriers (passively combined but with one modem providing DC/10MHz Ref/FSK) and you wish to mute all the carriers.

## Edit-Tx-Carrier-Advanced-BUC Attenuation Screen

BUC attenuation: -15 to 0dB [-15] Step 1dB New: -15

| Units:           | dB  |
|------------------|-----|
| Minimum value:   | 0   |
| Maximum value:   | -15 |
| Step size:       | 1dB |
| Factory default: | 0   |

**Description:** This allows the user to vary the attenuator in the BUC. Typically this is used when there is a short run from the modem to the BUC made with reasonable quality cable, and where with a low loss the minimum output from the modem could saturate the BUC input unless the attenuator (early in the BUC gain profile) is set suitably high.

If in doubt always start with the minimum modem Tx carrier level and the maximum BUC attenuation.

## Edit-Tx-Carrier-Advanced-BUC-1-for-1 Screen

Mute services in Standby: [Off] 1: Off 2: On

This controls whether BUC services (i.e. DC supply and 10MHz reference) stay with the online modem or switch to the standby modem when a 1-for-1 switchover occurs in a 1-for-1 redundant pair of modems. Note that FSK communications will always be switched over.

## 7.3.3.1.8 Edit-Tx-Interface Menu

| Interface: 1:Port 1<br>3:Port 3 | 2:Port 2<br>4:Port 4 |  |
|---------------------------------|----------------------|--|
|                                 |                      |  |

This menu has options for configuring the Tx side of each of the four terrestrial E1 ports on a Quad E1 interface card. If a Quad E1 card is not fitted then this menu will not be available. Selection of an E1 port on this menu will lead through the following set of options. Note: this interface uses an IBS framed service. See Section 8.10 for maximum overhead baud rates for Quad E1.

## Edit-Tx-Interface-Port Screen

| Port 1 mode:[Other] |        |         |  |
|---------------------|--------|---------|--|
| 1:Off               | 2:E    | 3:A     |  |
| 4:Abis              | 5:Ater | 6:Other |  |

#### Options:

Off

The specified port on the Quad E1 card is not being used and is therefore disabled.

## Ε

The specified port on the Quad E1 card is being used between a PSTN (Packet Switched Telephone Network) and MSC (Mobile Switching Centre).

## Α

The specified port on the Quad E1 card is being used between a BSC (Base Station Controller) and MSC (Mobile Switching Centre).

#### Abis

The specified port on the Quad E1 card is being used between a BSC (Base Station Controller) and BTS (Base Transceiver Station).

#### Ater

The specified port on the Quad E1 card is being used between a TRAU (Transcoding and Rate Adaption Unit) and BTS (Base Transceiver Station).

#### Other

Off

The specified port on the Quad E1 card is not being used in any of the above situations. This option allows timeslots for the particular port on the Quad E1 card to be configured manually.

# Factory default:

**Description:** This selects the operating mode for the particular terrestrial port on the Quad E1 card. The options represent interfaces between different components within a GSM system. The selection is used to default timeslot settings for the particular port, in accordance with the type of interface. Selecting *Other* always the timeslots for the particular port on the Quad E1 card to be set up manually.

## Edit-Tx-Interface-Number of Timeslots Screen

Port 1 no. timeslots: 0 to 32 [0] Step 1 New: 0

| None |
|------|
| 0    |
| 32   |
| 1    |
| 0    |
|      |

**Description:** This sets the number of timeslots dropped off the terrestrial bearer and sent over the satellite in relation to the specific terrestrial port of the Quad E1 card.

Edit-Tx-Interface-Dropped Timeslots Screen

Port 1 dropped timeslots [0-2] New: 0-2

Units:

Minimum value: 0

Maximum value: 31

Step size: 1

Factory default: 0

**Description:** Controls which terrestrial timeslots are dropped (i.e. multiplexed into the satellite frame). Timeslots cannot be reordered when being used with the Quad E1 card. Timeslots can be entered as individual numbers separated by commas or as an inclusive range denoted by the first and last timeslot numbers in the range with a hyphen between them. For example, '0,17,18-31'.

Note that on this screen the *Down* arrow key is used to enter a comma and the *Up* arrow key is used to enter a hyphen. The 0 key pressed together at the same time as the *Right* arrow key deletes the character at the cursor.

If the number of timeslots that are entered differ from the number entered on the previous screen then the new value will not be accepted and the modem will continue to display this screen until a valid value is entered.

## Edit-Tx-Interface-Dropped Timeslot Idle Code Screen

Port 1 dropped timeslots: [Leave on bearer] New: Leave on bearer

#### **Options:**

Leave on bearer

The Tx data remains on the bearer and will be accessible to downstream equipment unless Rx data is inserted over it.

Replace with Idle code

The Tx data is replaced with Idle code.

Factory Leave on bearer

**Description:** Controls whether dropped timeslots are replaced with Idle code in relation to the specific port on the Quad E1 card. If the Rx data is to be inserted into the same timeslots as the Tx data has been dropped from then the Rx data will replace the Tx data and therefore this setting is irrelevant.

## Edit-Tx-Interface-Port 3 / Port 4 Screen

## Tx Data Rate: 0 to 2048000bps [0000000] step 64000bps New: 0000000

| Units:         | bps     |
|----------------|---------|
| Minimum value: | 0       |
| Maximum value: | 2048000 |
| Step size:     | 64000   |

Factory default: 0

**Description:** Sets the terrestrial bit rate, when the Quad E1 interface port three or port four is used for multiplexed data. This must be configured in multiples of 64kbps. Interface selection is made via the *Edit/unit/interface/terrestrial* menus.

## 7.3.3.2 Edit-Rx Menu

| 1:Service    | 2:Baseba | nd 3:Clocks   |
|--------------|----------|---------------|
| 4:Demodulate | 5:FEC    | 6:Descrambler |
| 7:Carrier    | 8:Rx=Tx  | 9:Interface   |

This menu contains the following options:

- Service. This option allows the selection of the framing mode for the modem.
- *Baseband*. This option leads to a submenu that allows terrestrial framing, timeslots and overhead to be configured.
- *Clocks*. This allows the receive path clock to be set up.
- *Demodulate.* This leads to a submenu that allows the demodulation scheme to be configured.
- *FEC.* This leads to a submenu that contains options for selecting the inner and outer forward error correction (FEC) schemes.
- Descrambler. This leads to a submenu that allows descrambling to be controlled.
- *Carrier.* This leads to a submenu that allows the frequency and spectrum inversion to be controlled.
- *Rx=Tx.* This option allows the receive path to be automatically configured to be the same as the transmit path, thereby simplifying set up. There are a number of exceptions including carrier frequency, spectral inversion, timeslots and clocks.
- Interface. This submenu is used to configure the Rx path of the Quad E1 interface card.

## 7.3.3.2.1 Edit-Rx-Service Screen

See the description of the transmit path equivalent.

## Edit-Rx-Service- IDR Frame Format Screen

See the description of the transmit path equivalent.

## 7.3.3.2.2 Edit-Rx-Baseband Menu

See the description of the transmit path equivalent.

## Edit-Rx-Baseband Mode Screen

See the description of the transmit path equivalent.

## Edit-Rx-Baseband-Data Rate Screen

See the description of the transmit path equivalent.

## Edit-Rx-Baseband-Advanced Menu

See the description of the transmit path equivalent.

## Edit-Rx-Baseband-Advanced-Framing Menu

| 1:2048k mode 2:CAS |          | 3:TS order |  |
|--------------------|----------|------------|--|
| 4:Insert           | 5:Bearer | 6:G732 sig |  |
| 7:T1 sig           | 8:ABCD   |            |  |

This menu contains the following options:

- *2048k mode*. This option is used to indicate whether a 2048kbps traffic stream is formatted as G.732 or not.
- *CAS.* This option specifies whether Channel Associated Signalling (CAS) information is present in Timeslot 16.
- *TS order.* This controls whether timeslot reordering is allowed.
- Drop mode. This specifies the framing format for Drop MUX operation.
- Bearer. This controls the origination of a terrestrial bearer from the Insert MUX.
- *G732 sig.* This option controls whether CAS information is processed and routed through the satellite.
- *T1 sig.* This specifies whether Robbed Bit Signalling (RBS) information is present in the traffic source.
- *ABCD.* This determines the action to be taken with respect to the Rx CAS 'ABCD' signalling block in relation to satellite backward alarms.

## Edit-Rx-Baseband-Advanced-Framing-2048k Mode Screen

See the description of the transmit path equivalent.

## Edit-Rx-Baseband-Advanced-Framing-CAS Screen

See the description of the transmit path equivalent.

## Edit-Rx-Baseband-Advanced-Framing-TS Order Screen

See the description of the transmit path equivalent.

## Edit-Rx-Baseband-Advanced-Framing-Insert Screen

See the description of the transmit path equivalent.

## Edit-Rx-Baseband-Advanced-Framing-CAS in TS16 Screen

See the description of the transmit path equivalent.

## Edit-Rx-Baseband-Advanced-Framing-T1 RBS Screen

See the description of the transmit path equivalent.

## Edit-Rx-Baseband-Advanced-Framing-CAS Action on Backward Alarm Screen

CAS action on satellite backward alarm: 1:abcd normal 2:abcd = AIS 3:b=1 4:a=1, b=1

## **Options:**

|                  | Signalling bits abcd normal     |
|------------------|---------------------------------|
|                  | Signalling bits abcd=AIS        |
|                  | Signalling bit b=1, acd normal  |
|                  | Signalling bits ab=1, cd normal |
| Factory default: | Signalling bits abcd normal     |

**Description:** Determines actions to be taken with respect to Rx CAS signalling block code.

## Edit-Rx-Baseband-Advanced-Timeslots Menu

Timeslots:1:Number used 2:Timeslots 3:Maintain ID 4:Partial 5:Partial TS

This menu contains the following options:

- *Number used*. This indicates the number of timeslots sent over the satellite.
- *Timeslots*. This option is used to select which timeslots are inserted.

- *Maintain ID*. This controls whether timeslot identity has been maintained over satellite (i.e. whether the timeslots represent different data streams or are all part of the same stream).
- *Partial*. This controls whether part or all of the received data is to be inserted into the terrestrial bearer.
- *Partial TS*. When Partial Insert is active, this controls which timeslots from the satellite are inserted into the terrestrial bearer.

## Edit-Rx-Baseband-Advanced-Timeslots-Number Used Screen

See the description of the transmit path equivalent.

## Edit-Rx-Baseband-Advanced-Timeslots-Timeslots Screen

See the description of the transmit path equivalent.

## Edit-Rx-Baseband-Advanced-Timeslots-Maintain ID Screen

See the description of the transmit path equivalent.

## Edit-Rx-Baseband-Advanced-Timeslots-Partial Insert Screen

Partial insert: [Normal] 1:Normal 2:Partial

## **Options:**

Normal Partial ault: Normal

Factory default: Normal

**Description:** Controls whether part or all of the received data is to be inserted into the terrestrial bearer.

## Edit-Rx-Baseband-Advanced-Timeslots-Partial Timeslots Screen

Sat data to insert in terr bearer : [1] New :1

## **Options:**

Ignore Insert Factory default: Ignore

**Description:** When Partial Insert is active, controls whether the timeslot from the satellite is to be inserted into the terrestrial bearer.

## Edit-Rx-Baseband-Advanced-Overhead Menu

See the description of the transmit path equivalent.

## Edit-Rx-Clocks Menu

| Clocks: 1:Source<br>2:Buffer<br>3:Advanced |
|--------------------------------------------|
|--------------------------------------------|

This menu contains the following options:

- Source. This selects the receive path clock source.
- *Buffer*. This option sets the buffer capacity for received data. This provides Doppler and plesiochronous buffering (see Section 8.1 for a full description of buffering).
- Advanced.

## 7.3.3.2.3 Edit-Rx-Clocks-Source Screen

Rx-path clock source: [Satellite] 1:Satellite 2:Tx Clock In 3:Internal 4:Station

#### **Options:**

#### Satellite

This is the clock from the satellite. This is converted back to the rate required at the terrestrial port.

#### Tx Clock In

The Tx path input clock is used to clock Rx data to the terrestrial port. This is plesiochronous mode and requires the receive buffer to be set to a value sufficient to accommodate both the difference in the clocks at each end of the link and any Doppler shift, whilst providing the required interval between buffer slips.

#### Internal

The internal reference clock is used to clock data to the terrestrial port. This requires the receive buffer to be set as per the *Tx Clock In* option.

#### Station

If the station clock frequency is the same as the Rx data rate then the station clock is used directly. If the station clock is a different frequency to the Rx data rate then an internal conversion to the correct frequency is made. This requires the receive buffer to be set as per the *Tx Clock In* option.

Factory *Satellite* 

**Description:** Sets the source of the clock for the Rx path.

If the Rx clock is set to Satellite, a G.703 interface card is fitted but NOT currently selected and the G.703 clock extension SAF feature is enabled then the following menu is displayed at this point:

| Gen G.703 as clock extension ref: |       |  |  |  |
|-----------------------------------|-------|--|--|--|
|                                   | [Off] |  |  |  |
| New:                              | E1    |  |  |  |

This allows a high stability G.703 clock reference to be generated from the satellite signal (see Section 8.8 for further details).

## Options:

Factory default:

OFF E1 T1 OFF

**Description:** Allows a high stability reference signal to be transferred across satellite.

## 7.3.3.2.4 Edit-Rx-Clocks-Buffer Screen

| Buffer size:0 to 99ms |  |
|-----------------------|--|
| [8] Step 1ms          |  |
| New: 8                |  |

| Units:           | ms |
|------------------|----|
| Minimum value:   | 0  |
| Maximum value:   | 99 |
| Step size:       | 1  |
| Factory default: | 8  |

**Description:** Buffer capacity for received data. This is used when the Rx clock is not set to *Satellite*. Should the capacity be exceeded (unflow or overflow) and the buffer slips, then it will slip by exactly half its chosen capacity, back to 50% full. See The buffer fill state can be viewed on the *Status Demodulator* screen. Section 8.1 for details of how the buffer operates.

## Edit-Rx-Clocks-Advanced Menu

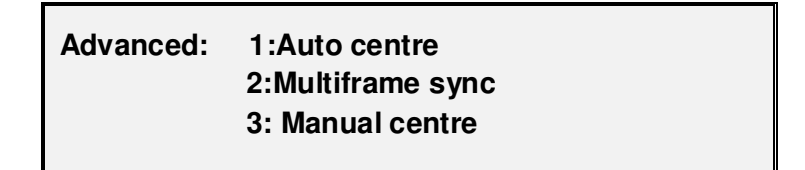

This menu contains the following options:

- *Auto centre*. This controls whether the Rx (Doppler) buffer is centred following an Rx path recovery from failure.
- *Multiframe sync.* This controls whether the Rx buffer should be increased so that the buffer slip magnitude is an integral number of terrestrial multiframes when necessary, to maintain multi-frame sync when the buffer slips.
- Manual centre. This allows the Rx buffer to be recentred manually.

## Edit-Rx-Clocks-Advanced-Auto Centre Screen

Centre buffer after failure recovery: [On] 1:Off 2:On

## Factory default: On

**Description:** Controls whether the Rx buffer is centred following an Rx path recovery from failure. This should be disabled where minor outages occur where the errors or synchronisation losses caused by centring the buffer are potentially larger than those caused by the outage.
# Edit-Rx-Clocks-Advanced-Multiframe Sync Screen

Maintain multiframe sync: [Maintain] 1:Do not maintain 2:Maintain

#### Options:

|                  | Do not maintain |  |
|------------------|-----------------|--|
|                  | Maintain        |  |
| Factory default: | Maintain        |  |

**Description:** Controls whether the Rx buffer should be increased when necessary to maintain multi-frame sync when the buffer slips.

7.3.3.2.5 Edit-Rx-Demodulation Menu

1:Mode 2:Sweep 3:Sweep width 4:Advanced

This menu contains the following options:

- *Mode.* This selects the receive path modulation scheme.
- *Sweep.* This controls the Rx signal sweep configuration.
- Sweep width. This controls the Rx signal sweep width.
- Advanced. This controls symbol mapping in relation to how data is mapped to signal constellations in QPSK mode; it also controls whether I and Q bits are swapped in BPSK mode.

# **Edit-Rx-Demodulation Screen**

See the description of the transmit path equivalent.

The table shown under *Edit-Tx-FEC-Inner* defines normal operation with respect to FEC mode, FEC rate and modulation scheme.

# Edit-Rx-Demodulation-Sweep Screen

Sweep mode: [Normal] 1:Normal (+/-32kHz) 2:Other

# **Options:**

Normal

In this mode the sweep width is controlled automatically by the modem. The width is always set to +/-32kHz by the modem.

Other

This mode allows the user to set the sweep width in order to compensate for carrier frequency uncertainty due to Tx frequency, satellite and Rx frequency conversions.

Factory Normal default:

**Description:** Controls the Rx signal sweep configuration.

#### Edit-Rx-Demodulation-Sweep Width Screen

Sweep width(+/-):1 to 250kHz [032] Step 1kHz New: 032

| Units:           | kHz |
|------------------|-----|
| Minimum value:   | 1   |
| Maximum value:   | 250 |
| Step size:       | 1   |
| Factory default: | 32  |

**Description:** Controls the Rx signal sweep width when the *Sweep mode* is set to *Other*. This is a +/- setting, i.e. the total width is twice the value that is entered.

# Edit-Rx-Demodulation-Advanced Menu

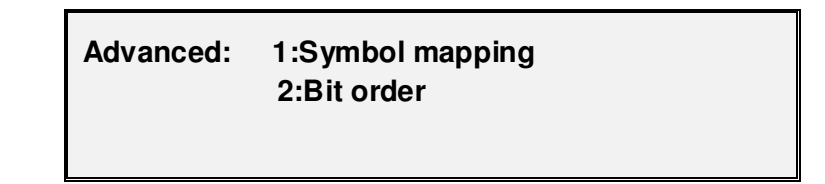

This menu can be selected (when user level is set to *Advanced*) following the setting of the modulation type. It contains the following options:

- *Symbol mapping.* This determines how data is mapped to signal constellations in QPSK mode.
- *Bit order*. This controls whether I and Q bits are swapped in BPSK mode.

# Edit-Rx-Demodulation-Advanced-I/Q Symbol Mapping Screen

See the description of the transmit path equivalent.

# Edit-Rx-Demodulation-Advanced-Bit Order Screen

See the description of the transmit path equivalent.

# 7.3.3.2.6 Edit-Rx-FEC Menu

See the description of the transmit path equivalent.

# Edit-Rx-FEC-Inner Menu

See the description of the transmit path equivalent.

#### Edit-Rx-FEC-Inner-FEC Screen

See the description of the transmit path equivalent.

The table shown under *Edit-Tx-FEC-Inner* defines normal operation with respect to FEC mode, FEC rate and modulation scheme.

# Edit-Rx-FEC-Inner-Rate Screen

See the description of the transmit path equivalent.

# Edit-Rx-FEC-Outer Menu

See the description of the transmit path equivalent.

# Edit-Rx-FEC-Outer-RS Mode Screen

See the description of the transmit path equivalent.

# Edit-Rx-FEC-Outer-RS Type Screen

See the description of the transmit path equivalent.

# Edit-Rx-FEC-Outer-Advanced Menu

See the description of the transmit path equivalent.

See the *Edit-Tx-FEC-Outer-Advanced* description for a table of Reed-Solomon N, K and Interleaver Depth values used in normal operation.

# Edit-Rx-FEC-Outer-Advanced RSN (Codeword Length) Screen

See the description of the transmit path equivalent.

# Edit-Rx-FEC-Outer-Advanced RSK (Data Length) Screen

See the description of the transmit path equivalent.

#### Edit-Rx-FEC-Outer-Advanced Interleaver Depth Screen

See the description of the transmit path equivalent.

# 7.3.3.2.7 Edit-Rx-Descrambler Menu

See the description of the transmit path equivalent.

The transmit section description also includes a table that defines normal operation with respect to scrambler selection.

#### Edit-Rx-Descrambler-Enable Screen

See the description of the transmit path equivalent.

# Edit-Rx-Descrambler-Type Screen

See the description of the transmit path equivalent.

# 7.3.3.2.8 Edit-Rx-Carrier Menu

| Carrier: | 1:Frequency<br>2:Inversion<br>3:Advanced |  |
|----------|------------------------------------------|--|
|----------|------------------------------------------|--|

This menu has the following options:

- *Frequency*. This sets the IF frequency used to receive from the satellite.
- Inversion. This controls whether the I and Q channel outputs are swapped.
- Advanced. This controls the Paired Carrier (PCMA) carrier overlap feature. On L-band modems it also allows control of an LNB.

# Edit-Rx-Carrier-Frequency Screen

See the description of the transmit path equivalent.

# Edit-Rx-Carrier-Inversion Screen

See the description of the transmit path equivalent.

#### Edit-Rx-Carrier-Advanced LNB Menu

The following LNB screens are only available on the L-band modem.

| LNB: | 1:LNB type 2:PSU<br>3:Reference 4:1:1 |  |
|------|---------------------------------------|--|
|      |                                       |  |

This menu has the following options:

- *LNB type.* This allows selection of the LNB type that is fitted. It also allows the modem to display and the user to edit the final SHF frequencies instead of the normal L-band frequencies.
- *PSU.* This allows the DC supply to the LNB from the modem to be turned on or off.

- *Reference.* This controls whether a 10MHz reference signal is supplied to the LNB from the modem.
- 1-for-1. This controls whether LNB services (i.e. DC supply and 10MHz reference) stay with the on-line modem or switch to the standby modem when a 1-for-1 switchover occurs in a 1-for-1 redundant pair of modems. Note that FSK communications will always be switched over.

# Edit-Rx-Carrier-Advanced-LNB Type Screen

LNB type: [None] NEW: C 3.635 – 4,2 GHz

#### Options:

None

There is no LNB attached.

Other

If you are not using a Paradise LNB, select Other and manually configure the BUC parameters.

*C* 3.635 – 4.200 GHz LO Frequency: 5150MHz

Ku 10.95 – 11.45 GHz. LO Frequency: 10000MHz

*Ku 11.2 – 11.7 GHz* LO Frequency: 10250MHz

Ku 11.7 – 12.2 GHz LO Frequency: 10750MHz

Ku 12.25 – 12.75 GHz LO Frequency: 11300MHz

Factory None

default:

**Description** Allows the user to select a number of Paradise LNBs or *Other* if another manufacturer's LNB is being used. If *Other* is selected then the following LNB frequency offset screen is displayed.

Note the `Std C` LNB uses a high side Local Oscillator (LO) and the received SHF frequency is LO - IF frequency (not LO + IF as with most other bands). This is academic as it is handled automatically by the modem, which displays the correct SHF frequency.

# Edit-Rx-Carrier-Advanced-LNB Frequency Offset Screen

SHF freq offset: -99.999 to 99.999GHz [-05.15000000] Step 100Hz New: -05.15000000

Units:MHzMinimum value:0Maximum value:65535Step size:1Factory default:0

**Description:** Once set, all Rx IF frequencies displayed or edited include the frequency shift of the LNB or downconverter chain.

Note this manual entry of SHF Frequency shift expects a high side Local Oscillator (LO) and therefore displays the SHF Frequency = LO - IF. Changing the sign allows the Modem to display a low side LO. (High side LO is – and Low side LO is +.) Move the cursor over the sign and use the up/down arrows to change.

#### Edit-Rx-Carrier-Advanced-LNB PSU Menu

DC voltage: [Off] New: 15v

The L-band modem can supply either 15V or 24V at 500mA to the LNB up the coaxial site cable or `line powered`. The options available are Off, 15V, 24V and Multiswitch. Note that the Multiswitch option selects the Global Communications LNB Multiswitch, allowing selection of a high-band/low-band LO and horizontal/vertical polarization.

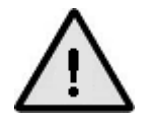

Severe damage may occur if a DC supply (or the wrong voltage DC supply) is fed to a LNB not configured to be `Line powered`.

# Edit-Rx-Carrier-Advanced-LNB 10MHz Reference Screen

| 10MHz reference: | [Off] |
|------------------|-------|
|                  | 1: Οπ |
|                  | 2: On |
|                  |       |

When switched on, the modem's internal 10MHz reference signal is sourced from the modem up the coaxial site cable to the LNB.

# Edit-Rx-Carrier-Advanced-LNB 1:1 Screen

| Mute Services in Standby: | [Off] |
|---------------------------|-------|
| 1: Óff                    |       |
| 2: On                     |       |
|                           |       |

This controls whether LNB services (i.e. DC supply and 10MHz reference) stay with the on-line modem or switch to the standby modem when a 1-for-1 switchover occurs in a 1-for-1 redundant pair of modems. Note that FSK communications will always be switched over.

# Edit-Rx-Carrier-Advanced PCMA Menu

PCMA: 1:Enable 2:Round trip delay

This menu has the following options:

- *Enable.* This is used to switch *Paired Carrier* off and on. Access to this menu option requires the *Paired Carrier* feature to have been previously enabled through the modem SAF mechanism.
- *Round trip delay.* This allows the option of setting the satellite round trip delay either by entering positional coordinates for the modem (earth station) and the satellite or alternatively setting an absolute delay. The delay is required in order for the *Paired Carrier* signal processing algorithm to find a best match for its stored copy of the outgoing transmitted signal with the composite return signal, in order to subtract the unwanted near signal leaving just the far carrier.

# Edit-Rx-Carrier-Advanced-PCMA Enable Screen

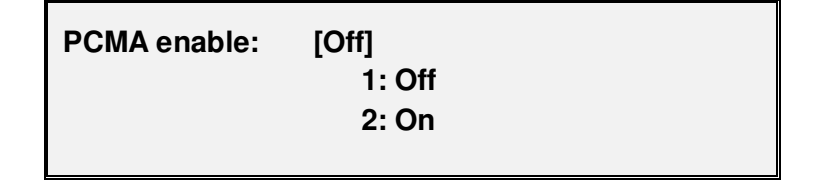

This is used to switch *Paired Carrier* off and on. Access to this menu option requires the *Paired Carrier* feature to have been previously enabled through the modem SAF mechanism.

# For first-time use please see the *Paired Carrier* deployment recommendations in the information box overleaf.

When switched on, the modem expects the received signal to consist of two overlapped carriers utilizing the same space segment. When on, a copy of the modem's transmitted signal will be stored in memory and the *Paired Carrier* signal processing algorithm will attempt to match this with the composite return signal, in order to subtract the unwanted near signal leaving just the far carrier.

Prior to enabling *Paired Carrier* it is necessary to set up the delay to satellite as in the following menu options.

Note that there are no other control settings that are specific to *Paired Carrier* operation – other settings used by the *Paired Carrier* algorithm such as centre frequency and sweep width form part of the normal setup of the modem even for non-overlapped carriers and work in the same way. The cancellation bandwidth itself is automatically deduced by the modem from the larger of the transmit and receive symbol rates and roll-off factors (i.e. occupied bandwidth).

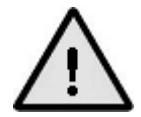

#### PLEASE READ THE FOLLOWING INFORMATION FOR FIRST-TIME SETUP OF A PAIRED CARRIER LINK.

In relation to *Paired Carrier*, generally there are no restrictions on how the overlapped carriers are brought up and the satellite link is established. However, the following guidelines may be useful in proving correct *Paired Carrier* operation as part of the overall initial link deployment process. Once correct operation is established then *Paired Carrier* can be switched on and off or reconfigured just like any other modem feature.

- 1. Ensure Paired Carrier is switched off.
- 2. Bring up the first carrier (using the selected common transmission frequency) and
  - Check the receive signal level is as expected
  - Check the received signal at the second modem is data transparent.
- 3. Switch the first carrier off.
- 4. Bring up the second carrier (using the selected common transmission frequency) and
  - Check the receive signal level is as expected
  - Check the received signal at the second modem is data transparent.
- 5. Bring up both overlapping carriers at the same time.
- 6. Check that the power level and frequency overlap are as expected.
- 7. Switch on *Paired Carrier* in both modems.
- 8. Check the modems lock to each other's signal and are data transparent.
- 9. If the modems do not lock or are not data transparent then
  - Switch *Paired Carrier* off and on again in each modem (to counter the possibility of a false lock)
  - If this does not work then switch the carrier itself off and on again in each modem
  - Otherwise check the general modem settings for correct configuration and overlap of the two carriers (note that there are restrictions on the supported level of power asymmetry and symbol rate asymmetry).

# Edit-Rx-Carrier-Advanced-PCMA Round Trip Delay Screen

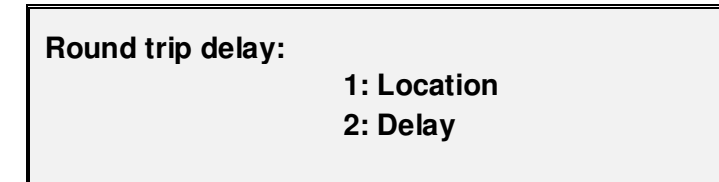

#### **Options:**

Location

Select this mode if you want the modem to automatically calculate the satellite round trip delay using coordinates that you enter for the modem and satellite positions.

Delay

Select this mode to enter fixed minimum and maximum satellite round trip delay times.

# Factory Location

**Description:** Allows the selection of the method for determining the satellite round trip delay. This can be entered as a time delay or can be automatically calculated from location information. The delay is required in order for the *Paired Carrier* signal processing algorithm to find a best match for its stored copy of the outgoing transmitted signal with the composite return signal, in order to subtract the unwanted near signal leaving just the far carrier.

# Edit-Rx-Carrier-Advanced-PCMA Location Screens

When the *Round trip delay* method for *Paired Carrier* is set to *Location* then the following screens are displayed in sequence.

# Earth station lon: -180 to +180Degs [000.00] Step 0.01Degs New: 000.00

| Units:           | Degs    |
|------------------|---------|
| Minimum value:   | -180.00 |
| Maximum value:   | +180.00 |
| Step size:       | 0.01    |
| Factory default: | 000.00  |

**Description:** The longitudinal position of the modem (earth station).

# Earth station lat: -90 to +90Degs [00.00] Step 0.01Degs New: 00.00

| Units:           | Degs   |
|------------------|--------|
| Minimum value:   | -90.00 |
| Maximum value:   | +90.00 |
| Step size:       | 0.01   |
| Factory default: | 00.00  |

**Description:** The latitudinal position of the modem (earth station).

# Satellite Ion: -180 to +180Degs [000.00] Step 0.01Degs New: 000.00

| Units:           | Degs    |
|------------------|---------|
| Minimum value:   | -180.00 |
| Maximum value:   | +180.00 |
| Step size:       | 0.01    |
| Factory default: | 000.00  |

**Description:** The longitudinal position of the satellite.

# Edit-Rx-Carrier-Advanced-PCMA Delay Screens

When the *Round trip delay* method for *Paired Carrier* is set to *Delay* then the following screens are displayed in sequence.

| Min delay: 0 to 300ms |
|-----------------------|
| [000.00] Step 0.01ms  |
| New: 000.00           |

| Units:           | ms     |
|------------------|--------|
| Minimum value:   | 000.00 |
| Maximum value:   | 300.00 |
| Step size:       | 0.01   |
| Factory default: | 000.00 |

**Description:** The minimum satellite round trip delay.

Max delay: 0 to 300ms [000.00] Step 0.01ms New: 000.00

| Units:           | ms     |
|------------------|--------|
| Minimum value:   | 000.00 |
| Maximum value:   | 300.00 |
| Step size:       | 0.01   |
| Factory default: | 000.00 |

**Description:** The maximum satellite round trip delay.

# Edit-Rx Rx=Tx Screen

Rx values track Tx: [Off] 1:Off 2:On

#### Factory default: Off

**Description:** Controls whether specific Rx configuration parameters mirror the equivalent Tx parameters. Exceptions include the IF frequency, spectral inversion, clocking and timeslots, as well as parameters that have no Tx equivalent, such as buffer size and sweep control. This feature can be used to simplify the configuration for duplex links. When switched off, the Rx configuration retains its values and does not return to the values prior to tracking being switched on.

#### 7.3.3.2.9 Edit-Rx-Interface Menu

See the description of the transmit path equivalent. This allows independent selection of the operating mode of the Rx path of each port of the Quad E1 card, including setting up timeslots to be inserted. This additionally provides an option to originate the bearer in relation to each Quad E1 interface port, as follows.

#### Edit-Rx-Interface-Generate Bearer Screen

Port 1 generate bearer: [Loop (auto-originate)] New: Originate

In relation to the specific port of the Quad E1 card, this controls the origination of a terrestrial bearer from the Insert MUX. It allows a choice of auto-originating the bearer if the bearer fails or originating the bearer at all times.

#### Edit-Rx-Interface-Port 3 / Port 4 Screen

| Units:           | bps     |
|------------------|---------|
| Minimum value:   | 0       |
| Maximum value:   | 2048000 |
| Step size:       | 64000   |
| Factory default: | 0       |

**Description:** Sets the terrestrial bit rate, when the Quad E1 interface port three or port four is used for multiplexed data. This must be configured in multiples of 64kbits. Interface selection is made via the *Edit/unit/Interface/Terrestrial* menus.

# 7.3.3.3 Edit-Unit Menu

|--|--|

This menu contains the following options:

- *Identity.* This is a user-assigned field that is typically the unique modem name, number or location.
- Interface. This submenu allows the selection and set up of terrestrial, RF and overhead interfaces.
- *M&C.* This submenu controls remote M&C settings including passwords, interfaces and timeouts.

- *Clocks.* This controls the station clock source to be used in place of the internal 10MHz reference.
- User. This allows the selection of one of two user modes, namely, basic which restricts user access to just a subset of the most common modem controls, whereas advanced mode allows the user to access all options. This is not intended to be a security measure – it merely removes options from view when not necessary and can therefore simplify modem use.
- *Time.* This allows the time and date to be set.
- *Advanced.* This submenu controls alarm thresholds, special modes, 1-for-1 standby modem switching, user interface language selection and it also allows the entry of SAF codes to activate additional software features in the modem.

#### 7.3.3.3.1 Edit-Unit-Modem Identifier Screen

| Modem identifier:<br>[Paradise P3120 modem<br>Paradise P3120 modem | ] |  |
|--------------------------------------------------------------------|---|--|
|--------------------------------------------------------------------|---|--|

Factory default: (Depends on modem model.)

**Description:** User-assigned field typically the unique modem name, number or location.

#### 7.3.3.3.2 Edit-Unit-Interface Menu

| 1:Terrestrial | 2:RF  |
|---------------|-------|
| 3: ESC        | 4:Aux |

This menu contains the following options:

- *Terrestrial.* This allows the selection of the terrestrial interface that is routed through to the main traffic channel of the modem.
- *RF.* This option is used to set the RF port impedance.
- ESC. This selects the ESC port electrical interface. Note that the modem back panel Async ESC connector provides either a high-rate asynchronous ESC interface for IBS/SMS and Closed Network plus ESC overhead channel data, or it provides the Aux function described below. When an IDR option card is fitted then the back panel shared Async ESC port is disabled and the IDR card provides separate ESC and Aux ports.

 Aux. This selects the Aux port electrical interface. This interface on the modem provides the IBS/SMS low-rate Intelsat oversampled ESC facility. As stated above, the ESC and Aux functions are mutually exclusive unless an IDR card is fitted. If an IDR card is fitted then the Aux port can provide 32 or 64kbps access to the IDR overhead in place of one or both of the IDR 32kbps ADPCM audio ESC channels, or it can provide either the IBS/SMS low-rate Intelsat oversampled ESC facility or a higher rate synchronous channel within the IBS/SMS overhead.

#### Edit-Unit-Interface-Terrestrial Screen

Terrestrial interface type: [RS422] New: RS422

# **Options:**

RS422

Available at data rates of up to 10Mbps.

LVDS

Available at all data rates.

RS232

Available at data rates of up to 100kbps.

V.35

Available at data rates of up to 10Mbps.

G.703

Available at data rates of T1, E1, T2, E2, T3 and E3.

IP

Available at all data rates. When the P3714 IP Traffic card is fitted then this will be enabled and the IP Traffic port on the base modem will be disabled.

With the IP Traffic card fitted, on selection of *IP* as the terrestrial interface, the user will be asked to enter an IP address, subnet mask and default gateway for the IP Traffic card. *HSSI* 

Available at all data rates.

Quad E1

Once selected, the Tx and Rx paths of the Quad E1 card can be set up using the *Edit-Tx-Interface* screen (Section 7.3.3.1.8) and the *Edit-Rx-Interface* screen (Section 7.3.3.2.9), respectively.

MultiMux

A derivative of the Quad E1 interface, if the `mux` SAF is available. This allows combinations of terrestrial data to be multiplexed to one aggregate satellite carrier using the *Edit-Tx-Interface* screen (Section 7.3.3.1.8) and the *Edit-Rx-Interface* screen (Section 7.3.3.2.9), respectively.

Available Mux modes are: Quad E1 + RS422 Quad E1 + RS232 Quad E1 + V.35 Quad E1 + IP Quad E1 + RS422 + IP Quad E1 + RS232 + IP Quad E1 + V.35 + IP

Eurocom D1

Factory RS422 default:

**Description:** Sets the terrestrial interface communications standard.

After selecting the terrestrial interface, a number of different screens from amongst the following will be displayed, depending on the terrestrial interface type.

# Edit-Unit-Interface-Terrestrial-IP Mode Screen

IP mode: [Bridge mode] New:[Routing mode]

# **Options:**

#### Bridge mode

Select this mode for ordinary Ethernet over satellite bridging, i.e. point-topoint systems. In this mode, the Ethernet bridge builds up bridging information based on the replies it receives back, allowing it to ascertain which network segments devices are located on.

# Routing mode

IP packets are forwarded based on the contents of the modem's routing table. The routing table can be populated by manually entering routes and/or by turning on one (or more) of the supported dynamic routing protocols. The dynamic routing protocols enable the modem to automatically populate the routing table based on information forwarded by other routers in the network. The modem operates as a two port router in this mode. See the TCP/IP white paper at http://www.paradisedata.com//whitepapers.php for more details.

Factory *Bridge mode* 

**Description:** The routing option is only applicable if an IP Traffic card is fitted. See the TCP/IP white paper at <u>http://www.paradisedata.com//whitepapers.php</u> for further details on routing mode operation.

#### Edit-Unit-Interface-Terrestrial-IP Ethernet Traffic Mode Screen

Ethernet traffic mode: [Brouting mode] New: Bridge mode

#### **Options:**

#### Bridge mode

Select this mode for ordinary Ethernet over satellite bridging, i.e. point-topoint systems. In this mode, the Ethernet bridge builds up bridging information based on the replies it receives back, allowing it to ascertain which network segments devices are located on.

#### Hub

Sets up a modem to work as a point-to-multipoint bridge hub. All modems at the hub site should be configured to this mode. Bridging rather than brouting should be used in point-to-multipoint systems that have a direct return path via satellite.

#### Remote

Sets up a modem to work as a point-to-multipoint remote site. All modems connected to a point-to-multipoint bridge network that are situated at remote sites (i.e. not on the hub) should be configured to this mode.

#### Header Compression

This is a bridging point-to-point mode where UDP and IP packet headers are compressed in order to save satellite bandwidth. The bandwidth savings depend on the particular packet sizes being used. This feature supports header compression at terrestrial throughput rates of up to 2Mbps via the base modem and throughput rates up to 16896kbps when the IP Traffic card is fitted.

#### Mesh

The mesh mode supports networks where there is one carrier per site and multiple Rx-only modems for receiving from other sites. It is implemented as a variation of the point-to-multipoint bridging mode (hub operation). Partial mesh networks are also supported.

#### Brouting mode

Select this mode for all point-to-multipoint or unidirectional IP systems where there is an indirect return path (i.e. not via satellite). Both the Tx and Rx modems should have brouting enabled. In this mode, the Ethernet bridge in the Tx modem does not expect to receive replies and simply transmits all Ethernet frames over satellite other than those destined for itself.

# TCP acceleration mode

This mode provides bridging of non-TCP packets combined with acceleration of TCP packets using a Performance Enhancing Proxy (PEP)

that overcomes performance problems associated with using standard TCP over satellite.

TCP acceleration mode + Header Compression

Only applicable if an IP traffic Interface card is fitted. This mode provides bridging of non-TCP packets, acceleration of TCP packets and header compression.

Factory<br/>default:Bridge modeDescription:This allows selection of the mode of operation of the modem Ethernet<br/>bridge. See Section 8.12 for further details of bridge operation.

#### Edit-Unit-Interface-Terrestrial-TCP Acceleration

TCP accelaration: [No TCP acceleleration] New:[No TCP accelaration]

#### **Options:**

TCP acceleration mode

This mode provides routing of non-TCP packets combined with acceleration of TCP packets using a Performance Enhancing Proxy (PEP) that overcomes performance problems associated with using standard TCP over satellite.

No TCP acceleration

TCP acceleration is turned off.

Factory No TCP acceleration mode

**Description:** This option is available in routing mode.

# Edit-Unit-Interface-Terrestrial-IP Bridge Filtering Screen

Bridge filtering:[Off] 1:Off 2:On

#### Options:

Off

In this mode, the bridge will forward all traffic not destined for the local subnet to the default gateway if one has been specified. If the default gateway is a router, then this allows the router to be set up to filter data in whatever way is appropriate.

On

In this mode, the bridge will discard all traffic other than that destined for the local subnet. This can be useful in preventing network loops from occurring. A network loop can be created, for example, in a point-tomultipoint scenario where there are multiple Rx-only modems with a common indirect return path and a default gateway is specified that causes data not destined for a particular Rx modem to be routed out of the gateway and back to the sender through the return path.

Factory Off default:

**Description:** Controls whether the Ethernet bridge filters out all traffic other than for the local subnet.

#### Edit-Unit-Interface-Terrestrial-IP Bridge M&C Screen

Bridge M&C:[Off] 1:Off 2:On

**Options:** 

Off

In this mode, the Remote M&C Ethernet interface will not be included in the Ethernet bridge, thereby keeping IP traffic and M&C traffic separate. When separate, the two Ethernet connectors on the base modem are no longer interchangeable. Note that care should be taken in selecting this mode for a remote modem – if the two cables have been mixed up then M&C communications with the modem will be lost.

On

In this mode, the Remote M&C Ethernet interface is included in the Ethernet bridge, thereby allowing IP traffic and M&C traffic to be via either one cable or via two cables with them being interchangeable in relation to the two physical Ethernet ports on the base modem.

# Factory On default:

**Description:** Controls whether the Ethernet M&C interface is included in the Ethernet bridge or whether the Remote M&C and IP traffic interfaces are isolated from each other.

# Edit-Unit-Interface-Terrestrial-Enable Default OSPF Configuration

Enable default OSPF configuration: [Disable OSPF] New:[Disable OSPF]

#### **Options:**

Use OSPF enabled default

Turns on the OSPF dynamic routing protocol by setting a default configuration that will be sufficient in most cases. The configuration can be further tuned, if required, as specified in the TCP/IP white paper at <a href="http://www.paradisedata.com//whitepapers.php">http://www.paradisedata.com//whitepapers.php</a>.

Disable OSPF

The OSPF dynamic routing protocol is turned off. Note: this will overwrite any existing configuration, including any modified as specified above (see the TCP/IP white paper at <u>http://www.paradisedata.com//whitepapers.php</u> for more details).

Factory Disable OSPF default:

**Description:** This option is available in routing mode.

# Edit-Unit-Interface-Terrestrial-Enable Default RIP Configuration

Enable default RIP configuration: [Disable RIP] New:[Disable RIP]

#### **Options:**

Use RIP enabled default

Turns on the RIP dynamic routing protocol by setting a default configuration that will be sufficient in most cases. The configuration can be further tuned, if required, as specified in the TCP/IP white paper at <a href="http://www.paradisedata.com//whitepapers.php">http://www.paradisedata.com//whitepapers.php</a>.

#### Disable RIP

The RIP dynamic routing protocol is turned off. Note: this will overwrite any existing configuration, including any modified as specified above (see the TCP/IP white paper at <u>http://www.paradisedata.com//whitepapers.php</u> for more details).

Factory Disable RIP default:

**Description:** This option is available in routing mode.

#### Edit-Unit-Interface-Terrestrial-IP QOS Scheme

Weighted QoS:[Off] 1:Off 2:On

#### Options:

Off

In this mode, no prioritization is made between different IP packets entering or leaving the modem.

On

In this mode, the modem implements IEEE 802.1p packet prioritization. This allows for 8 classes of data to be specified as part of a 3-bit field within

the layer 2 IEEE 802.1q VLAN header. The packets must already be tagged at the point of entry to the modem. Priority 7 is typically used for network-critical traffic such as dynamic routing protocol packets; priorities 5 and 6 for video and voice, etc. The modem uses the priority tag to decide how to process each packet. The options are:

- Strict priority queuing: packets are queued for transmission based solely on their priority highest will always be sent first.
- **Fair-weighting queuing**: higher priority transmitted first but lower priority packets are given a percentage of the bandwidth to stop total starvation.

The implementation of IEEE 802.1p is as follows:

- The 8 QoS priority levels are mapped to three TCP/IP queues in the modem.
- Packets with highest QoS priority (level 7) are sent to high priority TCP/IP queue.
- Delay-sensitive packets (QoS levels 6 and 5) are sent to the medium priority queue.
- The remainder (QoS levels 4 to 0) are sent to the low priority TCP/IP queue.
- For strict priority queuing, all packets in high priority queue are processed before any in medium priority queue which in turn are processed before any in the low priority queue.

For fair-weighting queuing, for every 4 packets sent from high priority queue, 2 are sent from medium queue and 1 from low priority queue.

Factory Off default:

**Description:** Enables IEEE 802.1p IP packet prioritisation.

# Edit-Unit-Interface-Satellite Port IP Address

<u>./Satellite port IP address:</u> Change:[000.000.000.000] ENTER=next To:[000.000.000.000] BACK=prev

Factory default: 0.0.0.0

**Description:** Sets the IP traffic address for the satellite interface when the modem is in routing mode.

# Edit-Unit-Interface-Terrestrial-Satellite Port IP Netmask

Satellite port IP netmask: [255.255.255.255] New:[255.255.255.255]

Factory default: 255.255.255.255

**Description:** Sets the IP traffic subnet mask for the satellite interface when the modem is in routing mode.

Edit-Unit-Interface-Terrestrial-Satellite Port IP Gateway

Satellite port IP gateway: [000.000.000.000] New:[000.000.000.000]

# Factory default: 0.0.0.0

**Description:** Sets the IP traffic gateway for the satellite interface when the modem is in routing mode.

Edit-Unit-Interface-Terrestrial-IP VLAN Filtering Screen

Enable VLAN filtering:[Off] 1:Off 2:On

#### Options:

Off

In this mode, VLAN tags are not generated or removed by the modem. This means that no filtering of traffic based on VLAN id takes place. Since each remote modem receives the same broadcast traffic, a device such as a

router must be present to filter out any traffic that is intended only for other remote modems.

On

In this mode, each remote modem can be assigned a VLAN id which is used by the Hub to tag each packet destined for any device attached to a network off that particular remote modem. The tags are added by the Hub Tx modem and removed by the remote modem. The remote modem uses the tag to filter out unwanted data that has been broadcast indiscriminately to all remote modems.

Factory Off default:

**Description:** Controls whether VLAN tags are being used to implement point-tomultipoint filtering of traffic at remote modems to filter out unwanted broadcast traffic. This option is only available in Hub and Remote Ethernet traffic modes (since it is only used in point-to-multipoint mode where there is a direct return path).

#### Edit-Unit-Interface-Terrestrial-IP VLAN ID Screen

| VLAN ID:0 to 4094<br>[0000] Step 1 |  |
|------------------------------------|--|
| New: 0000                          |  |

| Units:           | None |
|------------------|------|
| Minimum value:   | 0    |
| Maximum value:   | 4094 |
| Step size:       | 1    |
| Factory default: | 0    |

**Description:** Sets a specific value of VLAN id. This is required only for remote modems – assigning a VLAN id to a Hub modem has no effect. The VLAN id is used to uniquely identify each remote modem. It is used to filter wanted from unwanted IP packets in point-to-multipoint systems where there is a direct return path and VLAN tags are not already being used in relation to the data entering the modems from the terrestrial network. VLAN ids of remote modems are automatically learnt by the Hub and all traffic destined for a particular remote modem is tagged at the Hub allowing it to filter wanted traffic. The VLAN tags are removed by the modems prior to onward transmission.

# Edit-Unit-Interface-Terrestrial-IP Web Proxy Screen

Web acceleration:[Off] 1:Off 2:On

#### Options:

Off

In this mode, all HTTP requests to web servers pass through the modem as normal (with no special processing).

On

In this mode, the modem stores web pages returned from web servers as a result of requests made by users from their web browsers. Once the web page has been received by the modem, the modem parses through the page checking for in-line objects such as images. These images do not form part of the web page and are requested separately by the web browser. If the web page contains multiple embedded images or objects then it can take multiple times the satellite round trip time to fetch these since browsers will typically request them serially through a single TCP connection (or possibly two) to the web server. The modem nearest the web browser when the browser makes the requests for the additional images, significantly reducing the time it takes to display a typical web page. It is necessary to switch the Web Proxy on only at the modem at the web browser side of the satellite link.

Factory Off default:

**Description:** Enables acceleration of HTTP requests.

# Edit-Unit-Interface-Terrestrial-IP DNS IP Address

DNS IP addr: [000.000.000.000] New:[000.000.000.000]

#### Factory default: 0.0.0.0

**Description:** Sets the IP address of the DNS server to be used when the Web Proxy in the modem is switched on. The DNS server is used to resolve the IP address associated with any domain name used in the web browser. The DNS server IP address is normally included as part of the network connection details on Windows PCs.

# Edit-Unit-Interface-Terrestrial-IP Encapsulation Type Screen

IP encapsulation type: [MPE] New:[ULE]

#### **Options:**

#### MPE

Selects Multi-Protocol Encapsulation as the protocol for encapsulating IP packets and Ethernet frames into MPEG2 transport stream packets for transmission over satellite. This protocol is widely supported and is therefore useful for interoperability.

#### ULE

Selects Ultra-Lightweight Encapsulation as the protocol for encapsulating IP packets and Ethernet frames into MPEG2 transport stream packets for transmission over satellite. This protocol uses less overhead than MPE and should be used in preference if possible.

#### PXE

Selects proprietary Paradise eXtreme Encapsulation as the protocol for encapsulating IP packets and Ethernet frames into MPEG2 transport stream packets for transmission over satellite. This protocol uses considerably less overhead than either MPE or ULE but requires Paradise

modems to be used at both ends of the link. It is always used automatically when SmartLink (which is also proprietary) is operational.

# Factory MPE default:

**Description:** Sets the protocol to be used when encapsulating IP packets and Ethernet frames into MPEG2 transport packets for transmission over satellite when using DVB-S2. DVB-S2 satellite frames do not directly support the transmission of IP but they do support the transmission of MPEG2 packets. IP packets are of potentially varying sizes and therefore when placing these into fixed 188-byte MPEG2 packets, a protocol is required to deal with the issues of packet fragmentation and padding, as well as of protocol identification (IPV4, IPV6, Ethernet frames, etc.).

#### Edit-Unit-Interface-Terrestrial-G.703 Data Rate Screen

| G.703 data | rate: [T | 1]   |  |  |
|------------|----------|------|--|--|
| 1:T1       | 2:E1     | 3:T2 |  |  |
| 4:E2       | #:T3     | #:E3 |  |  |
|            |          |      |  |  |

#### **Options:**

Τ1

Requires terrestrial data rate to be 1.544Mbps.

E1

Requires terrestrial data rate to be 2.048Mbps.

Т2

Requires terrestrial data rate to be 6.312Mbps.

E2

Requires terrestrial data rate to be 8.448Mbps.

ТЗ

Requires terrestrial data rate to be 44.736Mbps.

E3

Requires terrestrial data rate to be 34.368Mbps.

Factory default: 71

**Description:** Sets the data rate being used in relation to the G.703 interface.

#### Edit-Unit-Interface-Terrestrial-G.703 Line Format Screen

| G.703 line format: [Unbalanced] |  |
|---------------------------------|--|
| 1:Unbalanced                    |  |
| 2:Balanced                      |  |

#### **Options:**

|                  | Unbalanced |
|------------------|------------|
|                  | Balanced   |
| Factory default: | Unbalanced |

**Description:** Sets the G.703 line format.

#### Edit-Unit-Interface-Terrestrial-G.703 Line Encoding Screen

| G.703 line encoding: [AMI] |        |        |  |
|----------------------------|--------|--------|--|
| 1:AMI                      | #:B3ZS | #:B6ZS |  |
| 4:B8ZS                     | #:HDB3 |        |  |

#### **Options:**

Factory default:

| AMI  |
|------|
| B3ZS |
| B6ZS |
| B8ZS |
| HDB3 |
| AMI  |

**Description:** Selects the different line coding available for the required data rate. The objective is to limit the number of contiguous zeros transmitted on the G.703 line. This is necessary with G.703 as with AMI a `mark` (logic one) is sent as a pulse on the line, and a `space` (logic zero) is set as the *absence* of a pulse on the line. If there are too many contiguous spaces the G.703 receiver fails to recover the clock properly (as there are no incoming pulses for a while) and it causes data errors. HDB3 and B8ZS for example, are both methods of ensuring that no more than three or

eight zeroes respectively occur on a G.703 line by substituting strings of more than this number of zeroes with another code, in turn this code is detected at the end of the G.703 line and replaced with the correct number of zeroes again.

# Edit-Unit-Interface-Terrestrial-G.703 Line Length Screen

| G.703 line length: [133m] |        |        |  |  |
|---------------------------|--------|--------|--|--|
| 1:133m                    | 2:266m | 3:399m |  |  |
| 4:533m                    | 5:655m |        |  |  |

**Options:** 

|                  | 133m |
|------------------|------|
|                  | 266m |
|                  | 399m |
|                  | 533m |
|                  | 655m |
| Factory default: | 133m |

**Description:** Allows the signal to be pre-compensated to cope with differing lengths of standard `ABAM` cable. If in doubt, select option 1, less than 133 feet by default (no compensation). Screen only available when T1 or T2 is selected.

#### Edit-Unit-Interface-RF-IF Port Impedance Screen

IF port impedance: [50 Ohms] [50 Ohms] New: 50 Ohms

#### **Options:**

|                  | 50 Ohms |
|------------------|---------|
|                  | 75 Ohms |
| Factory default: | 50 Ohms |

**Description:** Sets the IF port impedance.

# Edit-Unit-Interface-ESC Interface Screen

ESC interface: [RS485] New : RS485

#### Options:

RS232 RS422 RS485 IP RS485-Local RS485-Remote IP to Serial

Factory default: RS485

**Description:** Specifies which of the modem's physical interfaces is to be connected through to the satellite ESC channel. Note RS485 is not available on the IDR card.

In the case of RS232, RS422 and RS485, the relevant physical interface (on the Async ESC port) is directly connected through to the ESC channel and the data is therefore passed transparently, i.e. whatever is passed through is what comes out on the equivalent interface on the remote modem, without being interpreted in any way by either modem. For example, messages could be passed to control any manufacturer's piece of equipment that is listening on an RS485 multidrop bus hanging off the remote modem.

The IP mode allows IP packets to be sent over the satellite ESC channel. The ESC channel forms part of an Ethernet bridge and it therefore learns which IP packets should be sent over the ESC channel. The IP packets need not be destined for the remote modem – they will be passed onto the remote Ethernet network if they are addressed to a device on that network. The IP packets will be interleaved with AUPC messages when AUPC is switched on. It is even possible to send RS485 M&C messages over the satellite ESC channel at the same time as IP packets, provided that the M&C messages are prefixed with *ESC* as described in the document '*Remote M&C Specification for Quantum and Evolution Series Satellite Modems*'.

The *RS485-Local* and *RS485-Remote* modes are referred to as *Link-Local* and *Link-Remote*, respectively. These modes create internal links between the ESC port of the modem and the Remote M&C port in order to facilitate passing M&C messages over satellite to control a remote

modem without the need for external loopback cables between the Async ESC and Remote M&C ports. The following drawing shows the internal connections that are made.

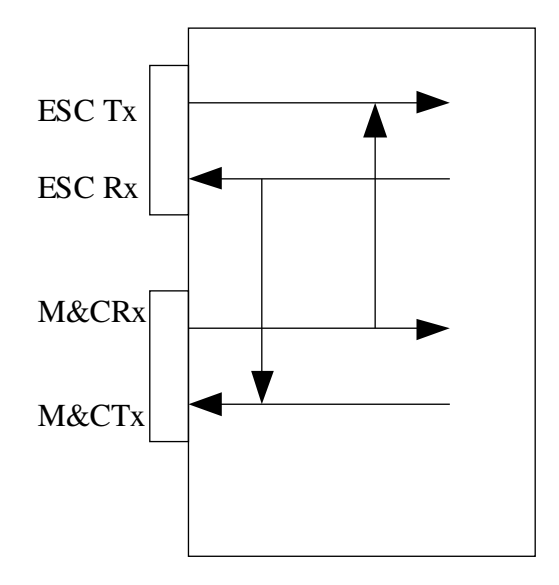

Link-Local

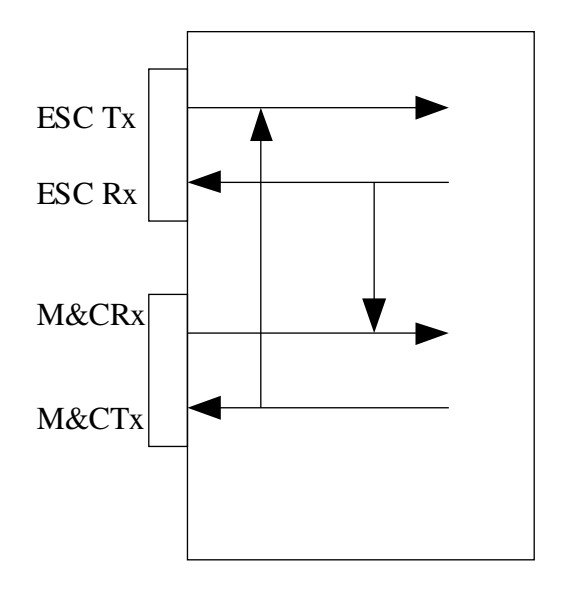

Link-Remote

With both of these options, the physical ESC port is disabled due to being internally linked to the M&C port. The mode must be set according to whether the modem is at the local or remote end of the link.

The effect of *Link-Local* is to transmit whatever is received over the satellite ESC channel out onto the local modem's M&C bus, while at the same time, transmitting all incoming M&C messages out over the satellite ESC channel.

The effect of *Link-Remote* is to loop back whatever is received over the modem's satellite ESC channel to the modem's M&C port and to transmit over the satellite ESC channel whatever is transmitted by the modem out of its M&C port.

*IP to Serial* supports the transmission of IP-wrappered RS485 messages through the ESC channel, which are then transmitted as serial messages on the remote RS485 bus.

#### Edit-Unit-Interface-Aux Interface Screen

| Aux interface: [F | RS485]  |  |
|-------------------|---------|--|
| 1:RS232           | 2:RS422 |  |
| 3:RS485           | 4:IP    |  |

#### Options:

| RS232 |
|-------|
| RS422 |
| RS485 |
| IP    |

#### Factory default: RS232

**Description:** Specifies the Aux electrical interface. Note RS485 is not available on the IDR card. The relevant physical interface (on the shared Async ESC/Auc port on the base modem or the separate Aux port on the IDR card) is directly connected through to the ESC channel.

# Edit-Unit-M&C Menu

| 1:Control   | 2:Password | 3:Timeout     |
|-------------|------------|---------------|
| 4:Interface | 5:Baud     | 6:RS485 addr  |
| 7:Gateway   | 8:IP addr  | 9:Subnet mask |

This menu contains the following options:

- *Control.* This controls whether modem control is via the front panel (local), via a remote interface (Giveaway) or whether all interfaces are allowed to control the modem (Takeaway).
- *Password.* This displays a screen that has options to change the two system passwords (*Admin* and *User*).
- *Timeout.* This controls the length of time a user is logged in for without any input activity before they are automatically logged out.
- Interface. This specifies the remote control serial interface type.
- *Baud.* This specifies the remote control serial interface baud rate.
- RS485 addr. This specifies the unit's RS485 address.
- *Gateway.* This allows a default IP gateway to be specified. This acts as the next hop when forwarding IP data not destined for the modem or local subnet.
- IP addr. This option sets the IP address for the remote control interface.
- Subnet mask. This sets the remote control port IP subnet mask.

# Edit-Unit-M&C-Control Screen

| Moden | n control: |   |
|-------|------------|---|
|       | [Giveaway] |   |
| New:  | Takeaway   |   |
|       |            | I |

**Options:** 

|                  | Local    |
|------------------|----------|
|                  | Giveaway |
|                  | Takeaway |
| Factory default: | Giveaway |

**Description:** Controls modem ownership. In Local mode only the front panel can be used to control the modem. In Giveaway mode, the first user to issue a command gains control of the modem until a manual or automatic log out occurs. Pressing the MAIN key gives away control of the Modem. (Allowing, for example, a Web user or M&C via RS485 / RS232 to have exclusive control of the Modem.) In Takeaway mode, the modem
accepts commands from any interface at any time (relying on clear operational procedures to prevent conflicting requests).

### Edit-Unit-M&C-Password Screen

Remote admin password:

Factory default: paradise

**Description:** Modem password for remote admin user login (login name is *admin*). The admin user can both view and control the modem. Only one admin user can be logged in at a time.

Edit-Unit-M&C-View Only Password Screen

Remote view-only user password:

Factory default: paradise

**Description:** Modem password for remote view-only user login (login name is *user*). Multiple view-only users can be logged in at the same time.

# Edit-Unit-M&C-Timeout Screen

Auto-logout period:1 to 720mins [060] Step 1mins New: 060

| S |
|---|
|   |
|   |
|   |
|   |
| , |

**Description:** Specifies the period of time without any user input activity after which a user is logged out. This is true even for the local user interface (this has an implicit login when the operator first presses a key). In Giveaway mode, logging out causes ownership of the modem to be lost.

# Edit-Unit-M&C-Interface Screen

Remote M&C Interface: [RS232] New : RS232

### **Options:**

# RS232 RS485 IP – Local

Only available when IP over ESC has been selected. This pushes the serial M&C data across to the distant end Modem via the IP ESC for use at the remote serial ports. This link is a serial extension for control of distant end equipments. IP - Remote

This allows the serial M&C data, received via IP from the local Modem to be used at the distant end serial ports. Uses TCP port 6703. This link is a serial extension for control of distant end equipments. Please refer to following pinout definition table. IP - Remote (Rem M&C)

This allows the serial M&C data, received via IP from the local Modem to be used at the distant end serial ports. This setting changes the direction of the driven lines

from the distant end Modem to account for RS485 cabling differences. Uses TCP port 6703. This link is a serial extension for control of distant end equipments. Please refer to following pinout definition table.

IP – Forward to Remote

Only available when IP over ESC has been selected. This takes advantage of the local IP address and forwards M&C information directly to the remote Modem. Uses TCP port 6703. This link is a serial extension for control of distant end equipments.

# Factory RS232 default:

The following diagrams show how the M&C interfaces may be configured using the IP – Local, IP - Remote and IP - forwarding options to facilitate distant end M&C. Please note, the first two options form a pipe to transfer messages to the distant end equipments and if M&C of the Modems is necessary then an alternative provision must be made. The third diagram is an alternative illustration of IP-Remote and can be facilitated by IP over the main data channel / multimux etc.

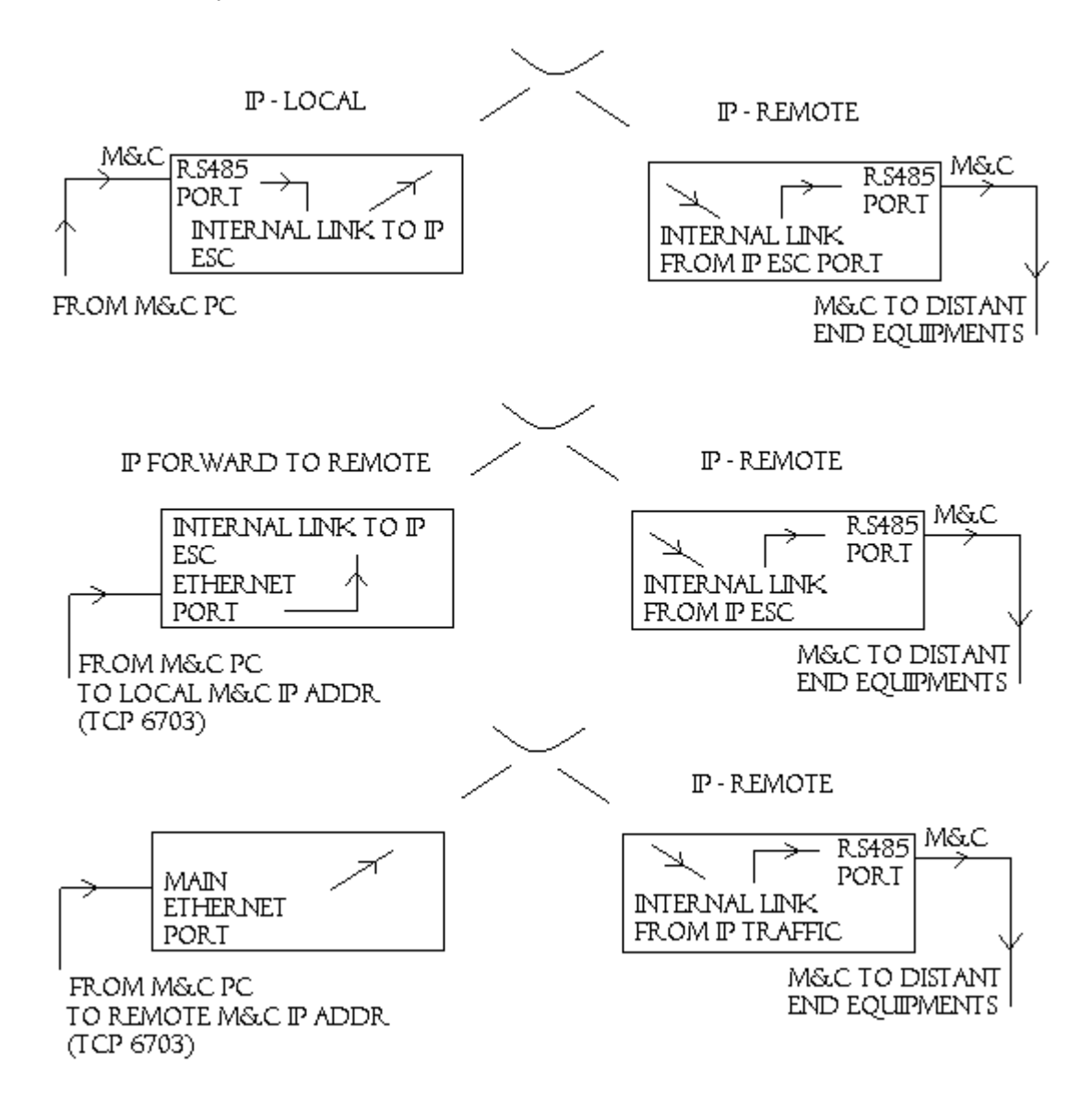

**Description:** Specifies the remote control serial interface mode.

The table below highlights the change in RS485 pinout when IP-Remote or IP-Remote (Rem M&C) is selected. Please refer to chapter 11 for full connector pinouts.

| Pin | Signal<br>name | Direction    | Name                    | e-RS485                              |
|-----|----------------|--------------|-------------------------|--------------------------------------|
|     |                |              | Paradise<br>IP - Remote | Paradise<br>IP – Remote<br>(Rem M&C) |
| 1   | Shield/Gnd     |              | Shield/Gnd              | Shield/Gnd                           |
| 3   | Master-B       | + to modem   | RX-B                    | ТХ-В                                 |
| 4   | Slave-B        | + from modem | TX-B                    | RX-B                                 |
| 5   | Shield/Gnd     |              | Shield/Gnd              |                                      |
| 6   | Slave-A        | - from modem | TX-A                    | RX-A                                 |
| 9   | Master-A       | - to modem   | RX-A                    | TX-A                                 |

# Edit-Unit-M&C-Baud Rate Screen

Baud rate: [9600 baud ] New: 9600 baud

# **Options:**

|                  | 110 baud    |
|------------------|-------------|
|                  | 150 baud    |
|                  | 300 baud    |
|                  | 600 baud    |
|                  | 1200 baud   |
|                  | 2400 baud   |
|                  | 4800 baud   |
|                  | 9600 baud   |
|                  | 19200 baud  |
|                  | 38400 baud  |
|                  | 57600 baud  |
|                  | 76800 baud  |
|                  | 115200 baud |
| Factory default: | 9600 baud   |
|                  |             |

**Description:** Specifies the remote control serial interface baud rate.

Edit-Unit-M&C-RS485 Address Screen

RS485 address:0 to 255 [1] Step 1 New: 1

Units:Minimum value:1Maximum value:255Step size:1Factory default:1

**Description:** Specifies the unit's RS485 address.

Edit-Unit-M&C-Gateway Screen

Remote control port IP gateway: 010.000.070.002 [010.000.070.002]

#### Factory default: 0.0.0.0

**Description:** Sets the IP address of a default gateway. The gateway represents the 'next hop' destination, which is normally the address of a router, for packets destined for somewhere other than the local network. This is used with TCP acceleration, brouting and header compression. An address of 0.0.0.0 means that the gateway is not set.

Edit-Unit-M&C-IP Address Screen

Remote control port Ethernet IP address: 010.000.070.001 [010.000.070.001]

Factory default: 10.0.70.1

**Description:** Sets the IP address for the remote control interface. The same IP address is used by the modem for traffic purposes, when configured for IP traffic. Note that entering an IP address of 0.0.0.0 causes the modem to dynamically request an IP address from a DHCP (Dynamic Host Control Protocol) server on the network, removing the need to allocate static IP addresses to each modem. The allocated IP address can be seen on the *View/Unit/Config/Unit* screen. Note that the IP address may take a short period before it appears as the request to the DHCP server is made every minute until a reply is received.

# Edit-Unit-M&C-IP Subnet Mask Screen

Remote control port IP netmask: [255.255.000.000] New: 255.255.000.000

**Factory default:** 255.255.0.0

**Description:** Sets the remote control port IP subnet mask. The same IP subnet mask is used by the modem for traffic purposes, when configured for IP traffic.

# Edit-Unit-Clocks Screen

Station clock source: [None] 1:None 2:BNC 3:RS422

**Options:** 

|                  | None  |
|------------------|-------|
|                  | BNC   |
|                  | RS422 |
| Factory default: | None  |

**Description:** Controls the station clock source to be used in place of either the internal 10MHz reference or to replace only the Rx reference clock.

# Edit-Unit-Clocks-Station Clock Use Screen

Station clock use: [Replace internal 10MHz clock] New: Replace internal 10MHz clock

# **Options:**

| •                | Replace internal 10MHz clock |
|------------------|------------------------------|
|                  | Replace only Rx ref clock    |
| Factory default: | Replace internal 10MHz clock |

**Description:** Controls the function of the station clock i.e. whether it replaces the internal 10MHz reference or is used as an Rx-only reference clock.

# Edit-Unit-Clocks-Station Clock Frequency Screen

Station clock freq:1000 to 10000kHz [1000] Step 1kHz New: 10000

| Units:           | kHz   |
|------------------|-------|
| Minimum value:   | 1     |
| Maximum value:   | 10000 |
| Step size:       | 1     |
| Factory default: | 10000 |

**Description:** Indicates to the modem the frequency of the station clock input reference signal that will replace the Rx-only reference clock. If the station clock is being used to replace the internal 10MHz reference then this screen is not shown.

Edit-Unit-User Level Screen

User level: [Advanced] 1: Basic 2: Advanced

Options:

Basic Advanced

Factory default: Advanced

**Description:** Enables or disables advanced menu options. By selecting the basic setting, many menus and options become unavailable, thereby simplifying the menu structure when the more advanced modem features are not required.

Edit-Unit-Time Screen

Date & time: [14:41:45 06/04/2005] 14:41:45 06/04/2005

This option allows the current time and date of the modern to be set in the format *HH:MM:SS DD/MM/YYYY*. The time is maintained even while the modern is switched off.

Edit-Unit-Advanced-Alarms-Thresholds-Deferred Alarm BER Threshold Screen

BER threshold:9.9E-15 to 1.0E-2 [1.0E-4] Step 0.1E-15 New: 1.0E-4

| Units:           |         |
|------------------|---------|
| Minimum value:   | 9.9E-15 |
| Maximum value:   | 1.0E-2  |
| Step size:       | 0.1E1   |
| Factory default: | 1E-4    |

**Description:** Sets the error-rate threshold above which a deferred alarm will be generated. This alarm can be switched off or on using the *BER threshold alarm* option of the *Edit-Unit-Advanced-Alarms-Actions* menu.

Edit-Unit-Advanced-Alarms-Thresholds-Rx Eb/No Deferred Alarm Threshold Screen

EbNo threshold:0 to 99dB [03.0] Step 0.1dB New: 03.0

| Units:           | dB   |
|------------------|------|
| Minimum value:   | 0.0  |
| Maximum value:   | 99.0 |
| Step size:       | 0.1  |
| Factory default: | 3.0  |

**Description:** Sets the Eb/No threshold below which a deferred alarm will be generated.

Edit-Unit-Advanced-Alarms-Thresholds-Buffer Slip Deferred Alarm Screen

Buf slip threshold:0 to 9999hrs [0000] Step 1hrs New: 0000

Units:hrsMinimum value:0Maximum value:9999Step size:1Factory default:0

**Description:** Sets the threshold period for consecutive buffer slips above which a deferred alarm is generated. A setting of 0 (zero) disables this alarm.

Edit-Unit-Advanced-Alarms-Thresholds-BUC PSU Alarm Screen

DC current min:0.1 to 6A [0.10] Step 0.01A New: 0.10

| Units:           | А     |
|------------------|-------|
| Minimum value:   | 0.1   |
| Maximum value:   | 6     |
| Step size:       | 0.01A |
| Factory default: | 0.1   |

**Description:** On L-band modems, sets the trip threshold at which a fault is declared when the current drawn by the Tx ODU is outside the limit.

Edit-Unit-Advanced-Alarms-Thresholds-AUPC Deferred Distant AlarmScreen

Deferred distant E: 0.1 to 9.9dB [0.1] Step 0.1dB New: 0.1

| Units:           | dB  |
|------------------|-----|
| Minimum value:   | 0.1 |
| Maximum value:   | 9.9 |
| Step size:       | 0.1 |
| Factory default: | 0.1 |

**Description:** When AUPC is active, sets the trip threshold at which a fault is declared when the distant end Eb/No is outside the limit.

### Edit-Unit-Advanced-Alarms-Actions Screens

A number of screens are available that control the following:

- *Tx/Rx AIS.* These control the action taken with respect to Alarm Indication Signal detection. AIS can be ignored or set to raise an alarm, regenerate AIS and send a backward alarm where possible.
- *BER*. Controls whether the BER threshold alarm is enabled.
- *BUC PSU*. Controls whether the combined over/under-current, over-temperature alarm for the Tx DC switch is considered a fault or not.
- *Handshaking*. Controls the action taken when a terrestrial handshake signal is activated. It can be ignored or set to raise an alarm.
- *Clr 1:1 Alm.* Allows the user to temporarily clear a modem alarm that is preventing a 1:1 changeover.

# Edit-Unit-Advanced-Special Modes Tx/Rx Differential Coding Screens

Tx differential coding: [On] 1:Off 2:On

#### Factory default: On

**Description:** Controls whether differential coding is enabled. Under all normal operating modes differential coding must be *On*.

### Edit-Unit-Advanced-Special Modes FEC Off

#### Factory default: On

**Description:** Allows the user to disable the inner FEC. Under all normal operating conditions a FEC type must be enabled. Please note: If using an outer FEC this will remain set to ON!

#### Edit-Unit-Advanced-Special Modes Q323 Compatibility Screens

The Q323 interface card was a modified version of the standard Q302 G703 card, which could be fitted to P300 series modems. The following menu screens allow Quantum and Evolution series modems to be compatible with P300 series modems fitted with Q323 interface cards. No additional hardware is required in the Quantum or Evolution modem for this compatibility.

The Q323 function allows E1 framed data to be modified to solve interaction problems with AIS data.

Invert Data (Q323 Switch 1) : [Off] 1:Off 2:On

Options:

Off

Off

Normal, non Q323 operation. *On* 

TS1-31 is inverted.

Factory default:

**Description:** Controls whether TS1-31 Data is inverted through the modem. Note: this is the same as SW3-1 within the Q323 definition.

TS0 bit 0 CRC4 (Q323 Switch 2) : [Off] 1:Off 2:On

#### Options:

Factory

default:

Off

TS0 transparent *On* TS0 Bit 0 overwritten with CRC4. *Off* 

**Description:** Controls whether TS0 is transparent or whether TSO is overwritten with CRC4 multiframe. Note: this is the same as SW3-2 within the Q323 definition.

TS16 Transparent (Q323 Switch 3) : [Off] 1:Off 2:On

**Options:** 

Off

Off

If Switch 1 is ON, then TS16 inverted. *On* If Switch 1 is ON, then TS16

transparent.

Factory default:

**Description:** Controls whether TS16 is inverted or transparent. Note: this is the same as SW3-3 within the Q323 definition.

Invt bit 1,2,5,6 (Q323 Switch 4) : [Off] 1:Off 2:On

# Options:

Off

If Switch 1 is ON, then all bits are inverted. *On* If Switch 1 is ON, then bits 1, 2, 5 and 6 are inverted.

Factory default:

**Description:** Controls whether all bits are inverted or bits 1, 2, 5 and 6 are inverted. Note: this is the same as SW3-4 within the Q323 definition.

P300 equivalence is shown below:

Off

| OFF                  | ON                                                                                  |
|----------------------|-------------------------------------------------------------------------------------|
| Normal operation     | TS1-31 modified                                                                     |
| TS0 transparent      | TS0 Bit 1 overwritten with CRC4                                                     |
| TS16 modified        | TS16 transparent                                                                    |
| TS1-31data inversion | TS1-31 bit mask inversion                                                           |
|                      | OFF<br>Normal operation<br>TS0 transparent<br>TS16 modified<br>TS1-31data inversion |

SW3-3 and SW3-4 have no effect if SW3-1 is OFF.

The following modes are supported.

| SW3:          |                        |                                             |
|---------------|------------------------|---------------------------------------------|
| 1234          | Mode                   | Description                                 |
| 0000          | Transparent            | Card functions as standard Q302             |
| 0100          | Transparent + CRC4     | As above with CRC4 multi-frame in TS0 bit 1 |
| 1000TS1-3     | 1 Invert               | Data through the modem is inverted          |
| 1 1 0 0 TS1-3 | 1 Invert + CRC4        | As above with CRC4 multi-frame in TS0 bit 1 |
| 1001TS1-3     | 1 Bit Invert           | Data bits 1, 2, 5 and 6 are inverted        |
| 1 1 0 1 TS1-3 | 1 Bit Invert + CRC4    | As above with CRC4 multi-frame in TS0 bit 1 |
| 1010TS1-1     | 5, 17-31 Invert        | Data through the modem is invertedTS16 -    |
|               |                        | Channel Associated Signaling support        |
| 1 1 1 0 TS1-3 | 1 Invert + CRC4        | As above with CRC4 multi-frame in TS0 bit 1 |
| 1011TS1-1     | 5, 17-31 Bit Invert    | Data bits 1, 2, 5 and 6 are inverted TS16 - |
|               |                        | Channel Associated Signaling support        |
| 1 1 1 1 TS1-1 | 5, 17-31 Invert + CRC4 | As above with CRC4 multi-frame in TS0 bit 1 |

### 1 =switch on, 0 =switch off

When transparent TS16 options are selected and the P300/Quantum/Evolution are in drop and insert mode, the modems must be set to maintain timeslot identities if TS16 is part of the drop and insert group.

### Edit-Unit-Advanced-Special Modes Spoof Screen

This option allows full connectivity of a PCM bearer to be `spoofed` even if the link is connected over satellite via a `thin route` (i.e. less than the full PCM bearer using Drop & Insert). If enabled the following features of the PCM system appear transparent end-to-end:

- 1. AIS (all ones)
- 2. Backward Alarm
- 3. CAS Backward alarm (G.732 only)

Note that when enabled, AIS is forced over the whole PCM bearer and so this option should not be used with cascaded Drop & Insert, where AIS from the second modem in a cascade would cause the inserted data from the first in the cascade to be lost.

Spoof 2M AIS & BA Transparency [Yes] New: Yes

**Options:** 

No

No

Normal, non spoof operation. *Yes* 

Spoof 2M AIS and BA

Factory default:

**Description:** Controls whether thin route spoofing is enabled or not.

# Edit-Unit-Advanced-Operation-1 For 1 Switch To Standby Screen

1-for-1: 1:Switch to standby 2:Switch to maintenance 3:Switch to service

### **Options:**

#### Switch to standby

This option forces a modem that is on-traffic to standby. This is done by momentarily creating a fault condition that forces a switchover to occur.

#### Switch to maintenance

Allows the modem to be removed from the redundancy group, therefore preventing the unit being switched on line.

Switch to service

Allows the modem to enter a redundancy group and be available to come on line.

#### Factory default: None

**Description:** Forces a switch to the standby unit and allows a modem to be removed or added to a redundancy group.

### Edit-Unit-Advanced-Operation-1 For N Screen

Menu only available if unit is an integral part of the 1:N redundancy switch. Please see separate redundancy switch operating manual.

### Edit-Unit-Advanced-Operation-Ack Pwr Brk Screen

This allows the transmit carrier to be restored following a mains power failure, if the transmit carrier control has been set to `on-mute if outage`. Please see Edit/Tx/Carrier menus.

#### Edit-Unit-Advanced-Operation-End Demo Screen

This allows the modem demonstration 'test shot' features to be turned off, therefore effectively losing the remaining balance of demonstration time left and returning the modem to a state whereby it is using only permanent SAF features that have been set.

Edit-Unit-Advanced-SAF Code Screen

Enter new SAF code:

### Factory default: None

**Description:** Encrypted code for enabling Software Activated Features. Enter 0 to enable a free 10-day test shot of all features. Three test shots are available and may be activated singly or together (one after another) to give up to a 30-day test period.

#### Edit-Unit-Advanced-Language Screen

| Language: 1:English | 2:Deutsch  |
|---------------------|------------|
| 3:Español           | 4:Français |

### **Options:**

Factory default:

| English  |
|----------|
| Deutsch  |
| Español  |
| Français |
| English  |

**Description:** Controls what language is used on all user interfaces. *Note that this* 

causes the modem to reset in order for the change to take effect.

# Edit-Unit-Advanced-1-for-N Screen

1:N address : 1 to 16 [01] Step 1 New : 01

Options:Address range 1 to 16Minimum value:1Maximum value:16Step size:1Factory default:None

**Description:** Sets the 1:N address for the modem to communicate with a redundancy switch. Note: the modems position within the redundancy switch system dictates the 1:N address. Please see separate redundancy switch operating manual.

### Edit-Unit-Advanced-Adj Ref Screen

Only applicable on L-band modems.

Adjust 10MHz reference: [080] <u>080</u>

This allows the frequency of the internal 10MHz reference to be adjusted by using the up and down arrows. This can be adjusted off line by setting the modem to CW. Use a calibrated spectrum analyser set to count mode, or frequency counter and adjust the modem output for exactly 10MHz.

### Edit-Unit-Advanced-1-for1 Screen

Receive fail switchover: [Off] 1:Off 2:On

This causes the modem to ignore loss of demod lock, which could otherwise cause a 1:N changeover.

Transmit fail switchover: [Off] 1:Off 2:On

This causes the modem to ignore loss of incoming data to the modulator that could otherwise cause a 1:N changeover. Setting both transmit and receive fail switchovers to *Off* effectively configures the unit to switch on unit faults only and ignore all traffic faults.

# 7.3.3.4 Edit-Memories Menu

| Memories: | 1:Store  |  |
|-----------|----------|--|
|           | 2:Recall |  |
|           | 3:Erase  |  |
|           |          |  |

This menu contains the following options:

- Store. This allows the current M&C configuration to be stored to a named configuration memory for later use. Up to 20 configuration memories can be created (more may be stored if memory allows). The memories are non-volatile and will persist between successive power-ups of the modem. Configuration memories can be assigned any desired name using the alphanumeric keypad.
- *Recall.* This allows a previously stored configuration to be selected and used in place of the current configuration.
- *Erase.* This option allows configuration memories to be deleted.

Note that one configuration memory, namely *LOAD\_DEFAULTS* always exists. When this is recalled then it has the effect of setting the modem back to the factory defaults. (Although the *LOAD\_DEFAULTS* memory also appears under *Store* and *Erase*, these operations have no effect on this particular configuration memory.)

Note that there are restrictions on what characters can be included in the configuration memory names. Only the letters of the alphabet and numerals should be used.

# 7.3.4 View Menu

In general, the *View* menu provides access to a summary of the information entered via the *Edit* menus. Consequently, these menus are not described in detail here.

| View: 1:Unit<br>3:Monitor<br>5:Log | 2:SAF<br>4:Alarms<br>6:Config |  |
|------------------------------------|-------------------------------|--|
|                                    |                               |  |

The menu contains the following options:

- *Unit.* This submenu contains manufacturing information such as model number, serial number, software version, firmware version and details of the modem hardware configuration.
- *SAF.* This displays details of which software activated features are currently active, which are disabled, the number of SAF test shots remaining and the remaining SAF test shot period before the temporary SAF features time out.
- *Monitor.* This provides access to transmit, receive and unit information that is continually updated, including the data rates at different points in the transmit and receive processing chain, power supply levels, modem internal temperature and modem loopback status.
- *Alarms.* This provides access to transmit, receive and unit current alarm information. Note that entering 0 clears any existing latched alarm.
- Log. This provides access to the system log. This includes a list of all notable events that have occurred including alarms. Entries are timestamped. Note that entering 0 clears the log.
- Config. This provides access to summaries of the transmit, receive and unit settings.

# 7.3.5 Test Menu

| Test: | 1:Loopback<br>3:RF 4:IDR | 2:BER test |
|-------|--------------------------|------------|
|       |                          |            |

The menu contains the following options:

• Loopback. This allows selection of internal loopback between the transmit and receive paths, at different points in the processing chain. This provides a convenient way of checking modem operation in isolation from other equipment. Local loopback refers to returning local signals traveling within the modem in the direction of the satellite, back

towards the terrestrial interface. Remote loopback refers to returning remote signals traveling in the direction of the terrestrial interface, back towards the satellite interface.

- *BER test.* This feature provides the ability to inject a test pattern into the modem, through the main traffic channel or via an overhead channel and to monitor the results, using the modem's internal Pseudo-Random-Bit-Sequence (PRBS) Bit Error Rate (BER) Tester.
- *RF.* This provides two types of signal a CW (pure carrier) signal and an alternate 1,0 signal that can be used to test modem operation.
- *IDR.* This provides a simple tone generator at 1 KHz @ 0dBm level either towards the satellite or from satellite.

#### Test-Loopback Screen

| Loopback:<br>[Off<br>New: Off | ] |  |
|-------------------------------|---|--|
|                               |   |  |
|                               |   |  |

### **Options:**

| Off                          |
|------------------------------|
| Interface (local)            |
| Interface (local and remote) |
| Framer/deframer (local)      |
| RS (local)                   |
| FEC (local)                  |
| IF (local)                   |
| 011                          |

Factory default: Off

**Description:** Allows a number of Loopbacks to be selected to aid fault diagnosis and resolution of system level problems.

# Test-BER Test Menu

| BER test: | 1:Tx<br>2:Rx<br>3:Results |  |
|-----------|---------------------------|--|
|           |                           |  |

This menu contains the following options:

- *Tx.* This allows the setup of the internal Pseudo-Random-Bit-Sequence (PRBS) Bit Error Rate (BER) Tester for the Tx path.
- *Rx.* This allows the setup of the internal PRBS BER Tester (BERT) for the Rx path.
- *Results.* This screen displays the BER test results and allows single errors to be injected or the test to be restarted.

The internal BER tester is available as a SAF option. It provides the ability to monitor the BER of the Rx satellite path even while the main data channel of the link is carrying normal traffic. It allows a test pattern to be sent and received in the main channel or in parallel with the main channel using the ESC or Aux overhead channels.

It can operate independently or in conjunction with external BER equipment. The test patterns are Fireberd compatible. For example, the internal BER tester could be used to inject a PRBS test pattern and measure the Rx BER at one end of the link, while at the other end a Fireberd is connected to the corresponding main data (or overhead) port.

Note that the following BER test screens apply to Tx and Rx but only the Tx screens are shown.

# Test-BER-Tx Screen

| Tx: | 1:Mode    |  |
|-----|-----------|--|
|     | 2:Channel |  |
|     | 3:Pattern |  |
|     |           |  |

This menu contains the following options:

- Mode. This is used to switch the BER tester on and off.
- *Channel.* This option allows the BER test pattern to be injected in either the main traffic channel of the modem or in an overhead channel.
- *Pattern.* This allows a choice of bit patterns to be selected for injection into the traffic stream.

### Test-BER-Tx-Mode Screen

| BER mode: |  |
|-----------|--|
| 1:Off     |  |
| 2:On      |  |

### Options:

Off

Switches the BER tester off.

On

Switches the BER tester on.

Factory default: Off

**Description:** Controls the BER test mode.

#### Test-BER-Tx-Channel Screen

| BER channel:      |  |
|-------------------|--|
| [Main channel]    |  |
| New: Main channel |  |

#### **Options:**

#### Main channel

This substitutes the selected PRBS test pattern in place of the Tx main traffic channel.

#### ESC channel

This selects the ESC channel as the path into which the PRBS test pattern is injected. This is valid in IBS/SMS, IDR and Closed Network plus ESC. The ESC channel must be configured before it can be used. In IBS/SMS and Closed Network plus ESC, the Async ESC channel is used and can be configured to provide rates of up to 4.6% of the main data rate for BER testing. When the ESC channel is selected in IBS/SMS and Closed Network plus ESC, the Async ESC is disabled and whatever bandwidth was assigned to it is used synchronously for BER testing. In IDR mode, the 8kbps synchronous ESC channel is used (which can also be used in an asynchronous mode).

#### Aux channel

This selects the Aux channel as the path into which the PRBS test pattern is injected. This is valid in IBS/SMS and IDR modes The Aux channel must be configured before it can be used. In IBS/SMS, the overhead assigned to the mandatory Intelsat low-rate oversampled Aux channel is used by the BER tester to provide a synchronous test channel of 0.2% of the main data channel rate. If an IDR option card is fitted, then in IBS/SMS mode, the Aux channel can be used synchronously to use all available overhead not already in use by the ESC channel – this can provide a channel of up to 4.4% of the main data rate. In IDR mode, the Aux channel can be configured to provide 32kbps or 64kbps (in place of one or both 32kbps ADPCM audio ESC channels) which can then be used for BER testing

Factory Main channel default:

**Description:** Controls the channel through which the BER test patterns are transmitted.

# Test-BER-Tx-Pattern Screen

| BER pattern: |  |
|--------------|--|
| [2^20-1]     |  |
| New: 2^20-1  |  |

### **Options:**

|              | 2^11-1, 2^15-1, 2^20-1                                                                                                    |
|--------------|----------------------------------------------------------------------------------------------------|
| Factory      | Selects the desired test pattern. The pattern is a pseudo random sequence of 1s and 0s of the specified length that repeats continuously. |
| default:     | 2.20-1                                                                                                    |
| Description: | Selects the PRBS BER test pattern.                                                                                                    |

# Test-BER-Tx-Results Screen

| BERT:Sync OK | Time:40.0mins |
|--------------|---------------|
| Loss#:1      | Errors:3      |
| BER:1.0E-6   |               |
|              |               |

The *BERT* shows the instantaneous test pattern synchronisation status. When the Rx path is synchronised to the incoming Tx test pattern then this will display 'Sync OK' and when synchronisation is lost it will display 'NO SYNC'.

The *Time* field indicates the elapsed time since the test was started or restarted.

The *Loss#* field is a count of the number of times that pattern synchronisation has been lost since the test started.

The *Errors* field indicates the total number of bits received in error since the test started.

The *BER* field indicates Bit Error Rate, computed from the number of bit errors divided by the number of bits received.

Pressing the Down arrow key at any point displays the following screen.

| Results: | 1:Inject error<br>2:Restart test |
|----------|----------------------------------|
|          |                                  |

The *Inject error* option can be used to inject a single error into the bit pattern, which has the effect of incrementing the number of bit errors by one. Note that pressing 1 on the key pad while on the results screen has the same effect.

The *Restart test* option is used to restart the BER test including clearing all of the error counts. Note that pressing 2 on the key pad while on the results screen has the same effect.

Pressing the *Back* key returns the display to the previous results screen.

#### Test-RF-CW Screen

| Modulator CW: [Off] |  |
|---------------------|--|
| 1:Off               |  |
| 2:On                |  |

## Factory default: Off

**Description:** Selecting Tx CW causes a pure carrier to be transmitted rather than the normal modulated carrier. This is useful for evaluating phase noise and spurious but should not be used over a live satellite link without the operator's permission.

### Test-Modulator-RF-Alternate 1,0 Screen

| Modulator alternate 1,0: [Off] |  |
|--------------------------------|--|
| 1:Off                          |  |
| 2:On                           |  |

Factory default: Off

**Description:** Selecting Tx alt 1,0 causes an alternating 1,0,1,0 .....pattern to be fed to the modulator at the symbol rate. This causes two discrete frequencies to be generated, spaced at the symbol rate about the (suppressed)

carrier. This is useful for evaluating the carrier suppression of the modulator but should not be used over a live satellite link.

#### Test-Wide Spectrum Screen

Enable wide spectral graph: [Off] 1:Off 2:On

#### Factory default: Off

**Description:** Selecting the wide spectral graph prevents the Demod from locking, and is therefore implemented as a test mode. At four times the symbol rate, it allows viewing of a wider frequency range than the standard modem web spectral graph. Note: a superwide graph (showing 50MHz of spectrum) which does not prevent the Demod from locking.

### **Test-IDR Screen**

| IDR: | 1: Tx tone on<br>3: Rx tone on | 2: Tx tone off<br>4: Rx tone off |  |
|------|--------------------------------|----------------------------------|--|
|      |                                |                                  |  |

#### **Options:**

Tx tone on Rx tone on Tx tone off Rx tone off

Factory default:Tx tone off<br/>Rx tone off

**Description:** Selecting IDR *Tx tone on* enables a 1KHz 0dBm level tone to be generated towards the satellite in both audio channels. Selecting IDR *Rx tone on* enables a 1KHz 0dBm level tone to be generated towards the terrestrial equipment in both audio channels. Note that these are toggle on/off functions and when disabled will be shown as hashed out (#).

# 7.4 Web User Interface

The modem includes an embedded web server that allows full monitoring and configuration of the modem via a web browser (available on port 80). Secure connections via HTTPS (port 443) are also supported. Microsoft Internet Explorer V5.5 and above is supported as standard. Paradise Datacom has a policy of avoiding the use of non-standard browser extensions in its software wherever possible but cannot guarantee correct operation with any other browser.

In general, the web menus are structured in a similar way to those on the front panel LCD display. Consequently, this section explains only those features of the web interface that are different.

# 7.4.1 Logging In and Out

The philosophy behind user levels, login and control of the modem is explained in Section 7.1.

To connect to the web server from a web browser, ensure a suitable Ethernet cable is connected into the Remote M&C RJ45 socket on the rear of the modem and from the modem front panel enter (under *Edit-Unit-M&C-IP Address*) an IP address and subnet mask that are compatible with your network. Then enter the modem's IP address into the web browser address bar.

The browser will then request (as shown below) a user name and password (with the default modem configuration these are *admin* (or *user* for view-only mode) and *paradise* respectively. These details are sent in an encrypted form back to the modem. It is recommended that passwords are changed from their default values.

| Connect to 10.0.                                                                                                   | 225.57 ? 🗙                                                                                                    |
|----------------------------------------------------------------------------------------------------|----------------------------------------------------------------------------------------------------|
|                                                                                                    | G                                                                                                    |
| The server 10.0.225<br>Area - Login Require<br>Warning: This server<br>password be sent in<br>without a secure cor | 5.57 at Paradise Datacom Ltd Restricted<br>d requires a username and password.<br>r is requesting that your username and<br>an insecure manner (basic authentication<br>nnection). |
| User name:                                                                                                    | 🖸 admin 💌                                                                                                    |
| Password:                                                                                                    | ••••••                                                                                                    |
|                                                                                                    | Remember my password                                                                                                    |
|                                                                                                    |                                                                                                    |
|                                                                                                    | OK Cancel                                                                                                    |

Web User Interface Login Screen

On successfully logging in, the user will be presented with the following screen.

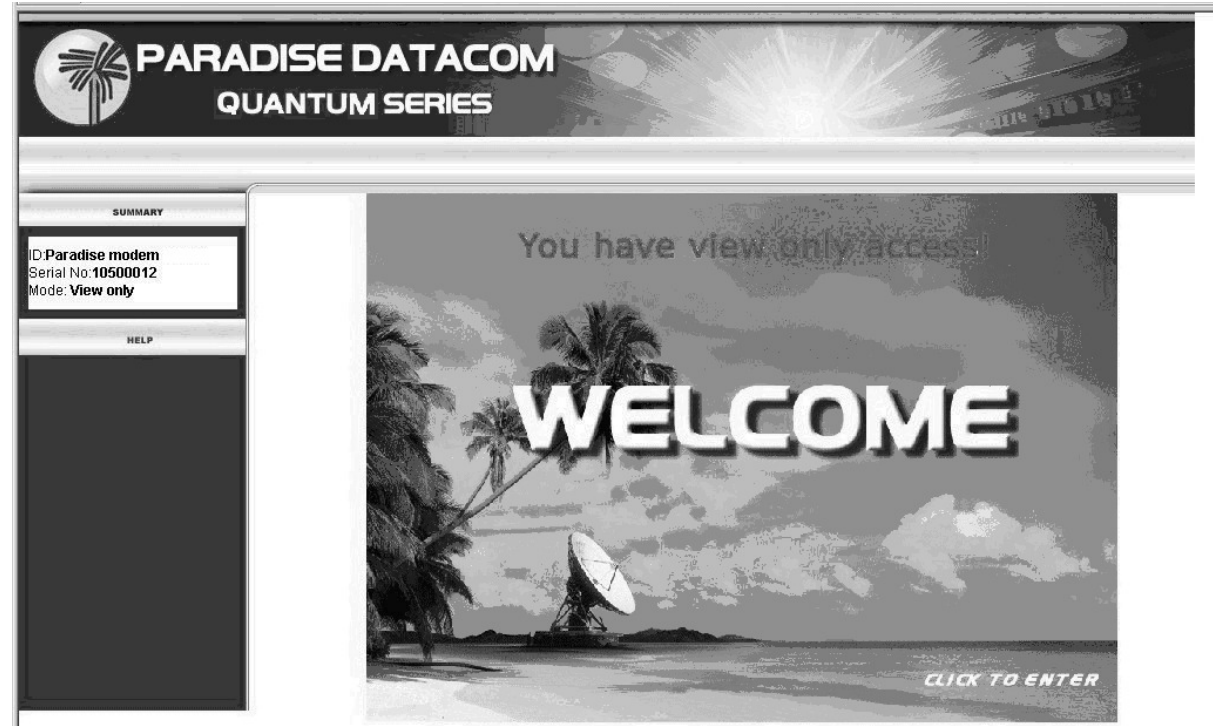

Web Server Welcome Screen

The "view only access" message may be displayed depending upon login conditions.

On entering the web site, the user will then be presented with the following status screen:

| STATUS EDIT                        | VIEW TEST HELP LOGOUT                      | an you                                     |
|------------------------------------|--------------------------------------------|--------------------------------------------|
| SUMMARY                            | Setup                                      |                                            |
|                                    | Тх                                         | Rx                                         |
| ID:Paradise modem<br>Serial No:999 | IF carrier frequency <b>70.0000</b> MHz    | IF carrier frequency <b>70.0000</b> MHz    |
| Mode: In control                   | Tx data rate 2048000 bps                   | Rx data rate 2048000 bps                   |
| Control: Shared                    | Tx symbol rate 2060720 Symbols/s           | Rx symbol rate 2060720 Symbols/s           |
| UNIT STATUS                        | Traffic                                    |                                            |
|                                    | Transmit path OK since 6:39:0 on 24/8/1928 | Rx fault: FEC Decoder synchronisation lost |
|                                    | Tx carrier status Normal                   |                                            |
| TX TRAFFIC                         | Demodulator                                |                                            |
| TEST MODE                          |                                            | Rx Eb/No                                   |
| TX CARRIER                         |                                            | Final BER >1.0E-2                          |
| MEL D                              |                                            | Rx power level **** dBm                    |
| neLF                               |                                            | Rx buffer fill status **** %               |
|                                    |                                            | Rx frequency offset 0.000 Hz               |
|                                    |                                            | Buffer slips Over: 0 Under: 0              |
|                                    | AUPC                                       |                                            |
|                                    | Remote Eb/No 🖸 dB                          | Current AUPC Tx power level<br>offset 0 dB |
|                                    | For contact details and on-line hand       | book, see http://www.paradisedata.com      |
| PAPADISE DATACOM                   |                                            |                                            |

#### Modem Status Screen

The line of buttons across the top of the display give access to the major modem functions, while the tabs give access to individual features. Tabs are nested and several levels of tab may be displayed at once, allowing the user to see where they currently are in relation to the overall menu system. The main part of the screen will change with the tab menu that is selected. The summary section on the left of the display is always present and provides basic modem information. The Help area is used to provide help on context-sensitive features – it is triggered by moving the cursor over an item such as a display label, which is then described within the Help box. The LED mimic on the left of the screen depicts the modem front panel LED indicators.

A typical Edit screen that demonstrates the most common types of user entry is shown overleaf. It shows a mixture of drop-down boxes, where a selection is made from the options that are presented, and edit boxes, where a numeric or text value is entered. Tool tip help is available by moving the cursor over any display label. Help information includes details of minimum and maximum valid values.

|                                                                                      | DISE DATACOM<br>TUM SERIES                                                                                                    |
|--------------------------------------------------------------------------------------|----------------------------------------------------------------------------------------------------|
| O STATUS O EDIT                                                                      | ⊘ VIEW ② TEST ③ HELP ③ LOGOUT                                                                                                    |
| SUMMARY<br>ID:Paradise modem<br>Serial No:999<br>Mode: In control<br>Control: Shared | Tx       Rx       Unit       Memory         Identity       Interface       M & C       Clocks       Time       User       Advanced         Advanced       Serial interface       Serial interface       Serial interface       Serial interface |
| UNIT STATUS<br>RX TRAFFIC<br>TX TRAFFIC                                              | Baud rate 9600 baud  RS485 address 1 Serial interface mode RS232                                                                                                    |
| TEST MODE                                                                            | Ethernet interface       Remote control port Ethernet       10.0.70.147       Remote control port IP subnet       255.255.0.0         Remote control port Ethernet IP gateway       0.0.0.0       0.0.0       0.0.0                             |
| Paradise Remote control port<br>Ethernet IP gateway:                                 | Giveaway / Takeaway mode Modem control Takeaway  User auto-logout period 5 mins                                                                                                    |
| Sets the IP gateway for the remote control interface.                                | Admin User New password New password New password confirmation                                                                                                    |

Typical Screen Showing Edit Boxes and Drop Down Boxes

A user can logout at any time by clicking on the *logout* button. This brings up the following message box (note that responding *Yes* will automatically close the Internet Explorer session).

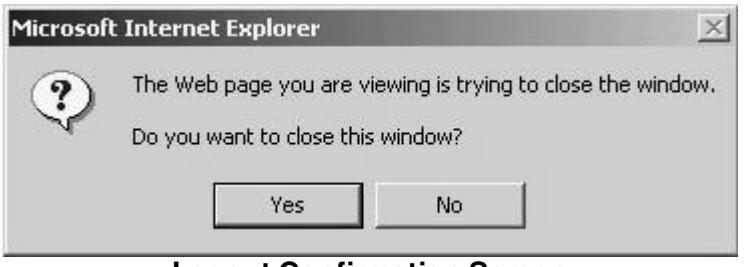

Logout Confirmation Screen

### 7.4.2 Graphing Features

One of the novel aspects of the modem is the ability to use it as a *spectrum analyser* to view the Rx signal spectrum and as an *oscilloscope* to view the I and Q channel Rx signal constellation. Other graphs provide time-based logging (for up to one month) of key modem parameters such as Rx Power Level, Eb/No, etc. In fact, all of the information presented on the graphs can be retrieved from the modem in order to, for example, generate monthly Quality of Service reports regarding modem availability and operational performance.

Graphing requires the Java Runtime Environment (JRE) to be installed on the PC that is being used for viewing (since the graphing is done by a Java applet). The JRE can be downloaded from various web sites including http://www.java.com. Graphs will not display

properly if an incompatible/older version of the JRE is installed (see the web page Help box for more information).

The first time that a graph is displayed, the following message will pop up. This is because the Java applet requires privileges to run and therefore includes a security certificate. The applet does not write any information to storage on the PC and is not harmful in any way; you should select *Yes* in order to be able to view graphs.

| Warning | - Security                                                               |
|---------|--------------------------------------------------------------------------|
| A       | Do you want to trust the signed applet distributed by "ParadiseDatacom"? |
| -       | Publisher authenticity can not be verified.                              |
|         | The security certificate was issued by a company that is not trusted.    |
|         | The security certificate has not expired and is still valid.             |
|         | More Details                                                             |
|         | Yes No Always                                                            |

Java Applet Security Warning Screen

# 7.4.2.1 Spectrum Graph

An example spectrum graph is shown overleaf. This can be used to check for correct modem operation. The spectrum can be viewed in one of three modes.

In *narrow* view, the width of the spectrum is limited to less than twice the symbol rate. This mode does not interfere with modem operation in any way.

In *wide* view, the spectrum width is nearer to four times the symbol rate and this can be used for checking for adjacent interfering carriers. In *wide* mode, the demodulator is reprogrammed with different values to normal operation and consequently the *wide* mode of operation is only available as a special test mode (since it would otherwise interfere with any traffic).

In *super-wide* view, which can be used without interfering with traffic, the spectrum width is set to 50MHz to allow all or a significant portion of the satellite transponder bandwidth to be monitored. (Note that *super*-wide mode requires a symbol rate of at least 620ksps – below this the feature will not work due to the nature of the processing in the demodulator.)

The user can adjust the reference level for the graph (i.e. the amplitude offset that appears at the top of the graph) and the amplitude resolution.

A *High Definition* setting is available by checking the tick box within the Spectrum graph. This provides four times the resolution, giving more detail within the spectral content. A persistence mode is also available. In this mode, successive spectrums are never deleted but left to build up a picture over time of all the received frequency information. This is

useful for identifying transient signals such as intermittent interference, which may be present.

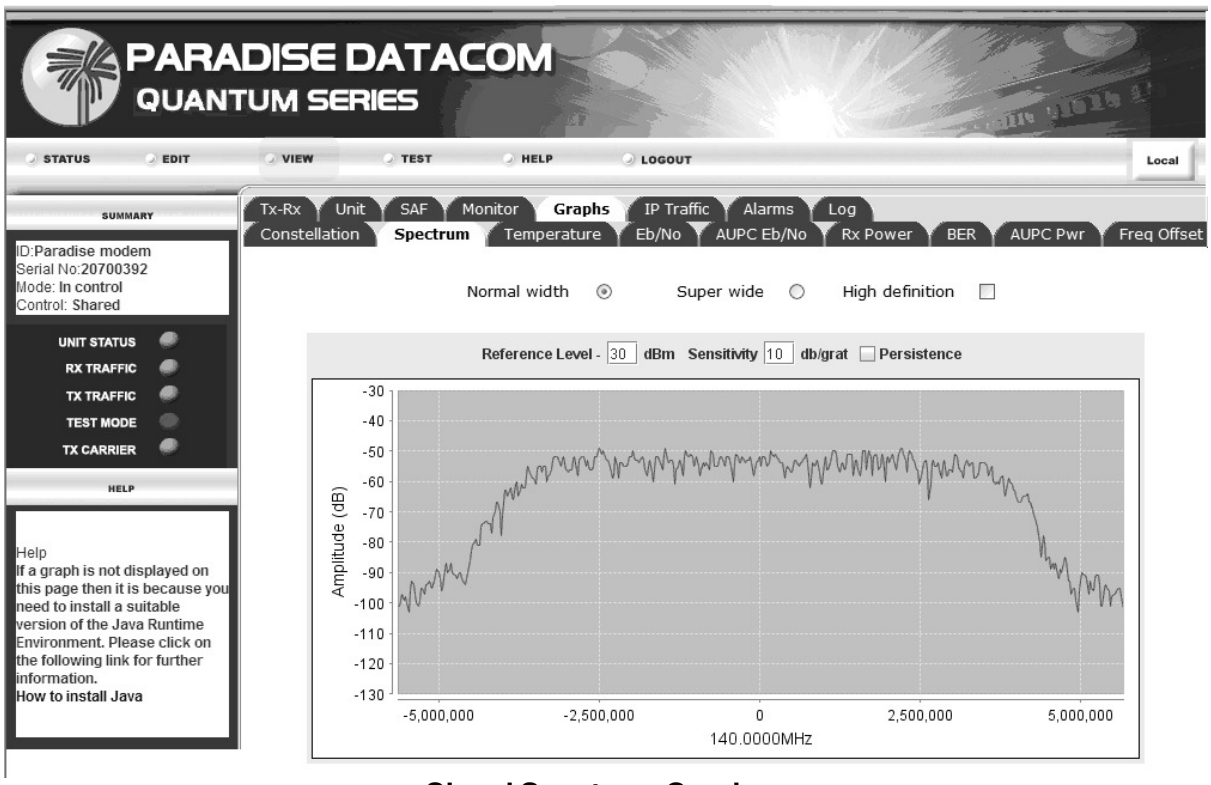

Signal Spectrum Graph

# 7.4.2.2 Constellation Graph

An example signal constellation graph is shown below. This can be used to check for correct modem operation including issues such as distortion and phase noise. A persistence mode is also available and allows the user to see the long term effects of phase noise and interference. Excessive phase noise can cause cycle skips otherwise seen as unwanted rotations within the constellation.

|                                                                                                    | N <b>DISE D</b><br>TUM SER  | )ATAC<br>IIES      | OM                   |                           |                  |                   |                |         | ותני חתי |
|----------------------------------------------------------------------------------------------------|-----------------------------|--------------------|----------------------|---------------------------|------------------|-------------------|----------------|---------|----------|
| O STATUS O EDIT                                                                                                    | ○ VIEW                      | J TEST             | I HELP               | 🕗 LOGOU                   | т                |                   |                |         |          |
| SUMMARY<br>ID:Paradise modem<br>Serial No:20700392<br>Mode: In control                                                                                                    | Tx-Rx Unit<br>Constellation | SAF Mo<br>Spectrum | onitor Gr<br>Tempera | aphs IP Tra<br>ture Eb/No | affic Y<br>Y AUF | Alarms<br>PC Eb/N | Log<br>o Rx Po | wer BEF | AUPC Pwr |
| Control: Shared                                                                                                    |                             |                    |                      |                           | Persis           | tence             |                |         |          |
| UNIT STATUS                                                                                                    |                             |                    | 1                    |                           |                  |                   |                |         |          |
| TX TRAFFIC                                                                                                    |                             |                    |                      |                           |                  |                   |                |         |          |
| TEST MODE 💮<br>TX CARRIER 🥏                                                                                                    |                             |                    |                      |                           | ¢۵               |                   | *              |         |          |
| HELP                                                                                                    |                             |                    | lane                 |                           | -                |                   |                |         |          |
| Help                                                                                                    |                             |                    | Q chai               | .ite                      |                  |                   |                |         |          |
| In a graph is not unsprayed on<br>this page then it is because you<br>need to install a suitable<br>version of the Java Runtime<br>Environment. Please click on<br>the following link for further<br>information. |                             |                    |                      | *                         | -                | *                 | Жr             |         |          |
| How to install Java                                                                                                    |                             |                    |                      |                           | l cha            | innel             |                |         |          |

# Signal Constellation Graph

# 7.4.2.3 Time-based Graphs

A number of time-based graphs can be displayed. These update approximately once per second but actual refresh rate will depend upon the Ethernet connection speed and channel loading. Graphical values are stored for 31 calendar days or until the modem is powered down. The recording of all values occurs automatically at all times once the modem is powered on and is not dependent on whether the graphs are being viewed or not.

All of the results can be retrieved from the modem (perhaps for use in quality reports) using one of the remote interfaces – see the '*Remote M&C Specification for Quantum and Evolution Series Satellite Modems*' for more details. In fact, remote control commands can be used to start the automatic recording of any parameter within the modem, whether or not these are supported as graphs on the web interface.

The web interface supports display of the following time-based graphs:

- The modem received signal Eb/No.
- The Eb/No of the distant modem being controlled via AUPC.
- The modem received power level.
- The modem final (user) BER after error correction (estimated from the FEC).
- The modem actual BER from the internal BER Tester (available as a Test function).
- The transmit power level while under AUPC control.

- Modem internal temperature.
- Receive frequency offset from centre frequency.

Similarly IP traffic information, IP packets, dropped packets and errors can also be displayed for both Tx and Rx. These graphs are sub-divided into IP traffic, M&C and satellite categories. If an IP traffic card is fitted then these graphs automatically relate to the IP traffic card information.

Examples of time-based and IP traffic graphs are shown below and overleaf.

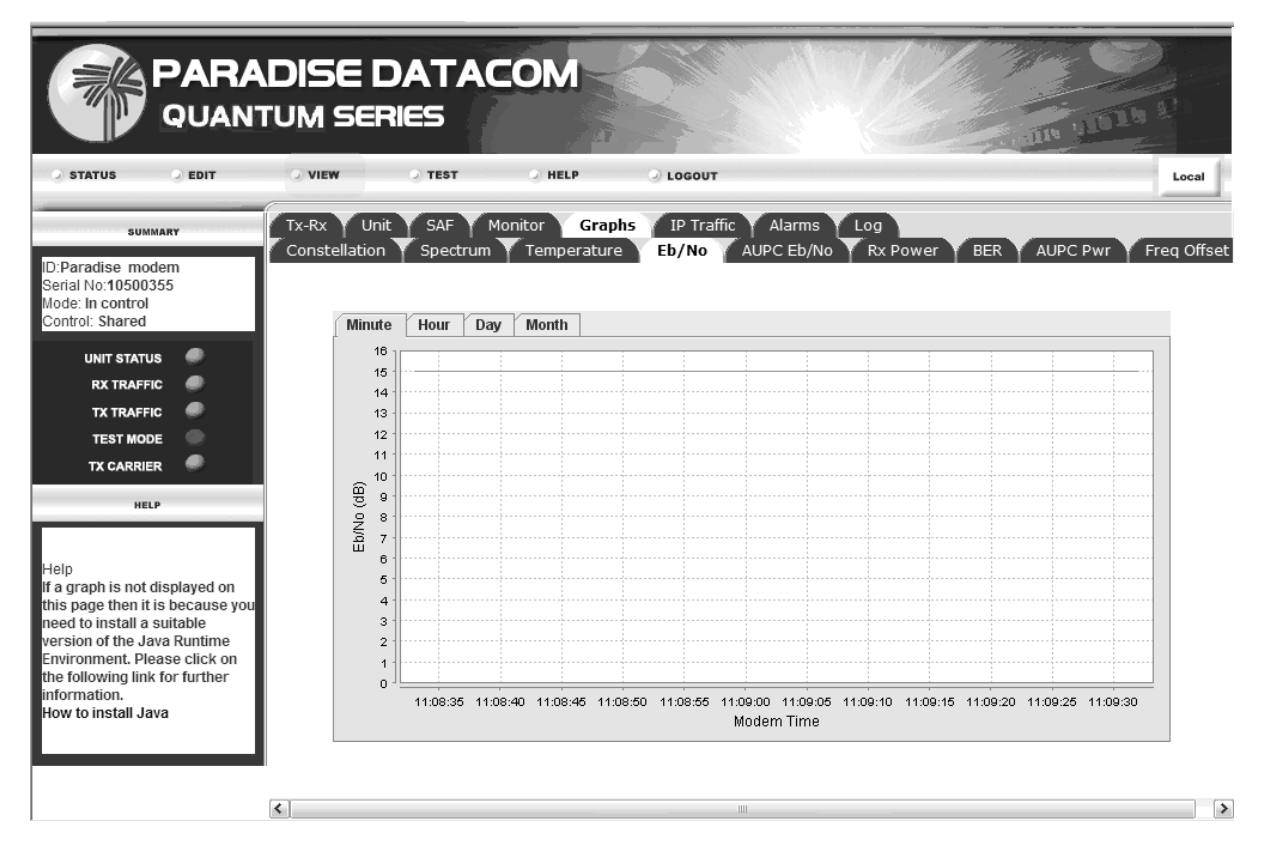

Eb/No Graph
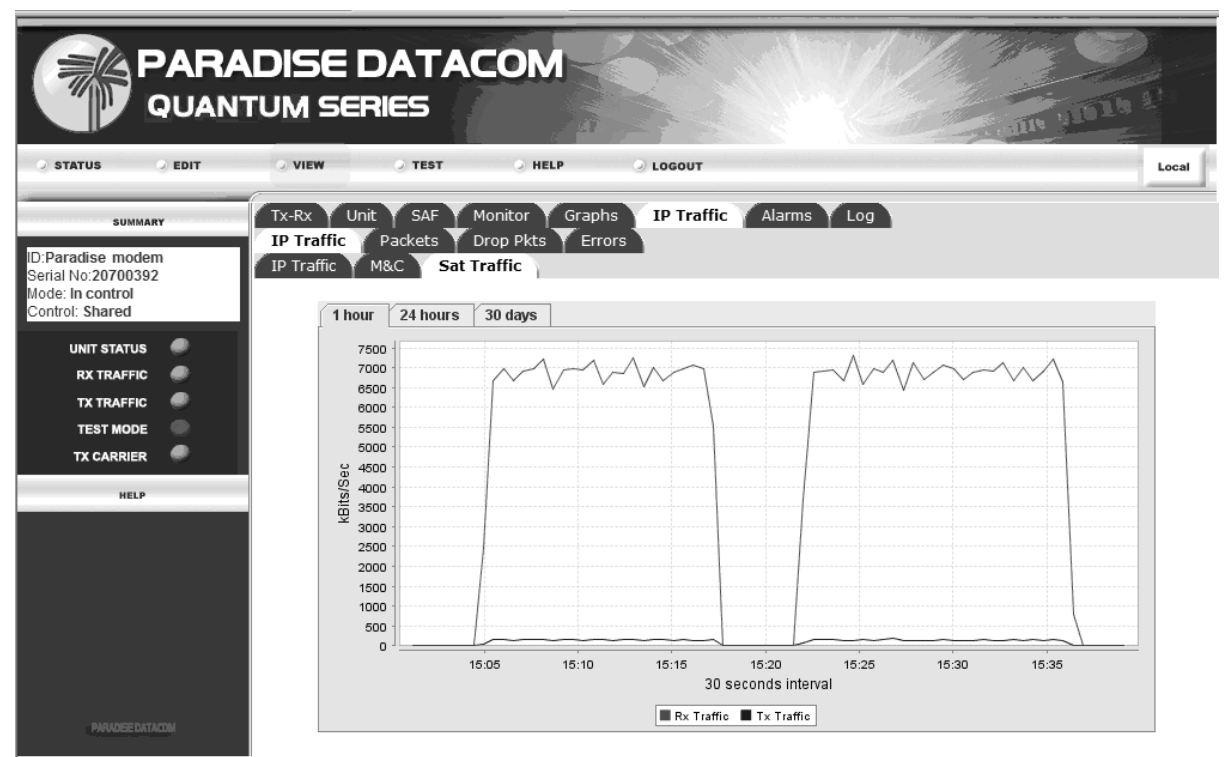

Satellite Traffic Graph

# 7.4.3 Configuration Memories

In common with the local user interface, the web interface allows the storing of user configurations to memory on the modem and the recall of these later. However, the web interface also allows these memories to be uploaded and downloaded to and from a PC. This in turn, allows configurations to be shared by different modems. This offers a convenient, time saving method of configuring a batch of modems by generating a configuration on one, downloading it to a PC and then uploading it to other modems in turn.

The screens for downloading and uploading configuration memories are shown overleaf.

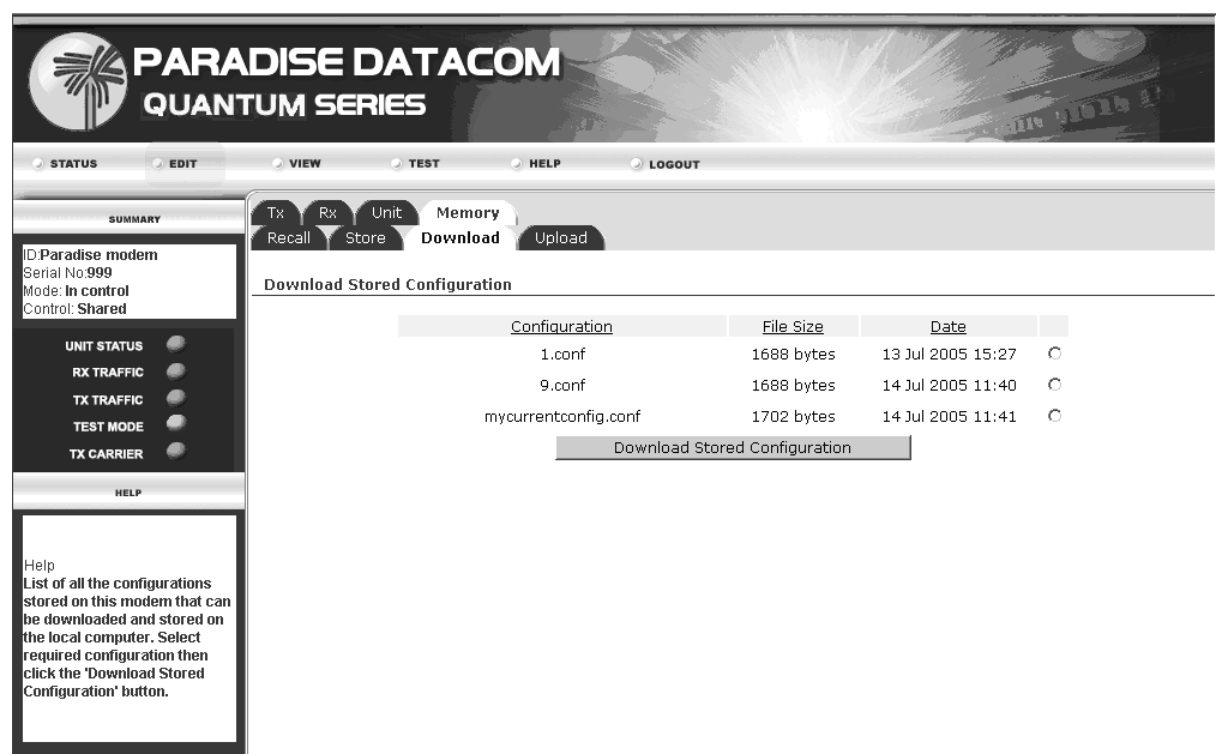

### **Configuration Memory Download Screen**

|                                                                                                    | DISE I                             | DATAC<br>RIES                               | OM                | and the second second s |
|----------------------------------------------------------------------------------------------------|------------------------------------|---------------------------------------------|-------------------|----------------------------------------------------------------------------------------------------|
| STATUS DEDIT                                                                                                    | VIEW                               | O TEST                                      | O HELP            | ⊘ LOGOUT                                                                                                    |
| SUMMARY<br>ID:Paradise modem<br>Serial No 999<br>Mode: In control<br>Control: Shared                                                                                                    | Tx Rx<br>Recall Sto<br>Upload Save | Unit Memo<br>ore Downloa<br>d Configuration | ry<br>d Upload    |                                                                                                    |
| UNIT STATUS                                                                                                    |                                    | Name for                                    | new configuration | Browse<br>Upload Saved Configuration                                                                                                    |
| HELP<br>To upload a configuration from<br>the local computer enter the<br>path and the name of the file or<br>use the browse facility. Note<br>some browsers may add an<br>extra.txt extension to the<br>name. This will automatically<br>be stripped off on upload. |                                    |                                             |                   |                                                                                                    |

#### 7.4.4 Interface Configurations

|                                                                        | DISE DATA                                               | ACOM                             |                           | an unit                           |       |
|------------------------------------------------------------------------|---------------------------------------------------------|----------------------------------|---------------------------|-----------------------------------|-------|
| STATUS EDIT                                                            | VIEW O TEST                                             | HELP                             | J LOGOUT                  |                                   | Local |
| SUMMARY<br>ID:Paradise modem<br>Serial No:10500355<br>Mode: In control | Tx-Rx Unit Memo<br>Interface M & C<br>Port 1 port2 port | Clocks Time Ad<br>Clocks Time Ad | ivanced Upgrade Network   | 3                                 |       |
| Control: Exclusive                                                     | General<br>Terrestrial interface type                   | TD M                             | One For One Mode          | <b>F</b>                          |       |
| UNIT STATUS 🥔                                                          | To and impedance                                        | IP V                             | one for one house         |                                   |       |
| RX TRAFFIC                                                             | C 702                                                   | 50 Onms 💌                        |                           |                                   |       |
| TX TRAFFIC                                                             | G.703 data rate                                         | TIV                              | G 703 line format         | Coloct volue X                    |       |
| TEST MODE                                                              |                                                         |                                  | o zeo li - l - di         | Select value                      |       |
| TX CARRIER                                                             | G.703 line encoding                                     | AMI 🗠                            | G.703 line length         | 133m 🗡                            |       |
| HELP                                                                   | IP IR traffic mode                                      | Ethorpot traffic mode            | Ethorpot traffic mode     | Pridao modo for point to point ID | **    |
|                                                                        | Traffic port Ethernet IP                                | Ethemet tranic mode              |                           |                                   | v     |
|                                                                        | address                                                 | 0.0.0.0                          | Satellite port IP address | 0.0.0.0                           |       |
|                                                                        | Traffic port IP subnet mask                             | 255.255.255.255                  | Satellite port IP netmask | 255.255.255.255                   |       |
| Paradise Traffic port Ethernet IP                                      | Traffic port Ethernet IP                                | 0.0.0.0                          | Satellite port IP gateway | 0.0.0.0                           |       |
| Sets the IP gateway for the                                            | Bridge filtering                                        | Г                                | Bridge M&C                |                                   |       |
| traffic interface.                                                     | Web Acceleration                                        | Г                                | DNS IP Addr               | 0.0.0.0                           |       |
|                                                                        | Enable VI AN filtering                                  | Г                                | VIAN ID                   | 0                                 |       |
|                                                                        | Weighted Oos                                            |                                  | TCP acceleration mode     |                                   | _     |
|                                                                        | Weighted Q03                                            | 1                                |                           |                                   |       |

Interface Configuration Screen

**Quality of Service** is based on **IEEE 802.1p priority tagging**. It uses a 3-bit field within the VLAN tag as a means of prioritising packets. The modem responds to the priority level set in the VLAN tag when the packet is received.

The default is to use **strict priority queuing**, where three queues are established, with the highest priority (level 7) being sent first followed by the medium priority (levels 6 and 5) and finally packets from the low priority (levels 4 to 0) queue. However, if there is a large amount of high priority traffic this can have the effect of starving bandwidth for lower priority traffic.

Selecting **Weighted QoS** enables fair-weighted queuing. This applies a weighting to the three traffic queues where the highest priority data gets most bandwidth, but bandwidth is reserved for other lower priority data; for every 4 packets sent from the high priority queue, 2 are sent from the medium priority queue and 1 from the low priority queue.

The modem supports **IEEE 802.1q VLAN tagging**. If Ethernet frames with VLAN tags are presented to the modem when in bridge mode then these packets will be transmitted transparently along with the VLAN tags. **VLAN filtering** can also be used with point-to-multipoint topology to separate traffic flows as long as there is a return path. In point-to-multipoint operation, each remote modem receives all of the data and use of VLAN tags over just the satellite portion of he link is a useful way of being able to filter out unwanted traffic at the remotes. A VLAN id is assigned by the user to each remote modem. The hub Tx modem automatically learns what VLAN tags are associated with each remote. It also learns the location of every device connected to each remote. As data is received at the hub, the Tx modem adds a VLAN tag with the id of the remote for which it is destined. At the remote, unwanted data is filtered out and discarded. The VLAN tag is also removed from wanted packets that have been received at the remote before they are forwarded

onto the local terrestrial IP network. Note that the use of point-to-multipoint VLAN filtering relies on the modem generating and removing VLAN tags and it cannot therefore be used in situations where VLAN tags are already present in the data at the point at which it is passed to the modem for transmission.

On the menus, the **VLAN ID** option is used to set the identifier to be used with VLAN filtering. 4094 VLAN ids are available.

The **Bridge M&C** mode ensures the M&C IP interface is part of the Ethernet bridge. If deselected, then the IP traffic and M&C are kept separate.

**Web Acceleration** mode accelerates web browsing by prefetching web page inline objects prior to them being requested by the web browser. This feature requires the modem to be fitted with an IP traffic card. It also requires a DNS IP address to be set. Web pages comprise multiple objects which are typically fetched one or two at a time by a web browser without web acceleration and therefore a full webpage can take many times the satellite delay to be displayed. The Paradise web proxy examines webpage frames as they pass through the modem and pre-fetches all of the content before it is requested. It is therefore typically available in cache memory at the modem local to the web browser prior to the browser actually requesting the remaining content.

The **Bridge Filtering** option forms part of the Brouting traffic mode and controls whether the Ethernet bridge filters out all the traffic other than that destined for the local sub-net. If this option is switched off, then it is typically the responsibility of a router on the local network to filter out unwanted traffic.

The **One for one mode** option is applicable only to the G.703 interface. Normally the G.703 input is looped by a relay if power is removed. This is to ensure that any other traffic on the G.703 PCM bearer is not lost by a break in the bearer. However, when one-for-one mode is selected, the G.703 output goes high impedance if power is removed allowing the units 1:1 partner to carry the traffic.

#### 7.4.5 Timeslots

Timeslot selection and reordering has been simplified by the use of edit boxes for each timeslot, as shown overleaf. The boxes allow the association of specific terrestrial timeslots with satellite timeslots.

| QUANTUM SERIES                                                                       |                             |                         |                               |                           |             |       |        |       |        |         |           |        |                            |        |                   |                      |                          |
|--------------------------------------------------------------------------------------|-----------------------------|-------------------------|-------------------------------|---------------------------|-------------|-------|--------|-------|--------|---------|-----------|--------|----------------------------|--------|-------------------|----------------------|--------------------------|
| STATUS CEDIT                                                                         | <b>VIEW</b>                 | 9                       | TEST                          |                           | HELP        |       |        | GOUT  |        |         |           |        |                            |        |                   |                      |                          |
| SUMMARY<br>ID:Paradise modem<br>Serial No.999<br>Mode: In control<br>Control: Shared | Tx Rx<br>Service<br>Framing | Unit<br>Baseba<br>Times | Me<br>and<br>lots             | mory<br>Clocks<br>Over    | 5 D<br>nead | emodu | lation | FE    |        | escran  | nbler     | Carr   | ier Y                      | Rx = T | ×                 |                      |                          |
| UNIT STATUS<br>RX TRAFFIC<br>TX TRAFFIC<br>TEST MODE                                 | Numbe                       | er of tim               | eslots f<br>sate<br>artial in | rom 🛛<br>Illite<br>sert N | ormal       | Y     |        |       |        | Ma      | iintain t | meslot | Ir<br>ID over<br>satellite | Do n   | setting<br>ot mai | is in cor<br>ntain T | itinuous m<br>S identity |
|                                                                                      | from<br>satellite           | O                       | 1                             | 2                         | 3           | 4     | 5      | 6     | 7      | 8       | 9         | 10     | 11                         | 12     | 13                | 14                   | 15                       |
| neur                                                                                 | to<br>TS                    | 0                       | 0                             |                           | 0           | 0     | 0      |       |        | 0       | 0         | 0      |                            | 0      | 0                 | 0                    |                          |
|                                                                                      | from<br>satellite           | 16                      | 17                            | 18                        | 19          | 20    | 21     | 22    | 23     | 24      | 25        | 26     | 27                         | 28     | 29                | 30                   | 31                       |
| Help                                                                                 | to<br>TS                    | 0                       | 0                             | 0                         | 0           | 0     | 0      | 0     | 0      | 0       | 0         | 0      | 0                          | 0      | 0                 | 0                    | 0                        |
| Move the cursor over an item's label for help.                                       |                             |                         |                               |                           |             |       | press  | enter | to cha | nge val | lues      |        |                            |        |                   |                      |                          |
|                                                                                      |                             |                         |                               |                           |             |       |        |       |        |         |           |        |                            |        |                   |                      |                          |

# Transmit Timeslot Selection Screen

# 7.4.6 System Log

The system log can be viewed using the View-Log menu tab. An example log is shown overleaf.

| SUMMARY                                   | ,   | Configuration Unit | SAF Monitor Alarms Log                     |        |
|-------------------------------------------|-----|--------------------|--------------------------------------------|--------|
| aradise modem                             |     |                    |                                            | Clear. |
| al No: <b>999</b><br>e: <b>In control</b> |     | Date               | Alarm                                      |        |
| itrol: Shared                             |     | Jul 21 16:41:34    | Alarm: RxDeframerTS32SyncLossAlarm Raised  |        |
|                                           | -   | Jul 21 16:41:34    | Alarm: RxDeframerSyncLossAlarm Raised      |        |
| UNIT STATUS                               |     | Jul 21 16:41:34    | Alarm: RxDemodUnlockedAlarm Raised         |        |
| RX TRAFFIC                                |     | Jul 21 16:41:28    | Alarm: RxDeframerTS32SyncLossAlarm Cleared |        |
| TX TRAFFIC                                |     | Jul 21 16:41:28    | Alarm: RxDeframerSyncLossAlarm Cleared     |        |
| TEST HODE                                 | ă I | Jul 21 16:41:27    | Alarm: RxDemodUnlockedAlarm Cleared        |        |
| TEST MODE                                 | 7 I | Jul 21 16:41:27    | Alarm: RxDemodUnlockedAlarm Raised         |        |
| TX CARRIER                                |     | Jul 21 16:41:27    | Alarm: RxDeframerTS32SyncLossAlarm Raised  |        |
|                                           |     | Jul 21 16:41:27    | Alarm: RxDeframerSyncLossAlarm Raised      |        |
| HELP                                      |     | Jul 21 16:41:26    | Alarm: RxDeframerTS32SyncLossAlarm Cleared |        |
|                                           |     | Jul 21 16:41:26    | Alarm: RxDeframerSyncLossAlarm Cleared     |        |
|                                           |     | Jul 21 16:41:26    | Alarm: RxDeframerTS32SyncLossAlarm Raised  |        |
|                                           |     | Jul 21 16:41:26    | Alarm: RxDeframerSyncLossAlarm Raised      |        |
|                                           |     | Jul 21 16:41:25    | Alarm: RxDemodUnlockedAlarm Cleared        |        |
|                                           |     | Jul 21 16:41:25    | Alarm: RyDemodUplockedAlarm Raised         |        |

# 7.4.7 System Alarms

System alarms can be viewed using the *View-Alarms* menu tab. An example screen is shown overleaf.

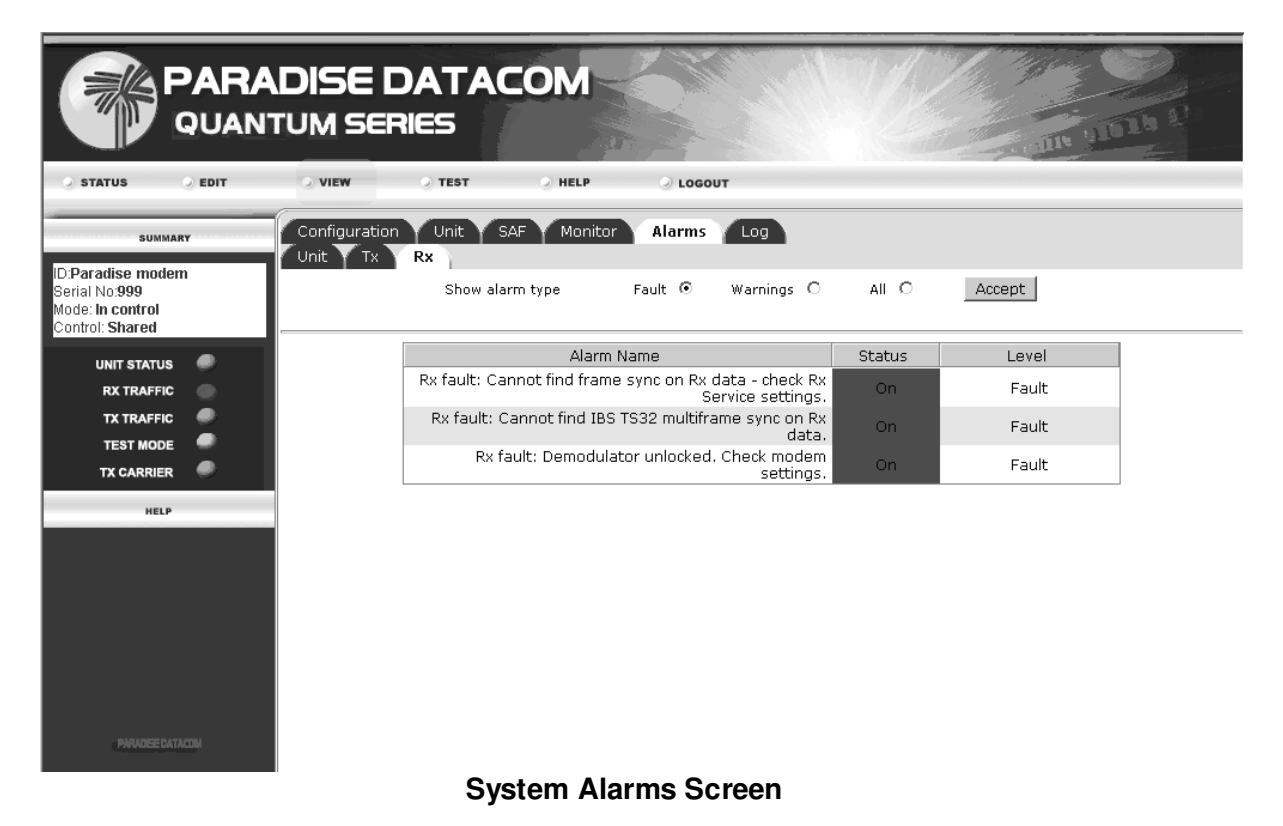

# 7.4.8 On-line Installation and Operation Handbook

This handbook is available on-line via the Help button. The handbook appears in a popup window, allowing it to be kept open in the background, as shown overleaf.

#### - Microsoft Internet Explorer http://10.0.70.147/user\_manual.pdf - 0 × File Edit View Favorites Tools Help Search 🐨 Favorites 🖛 Back 🔻 Media $(\mathbf{x})$ \$] 27 blocke » e Google --📸 Search Web 🔹 🎡 Search Site 5 -2 Go Address 🙆 http://10.0.70.147/user\_manual.pdf Create an Adobe PDF Sim 📕 Save a Copy 🚞 Print 🥷 T Select Text **(1)** from your desktop 53 Œ 66% (Ŧ Bookmarks Conventions 21 This symbol is intended to alert the user to the presence of voltage levels that constitute a dangerous risk of electric shock and serious injury. natures This symbol is intended to alert the user to the presence of important operating instructions critical to correct system function. 2.2 Trademarks All trademarks used in this handbook are acknowledged to be the property of their respective owners. Pades 2.3 Disclaimer Although every effort is made to ensure the accuracy and completeness of the information in this handbook, this cannot be guaranteed and the information contained herein does not constitute a product warranty. A product warranty statement is provided separately to this handbook. Paradise Datacom maintains a programme of continuous product improvement and reserves the right to change specifications without prior notice. $8.26 \times 11.69 \text{ in}$ 44 HH 13 of 157 4 E Done 🕜 Internet

# Quantum and Evolution Series Installation and Operating Handbook

**On-line Installation and Operation Handbook** 

# 7.4.9 SAF Screen

The features available can be seen from the *View-SAF* menu screen. This screen also allows a test shot to be started or stopped. If a 10 day test shot is active the word 'Demo' is added to the SAF label of each additional feature started by the test shot and the text colour is changed to amber. Permanent features are always shown in blue.

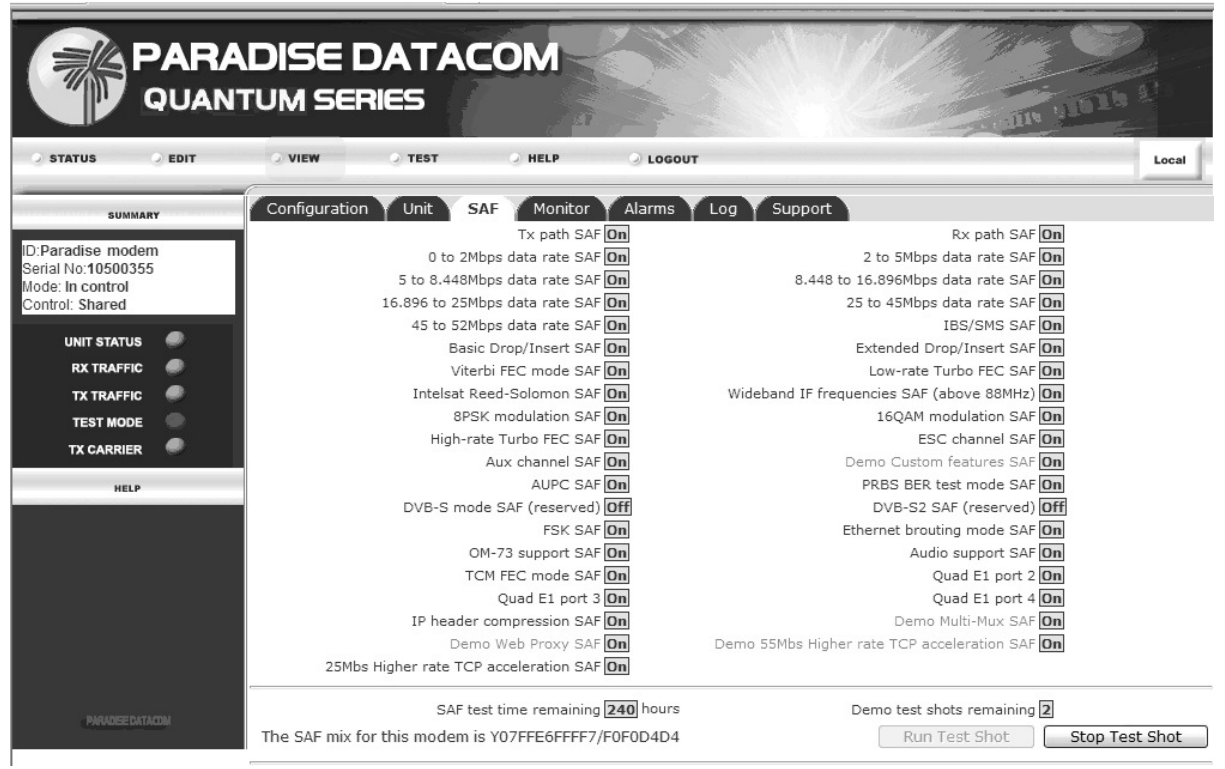

SAF Screen

# 7.4.10 SNMP Configuration

It is possible to enable and configure the Simple Network Management Protocol (SNMP) v1, v2c agent within the modem, through the web interface. SNMP is switched off by default. An SNMP MIB is provided on the modem and can be downloaded from the *SNMP Configuration* screen. The SNMP facilities of the modem are documented in the *'Remote M&C Specification for Quantum and Evolution Series Satellite Modems'*. The SNMP configuration screen (found under the *Edit-Unit-M&C-Advanced* menu tab) is shown overleaf. The community names represent passwords that must be present in each SNMP read or write requests in order for the commands to be executed. The source identifier fields can be used to define which source IP addresses read/write requests will be accepted from. The trap receiver fields are used to define the IP address of a trap server to which trap notifications will be sent when modem alarms are triggered.

| PARADISE DATACOM<br>QUANTUM SERIES                                                                   |                                                                                                    |                                     |                                                                                                    |                                        |  |  |  |  |  |  |
|----------------------------------------------------------------------------------------------------|----------------------------------------------------------------------------------------------------|-------------------------------------|----------------------------------------------------------------------------------------------------|----------------------------------------|--|--|--|--|--|--|
| STATUS EDIT<br>SUMMARY<br>ID:Paradise modern<br>Serial No.999<br>Mode: In control<br>Cochol: Ebernel | VIEW TEST OF<br>TX RX Unit Memory<br>Identity Interface M & C<br>Advanced                                                          | HELP Q LOGOUT                       | r Advanced Upgrade                                                                                                    |                                        |  |  |  |  |  |  |
| UNIT STATUS<br>RX TRAFFIC<br>TX TRAFFIC<br>TEST MODE<br>TX CARRIER                                   | System location<br>Read-only access community name<br>Read-write access community<br>name<br>V1 trap receiver<br>V2c trap receiver | Modem location<br>public<br>private | Administrator contact information<br>Read-only source identifier<br>Read-write source identifier<br>V1 trap community<br>V2 trap community | default<br>default<br>public<br>public |  |  |  |  |  |  |
| HELP<br>Help<br>Move the cursor over an item's<br>label for help.                                    | Default trap sink community                                                                                                    | public Reco                         | nfigure                                                                                                    |                                        |  |  |  |  |  |  |

# SNMP Configuration Screen

# 7.4.11 Remote Software Upgrade

#### 7.4.11.1 Overview

It is possible to update the software and firmware within the modem via the Remote M&C Ethernet web user interface (upgrades via the serial M&C port are not supported). Please read the notes overleaf before proceeding.

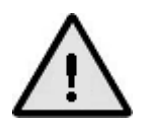

#### Note that to successfully upgrade a modem using Internet Explorer running on a Windows Vista PC, you must turn Protected Mode OFF on the PC.

Upgrades are provided as a single compressed zip file. These can be used to either upgrade or downgrade the software, the process for both operations being the same. From the screen shown overleaf, it is necessary only to browse to the location of the upgrade file and open the file. The latest software can be found under Downloads on the Paradise company web site at <a href="http://www.paradisedata.com">http://www.paradisedata.com</a>. The software should be downloaded from the web site to a temporary location that can be accessed by the modem. Feedback on the progress of the update, which typically takes around 10 minutes (depending on the speed of the link) is provided on the screen. The modem will be automatically restarted when the upgrade is complete. Note that a remote modem can be upgraded over the satellite link by setting up the IP traffic interface and browsing to the remote modem's IP address in order to access its web server (the upgrade process then being followed as normal).

In the event that an upgrade is unsuccessful (for example, because the upload to the modem was interrupted), then it is possible to enter a recovery mode. The memory on the modem is configured to include a failure recovery sector that includes a very basic file system. By keeping the Main key pressed down while the modem is powering up, the recovery mode is entered. (It is possible to perform the equivalent operation remotely through the serial port on the 1-for-n connector - please contact Customer Technical Support for more details.) In this mode, you can still make a connection from a web browser to the modem (using the default IP address and subnet displayed on the screen). Note that this may require the PC IP address and subnet to be changed to be compatible with the subnet being used by the modern. A very basic web page will be displayed that requests the location of the file that the modem is to be upgraded with. The upgrade will then proceed as normal and the modem will restart when the operation is complete. If the basic web page does not display properly then it may be necessary to flush the browser cache (in Internet Explorer, this is achieved by going to the menu option tab Tools/Internet Options.../General and selecting Delete Files... from the Temporary Internet Files options).

A software upgrade cannot be performed whilst the modem is on traffic. Once the modem upgrade process starts, normal modem functions are suspended. The modem configuration prior to upgrade is maintained and the modem will use this configuration after the upgrade.

### 7.4.11.2 Procedure

This procedure allows a Quantum or Evolution series modem to be upgraded with the latest version of software.

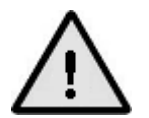

Failure to follow this procedure could render the modem unusable!

#### Method

- 1. The compact flash in the modem has a special piece of software called the *fallback image* that is used to recover when an upgrade fails. It is essential that this is upgraded *prior* to any upgrade or downgrade as older versions of the fallback image are less reliable with newer versions of modem software. This is done as follows:
  - a. Go to the Downloads section of the Paradise Datacom web site (<u>http://www.paradisedata.com</u>) and from the Modem Software Download section, select the 'Install Quantum/Evolution Series Modem Software' option.
  - b. Download the fbupgrade.zip file to your PC and extract the two files fbupgrade.exe and fbimage to a folder on your PC.
  - c. Connect your PC to the modern M&C Ethernet interface using a straight CAT5E Ethernet cable, ensuring the modern has an IP address compatible with the PC (i.e. on the same subnet). (The modern IP address can be set via the *Main/Edit/Unit/M&C/IP address* and *subnet mask* options.)
  - d. On your PC, open a DOS Command Prompt Window (select *Start, Run* and enter *cmd*) and change the directory to the location of the downloaded files.

- e. At the command prompt enter: fbupgrade <modem IP address>
- f. You should see a PC screen similar to the following after which the modem will automatically restart:

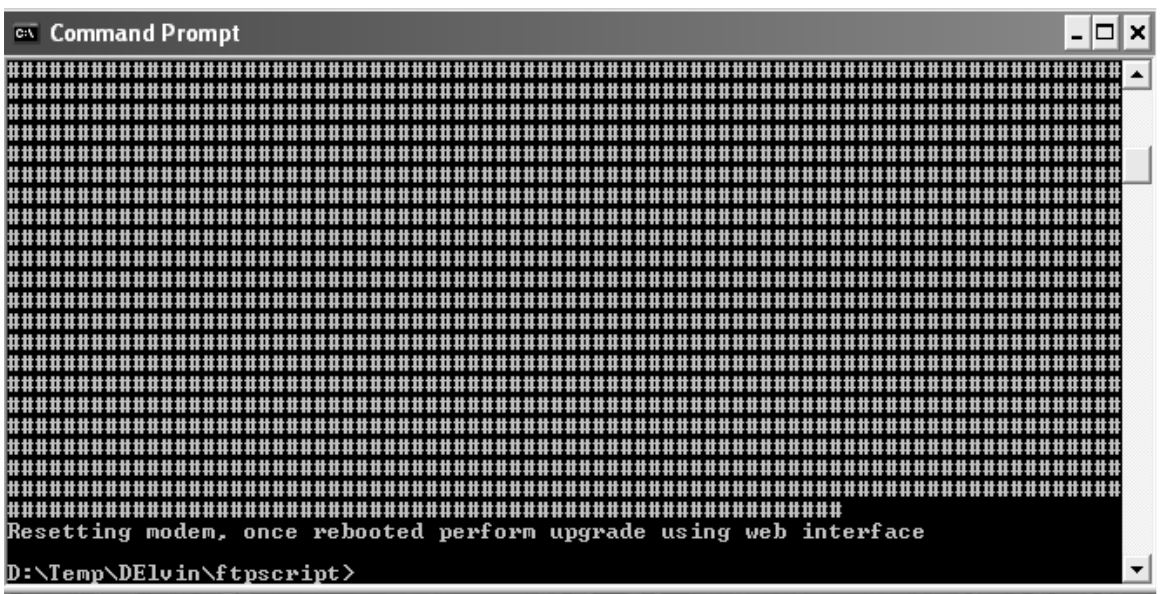

Typical screen response seen during fbupgrade

- 2. Download the latest modem software to your PC using the link on the web page. Please read Note 1 below at this stage.
- 3. From Internet Explorer, browse to the modem's *Edit/Unit/Upgrade* web page. A login is required (the default user name is *admin* and the default password is *paradise*).
- 4. A Java applet will appear within the page and present the user with an *Open* button. Select the *Open* button and browse to and double click the software .zip file that was downloaded. The upgrade will begin automatically. Leave the modem to upgrade and restart before attempting any further action. This will take around 10 minutes.

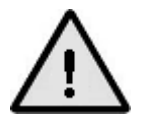

**Note 1:** Prior to starting an upgrade, please ensure that none of the following files appear on either the PC desktop or within the User profile directory as a result of a previous failed upgrade:

Ulmage CF.img.gz U-boot.bin

To check the location of the User profile directory please go to the DOS command prompt and type: cd %USERPROFILE%

This will display the location of the directory used by the previous upgrade. Use Windows Explorer or similar to navigate to both this directory and the desktop and ensure that all three files are deleted if present.

Also check that you have permission as a remote user to upgrade the modem by ensuring *Takeaway* mode is selected via the *Main/Edit/Unit/M&C/Control* menu option.

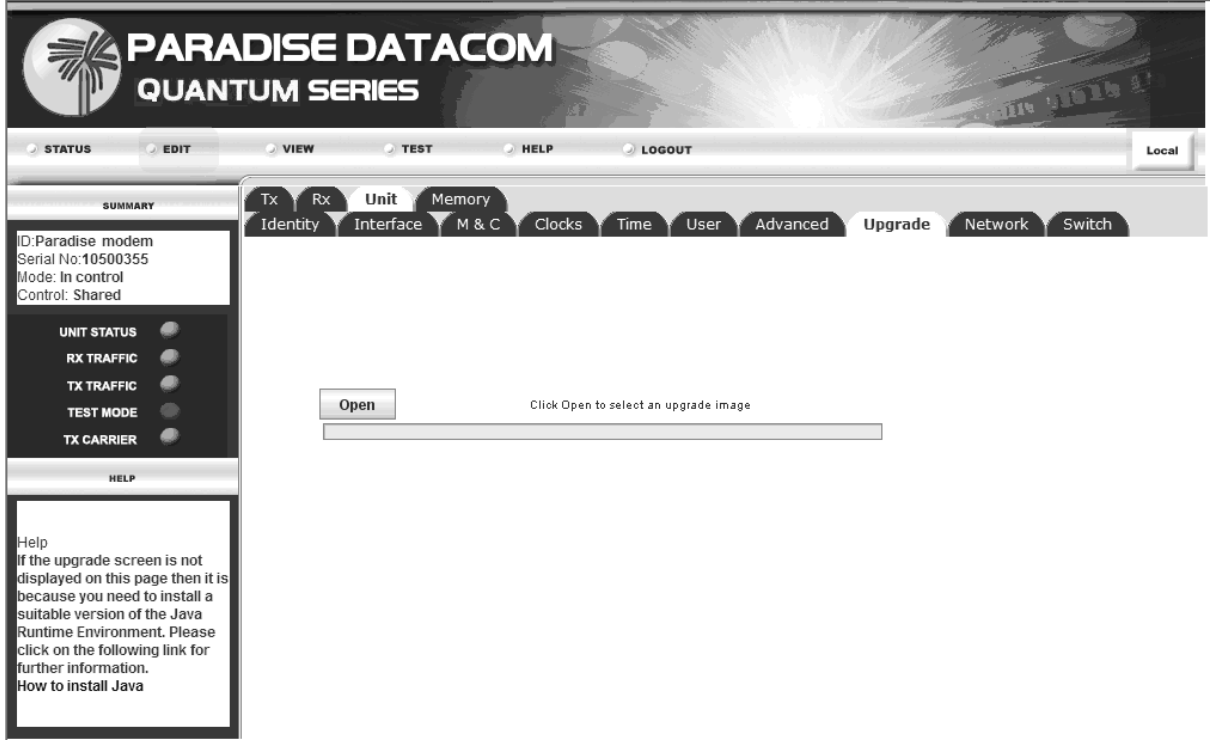

#### Remote Software Upgrade Screen

# 7.4.12 EZ BERT Option

The internal PRBS BER Tester allows pseudo-random bit patterns to be injected into the main traffic or overhead channel and the BER results to be monitored. Use of the ESC and AUX channels allows continuous real traffic BER performance monitoring whilst the modem carries traffic. The front panel PRBS BER tester (described in Section 7.3.5) offers a limited set of functionality. There is an enhanced PRBS BER Tester available via the web user interface. The enhanced BER Tester additionally:

- Allows PRBS BER data to be generated towards the terrestrial interface allowing the modem to be used as a stand alone PRBS BER tester in place of a Fireberd or similar.
- Supports an enhanced range of test patterns, namely:
  - PRBS 2<sup>N</sup>-1 where N = 6, 7, 9, 11, 15, 19, 20 and 23.
  - All 0's, All 1's.
  - Numerous sparse patterns, QRSS and user defined patterns.
  - •
- Adds an elapsed time indicator, error count and an average BER figure as well as a latency figure (displayed in terms of both bits and microseconds).

The facility exists to inject errors into the generated PRBS stream and see these reflected within the error count.

| STATUS EDIT                                    | VIEW TEST NELP LOGOUT                     | Local                                  |  |  |
|------------------------------------------------|-------------------------------------------|----------------------------------------|--|--|
| SUMMARY                                        | Loopback BERT RF                          |                                        |  |  |
| D:Paradise modem                               | Generator                                 | Analyser                               |  |  |
| Serial No:10500355<br>Mode: In control         | Channel Main  Direction Towards Satellite | Channel Main  Direction From Satellite |  |  |
| Control: Shared                                | Pattern PRBS 20-0151 V                    | Pattern PRBS 20-0151 V                 |  |  |
| UNIT STATUS 🥏                                  | Data Invert                               | Data Invert                            |  |  |
| RX TRAFFIC                                     |                                           |                                        |  |  |
| TX TRAFFIC                                     | Inject Error                              | Sync OK                                |  |  |
| TEST MODE                                      | Cyclic Error                              | Sync Not Lost                          |  |  |
| TX CARRIER                                     |                                           | Sync Lost Threshold Auto               |  |  |
| HELP                                           |                                           | Counter Action on Sync Loss Reset      |  |  |
|                                                | Elapsed Time 00:00:25                     |                                        |  |  |
|                                                | Errors 0                                  |                                        |  |  |
| Help                                           | Average BER 0.0E-06                       |                                        |  |  |
| Move the cursor over an item's label for help. | Latency 1552 24250us                      |                                        |  |  |
|                                                | Copy to Analyser                          | Copy to Generator                      |  |  |
|                                                |                                           |                                        |  |  |

EZ BERT Generator / Analyser Screen

*Data Invert* allows an inverted data bit stream to be transmitted (or received if selected on the analyser).

The *Inject Error* button can be used to inject a single error into the bit pattern, which should increment the number of bit errors by one.

The *Cyclic Error* forces a single error to be injected periodically. The frequency can be selected from a drop down box (in bits) which appears once the cyclic error is selected.

The *Elapsed Time* indicates the time since the test was started or restarted.

The *Errors* field indicates the total number of error bits detected since the test started.

The *Average BER* field indicates the number of bit errors in relation to the number of bits received.

Latency is shown in terms of both bits and time.

The *Sync OK LED* shows the instantaneous test pattern synchronisation status. When the Rx path is synchronised to the incoming Tx test pattern then the LED will be green and it will be red when synchronisation is lost.

The analyser *Sync Lost Threshold* can be customised or left as *Auto*. The *Counter Action on Sync Loss* can be set to *Reset, Continue* or *Freeze* allowing further customization of the display.

The *Restart* button can be used to start or restart the BER test including clearing all of the error counts.

# 7.4.13 Modem Email Function

When providing Quality of Service reports to satellite-services end users, it would be extremely useful to be able to easily include pertinent performance information from the modem. The modem supports this by incorporating the desired status information into emails that can be sent anywhere – either to someone on the local network, or worldwide if an Internet connection is available. Performance data can even be fetched over the satellite from a remote modem and then sent by email from the local modem.

This is possible due to the modem's built-in Simple Mail Transfer Protocol (SMTP) email client. This may be used to send a variety of information from the modem either on demand or at preset intervals, including:

- Up to a month's worth of logged Rx Eb/No values
- Up to a month's worth of logged AUPC distant Eb/No values
- Up to a month's worth of logged Rx power level values
- Up to a month's worth of logged user BER values
- Up to a month's worth of logged AUPC Tx power level values
- Up to a month's worth of logged modem temperature values
- The contents of the system log (i.e. all noteable events that have occurred)
- Current system alarms (i.e. all Unit, Tx and Rx faults and warnings)
- All configuration memories
- Instantaneous spectrum data
- Instantaneous constellation data
- Instantaneous PRBS BER test results

The information is sent in CSV format, which allows the data to be instantly copied into any spreadsheet from where it can be viewed in a number of formats (e.g. as a graph or a table) and from which a report can be generated in a few seconds.

The type of information to be sent is selected by checking the relevant check box on the email configurator screen (see the next page). Each type of data is appended to the email in separate attachment files, for convenience. In addition to sending just the current system alarms, the modem may be requested to send all future unit faults and warnings as and when they occur.

The modem needs to know where to send all emails in order for them to be forwarded to individual email accounts – this is the outgoing SMTP mail server name (e.g. smtp.yourmailserver.com). An account name and password may be necessary. Fill out the recipient's email address, subject (email title) and select the appropriate tick boxes and email reporting interval as necessary.

The *Reply to* address field is optional and is the address used to deliver failure notifications in the event that an email cannot be delivered to the recipient's email address.

The email configuration screen (found under *Edit-Unit-M&C-Email* menu tab) is shown below.

| STATUS                                                                         | DISE DATA<br>TUM SERIES        |                       | LOGOUT                        | Local            |
|--------------------------------------------------------------------------------|--------------------------------|-----------------------|-------------------------------|------------------|
| SUMMARY                                                                        | Tx Rx Unit M                   | 1emory                |                               |                  |
| ID:Paradise modem<br>Serial No:10500355<br>Mode: In control<br>Control: Shared | SNMP Email<br>SMTP Mail Server |                       | me f User f Advanced f Upgrad | e Network Switch |
|                                                                                | Outgoing mail server           | 10.0.0.2              | Authentication required       |                  |
| RX TRAFFIC                                                                     | Account name                   | jmodem.paradise.co.uk | Password                      |                  |
| TX TRAFFIC                                                                     | Distant EbNo                   |                       | Px power level                |                  |
|                                                                                | Final BER                      |                       | AUPC power offset             |                  |
|                                                                                | Modem temperature              |                       | Event log                     |                  |
|                                                                                | Current alarms                 | <b>v</b>              | -<br>Configuration memories   |                  |
| HELP                                                                           | Spectral data                  | v                     | Constellation data            |                  |
|                                                                                | PRBS BER                       | V                     | Rx EbNo                       |                  |
|                                                                                | Rx Frequency Offset            | <b>v</b>              | Unit faults                   |                  |
|                                                                                | Recipient & Interval           |                       |                               |                  |
| Deservices Carellines edited and                                               | Recipient's email              | test@paradise.co.uk   | Subject                       | Paradise         |
| Set how often an automatic<br>email report is generated.                       | Bounce address                 | another@aol.com       | Email report interval         | Disabled 💌       |
|                                                                                |                                | Se                    | end email now                 |                  |
|                                                                                |                                | Do                    | wnload as zip                 |                  |

Email Configuration Screen

As an example of how to use email data within a spreadsheet, consider the case of graphing constellation data. This can be done through the following steps:

- Having set up the modem to a working state, configure the SMTP mail server and recipient email details.
- Select the *Constellation data* check box and click the *Send email now* button.
- Wait for the email to be received at the recipient's account and open it.
- To import the constellation data into a spreadsheet program (Microsoft Excel is used in this example) do the following. Double click on the email attachment *constellation.csv* and open it this should automatically start Excel (if not, save the attachment and then open it directly from within Excel).
- Within Excel, highlight the A and B columns.
- Select the Chart Wizard from the toolbar (or alternatively select the *Insert* menu followed by *Chart*).
- Select *XY* (*Scatter*) as the chart type.
- Select the *Scatter* (topmost) sub-chart type.
- Select Next and then accept the defaults for Data Range and Series.
- Add a chart title and X and Y titles as desired.
- Select *Finish* and then resize the resulting graph as desired. An example of the output is shown over the page.

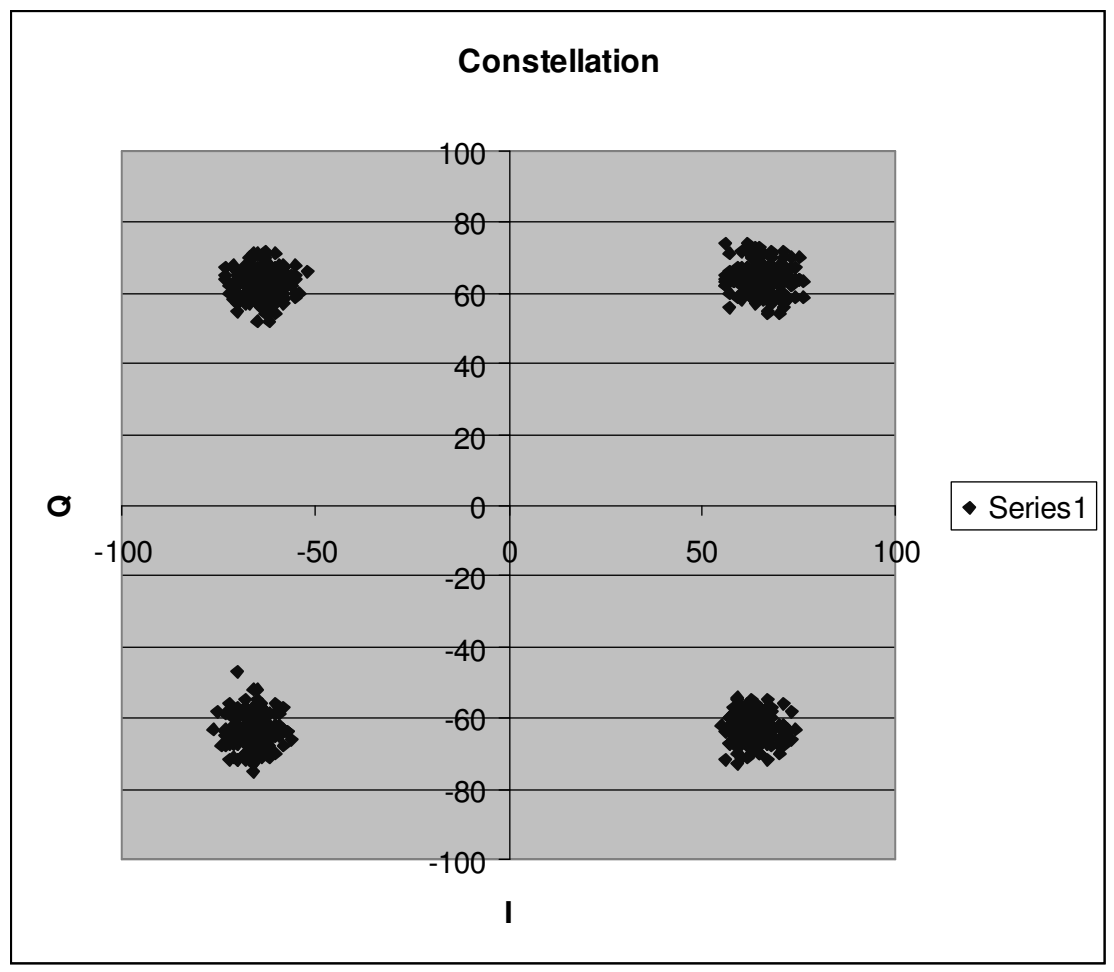

Example Constellation Graph Within Microsoft Excel

It is also possible to use the email feature to request technical support. On the web user interface, select the *View* tab followed by *Support*. The support configuration screen is shown over the page. Complete the contact details and type your request and send the email. The email is automatically sent to Paradise Datacom's technical support team. Note that the SMTP email server address has to be entered on the email configuration screen for this function to work.

| PAR<br>QUAN                                                        |                                                   |
|--------------------------------------------------------------------|---------------------------------------------------|
| SUMMARY                                                            | Configuration Unit SAF Monitor Alarms Log Support |
| ID:Paradise modem                                                  | Email Support                                     |
| Serial No:10500006<br>Mode: In control<br>Control: Shared          | Name                                              |
| UNIT STATUS<br>RX TRAFFIC<br>TX TRAFFIC<br>TEST MODE<br>TX CARRIER | Contact telephone Reply email                     |
|                                                                    | Send email Reset form                             |

Paradise Datacom Customer Technical Support Enquiry Screen

# 7.4.14 IP Static Routes

If you wish to work with more than one subnet, the web user interface allows up to 64 static routes to be added.

The static route configuration screen (found under the *Edit-Unit-Network* menu tab) is shown over the page.

|                                        | ADISE  <br>ITUM SE | DATA<br>RIES | СОМ          |           | and a lot a                       |            |
|----------------------------------------|--------------------|--------------|--------------|-----------|-----------------------------------|------------|
| STATUS EDIT                            | • VIEW             | O TEST       | I HELP       | J LOGOUT  |                                   | Local      |
| SUMMARY                                | TX RX              | Unit Men     | nory         |           |                                   | ^          |
| ID:Paradise modem                      | Identity           | Interface Y  | M & C Clocks | Time User | r Advanced Upgrade Network Switch |            |
| Serial No:10500355<br>Mode: In control | Routes U-1         | Destination  | Subnet mask  | Gateway   | Click to apply routes             |            |
| Control: Shared                        | Route 0            | 10.0.30.1    | 255.255.0.0  | 10.0.0.10 |                                   |            |
| UNIT STATUS 🥔                          | Route 1            | 10.0.30.2    | 255.255.0.0  | 10.0.0.10 |                                   |            |
| RX TRAFFIC                             | Route 2            | 10.0.30.1    | 255.255.0.0  | 10.0.0.10 |                                   |            |
|                                        | Route 3            | 101010011    |              |           |                                   |            |
| TX CARRIER                             | Route 4            |              |              |           |                                   |            |
|                                        | Route 5            |              |              |           |                                   | =          |
| HELP                                   | Koute 5            |              |              |           |                                   |            |
|                                        | Route 6            |              |              |           |                                   |            |
|                                        | Route 7            |              |              |           |                                   |            |
|                                        | Route 8            |              |              |           |                                   |            |
| Paradise Static route:                 | Route 9            |              |              |           |                                   |            |
| Static Toute.                          | Route 10           |              |              |           |                                   |            |
|                                        | Route 11           |              |              |           |                                   |            |
|                                        | Route 12           |              |              |           |                                   |            |
|                                        | Route 13           |              |              |           |                                   |            |
|                                        | 4                  |              | 1 Г          |           |                                   | - <b>-</b> |

Static Route Configuration Screen

Each route consists of a *Destination IP Address, Subnet Mask* and a *Gateway Address*. There is a checkbox for each route that enables the route when checked. Note that Paradise does not recommend using DHCP to allocate the modem an M&C IP address when static routes are being used.

# 7.4.15 Header Compression

IP, UDP and RTP header compression is supported in accordance with the Robust Header Compression (ROHC) standard RFC 3095 (profiles 2 and 3). ROHC typically reduces the 40 bytes of IP, UDP and RTP header, which is typically used with Voice over IP data, down to between 1 and 3 bytes. Ethernet header compression is also supported in addition and this reduces 14 bytes of Ethernet frame down to typically 1 byte. Overall savings from compression from both types of compression (e.g. for a G.729 voice stream) can be as high as 60%.

It is widely acknowledged that ROHC is the most suitable available header compression technology for use over satellite and outperforms older technologies such as Compressed Real Time Protocol (CRTP) and IP Header Compression (IHCP).

Note that because the header compression is applied only over the satellite portion of the link and results in the original packets being recreated upon receipt, the compression process is completely transparent.

It is possible to specify which data streams (routes) compression should be applied to – see the screenshot overleaf. Each route consists of a *Destination IP Address* and *Subnet* 

*Mask.* There is a checkbox for each route that enables the route when selected. This allows the user to apply header compression to selected routes.

The following will be compressed when the feature is enabled:

- The Ethernet header will be compressed on every frame.
- IP and UDP headers will be compressed when the IP payload contains a UDP packet. (The IP header can only be compressed when the packet contains a UDP transport layer payload.)
- IP, UDP and RTP headers when the IP payload contains both a UDP and RTP packet.

| STATUS       EDIT       VIEW       TEST       HELP       LOGOUT       Local         SUMMARY       TX       RX       Unit       Memory       Memory                                                                                                    |                                                                | <b>DISE DA1</b><br>TUM SERIES | ГАСОМ       |               |                     | and works      |       |
|----------------------------------------------------------------------------------------------------|----------------------------------------------------------------|-------------------------------|-------------|---------------|---------------------|----------------|-------|
| SUMMARY         TX RX Unit Memory         D/ Paradise modern       Network       Switch         Brial No 10500355       Mode: In control       Routes 16-31       Routes 32-47       Routes 48-63       Header Compression         Whit Status       Routes 0-15       Routes 16-31       Routes 32-47       Routes 48-63       Header Compression         Whit Status       Routes 0-15       Routes 16-31       Routes 32-47       Routes 48-63       Header Compression         Whit Status       Route 1       10.0.30.1       255.255.0.0       V       Route 3       Route 3       Route 3       Route 3       Route 3       Route 3       Route 3       Route 3       Route 3       Route 4       Route 3       Route 5       Route 4       Route 5       Route 5       Route 6       Route 7       Route 8       Route 7       Route 8       Route 10       Route 10       Route 10       Route 10       Route 11       Route 11       Route 11       Route 11       Route 11       Route 11       Route 12       Route 13       Route 13       Route 14       Route 14       Route 14       Route 14       Route 14       Route 14       Route 14       Route 14       Route 14       Route 14       Route 14       Route 14       Route 14       Route 14 <th>O STATUS O EDIT</th> <th>O VIEW O TE</th> <th>ST 🥥 HELP</th> <th></th> <th></th> <th></th> <th>Local</th>                                                                                                    | O STATUS O EDIT                                                | O VIEW O TE                   | ST 🥥 HELP   |               |                     |                | Local |
| Di-Paradise modem   Serial No:10500355   Mode: in control   Control: Shared     UNIT starus   Rx TRAFFIC   Tx TRAFFIC   Rx TRAFFIC   Rx TRAFFIC   Route 1   Identity   Interface   Mather   Beild No:10500355   Mode: in control   Control: Shared     Interface   Interface   Route 1   Identity   Interface   Network   Switch     Identity   Interface   Network   Switch     Identity     Interface   Network     Switch     Identity   Interface   Network   Switch     Identity   Interface   Network   Switch     Interface   Network   Switch     Identity   Interface   Network     Switch     Identity   Interface   Network   Switch     Identity   Interface   Network   Switch     Identity   Interface   Network   Switch   Network   Switch   Network   Interface   Interface   Interfac                                                                                                    | SUMMARY                                                        | Tx Rx Unit                    | Memory      |               |                     |                | ^     |
| Serial No.10500355       Notes 10-31       Rottes 10-31       Rotte 10-31       Rotte 10-31       Rotte 10-31       Rotte 10-31       Rotte 10-31       Rotte 10-31       Rotte 10-31       Rotte 10-31       Rotte 11-31       Rotte 11-31                                                                                                    | ID:Paradise modem                                              | Identity Interface            |             | cks Time User | r Advanced Upgrade  | Network Switch |       |
| UNIT STATUS   Rx TRAFFIC   Rx TRAFFIC   Tx TRAFFIC   Route 2   It rest MODE   Tx CARRIER   Route 4   Route 5   Route 5   Route 6   Route 7   Route 8   Route 8   Route 9   Route 10   Route 11   Route 12   Route 13   Route 14                                                                                                    | Serial No:10500355<br>Mode: In control<br>Control: Shared      | Koules 0-13 F Koul            | Destination | Subnet mask   | Click to apply rout | es             |       |
| Route 2   Rx TRAFFIC   TX TRAFFIC   TX TRAFFIC   Route 3   Route 4   Route 4   Route 5   Route 5   Route 6   Route 7   Route 8   Route 8   Route 9   Route 10   Route 11   Route 12   Route 13   Route 14                                                                                                    |                                                                | Route 1                       | 10.0.30.1   | 255.255.0.0   | ¥                   |                |       |
| TX TRAFFIC   TEST MODE   TX CARRIER     Route 3     Route 4   Route 5   Route 5     Route 6     Route 7   Route 8     Route 8     Route 9   and click the checkbox. When all the routes have been entered click the button to create the routes. The modern may take 30 - 40 seconds to complete this task.     Route 12   Route 13     Route 14                                                                                                    | RX TRAFFIC                                                     | Route 2                       |             |               |                     |                |       |
| TEST MODE   TX CARRIER     Route 4   Route 5   Route 5     Route 6   Route 7   Route 8     Route 8     Route 9   all the routes have been   entered click the button to   create the notem   may take 30 - 40 seconds to   complete this task.     Route 14                                                                                                    | TX TRAFFIC                                                     | Route 3                       |             |               |                     |                |       |
| TX CARRIER       Route 5                                                                                                    | TEST MODE                                                      | Route 4                       |             |               |                     |                |       |
| NELP       Route 6       Image: Constraint of the static number of the static number of the static number of the static number of the static number of the number of the number o                   | TX CARRIER                                                     | Route 5                       |             |               |                     |                | =     |
| Help       Route 7                                                                                                    | HELP                                                           | Route 6                       |             |               |                     |                |       |
| Help       Route 8                                                                                                    |                                                                | Route 7                       |             |               |                     |                |       |
| Enter each static route values<br>and click the checkbox. When<br>all the routes have been<br>entered click the button to<br>create the routes. The modem<br>may take 30 - 40 seconds to<br>complete this task.       Route 9       Image: Complete the complete the complete the | Help                                                           | Route 8                       |             |               |                     |                |       |
| ail the routes have been<br>entered click the button to<br>create the routes. The modern<br>may take 30 - 40 seconds to<br>complete this task.       Route 10       Image: Complete the routes of the routes of the route       | Enter each static route values<br>and click the checkbox. When | Route 9                       |             |               |                     |                |       |
| create the outes of the modern<br>may take 30 - 40 seconds to<br>complete this task.     Route 11                                                                                                    | all the routes have been                                       | Route 10                      |             |               |                     |                |       |
| may take 30 - 40 seconds to complete this task.     Route 12       Route 13     Image: Complete this task.       Route 14     Image: Complete this task.                                                                                                    | create the routes. The modem                                   | Route 11                      |             |               |                     |                |       |
| Route 13                                                                                                    | may take 30 - 40 seconds to<br>complete this task.             | Route 12                      |             |               |                     |                |       |
| Route 14                                                                                                    |                                                                | Route 13                      |             |               |                     |                |       |
|                                                                                                    |                                                                | Route 14                      |             |               |                     |                |       |
|                                                                                                    |                                                                |                               |             |               |                     |                |       |

Header Compression Configuration Screen

#### 7.4.16 Fetching Web Pages from a Remote Modem

When a framed service is selected, it is possible to use the ESC channel to fetch web pages from a remote modem, thereby allowing M&C control of the remote modem via the normal web interface.

Because the ESC channel is low rate, the modem implements this feature in a very efficient manner. Instead of fetching each entire web page, the local modem sends commands over the ESC channel to fetch the required data, which it then populates into a locally generated web page before sending this onto to the web browser. The selection of Local or Remote mode is made through the toggle switch on the right hand top corner of each web page as shown below.

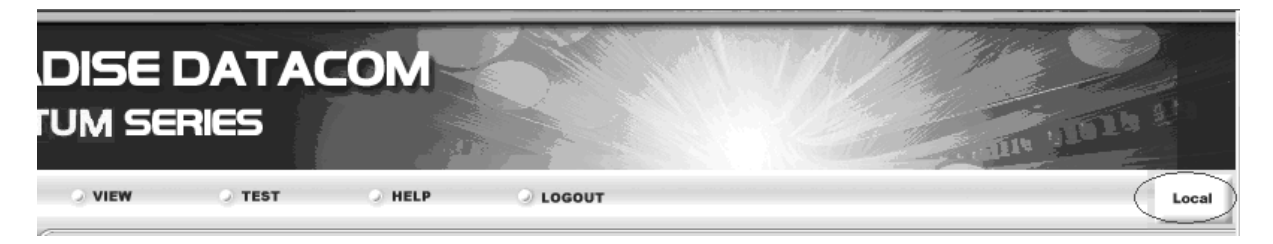

Local/Remote Modem Web Interface Toggle Switch

# 7.4.17 Adaptive Signal Pre-distorter

This feature, which is controlled from the web user interface, enables 16QAM constellations to be adaptively predistorted to counter the effects of AM-AM and AM-PM nonlinear distortion in the communications path (i.e. transponder and/or HPA). Predistortion has two major advantages:

- It allows 16QAM to be used in some links where only QPSK or 8PSK was feasible before, thereby saving bandwidth
- It allows the back-off level of the uplink HPA to be reduced, thereby liberating more power into the uplink or alternatively allowing a lower power HPA to be used.

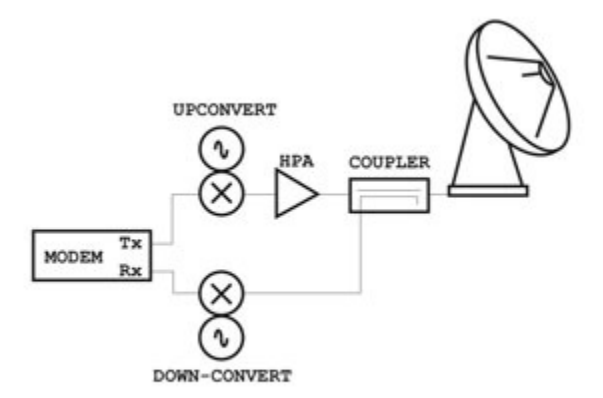

Short Loop Closed Around the HPA

The predistorter is adaptive, i.e. no prior knowledge of the nonlinearity is required. The transmit constellation is adaptively tuned to optimize the Rx constellation. The predistorter operates in a closed loop that contains the nonlinear amplifier(s) to be compensated. For example, the loop could be closed around the up-link HPA by feeding the down-converted HPA signal back into the modem's demodulator.

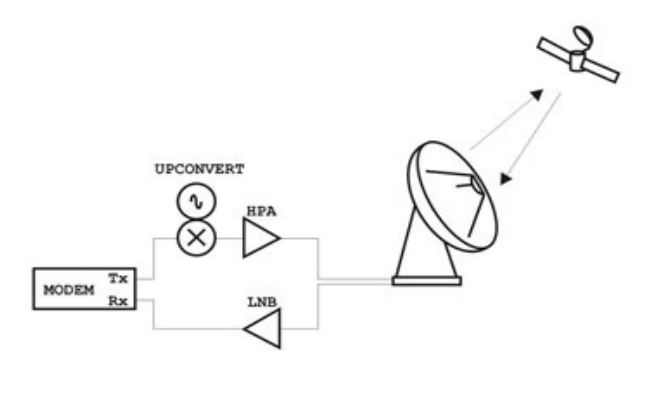

Long Loop Closed Around the Satellite

Alternatively, for some applications, it may be feasible to simply demodulate the received satellite signal, thereby allowing ground and space segment nonlinearities to be out-tuned. Since the predistorter only has visibility of its own transmit and receive signals, it is best suited to single channel per HPA or single channel per transponder applications.

The steps involved in using the predistorter are as follows:

- 1. Configure the modem in a closed-loop setup as described above.
- 2. Ensure the modem is in 16 QAM mode for both Tx and Rx.
- 3. Configure the modem Tx output power to the required level in the *Edit/Tx-Rx/Common* tab.

It is recommended this level should not exceed -10dBm as some power headroom is needed for the predistorter to apply its expanding nonlinear characteristic.

4. In the *Edit/Tx-Rx/Common/Predistorter* tab, select the predistorter algorithm adaption method.

There are two choices: the algorithm can adapt and automatically stop when convergence is detected or, alternatively, the user can program the algorithm to iterate a specific number of times. Both methods work well. However, best performance is achieved if the algorithm is allowed to run for several hundred iterations.

5. Pressing the *Start* button will initiate the adaption process. This starts with a special undistorted 16QAM constellation being transmitted into the channel. The signal is used to sound the link for the presence of spectral inversions and receive constellation phase ambiguities. *Note that while this constellation is* 

*being transmitted, Tx traffic may be disrupted.* Once the channel has been sounded, a conventional unpredistorted 16QAM constellation is transmitted. The resulting demodulated constellation is captured and displayed in the top right of the predistorter monitor pane. The Tx constellation is then modified in such a way as to optimise the received constellation.

- 6. When the Rx EVM converges to a stationary value or when the required number of algorithm iterations has been completed, the adaption process stops. The resultant Tx constellation can then be saved allowing it to be recalled if necessary some time later. Note that it is necessary to go through this learning process whenever the operating point of the HPA is changed. Consequently, it may be convenient to generate and save the predistortion information for all HPA operating points in advance and simply select the appropriate saved configuration whenever the HPA operating point is changed.
- 7. The predistorted Tx constellation and resulting Rx constellation are shown bottom left and right respectively of the monitor pane.

Note that not all nonlinearities can be equalized fully. This is especially the case if the nonlinearity is being driven well into saturation, or if the nonlinearity is hard-limiting. For further information on the predistorter, please consult the white paper available at the Paradise Datacom website.

|                                                                                                    | ADISE DATACOM<br>ITUM SERIES                                                                                                    |                   | an york ?!        |
|----------------------------------------------------------------------------------------------------|----------------------------------------------------------------------------------------------------|-------------------|-------------------|
| STATUS EDIT                                                                                                    | VIEW TEST HELP                                                                                                    | LOGOUT            | Local             |
| ID:Paradise modem<br>Serial No:10701969<br>Mode: In control<br>Control: Shared<br>UNIT STATUS<br>RX TRAFFIC<br>TX TRAFFIC<br>TEST MODE<br>TX CARRIER | Common     Framing     BUC LNB     Predistort       Help     Adapt and Stop on Convergence     Image: Convergence of the stop of the stop | Unpredistorted Tx | Unpredistorted Rx |
| Help<br>Select a stored modem<br>configuration to reload.                                                                                            | Stop Predistortion         Store       Recall         Adaptation Running         Iterations 27         O/P Level: -12 dBm                                                                                                    | Predistorted Tx   | Predistorted Rx   |

#### Predistorter Screen set to adapt and stop on convergence

|                                                                                                    | ADISE DATACOM                                                                                                    |                   | ant units of      |
|----------------------------------------------------------------------------------------------------|----------------------------------------------------------------------------------------------------|-------------------|-------------------|
| STATUS EDIT                                                                                                    | VIEW TEST HELP<br>Tx-Rx Unit Memory<br>Common Framing BUC LNB Predistorte                                                     | LOGOUT            | Local             |
| ID:Paradise modem<br>Serial No:10701969<br>Mode: In control<br>Control: Shared<br>UNIT STATUS<br>RX TRAFFIC<br>TX TRAFFIC<br>TEST MODE<br>TX CARRIER | Help Adapt and Stop on Convergence  Adapt over N Iterations N (100-400) Start Adaptation Stop Adaptation                      | Unpredistorted Tx | Unpredistorted Rx |
| HELP<br>Help<br>Select a stored modem<br>configuration to reload.                                                                                    | Stop Predistortion         Store       Recall         Adaptation Stopped         Iterations 90         Predistorter is in use | Predistorted Tx   | Predistorted Rx   |

# Predistorter Screen showing convergence after 90 iterations

# Chapter 8 Modem Concepts

# 8.1 Doppler, Plesiochronous Buffering and Clocking

There are two terms commonly used when referring to the receive buffering, namely *Doppler* and *Plesiochronous*.

- **Doppler:** Receive Doppler buffering is required because the incoming data from the satellite is subject to Doppler shift, which occurs in an approximately 24 hour cycle. The Doppler shift is due to the satellite movement relative to the earth and is directly proportional to its station keeping accuracy. Towards the end of a satellites life when its station keeping is degraded to save fuel, the Doppler shift on incoming signals increases and buffers may have to be increased in size. The receive buffer acts as a elastic store or FIFO (First In First Out memory) gradually emptying and filling to absorb the difference over the 24 hour period. If the clock signals within the system all originate from one source, then the buffer will never be exceeded it will simply slowly fill and empty over this 24 hour cycle.
- **Plesiochronous:** This refers to buffering needed when there is more than one clock in the system and a buffer is required to absorb the difference between the two clocks. Typically data is placed into the buffer with one clock, and removed with another, thus causing a gradual *continuous* filling or emptying of the buffer, causing slips on a regular basis. The period between buffer slips (when it is totally full or empty) will be constant, and proportional to the difference between the two clocks.

A buffer will provide both functions - it simply depends on how the system clocking is arranged whether it provides Doppler buffering, or a combined Doppler and Plesiochronous buffering (if there are two clocks in the system). Typically a buffer used for a Plesiochronous system is set larger than a Doppler only buffer, as it has to accommodate a steady filling/emptying plus a superimposed daily cycle.

The slips, both underflows and overflows are displayed as part of the status information. Approximately equal counts indicate the buffer is too small to accommodate the incoming Doppler shift (2ms is usually sufficient). One count significantly higher than the other indicates that the buffer is slipping due to a large difference in the clock from the satellite and the buffer output clock. With typical earth station clock accuracies, buffers never need be larger than approximately 16ms.

# 8.1.1 Transmit Clocking

There are three transmit clocking modes that are used in the modem.

### 8.1.1.1 Internal Clock

When *Internal* is selected, the modem, which is always configured to be a DCE (Data Communications Equipment), supplies the clock. This is provided by the modem to the DTE (Data Terminal Equipment) via the ETC (External Transmit Clock) signal line for using in clocking the data through to the modem. It is important that the terrestrial data coming into the modem uses the ETC clock looped back through the DTE equipment.

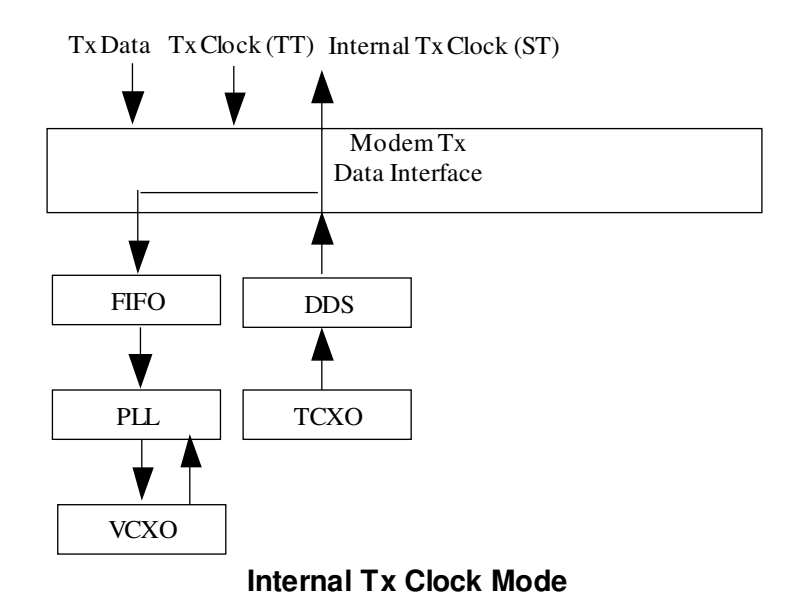

#### 8.1.1.2 Tx Clock In

When *Tx Clock In* is selected, the DTE equipment is responsible for providing the clock. The modem provides a signal on ST (Send Timing) in this mode and requires a clock signal to be provided on TT (Terminal Timing). The ST signal is provided in order to allow the DTE to be operated with a modem supplied clock, in a similar way to when *Internal Clock* is selected but the TT and SD (Send Data) phase relationship will be correctly aligned. If the external clock is missing for any reason then the modem will substitute an internal clock. Note that the G.703 interface should always use external clocking.

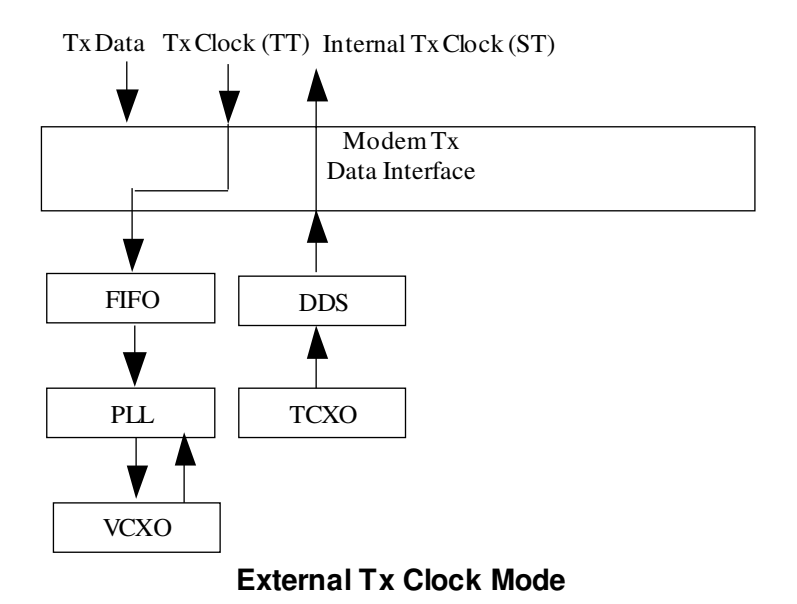

8.1.1.3 Receive Reference

When *Receive Reference* is selected, it allows the modem to provide an ST clock to the DTE that is locked to the receive satellite signal. The timing is actually phase locked to the Rx data rate but at the frequency of the Tx data rate. This is to allow asymmetric operation. The DTE then synchronises the data going into the modem (SD) to this clock. If the external clock is missing for any reason then the modem will substitute an internal clock.

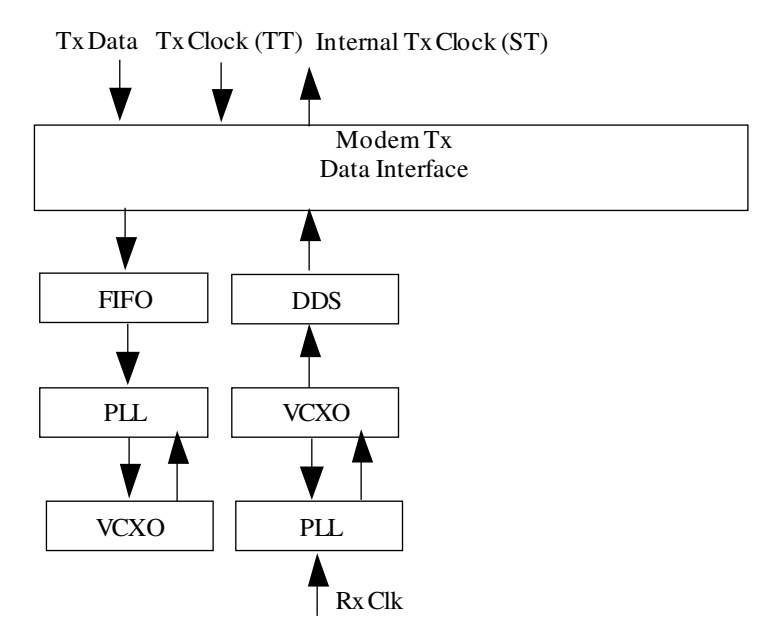

**Receive Reference Tx Clock Mode** 

# 8.1.2 Receive Clocking

There are four receive clocking modes that are used in the modem.

# 8.1.2.1 Satellite

When *Satellite* is selected, the modem disables the Rx Doppler buffer and derives a clock from the incoming satellite signal. This means that the signal will be subject to Doppler/plesiochronous offsets.

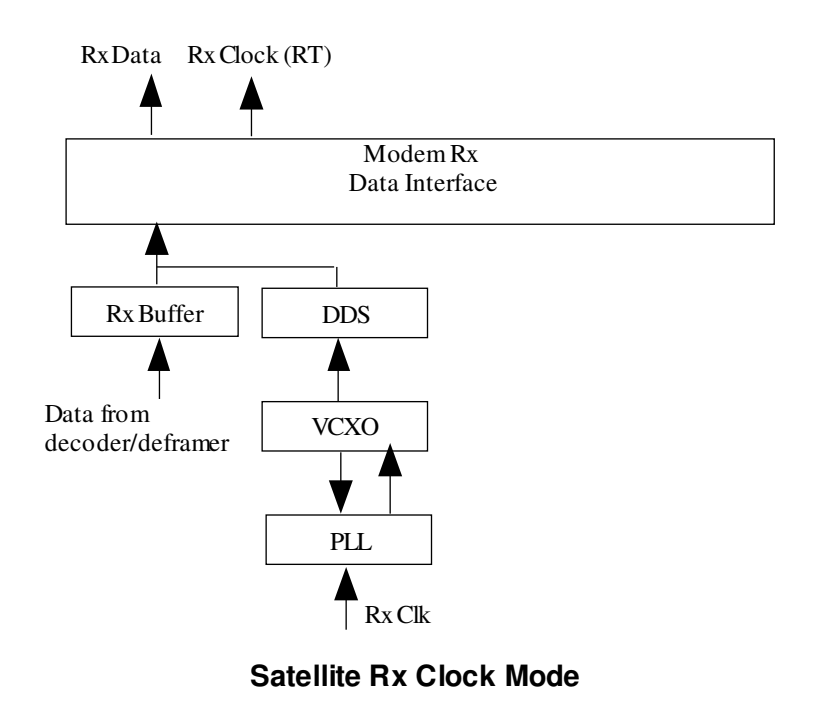

# 8.1.2.2 Tx Clock In

When *Tx Clock In* is selected, the Rx clock and data are phase locked to the Tx data rate frequency but at the Rx data rate. The clock and data appear on RT (Receive Timing) and RD (Receive Data) respectively. The Rx Doppler buffer is enabled and the output clock for the buffer is derived from either ST or TT.

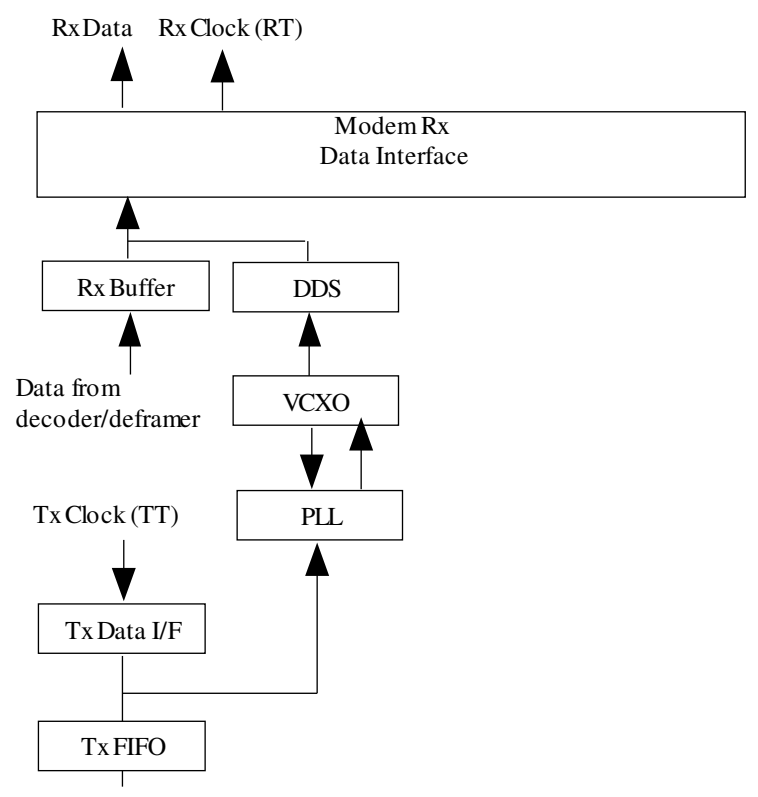

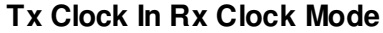

#### 8.1.2.3 Station Clock

When *Station* is selected, the modem's Rx timing is phase locked to the station clock input but is run at the Rx data rate frequency. The Rx Doppler buffer is enabled. The clock and data appear on RT (Receive Timing) and RD (Receive Data) respectively. The station clock input can be configured to provide a clock just for Rx path processing or it can be used to replace the modem's internal 10MHz clock (used for all internal processing). The station clock frequency need not equal the modem's internal 10MHz clock frequency when it is being used to provide just Rx path clocking – it can be set anywhere between 1kHz and 10MHz.

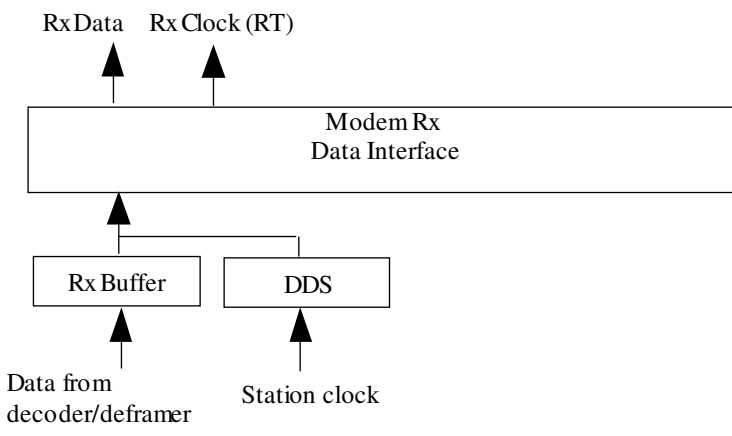

Station Clock Rx Clock Mode

# 8.1.2.4 Internal Clock

When *Internal* is selected, the modem's Rx timing is phase locked to the modem's internal clock but is run at the Rx data rate frequency. The Rx Doppler buffer is enabled. The clock and data appear on RT (Receive Timing) and RD (Receive Data) respectively.

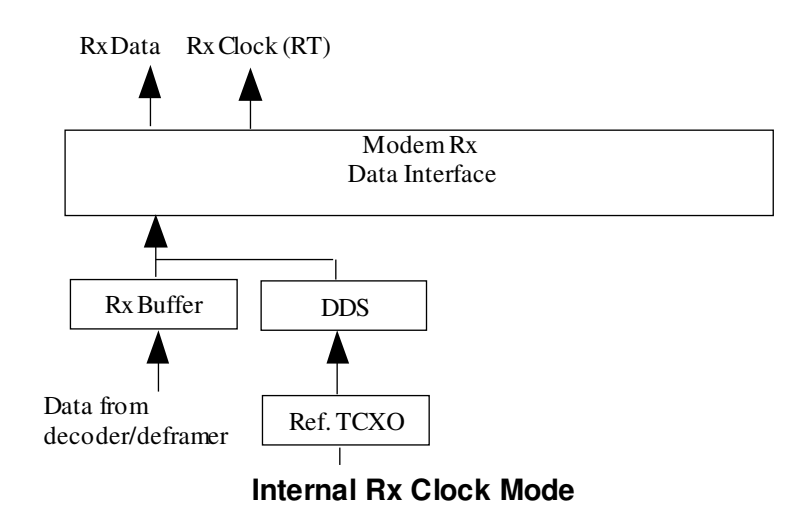

# 8.1.3 Guidelines for Clocking Configuration

The following need to be ascertained:

- Incoming Rx carrier:
  - Is your Tx clock looped back to you at the distant end?
  - If not, what is the accuracy of the clock transmitted by the distant end?
- Outgoing Tx carrier:
  - Are you looping the incoming Rx clock (Tx Clock = Rx, or clock looped by the equipment or cables your end)?
  - o If not, what is the accuracy of your Tx clock?

The various Tx and Rx clocking modes of the modem are described in the following sections.

#### 8.1.3.1 Clock Loop At One End

The end with the clock loop requires Buffer disable (Rx Clock = Satellite). If there is either a cabled clock loop or the equipment loops the Rx clock back to the modem Tx input then set Tx clock = Tx Clk In. If there is no physical clock loop set the Tx clock = Rx.

The end *without the loop* requires the buffer active and set for 2 x Doppler shift only as there is no Plesiochronous effect with a clock loop. The Buffer size required depends on the satellite orbit (or rather the accuracy with which it's position is maintained), currently 2ms (end to end) buffering is enough for the Doppler shift from 1 satellite hop on current Intelsat satellites. For 2 x Doppler shift 4ms is required.

Set the Tx and Clock modes as follows to use the clock listed:

### **Clock from the interface** / terrestrial network: Tx Clock = Tx clk in, Rx Clock = Tx clk in.

#### Modem internal clock

Rx Clock = *Internal* and feeds the clock to the terrestrial equipment. If the Rx output clock is externally looped by equipment or internally then set Tx Clock = Tx Clk In. If the Rx output clock is not returned to the modem Tx input by the equipment or the cable then set Tx Clock = Rx Clk.

### Station clock

Rx Clock = *Station*, Tx Clock as for 'Modem Internal Clock' above.

### Satellite

This is not possible - with clock loop at the distant end, Rx satellite clock is *already* a copy of our Tx clock we cannot loop it again.

### 8.1.3.2 No Clock Loop

If there is no clock loop, then both ends need the buffer active to cope with the normal Doppler effect, plus the plesiochronous effect (i.e. the difference between the clocks at each end). Apply the following rules to both ends.

# 8.1.3.3 Clock from the interface / terrestrial network

If the modem has a station clock (which also drives the network which the Rx output feeds), then select Rx Clock = *Station*. If there is no station clock then set Rx Clock = *Tx Clk In* (which as the Tx clock comes from the network, is presumably derived from the same master clock which clocks the network). Set the Tx Clock = *Tx Clk In*.

#### 8.1.3.4 Other clock modes

These require careful consideration based on the exact situation. If you have questions relating to this subject, and are willing to at least draw a diagram of the system you are implementing then you are welcome to contact us by fax for advice for your exact application.

#### 8.1.3.5 Determining Buffer Size

Use the following calculation to determine the buffer size required for *any* application:

Where:

- Lc is the local clock accuracy (e.g.  $1 \times 10^{-9}$ ),
- Rc is the remote clock accuracy (e.g. 1 x 10<sup>-11</sup>)
- Ms is the Minimum slip period in days (e.g. 40 days)

then the required Plesiochronous Buffer size (middle to end) in seconds is:

Buffer size  $(Bs) = Ms \times 24 \times 60 \times 60 \times (Lc + Rc)$ .

Simplifying, allowing a factor of two (end to end buffer, not middle to end) and allowing 2mS for the Doppler shift gives:

### Bs = .002 + 172800 x Ms x (Lc + Rc) seconds.

Using the example figures above gives 0.00898 seconds, requiring 9ms to absorb the plesiochronous effects. To this must be added any Doppler requirement (i.e. 2ms for each satellite hop).

### 8.1.3.6 G.703 Clock Extension

The modem can extend a G.703 (T1 or E1) timing reference to the distant end of a satellite link, regardless of actual data rate of that link.

This is achieved via a G.703 clock extension feature that propagates a high stability reference from the *hub* to the *remote*. It is necessary for a high stability E1/T1 reference signal from a GPS receiver to bes fed to only the *hub* modem (via the G.703 balanced or unbalanced connectors) thereby saving the cost of multiple GPS receivers at the remote sites.

The remote modem can then generate a T1/E1 signal synchronized to the local modem's GPS signal (via the satellite clock) making use of the G.703 balanced or unbalanced connectors. This signal can then be used for synchronizing the remote site equipment.

Furthermore, even if a GPS receiver is not present in the network the remote modem can *still* synthesize a T1/E1 synchronization signal; in this case the synchronization signal will be locked to the satellite clock.

#### **Tx Operation**

This is a special case of Internal Tx Clock. When internal clock is selected and the selected terrestrial interface is *not* G703 then a further question is asked:

#### Forward the G703 clock as a clock reference?

#### Options:

|                  | OFF |
|------------------|-----|
|                  | E1  |
|                  | T1  |
| Factory default: | OFF |

**Description:** Allows a high stability reference signal to be transferred across satellite.

If the user selects *Off* then the internal data rate clock generated by the modem is locked to the modem's internal high stability clock reference. This is the same as the original internal clock mode of operation.

However, if the user selects T1/E1 then the internal data rate clock generated by the modem is locked to the T1/E1 timing signal applied to the G703 interface. NOTE: this mode is only accessible when the user selects internal clock and the selected Terrestrial interface is NOT G703

#### **Rx Operation**

This is a special case of *Satellite clock*. When the user selects *Satellite clock and* the selected terrestrial interface is *not* G703 the user is asked a further question:

#### Generate a G703 clock reference from satellite clock?

Options:

OFF E1 T1

Factory default: OFF

**Description:** Allows a high stability reference signal to be proogated over satellite.

Any selection on this screen will result in the generated Rx clock for the Rx data path being requested at the Rx data rate and being locked to the satellite signal.

However, if the user selects T1/E1 then the modem will *also* generate an Alt1/0 timing reference signal at either T1 or E1 on the appropriate G703 port.

Note that this mode is only accessible when the user selects satellite clock and the selected Terrestrial interface is NOT G703 (T1 is not available when EIA530 mode is used as the same physical connector is required for T1 balanced operation).

Please refer to Paradise application note 002 (available from the Paradise web site) for further information.

# 8.2 Framing and Drop/Insert Overview

# 8.2.1 IBS/SMS Framing

### **IBS/SMS Service Features**

The Intelsat definition of IBS framing (IESS 309) is intentionally very similar to Eutelsats SMS framing (EESS 501 'SMS QPSK/FDMA System Specification'), as they are both designed to allow common equipment to provide for both services. Where a reference is made to IBS framing the text applies equally to SMS framing.

# Standard Features (specified in IBS/SMS definitions)

The addition of standard IBS framing increases the data rate by exactly 1/15th (approx 6.7%). IBS framing is added to provide the following extra features compared to `closed network` links:

- A synchronous scrambler that replaces the self-synchronising (V.35) scrambler used in most closed network links. The closed network V.35 scrambler outputs 3 errors for every error received and thereby increases the error rate by a factor of 3. The IBS/SMS synchronous scrambler does not multiply errors and therefore gives a factor of three BER performance increase over the V.35 scrambler.
- A backward alarm facility that raises a local deferred alarm if the distant end modem cannot receive data transmitted from this station (i.e. there may be a Tx problem at this end of the link).
- A low rate oversampled asynchronous ESC channel (1/2000th the data rate) that is available on the Aux port of the modem. This results in asynchronous rates of less than 110 Baud at greater than 256kbps.
- A TS32 multiframe sequence to allow the transmission of satellite encryption control vectors and three 8-bit carrier IDs (referred to as Station, Channel, and Spare ID).
- Overhead channels to convey Channel Associated Signalling (CAS) corresponding to an extra 2kbps per 64kbps transmitted by use of a separate CAS multiframe sequence (in TS16/48).
- ∋ Timeslot ID maintenance, which maintains the identity of individual data streams when multiplexed together into one aggregate rate carrier (e.g. two independent 64kbps circuits in one 128kbps carrier).

# Additional Features (Paradise products)

In addition to the basic Intelsat definition above, the modem provides the following additional features in IBS/SMS mode:

- A high rate ESC channel carried in spare parts of the overhead. This allows up to 68% (22/32nd) of the overhead to be used for ESC providing a 2400 Baud ESC with a 64kbps carrier, and proportionally higher ESC rates with higher data rate carriers.
- ∋ In addition to the Intelsat low rate oversampled async ESC Channel (on the shared ESC/Aux port) the modem when fitted with the IDR option also provides a clock so the port may be used as a synchronous Aux channel. The overhead usage can be varied from the one bit per frame (TS32 bit 1) defined by Intelsat, up to 21 bits per frame, providing a synchronous Aux channel at up to 4.3% of the main data rate. This may be

used for example with external or internal BER testers to provide a continuous measurement of the live BER.

#### **IBS/SMS** Definition

#### Frame Format

IBS framing is a derivative of the framing used on 2048kbps PCM bearers within Europe specified in ITU-G.732. G.732 specifies a frame of 32 timeslots (each timeslot is 8 bits of data) and the timeslots are labelled TS0 - TS31. TS0 and TS16 are reserved for special functions, leaving the remaining 30 timeslots available for data, ie 30 data timeslots with 2 overhead timeslots, a ratio of 32/30 or an increase of 1/15th. G.732 uses an awkward definition of having even and odd numbered frames with TS0 having different functions in even and odd frames. Thankfully the IBS specification parted from the G.732 definition at this point and instead of having even and odd frames of 32 timeslots, it defined one longer frame equivalent to an even then an odd G.732 frame. An IBS frame therefore has 64 timeslots, with special functions for TS0, TS16, TS32 (same as G.732 TS0 odd), and TS48 (same as G.732 TS16 odd), which leaves 60 timeslots available for normal data.

An IBS Frame is constructed as follows:

**TS0** consists of a spare bit (X), followed by a 7 bit frame alignment word ie [X0011011].

- **TS16 & TS48** are defined to convey Channel Associated Signalling (CAS, when required), and are normally forced to all ones [1111111] when CAS is not being transmitted. CAS is covered separately later.
- **TS32** conveys the low rate ESC (E), the Backward Alarm (B), and the TS32 Multiframe sequence (M). If IBS satellite link encryption is in use (very, very rare) then it also conveys the encryption control vectors otherwise these bits are spare (X as shown). One bit is also forced to a logic 1 for frame alignment, resulting in a content of [E1BMXXXX]

A standard IBS frame then is 64 x 8 (ie 512) bits long.

#### **TS32 Multiframe**

A 64 bit multiframe pattern is placed one bit at a time into the `M` bit of TS32.When the 64 bits have been sent (one bit at a time over 64 frames) the sequence restarts indicating the end of one multiframe and the beginning of the next. The 64-bit TS32 multiframe sequence also contains 3 eight bit user fields nominated names of Station ID, Channel ID and Spare ID. The TS32 multiframe then is  $64 \times 512$  (ie 32768) bits long.

#### Synchronous IBS Scrambler

The synchronous IBS scrambler is restarted at the beginning of every multiframe. Note this is not every frame, as it requires a reasonable length of the scrambling pattern to be used to ensure the final data appears random. The scrambling pattern itself is 2<sup>15</sup>-1 (32767) bits long and runs throughout the frame. Scrambling is however disabled for TS0 & TS32 (otherwise the distant end could never find the frame sync, then TS32 multiframe sync, in order to find out where the scrambler starts).

#### Backward Alarm

The backward alarm is a single bit of TS32 which is connected to a summary `Rx Fail` signal from the demodulator / deframer. If at either end of the link the Rx path fails for any reason, then this backward alarm bit of TS32 is raised on the outgoing Tx signal, indicating to the distant end that there is a Rx failure this end. This could be caused by any manner of Rx fault (LNA, downconverter, demod) at this end, but it is a warning that the fault might

equally exist at the Tx end (modulator, upconverter, HPA etc). The backward alarm is normally a `deferred alarm`, meaning it should be checked but it is not necessarily a failure of the traffic path at this end.

#### Low Rate ESC Channel

The low rate ESC channel is a very low rate. One bit of TS32 is allocated to carry the ESC information, and so the rate is one bit per frame (ie 1/64x8), one 512th the framed data rate or 1/480th the unframed rate. For example at 64kbps the ESC channel is a *synchronous rate* of 133bps. However, Intelsat did not define a synchronous interface to the channel, only an oversampled asynchronous interface (ie a data line without a clock line). This means that the Baud rate of the async channel must be one third to one quarter of the synchronous rate to ensure each Baud period of the async word is sampled 3 or 4 times (necessary otherwise the reconstructed async character cannot be read at the far end). This is a very poor use of the bandwidth, but the definition was made to allow the facility to be added to then current equipment with minimal hardware implications. The Intelsat defined limit is 1/2000th of the data rate, but in practice this can be pushed to about 1/1500th of the data rate.

#### Timeslot ID Maintenance

Timeslot identity maintenance is the facility to maintain the identity of individual data streams when multiplexed together into one aggregate rate carrier (eg in its simplest form two independent 64kbps circuits in one 128kbps carrier). Typically such individual data streams comprise of 64kbps data channels from `N` timeslots of terrestrial PCM bearers, interfaced to the IBS/SMS framing via the Drop/Insert multiplexer.

Operating over satellite *without* TS ID maintenance is comparable to using an external Drop/Insert mux interfaced in our 2 x 64kbps example to the modem at 128kbps. Once demultiplexed to 128kbps the start and end boundaries of each timeslot are lost in the continuous 128kbps data stream. Without the TS ID maintenance there would be 16 different ways (2 x 8 bits per TS) that the two data streams could be inserted back into the terrestrial PCM bearer timeslots at the receive end. One correct way, one with channels reversed (8 bits shifted), and 14 ways (shifts of 1-7, 8-15 bits) in which parts of each channel appeared in the channel. Without TS ID maintenance then, Drop/Insert can only useful if all the data dropped / inserted comprises one single data stream of N x 64kbps from a single source.

Note: Typically D/I is tested with a PRBS from a Firebird in all relevant timeslots, this is a guaranteed way to NOT TEST TS ID Maintenance, as it is not required for such a test (because all the data comprises one single data stream from a single source, the PRBS generator). Instead to verify TS ID maintenance insert the PRBS into any *subset* of the dropped timeslots (eg just one). If the Timeslot ID is not maintained, you are likely to get something else back in the equivalent receive timeslot instead of the PRBS (probably the idle code from one of the other dropped timeslots). If the Timeslot ID is maintained, you should *consistently* get the PRBS back in this *same* subset or single timeslot. Bear in mind that without TS ID maintenance, when dropping N timeslots, statistically it will still work one time in 8xN, when the random timeslot alignment happens to be correct!

#### Implementation of Timeslot ID Maintenance

The requirement is to provide:

1) Timeslot boundary maintenance (start/end of each timeslots 8 bits) within the data stream.

2) Timeslot identity (ID) maintenance, ie which 8 bits relate to which timeslot (first, second, third etc) within the data stream.

The data from each timeslot appears as a set of 8 bits from each terrestrial frame. *Timeslot boundary maintenance* is provided by placing the data into the IBS frame, timeslot aligned after TS0. When TS0 is located, the next 8 bits represent 8 bits from one terrestrial timeslot, the following 8 from the next etc.

*Timeslot Identity Maintenance* again relies on relative position to TS0. Data from the first timeslot of the group of timeslots is always placed in the first timeslot after TS0, the second of the group in the second TS, and so forth. Once the 8 bits of data from every timeslot have been placed in the frame, the process repeats until the frame is full. For the *following* frame to be similarly formatted the timeslot data must fit into the 60 available data timeslots of the satellite frame exactly (so that the next data is from the first TS again). This brings in the following complication.

Each IBS frame has 60 timeslots available for data, and so in order to provide timeslot ID maintenance, the number of timeslots N must fit into 60. This limits the values of N to: 1 Frame (ie 60 available data timeslots): N = 1, 2, 3, 4, 5, 6, 10, 12, 15, 20, 30

Some further values are accommodated by mapping them into two frames: 2 Frames (ie 120 available data timeslots): N = 8, 24

Finally, to support one further rate, four frame are used: 4 Frames (ie 240 available data timeslots): N = 16

The remaining values of N cannot have Timeslot ID Maintained by groups of 1, 2, or 4 frames, these are collectively know as the `Odd values of N`:

`Odd values of N`: N = 7, 9, 11, 13, 14, 17, 18, 19, 21, 22, 23, 25, 26, 27, 28, 29, 31

Most previous equipment could not provide timeslot ID maintenance for these `odd values of N`, however the modem when equipped with the Extended D/I feature uses a derivative of the IBS CAS Multiframe (see later section "CAS Multiframe") to provide timeslot ID maintenance for even these remaining values of N.

#### Signalling Systems Introduction: CCS, CAS & RBS

Signalling systems are used to convey call status on PCM systems, call status is information such as Busy, Idle, Ring tone, Dialling, etc.

# Common Channel Signalling (CCS)

Some PCM systems use a Common Channel Signalling (CCS), where a whole timeslot is allocated to carry the signalling function between the ends of the link (with protocols such as Signalling system No 7 etc running within that 64kbps channel). Common Channel Signalling is used on both 1544kbps (T1) and 2048kbps (E1) systems, although different signalling systems run on the common channel.

#### **Channel Associated Signalling**

Some E1 PCM systems use Channel Associated Signalling (CAS), where a low-rate data signalling channel is provided uniquely for each timeslot. ITU-G.704 defines these signalling channels as comprising of four bits (named `abcd`) that are sent every 16th frame, resulting in a channel of 2kbps. There is an individual 2kbps signalling channel for each of the 30
PCM channels (timeslots 1-15 and 16-31) and these are carried sequentially in pairs in TS16 (there is no signalling channel for TS0 nor TS16, as TS0 is reserved for the Frame Alignment Word, and TS16 carries the signalling for the other timeslots).

#### Robbed Bit Signalling (RBS)

Robbed bit signalling is a technique used on T1 PCM bearers whereby signalling is conveyed by stealing the signalling bandwidth from the 64kbps timeslot to which it relates. Once every 6 frames one bit (the least significant bit) of the 8 bits per timeslot is `stolen` and used to convey signalling. In T1-D4 (which has a 12 frame terrestrial multiframe) this gives two signalling bits `ab`, and in T1-ESF (which has a 24 frame terrestrial multiframe) this gives four signalling bits `abcd`. The frames in which the bit is robbed are synchronised to the terrestrial multiframe as follows: T1-D4: 6th & 12th, T1-ESF 6th, 12th, 18th, 24th.

Stealing the LSB every sixth frame was acceptable when PCM signals conveyed primarily PCM audio as it made a negligible difference to the audio quality. However when the PCM network was later used to convey data not just PCM encoded voice, only 56kbps of data could be conveyed (using 7 bits per timeslot), as it was difficult to guarantee the signal would not pass through a link using Robbed Bit Signalling where the 8th bit would be overwritten every 6th frame, causing errors on the 64kbps data.

#### Signalling Over Satellite

#### Common Channel Signalling (CCS)

With Common Channel Signalling, the whole 64kbps signalling channel (timeslot) must be conveyed from one end of the link to the other and typically this is done on sub primary order satellite circuits (thin routes) by selecting the timeslot carrying the CCS for Drop/Insert as with other data timeslots. Special action is required with CCS, as the equipment at both ends of the link needs to be configured for the ` thin route` over the satellite so it does not dynamically allocate traffic to a timeslot that is not passed over satellite link!

#### **Channel Associated Signalling**

The IBS specification includes an option for equipment to support CAS, and defines a mechanism whereby the CAS (the 2kbps signalling channel per timeslot) can be carried within the 6.7% IBS satellite overhead. This option is fully implemented within the modem equipped with the Extended D/I feature and is further explained in the following section on "CAS Multiframe".

#### Robbed Bit Signalling (RBS)

Historically PCM bearers using Robbed Bit Signalling could not be used with Drop/Insert, as over standard IBS links the location of the signalling information (ie which timeslots have a bit overwritten with signalling) was lost. Even with Timeslot ID Maintenance (which preserved timeslot sequence and timeslot start / end boundaries) RBS was still lost. To preserve RBS not only is TS ID maintenance required, but also the timeslots required placing back into the correct frames within the terrestrial multiframe (so in T1-D4 for example the timeslots containing the RBS are placed in frames 6 and 12 of the terrestrial multiframe).

Intelsat's IBS definition does not specify a mechanism to achieve this therefore the modem equipped with the Extended D/I feature uses an extension of the Timeslot ID Maintenance scheme to provide RBS support with Drop/Insert over `thin route` satellite links. It does this by treating not just the timeslots from one frame as a group of `N` timeslots, but the group from the whole terrestrial multiframe as a block within which timeslot identity has to be

maintained. In effect if two timeslots were dropped from T1-D4 and T1-ESF bearers with RBS support enabled, although the aggregate data rate would be only 128kbps plus 6.7% overhead, the frame and multiframe structure would be as to support N=24 and N=48 respectively (N x 12 for D4, and N x 24 for ESF as D4/ESF have 12/24 frames per multiframe, relative to which RBS is placed). As with the support for `Odd values of N`, the CAS Multiframe is again used to provide support for these extended timeslot sets, and hence support the Robbed Bit Signalling.

#### CAS Multiframe

Intelsat have defined a satellite CAS Multiframe to allow Channel Associated Signalling to be transferred across the satellite link between E1 PCM bearers within the IBS satellite overhead. The modem equipped with the Extended D/I feature uses the CAS Multiframe definition to support CAS, and also to provide Timeslot ID Maintenance for `Odd values of N` (N = 7, 9, 11, 13, etc), which in turn allows the Modem to also support Robbed Bit Signalling (RBS). The CAS multiframe is entirely independent of the TS32 Multiframe that has already been described.

The CAS Multiframe consists of data and frame alignment words in TS16 and TS48 of the IBS frame. A CAS multiframe starts off as a unique word of [00001y11] in TS16, and comprises a further 15 signalling data timeslots in TS48 & TS16 stretching over 8 frames. When carrying CAS, the 15 signalling data timeslots carry pairs of the `abcd` signalling nibbles from the terrestrial TS16. When not carrying CAS but where the CAS Multiframe format is being used for solely for timeslot ID maintenance for `Odd values of N`, these 15 signalling data timeslots are available for the high rate ESC.

Similar to the `fitting` of the main data into the 60 timeslots available for data per IBS frame, the `abcd` signalling information has to be `fitted` into the 30 available nibbles in the 15 signalling data timeslots in TS16 / TS48 following the CAS MF unique word in TS16. There are certain values of `N` for which this will work, ie where 30/N gives an integer. These include N = 1, 2, 3, 5, 6, 10, 15, 30. In these cases then the CAS multiframe is 8 frames in duration with the first frame containing CAS-MF unique word in TS16 and pairs of `abcd` signalling nibbles in TS48, and the following seven frames contain pairs of `abcd` signalling nibbles in TS16 and TS48.

For values of N which are not supported by an 8 frame CAS multiframe (with room for 30 nibbles of signalling), the multiframe is simply extended in length by multiples of 8 frames until it reaches a value where it can accommodate an integer multiple of the signalling information in one multiframe. Although the multiframe is extended in multiples of 8 frames giving a further 30 locations to carry signalling each 8 frames, the CAS-MF unique word is not repeated but is instead replaced by a [00000000] pack byte in TS16 of every eighth frame after the original CAS-MF unique word. This keeps the same ratio of 30 signalling nibbles every 8 frames, no matter how long the CAS multiframe actually is.

The CAS Multiframe structure is of variable length (in multiples of 8 frames), and this feature lends itself to providing timeslot ID Maintenance for `Odd value of N`, ie values which the fixed length TS32 multiframe cannot accommodate. This is an efficient use of the overhead as when not sending signalling information 15 out of every 16 TS16/TS48 locations are still available for high rate ESC, even when the CAS multiframe is required to support `Odd values of N` or Robbed Bit Signalling.

|     | TS Identity Maintenance Method & Length of CAS Multiframe (in frames) |                               |                              |                                       |  |  |  |
|-----|-----------------------------------------------------------------------|-------------------------------|------------------------------|---------------------------------------|--|--|--|
| `N` | Any Drop/Insert<br>mode<br>without signalling                         | G.732 Drop/Insert<br>with CAS | T1-D4<br>RBS mode            | T1-ESF<br>RBS Mode                    |  |  |  |
| 1   | TS 32                                                                 | CAS = 8                       | TS 32                        | TS 32                                 |  |  |  |
| 2   | TS 32                                                                 | CAS = 8                       | TS 32                        | TS 32                                 |  |  |  |
| 3   | TS 32                                                                 | CAS = 8                       | CAS = 24                     | CAS = 24                              |  |  |  |
| 4   | TS 32                                                                 | CAS = 16                      | TS 32                        | CAS = 8                               |  |  |  |
| 5   | TS 32                                                                 | CAS = 8                       | TS 32                        | TS 32                                 |  |  |  |
| 6   | TS 32                                                                 | CAS = 8                       | CAS = 24                     | CAS = 24                              |  |  |  |
| 7*  | CAS = 56                                                              | CAS = 56                      | CAS = 56                     | CAS = 56                              |  |  |  |
| 8   | TS 32                                                                 | CAS = 32                      | CAS = 8                      | CAS = 16                              |  |  |  |
| 9*  | CAS = 24                                                              | CAS = 24                      | CAS = 72                     | CAS = 72                              |  |  |  |
| 10  | TS 32                                                                 | CAS = 8                       | TS 32                        | TS 32                                 |  |  |  |
| 11* | CAS = 88                                                              | CAS = 88                      | CAS = 88                     | CAS = 88                              |  |  |  |
| 12  | TS 32                                                                 | CAS = 16                      | CAS = 24                     | CAS = 24                              |  |  |  |
| 13* | CAS = 104                                                             | CAS = 104                     | CAS = 104                    | CAS = 104                             |  |  |  |
| 14* | CAS = 56                                                              | CAS = 56                      | CAS = 56                     | CAS = 56                              |  |  |  |
| 15  | TS 32                                                                 | CAS = 8                       | CAS = 24                     | CAS = 24                              |  |  |  |
| 16  | TS 32                                                                 | CAS = 64                      | CAS = 16                     | CAS = 32                              |  |  |  |
| 17* | CAS = 136                                                             | CAS = 136                     | CAS = 136                    | CAS = 136                             |  |  |  |
| 18* | CAS = 24                                                              | CAS = 24                      | CAS = 72                     | CAS = 72                              |  |  |  |
| 19* | CAS = 152                                                             | CAS = 152                     | CAS = 152                    | CAS = 152                             |  |  |  |
| 20  | TS 32                                                                 | CAS = 16                      | TS 32                        | CAS = 8                               |  |  |  |
| 21* | CAS = 56                                                              | CAS = 56                      | CAS = 168                    | CAS = 168                             |  |  |  |
| 22* | CAS = 88                                                              | CAS = 88                      | CAS = 88                     | CAS = 88                              |  |  |  |
| 23* | CAS = 184                                                             | CAS = 184                     | CAS = 184                    | CAS = 184                             |  |  |  |
| 24  | TS 32                                                                 | CAS = 32                      | CAS = 24                     | CAS = 48                              |  |  |  |
| 25* | CAS = 40                                                              | CAS = 40                      | T1 only provides a ma<br>Dro | aximum of 24 timeslots to<br>p/Insert |  |  |  |
| 26* | CAS = 104                                                             | CAS = 104                     |                              |                                       |  |  |  |
| 27* | CAS = 72                                                              | CAS = 72                      |                              |                                       |  |  |  |
| 28* | CAS = 56                                                              | CAS = 112                     |                              |                                       |  |  |  |
| 29* | CAS = 232                                                             | CAS = 232                     |                              |                                       |  |  |  |
| 30  | TS 328                                                                | CAS = 8                       |                              |                                       |  |  |  |
| 31* | CAS = 248                                                             | CAS = 248                     |                              |                                       |  |  |  |
| 32+ | CAS = 8                                                               | CAS = 128                     |                              |                                       |  |  |  |

# CAS MULTIFRAME SUMMARY

 $^{\ast}$  These are the `Odd values of N` for which the Timeslot ID cannot be maintained by the TS 32 Multiframe.

+ N=32 is a special case normally handled as unframed 2048kbps (ie no Drop/Insert) or 1920/1984kbps (D/I with N=30/31)

# 8.2.2 IDR Framing

#### **IDR Service Features**

The Intelsat definition of IDR framing is in IESS 308. Eutelsat have a similar system defined in EESS 203 "Intermediate Rate Digital Carriers (IDC), Earth Station Standard" which simply cross refers back to the Intelsat IESS 308 standard for the Channel Unit Characteristics, and so the Modem equipment required for these services is identical. From here on we will refer to IDR framing, but the text applies equally to Eutelsats IDC framing.

#### Standard Features (specified in IDR definitions)

The addition of standard IDR framing increases the data rate by exactly 96kbps. IDR framing is added to provide the following extra features compared to `closed network` links:

- Two Audio ESC channels, encoded as 32kbps ADPCM. As IDR is intended to replace all FDM links, these Audio ESCs replace the analog audio engineering service circuits of the FDM service.
- An 8kbps digital ESC circuit.
- Four independent backward alarms, to signal to up to four sites receiving a multidestinational carrier, that there is trouble with the link in the other direction.

#### Additional Features (Paradise products)

- ∋ Where many IDR carriers exist between sites, the Audio ESC on the second and subsequent carriers are not required (as the mandatory station to station ESC is met with the first carrier). The modem equipped with the IDR option allows 32 or 64kbps access to the bandwidth occupied by these audio channels on the Aux port. Allowing either one or both of the ESC channels to be replaced with either revenue bearing data, or possibly a PRBS for on-line BER measurement (with either the internal or an external BERT).
- A far more useful *asynchronous* interface to the synchronous 8kbps digital ESC circuit, allowing for example M&C information to be conveyed providing the possibility to provide distant end control via the satellite channel.
- The use of 16kbps ADPCM instead of 32kbps, allowing both audio ESC's to be compressed into 32kbps not 64kbps. This allows either:
  - 1 All normal IDR facilities in a 64kbps overhead
  - 1 All normal IDR facilities *plus* a 32kbps Aux channel in the normal 96kbps overhead (which allows an internal or external PRBS test to run in parallel with the traffic to monitor the service quality)
- Reduced IDR facilities with 64kbps or 32kbps overhead.

# 8.3 Automatic Uplink Power Control

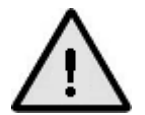

Authorisation from the satellite operator should be sought before AUPC is activated.

#### 8.3.1 Introduction

Automatic Uplink Power Control (AUPC) provides a mechanism to counteract changes in atmospheric conditions, such as rain, that degrade the performance of satellite links. It does this by monitoring the distant-end signal to noise ratio (Eb/No) and automatically adjusting the local power output of the satellite link to maintain the specified distant-end Eb/No.

Distant Eb/No monitoring is performed by sending messages through the asynchronous ESC channel (which is carried over the satellite multiplexed with the main data channel). An asynchronous ESC channel is available in Closed Network (Minimum Overhead), IBS/SMS and IDR modes. AUPC requires dedicated use of the ESC channel and while the ESC channel is being used for AUPC then it is not available for other purposes.

The modem can be set to either just monitor the distant Eb/No or to maintain it at a specified level. As well as being able to view the distant Eb/No and BER estimate, a deferred alarm can be set to activate if the distant Eb/No falls below a user-set threshold and the distant-end Eb/No can be recorded regularly in the local-end traffic log.

To maintain the distant Eb/No, a target Eb/No level has to be set along with a maximum transmit power level for the local end. When the target Eb/No is exceeded by more than a pre-defined tolerance, the transmit power is adjusted to bring the distant Eb/No back to the target value. The power will continue to be adjusted automatically until the Eb/No settles on the target value. The use of a tolerance value prevents continual transmit power variations under normal minor thermal noise variations. The rate at which adjustments are made is automatically controlled in such a way as to prevent rapid power variations. If the satellite link is lost, then the transmit power will freeze at its current level until the link is restored.

# 8.3.2 Configuring AUPC

To use the AUPC function, the following procedure should be followed:

- 1. Prior to switching on AUPC, configure the modems at both ends of the link and ensure the basic satellite link is operating correctly.
- 2. Set the transmit power to achieve the distant Eb/No expected under clear-sky conditions. The ESC channel is automatically configured during AUPC operation and any user ESC channel settings are ignored. However, use of the ESC channel by the AUPC function will change the bandwidth of the signal and may have a slight affect on the Eb/No. To counteract this, configure the ESC channel to a nominal baud rate of 2400 when setting up.
- 3. Optionally set a target Eb/No minimum threshold to generate a Backward Alarm if you want an indication of when the distant Eb/No falls below the threshold.

- 4. Set the AUPC mode to monitor the distant Eb/No in order to determine if it is working correctly (i.e. the distant Eb/No and BER figures will be displayed). If the distant-end information is not available then the modems are not configured correctly.
- 5. Record the distant Eb/No under clear sky conditions and then set the AUPC mode to maintain the distant Eb/No.
- 6. Set a target Eb/No and set the maximum power level.
- 7. Review the distant Eb/No to determine if it is being maintained correctly under differing atmospheric conditions. Optionally use the web graphing feature to record the distant Eb/No and/or the AUPC delta power (this may be useful in ascertaining whether AUPC manages to maintain the Eb/No within the parameters you have set and also in being able to specify to the satellite operator the exact power being transmitted at a particular time).

# 8.4 1-for-1 Operation

#### 8.4.1 Basic Theory

Any two modems will operate as a 1-for-1 redundant pair, with no other equipment except for a single interconnecting lead, two power splitter/combiners and cable forms to parallel up the interfaces of both units. Both modems operate normally with respect to incoming data and IF signals, but only one Modem enables its satellite and terrestrial outputs. The diagram below illustrates how a 1-for-1 redundant pair is configured.

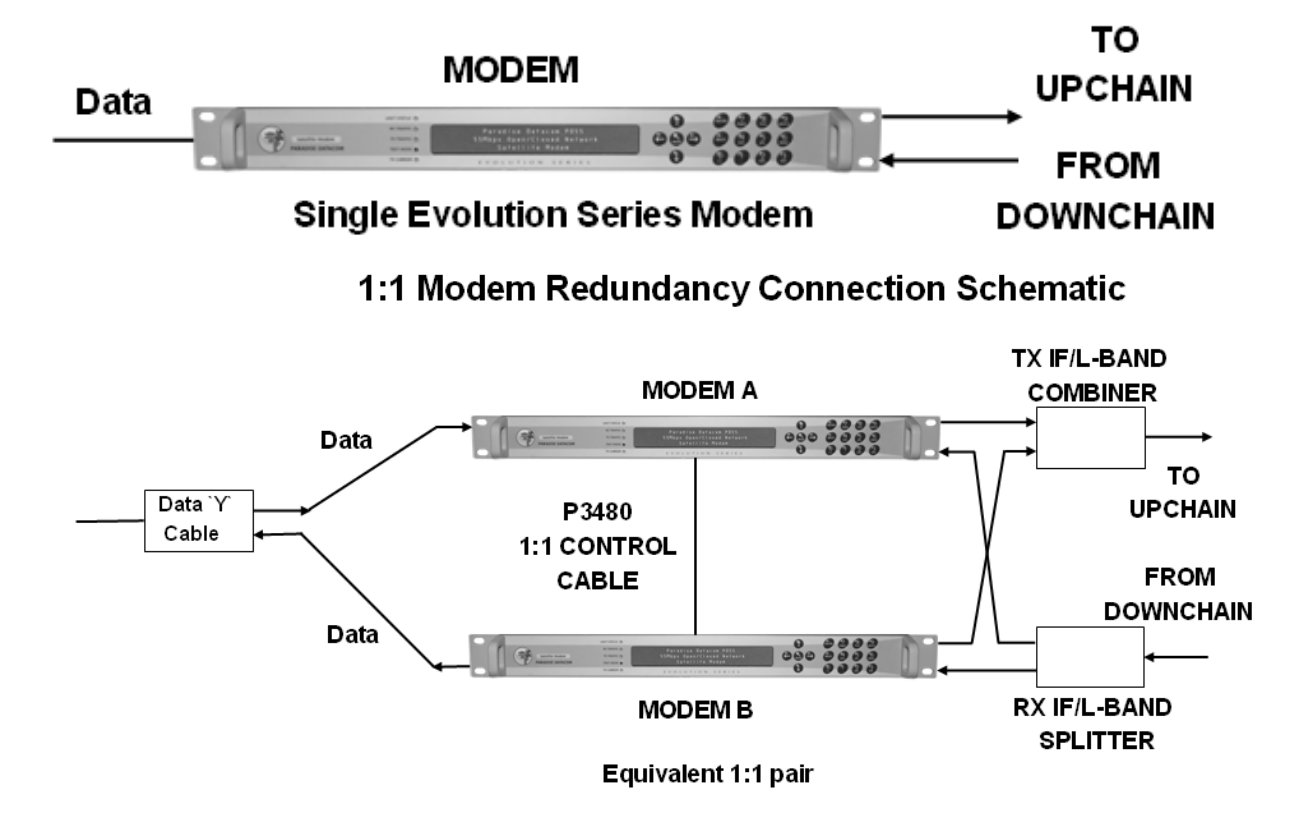

The pair of units, connected as shown, may be used as a direct replacement for a single unit, with all connectors and pin assignments remaining the same. A particular advantage of this arrangement is that one unit of the pair may be replaced without interrupting traffic. To enable

the parallel operation of all the interfaces, the off-line unit provides no terminating load, enabling the correct impedance to be maintained even when the two modems are connected in parallel.

All interfaces have the facility to disable their outputs (either by making the outputs high impedance or by relay switching) thereby enabling one of a redundant pair to drive the outputs without line contention.

In the event of a catastrophic failure of one modem, the switching circuitry (which is distributed between the two units) will switch over to the operational unit.

#### 8.4.2 Switching Philosophy

Both modems operate continuously, with each internally monitoring its operational status on a regular basis. There is no pre-assigned master and slave unit. Switchovers between units are minimised and a unit that is taken off-line due to a failure will remain off-line even if it returns to its normal working state. If it does return to a normal state then it will act as the standby unit.

The modem software performs internal monitoring of operational status at a rate that prevents unnecessary switching. However, in the case of catastrophic failures, the modem hardware performs the switch immediately without waiting for the software. The logic has no memory, i.e. a unit taken off-line because of a failure will operate normally once it becomes operational again, with the proviso that no unnecessary switchovers are made between units.

#### 8.4.3 Detected Failures

A failure is defined as either a failure detected by a unit or a catastrophic power failure. In these circumstances, the modems will switch over if one unit remains operational. If both units fail simultaneously (through external circumstances) then no switch over takes place. Both unit and traffic faults can cause a switch over. Traffic faults that are external to the equipment and that affect both units simultaneously do not result in any switch over.

#### 8.4.4 Manual Switchover

The modem user interfaces support manual switching of control from the operational unit to the standby unit, assuming the standby unit is working normally. This is achieved by momentarily simulating a failure in the operational unit.

#### 8.4.5 1-for-1 Setup Procedure

To set 1-for-1 operation between two modems, the following steps need to be performed:

- 1. Check that both modems have the same software issue.
- 2. Connect a 4-way screened cable between the 9-pin 1-for1 connectors on the two modems this forces one modem to adopt the 1:1 standby mode.
- 3. Connect the data interfaces in parallel and configure the two units alike. Suitable adapter cables are available from Paradise Datacom for all of the standard interfaces.
- 4. If the Ethernet traffic port is used on the modem, then the two traffic ports may be connected to a hub or other multi-port LAN device using RJ45 crossover cables.
- 5. Connect the two transmit IF ports to the input ports of a suitable power splitter/combiner of the correct impedance (500hm or 750hm) and the appropriate frequency range. The combined output is fed to the up-conversion equipment. Note that only one output is active at a time. Because of the signal loss associated with splitter/combiners, the power level at the output of each modem needs to be increased by approximately 3.5dB.

- 6. Connect the two receive IF ports to the two output ports of a suitable powersplitter/combiner of the correct impedance (50Ohm or 75Ohm) and the appropriate frequency range. Both demodulators will receive an identical signal from the down-conversion equipment via the splitter/combiner. Because of the wide dynamic range of the modem AGC circuitry, there should be no need to modify signal levels.
- 7. Check correct operation by performing a manual switch between the units (via the Unit-Advanced-Operation menu). The pair will not switch over unless the standby unit is operational (i.e. does not indicate any fault). (Note that the pair can be tested in loopback mode but this requires the IF signals to be split and combined and looped back to the other unit. Looping the output of one unit back to its self will not work since the standby unit output is muted and it will therefore not detect any carrier.)

#### 8.5 Software Activated Features

While some modem functions are available as plug-in option cards, the majority of additional functions are made available through Software Activated Feature (SAF) support. As the name implies, these are modem features that can be enabled by entering a feature code via any of the modem's user interfaces. Feature codes are encrypted codes issued by Paradise Datacom, uniquely associated with individual modems.

To allow evaluation of modem features, all of the SAF features of the modem that it is capable of supporting can be activated for a 10-day period by entering a feature code of 0. This is referred to as Demonstration Mode. Demonstration Mode can be activated up to three times after which any further attempts to use it will be rejected. Note that it is not necessary to wait for Demonstration Mode to time out before reactivating it – it can be activated twice to give a 20-day demonstration period and three times to give 30 days. The user will be alerted shortly before the demonstration period times out. As well as allowing feature evaluation, Demonstration Mode can be used to test compatibility with other equipment and allows rapid substitution of equipment in a crisis.

To enable one or more features permanently (referred to as Permanent Mode), a modemspecific feature code needs to be obtained from Paradise Datacom. The code is tied to the modem serial number (available via the user interfaces and on the back panel).

The features that have been temporarily enabled on a modem can be viewed along with the time remaining before they become disabled, as can the features that have been permanently enabled and those that can potentially be enabled.

Each feature is given an acronym by which it is referred to on the user interfaces, etc. A full list of modem SAF features available at the time of publication of this handbook is shown in Section 6.3 (please contact your supplier or Paradise Datacom Sales for the most up to date list). Please check with your supplier or Paradise Datacom whether a particular feature requires a hardware option card to be fitted.

The SAF function keeps the initial cost of a modem to the minimum and allows simple field upgrading at a later date, as required.

# 8.6 Software Upgrading

It is possible to update the software and firmware within the modem via the Remote M&C Ethernet connection web user interface (upgrades via the serial M&C port are not supported). See the section on Remote Software Upgrade within the Web User Interface description.

# 8.7 Partial Insert and Multi-destinational Working

Partial Insert is only available if the Extended D/I feature is available. In a typical scenario, there may be a 2048kbps incoming carrier, containing say 8 timeslots (512kbps) for this destination. When set to *Normal* the full 2048kbps has to be received and passed to the terrestrial. When set to *Partial*, only the 8 timeslots for this destination are selected and inserted onto the insert mux bearer avoiding overwriting *all the data* on the bearer.

This technique can be applied to lower rate carriers also. For example, suppose four destinations require mesh connectivity at 384kbps (6 x 64kbps, although asymmetric operation up to any rate is possible). Each site has a modulator transmitting 1152kbps (3 x 384kbps), and three demodulators receiving the 384kbps from the other sites. The satellite bandwidth requirement is for four 1152kbps carriers, not twelve 384kbps carriers (ie the same aggregate rate, but possibly lower overall bandwidth when carrier spacing is taken into consideration):

- A single T1 or E1 bearer is looped through three modems, one operating as Tx/Rx, and two others in Rx only. In this example we will assume it is a T1 PCM bearer.
- ∋ The Tx data for all destinations arrives at the single Tx modem in each site on the T1 bearer in 18 timeslots. Note that the ability to re-order the Tx and Rx timeslots means the data can be in *any* timeslots and in any order.
- ∋ Each of the four sites transmits a 1152kbps (3 x 384kbps carrier) and all four destination sites receive the three carriers from the other destinations.
- At each site all three modems are configured for Rx Partial Insert, and the data for all but this site is discarded leaving a 384kbps to be inserted onto the looped T1 bearer by each Rx modem. In this way the data from each site for this destination can be re-inserted into the original timeslot from which the Tx data was dropped.

*Without* Partial Insert if each Rx modem inserts *all the received data* (18 timeslots) onto the T1 bearer, then the second Rx modem could just about insert its 18 timeslots without stamping on the 6 timeslots for this destination from the first Rx modem. However Rx modem 3, still has 18 timeslots to insert, but 12 of the timeslots on the T1 bearer now contain receive information from Rx modems 1 and 2, and so Rx modem 3 cannot insert all its data without losing data from another destination. The traditional alternative without Partial Insert is to use separate bearers for each Rx modem and a DACCS to sort our the data, but it is lower cost and less equipment to configure and maintain if the DACCS is not required at all.

Partial Insert becomes *mandatory* for multi-destinational working when the total receive data at any one destination exceeds the capacity of the PCM bearers.

Note that the modem can provide multi-destinational operation at aggregate carrier rates below 1544 kbps using the IBS overhead, but *with four backward alarms*. This means that multidestinational working down to 64kbps between nodes become practical (i.e. it does not require the 96kbps IDR overhead on the links to get multidestinational backward alarm facilities).

# 8.8 Choosing Optimum Custom Reed-Solomon Values

Complete variable code rate Reed-Solomon is available if both the Intelsat Reed-Solomon and `Custom Features` features are both available. (Note that there is nothing special about the Intelsat values other than that they were approved by Intelsat. They were chosen because one modem manufacturer could not generate clocks which were not a multiple of 8kHz and these non-optimum values make the satellite clock an 8kHz step).

Where maximum error correction capability is required chose `t` as high as possible (eg 10), and choose `n` as low as possible (eg 60) to maximise the number of bytes than can be corrected per codeword without adding too much overhead. In this extreme example it can correct one byte in six (t/n), but the overhead is 50% (overhead n/k, and k = n - 2t, so k = 40, gives overhead = 60/40). *Optimum* values may in certain applications mean minimum delay (particularly at low data rates) and the final paragraph of this section deals with this aspect.

Due to the synchronisation method used for the interleaver and de-interleaver (Intelsat specified) on 2 codewords (blocks of `n` data bytes) out of 16 the error correction capability is slightly reduced by the equivalent of `t`=1. It is therefore best to avoid choosing a very low value of `t` so this intermittent reduction in error correcting capability is minimised. Note that in theory error correction codes (100,90,5) and (200,180,10) are equivalent (they can correct 5 bytes in 100 and 10 in 200 respectively), but the effect of the interleaver synchronisation words will be more noticeable (equivalent to a loss of `t`=1) when `t`=5 (20% loss) as opposed to `t`=10 (10% loss).

On the negative side the longer the codeword, the proportionally higher the delay through the encoder / decoder and interleaver / deinterleaver. The delay of the combined encoder and decoder is approximately  $8 \times (2 \times n^2 - k^2 + 60)$  bits, and the interleaver & deinterleaver a further ( $8 \times n^2 \times depth$ ) bits (if calculating the delay, use the data rate inc framing and Reed-Solomon). Intelsat recommend an interleaving depth of 4 for rates less than 1544kbps, and 8 for rates of 1544kbps and above.

Practical values for Reed-Solomon code rate will depend on the amount of overhead the circuit can tolerate. For overheads between 1.6% and 30% the table below gives practical values of (n, k, t) with the error correction at its maximum.

| %<br>o/h | Optimum<br>(n,k,t) | %<br>o/h | Optimum<br>(n,k,t) | %<br>o/h | Optimum<br>(n,k,t) |
|----------|--------------------|----------|--------------------|----------|--------------------|
| 1.6      | (254,250,2)        | 11       | (202,182,10)       | 21       | (115,95,10)        |
| 2        | (204,200,2)        | 12       | (187,167,10)       | 22       | (111,91,10)        |
| 3        | (206,200,3)        | 13       | (174,154,10)       | 23       | (107,87,10)        |
| 4        | (208,200,4)        | 14       | (163,143,10)       | 24       | (103,83,10)        |
| 5        | (210,200,5)        | 15       | (153,133,10)       | 25       | (100,80,10)        |
| 6        | (247,233,7)        | 16       | (145,125,10)       | 26       | (97,77,10)         |
| 7        | (245,229,8)        | 17       | (138,118,10)       | 27       | (94,74,10)         |
| 8        | (243,225,9)        | 18       | (131,111,10)       | 28       | (91,71,10)         |
| 9        | (242,222,10)       | 19       | (125,105,10)       | 29       | (89,69,10)         |
| 10       | (220,200,10)       | 20       | (120,100,10)       | 30       | (87,67,10)         |

For other values of overhead (o/h expressed as 1.xx), maximise `t` then:

 $\mathbf{n} = \text{Round}((2 \times o/h \times t) / (o/h - 1))$  $\mathbf{k} = n - 2t$ 

If `n` is greater than 255, reduce `t`.

For some applications, particularly when operating with lower data rates, a reduction in the processing delay associated with Reed-Solomon FEC is the prime goal. In such circumstances use the `Custom Features` feature and select shorter codewords to reduce the encoder / decoder & interleaver / de-interleaver delay. For example switching from Intelsat standard values of n, k, t = 126, 112, 7 to 64, 56, 4 provides approximately the same correction ability (7 in 126 = 5.5% and 4 in 64 = 6.25% respectively) with similar overheads (126/112=12.5%, 64/56=14.3%) but with interleaving & decoder delays reduced from 5632 to 3104 bits (156ms to 85ms at 32kbps).

# 8.9 Data and Symbol Rates

The normal constraint for a modem is the range of *Symbol Rates* over which the modem can operate correctly. The Symbol Rate range however is not of initial interest to most modem users, as they first need to know if the modem can operate at the terrestrial *Data Rate* they require. This section briefly explains the relationship between Data Rates and Symbol Rates.

The *Data Rate* is normally the frequency of the clock used on the terrestrial port however if Drop/Insert is active the Data Rate is 64kbps times the number of timeslots dropped/Inserted.

As the modem uses PSK (Phase Shift Keying) the *Symbol Rate* is the rate of *phase changes* on the carrier. Each phase change represents a new symbol to the demodulator, and depending on the modulation scheme that symbol may convey one (BPSK), two (QPSK), three (8PSK), or four (16QAM) bits of information.

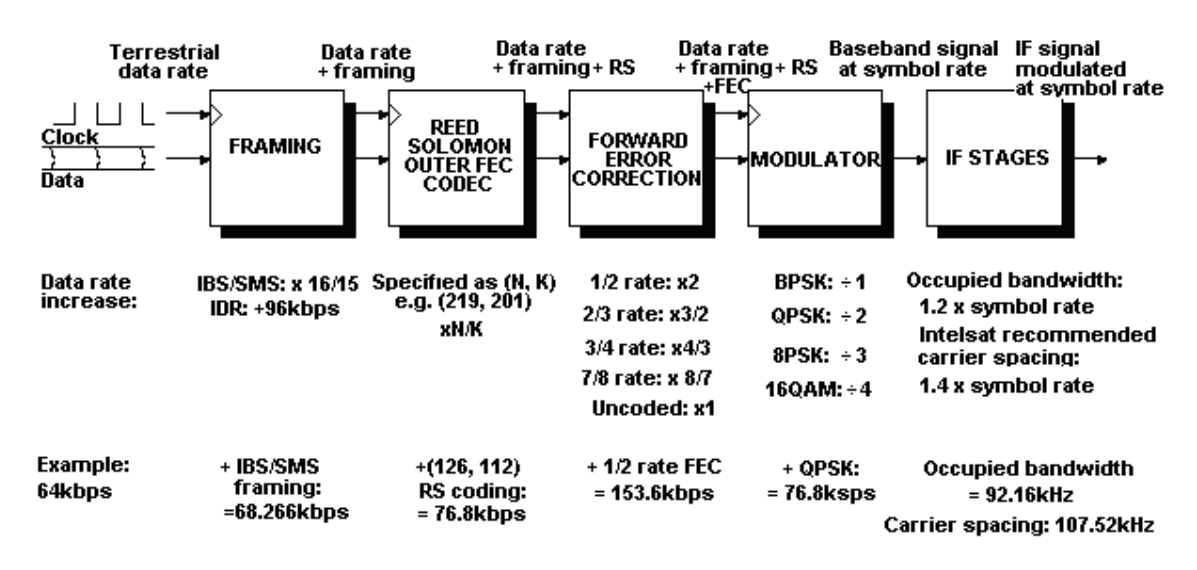

The diagram below shows how the symbol rate is built up from the data rate.

#### Relationship Between Data Rate and Symbol Rate

You will see that with 1/2 rate FEC and QPSK (a common combination), the Symbol Rate is the same as the Data Rate (assuming no Framing or Reed-Solomon). This is a useful combination to check on any data sheet, as this will give you the Symbol Rate limits of the moder, from which the Data Rate limits in all other modes and combinations can normally be derived.

# 8.10 Determining Maximum ESC Baud Rates

Should you wish to determine the exact maximum ESC Baud rates, in order to change the overhead allocation to achieve specific ESC rates with specific overheads, then the following sections may be useful.

#### 8.10.1 IBS

For Standard IBS the *exact* maximum continuous rate is:

Baud Rate = (Main data rate/15) x (O/H bits allocated/32) x (Bauds per Character/9) where:

- Main data rate: The main modem data rate, eg 64000bps (/15 gives total overhead)
- O/H bits allocated: The number of bits of the overhead allocated to the ESC, for example if the ESC is set in P230 mode, then 20 bits (TS16 bits 1-8, TS48 bits 1-8 & TS32 bits 4-8) are available (/32 give the proportion of the overhead allocated to the ESC)
- Bauds per Character: The number of Baud periods per character (eg for async character format 8,N there are 10 Baud periods per character: start + 8 data bits + stop (/9 as 9 *synchronous* bits are always used for each character).

Note that if the CAS Multiframe is active *to transfer G.732 CAS*, then TS16 and TS48 are not available. Note also that is the CAS Multiframe is active *without* CAS, i.e. to maintain the timeslot ID for an `Odd value of N` or if RBS signalling is active, then only 7 out of 8 of every TS16 are available for ESC, as TS16 has to carry the `CAS MF unique word` or `pack byte` every 8th frame. In this case simply consider TS16 as providing 7 bits of overhead not 8.

For Custom IBS modes this is unchanged unless Minimum Overhead mode is selected, in which case the overhead will vary up or down from the standard 1/15th to accommodate whatever Baud rate is set on the ESC Rate screen.

In all IDR modes, the ESC channel is an 8kbps synchronous channel, and if the ESC port is set to provide an async interface the *exact* maximum continuous async rate is:

Baud Rate = 8000 x (Bauds per Character/9)

Where "Bauds per Character" is the number of Baud periods per character (eg for async character format 8,N there are 10 Baud periods per character: start + 8 data bits + stop (/9 as 9 *synchronous* bits are always used for each character). This results in a maximum of 9777Baud with 11 Baud periods per character (eg start + 8 + parity + stop), and 8888Baud with 10 Baud periods per character (eg start + 8 + stop), as used with Paradise M&C protocols. So when set for [8 bits No Parity] or [7 bits with Parity] the maximum standard Baud rate is 4800 Baud. When set for [8 bits with Parity] the maximum standard Baud rate is 9600 Baud.

#### 8.10.2 Closed Network Plus ESC

#### 8.10.2.1 Overhead Rates

The following table shows example overhead rates for different async ESC Baud rates at a variety of main channel data rates. The table was generated (using a modem) with the async character format set for 8 bits no parity, the overhead percentages will vary slightly for async character formats different from this.

|               | Main data channel rates |        |           |                  |                  |                  |                  |  |  |
|---------------|-------------------------|--------|-----------|------------------|------------------|------------------|------------------|--|--|
| ESC rates     | 9.6kbps                 | 16kbps | 64kbps    | 256kbps          | 512kbps          | 1024kbps         | 2048kbps         |  |  |
| 2400<br>Baud  | 33.3%                   | 20%    | 5% / 4.8% | 1.25% /<br>1.19% | 0.62% /<br>0.59% | 0.39% *          | 0.39% *          |  |  |
| 4800<br>Baud  | 100%                    | 50%    | 10%       | 2.5% /<br>2.38%  | 1.25% /<br>1.19% | 0.62% /<br>0.59% | 0.39% *          |  |  |
| 9600<br>Baud  | n/a                     | 100%   | 20%       | 5% /<br>4/76%    | 2.5% /<br>2.38%  | 1.25% /<br>1.19% | 0.62% /<br>0.59% |  |  |
| 19200<br>Baud | n/a                     | n/a    | 50%       | 10%              | 5% /<br>4.76%    | 2.5% /<br>2.38%  | 1.25% /<br>1.19% |  |  |
| 38400<br>Baud | n/a                     | n/a    | 100%      | 20%              | 10%              | 5% /<br>4.76%    | 2.5% /<br>2.38%  |  |  |

Figures: Overhead rate with backward alarm (/ Overhead rate without backward alarm, if different)

The formula for deriving the overhead rate is moderately complex, and relies on many different parameters. For other mixes of data rate and async settings the simplest way to determine the overhead is to enter the parameters into a modem and then select *View/Config/Tx-Rx*. This screen shows the exact overhead percentage. Information on the framed data rate, the data rate including any Reed-Solomon encoding and the final symbol rate including the effects of the `inner ` FEC and modulation can be found under *View/Monitor/Tx-Rx*.

#### 8.11 Tutorial on Carrier/Noise and Eb/No Measurements

This brief tutorial explains what the terms mean and how to measure and interpret the figures you see. The diagram on the following page summarises the situation. A table is included that converts between values measured on a spectrum analyser and actual Eb/No values.

#### Derivation of Eb/No from (C+N)/N

It is possible to describe the **Carrier** / **Noise** ratio within the Rx system at an arbitrary reference point, eg at the input to the demodulator, at the input to the Forward Error Correction decoder (FEC), at the input outer Reed-Solomon FEC decoder, or even at the terrestrial data interface. Many of the terms in common usage represent this Rx Carrier / Noise ratio at these different reference points.

It is common to measure (**Carrier + Noise**) / **Noise** at the demodulator input on a spectrum analyser. A measurement is made that contains atmospheric noise and is then converted back to Carrier / Noise. In the equation below the term (C+N)/N is the (Carrier+Noise) / Noise ratio read from the spectrum analyser.

$$\frac{Carrier}{Noise} = \frac{C}{N} = 10 \log_{10} (10^{(\frac{(C+N)/N}{10})} - 1) = \frac{E_s}{N_0}$$

We can express this same Carrier / Noise ratio at the input of the demod in terms of the Energy per *Symbol* / Noise power density, which is written as  $E_s / N_o$ . Because `Carrier / Noise` is a ratio of two powers measured in the same bandwidth (the resolution bandwidth of the analyser), this is the same as  $E_s / N_o$ .

Within the demodulator, each *Symbol* is converted back into the *Transmitted Bits*. For BPSK each Symbol represents only 1 Transmitted Bit, for QPSK or OQPSK each Symbol represents 2 Transmitted Bits, and for 8PSK each Symbol represents 3 Transmitted Bits. The expression  $E_t / N_o$  (or  $E_{bt} / N_o$ ) represents the Carrier to Noise ratio referenced to this *Transmitted* Bit rate. For QPSK and 8PSK the *Transmitted* Bit rate is higher than the *Symbol* rate, and so  $E_t / N_o$  (ie the Carrier / Noise referenced to Transmitted Bit rate) is lower than the  $E_s / N_o$  (the Carrier / Noise referenced to the Symbol rate), as this same power is referenced to a higher bit rate. Allowing for the change in bit rate in the demod gives:

$$\frac{E_t}{N_0} = \frac{E_s}{N_0} - 10 \log_{10} (No \ of \ Bits / Symbol)$$

Next in the demod chain comes the FEC Decoder. The receive Carrier / Noise referenced to this point is referred to as  $E_{\text{Dec}}$  /  $N_o$ . In the FEC Decoder the bit rate is reduced as the data is decoded to provide corrected data at a lower rate. Because the data rate reduces

through the FEC Decoder  $E_{Dec}$  /  $N_o$  is higher than  $E_t$  /  $N_o$  as the same power is referenced to a lower bit rate. Allowing for the change in bit rate in the FEC decoder gives:

$$\frac{E_{Dec}}{N_0} = \frac{E_t}{N_0} - 10 \log_{10} (FEC \ Code \ Rate)$$

Following the FEC Decoder (the `inner FEC`, ie TPC, Viterbi or TCM) comes the Reed-Solomon `Outer FEC` Decoder (if active). This `Outer FEC` RS Decoder operates similarly to the `Inner FEC` Decoder, reducing the bit rate as it corrects errors and finally generating the Composite Information Bit Rate at its output. The Carrier / Noise expressed at this Composite Information Bit Rate is referred to as the  $E_b / N_o$  (or  $E_{bi} / N_o$  or  $E_i / N_o$  with `I` and `b`referring to *Information* and *Bit* respectively). Again because the data rate reduces through the RS Decoder  $E_b / N_o$  is higher than  $E_{Dec} / N_o$  as the same power is referenced to a lower bit rate. Allowing for the change in bit rate in the RS Decoder gives:

$$\frac{E_b}{N_0} = \frac{E_{Dec}}{N_0} - 10 \log_{10} (RS \ Code \ Rate = (\frac{k}{n}))$$

It is this  $E_b / N_o$  that is typically displayed on the front panel of Modem equipment.

Finally, after the RS Decoder comes Deframing and baseband processing such as Drop/Insert. IBS/SMS or IDR deframing does decrease the bandwidth, but the bandwidth reduction effects of deframing are ignored as Intelsat chose to define the mandatory modem performance in terms of  $E_b / N_o$ , specifying that this relates to the *Composite* Information Bit Rate (ie it includes framing). Baseband processing has no effect on bandwidth and is totally ignored.

#### Practical Implications of Displayed Eb/No

Practically this means the following:

For a constant Tx Power, you will get the same displayed  $E_b/N_o$  whatever the settings of Modulation Inner FEC, and Outer (RS) FEC, as the  $E_b/N_o$  display compensates for these parameters. The bandwidth will vary and so will the Carrier/Noise at the input of the demod, but the displayed  $E_b/N_o$  will be steady as it compensates for these parameter changes.

When comparing BER performance for different Modulation/FEC schemes against  $E_b/N_o$ , the plotted  $E_b/N_o$  already accounts for the changes in Carrier/Noise caused by the different Modulation and FEC settings. Any BER difference you see with different schemes is a real difference - it is not necessary to further compensate for the changes in Carrier/Noise this change induces.

You do however have to be aware of Bandwidth considerations. You might find a Modulation/FEC scheme which gives an exceptional BER for a given  $E_b/N_o$ , but it will of little practical value if the bandwidth it requires occupies a whole transponder.

When you look at BER performance figures at a *specified*  $E_b/N_o$  you get the same BER performance whether the data is framed or not. Adding framing to a Closed Network link would increase the bandwidth, decrease the Carrier/Noise, decrease the displayed  $E_b/N_o$  (as it does not compensate for framing) and therefore degrade the BER. However when brought back to the same  $E_b/N_o$  you do of course recover the same BER. Framing therefore does not degrade the BER for a stated  $E_b/N_o$ , but it does require more power (and bandwidth) to achieve the same  $E_b/N_o$ .

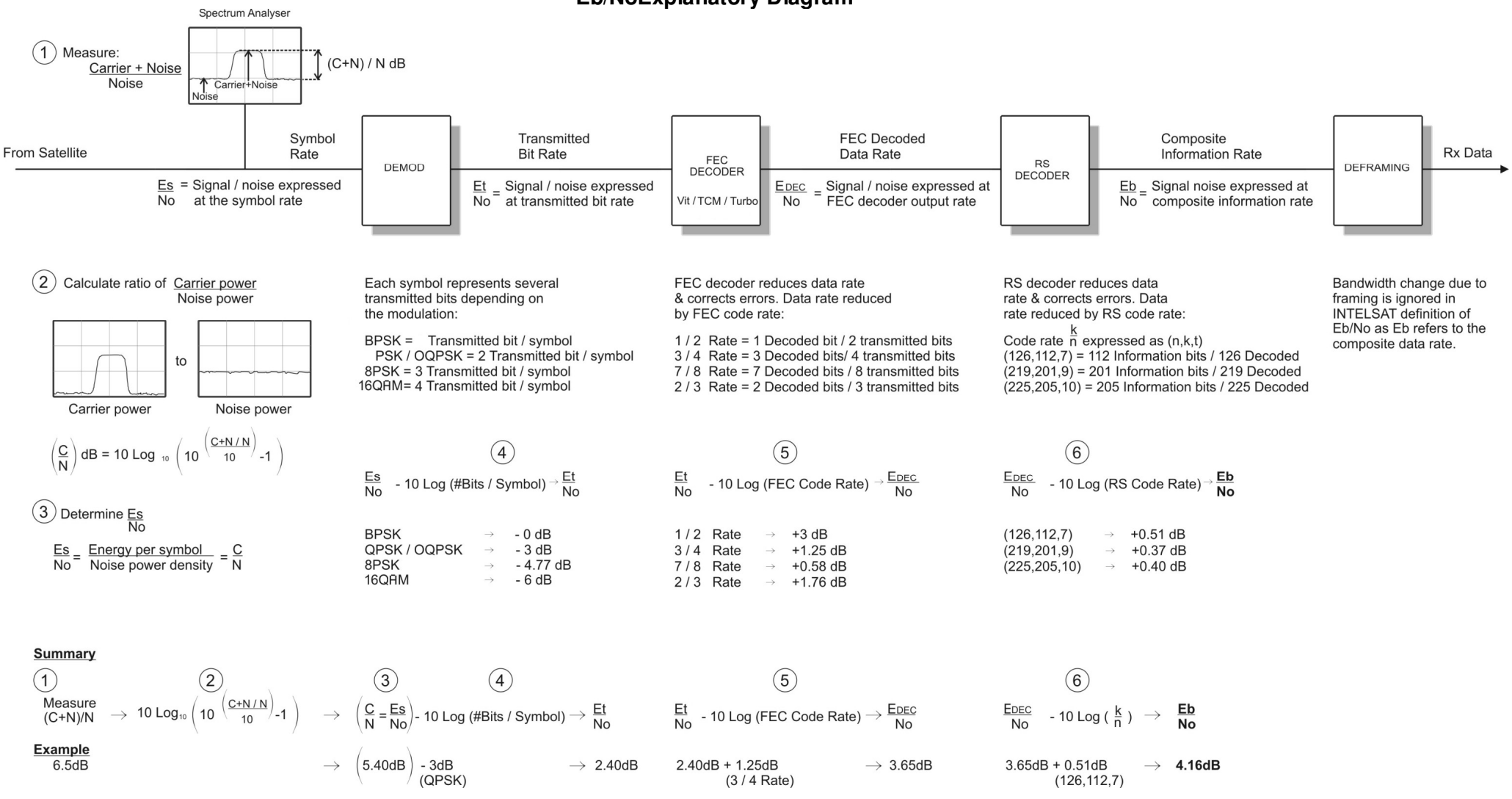

**Eb/NoExplanatory Diagram** 

# Tables to Convert (C+N)/N to Eb/No

| $\frac{C+N}{N} 0$ | $\frac{C}{N} = \frac{E_S}{N_o} 0$ | $rac{E_t}{No}$ 0      | $rac{E_{\mathit{Dec}}}{N_{\mathit{0}}}$ 0 | $rac{E_b}{N_o}$ 0      |
|-------------------|-----------------------------------|------------------------|--------------------------------------------|-------------------------|
| 4.6<br>4.8        | 2.75<br>3.05                      | Adjust for modulation: | Adjust for<br>FEC Rate:                    | Adjust for<br>RS Codec: |
|                   |                                   | BPSK: -0dB             | 1/2 Rate: +3.0dB                           | (n,k,t)=                |
|                   |                                   | QPSK: -3.0dB           | 3/4 Rate:<br>+1.25dB                       | (126,112,7): +0.51dB    |
|                   |                                   | OQPSK: -3.0dB          | 7/8 Rate:                                  | (219,201,9): +0.37dB    |
|                   |                                   | 8PSK: -4.77dB          | +0.58dB                                    | (225,205,10): +0.40dB   |
|                   |                                   |                        | 2/3 Rate:<br>+1.76dB                       |                         |
| 5.0<br>5.2        | 3.35<br>3.64<br>2.02              |                        |                                            |                         |
| 5.4<br>5.6<br>5.8 | 3.92<br>4.20<br>4.47              |                        |                                            |                         |
| 6.0<br>6.2        | 4.74<br>5.01                      |                        |                                            |                         |
| 6.4<br>6.6<br>6.8 | 5.27<br>5.53<br>5.78              |                        |                                            |                         |
| 7.0<br>7.2        | 6.03<br>6.28                      |                        |                                            |                         |
| 7.4<br>7.6<br>7.8 | 6.53<br>6.77<br>7.01              |                        |                                            |                         |
| 8.0<br>8.2        | 7.25<br>7.49                      |                        |                                            |                         |
| 8.4<br>8.6<br>8.8 | 7.72<br>7.95<br>8.19              |                        |                                            |                         |
| 9.0<br>9.2        | 8.42<br>8.64                      |                        |                                            |                         |
| 9.4<br>9.6<br>9.8 | 8.87<br>9.10<br>9.32              |                        |                                            |                         |
| 10.0<br>10.5      | 9.54<br>10.09                     |                        |                                            |                         |
| 11.0<br>11.5      | 10.64<br>11.18                    |                        |                                            |                         |
| 12.0<br>12.5      | 11.72<br>12.25                    |                        |                                            |                         |
| 13.0<br>13.5      | 12.78<br>13.30                    |                        |                                            |                         |
| 14.0<br>14.5      | 13.82<br>14.34                    |                        |                                            |                         |
| 15.0              | 14.86                             |                        |                                            |                         |

| $\frac{C+N}{N}$ 0                                     | $\frac{C}{N} = \frac{E_s}{N_o} 0$ | $rac{E_t}{N_o}$ 0 | $rac{E_{\mathit{Dec}}}{N_{\mathit{0}}}$ 0 | $rac{E_b}{N_o}$ 0     |  |  |  |
|-------------------------------------------------------|-----------------------------------|--------------------|--------------------------------------------|------------------------|--|--|--|
| 15.5                                                  | 15.38                             |                    |                                            |                        |  |  |  |
| 16.0                                                  | 15.89                             |                    |                                            |                        |  |  |  |
| 16.5                                                  | 16.40                             |                    |                                            |                        |  |  |  |
| 17.0                                                  | 16.91                             |                    |                                            |                        |  |  |  |
| 17.5                                                  | 17.42                             |                    |                                            |                        |  |  |  |
| 18.0                                                  | 17.93                             |                    |                                            |                        |  |  |  |
| 18.5                                                  | 18.44                             |                    |                                            |                        |  |  |  |
| 19.0                                                  | 18.94                             |                    |                                            |                        |  |  |  |
| 19.5                                                  | 19.45                             |                    |                                            |                        |  |  |  |
| >20                                                   | =(C+N) / N<br>(error <0<br>.04dB) |                    |                                            |                        |  |  |  |
| Example: 8SPK with 2/3 Rate TCM FEC, & RS=(219,201,9) |                                   |                    |                                            |                        |  |  |  |
| (C+N)/N=                                              | C/N=                              | 8PSK so            | 2/3 Rate FEC, so                           | RS Code (219,201,9) so |  |  |  |
| 8.4dB                                                 | 7.72dB                            | subtract 4.77dB    | add 1.76dB                                 | add 0.37dB             |  |  |  |
| Measure Look up Calculate Eb/No = C/N - 2.64dB        |                                   |                    |                                            |                        |  |  |  |

# 8.12 Ethernet Bridge

There are two RJ45 auto-sensing 10/100Mbps Ethernet connections on the modem. One of these can be switched to the main modem traffic channel for sending and receiving TCP/IP data over satellite, while the other is for remote M&C.

Both of the Ethernet connections can optionally form part of an Ethernet bridge. Essentially, the bridge makes the modem disappear from the network in relation to passing IP traffic over satellite. Consequently, for simple point-to-point communications, little or no user set up is required to pass IP traffic over satellite. If both Ethernet ports are configured to be part of the bridge (which is the default) then a single Ethernet connection to the modem can be used for both IP traffic and modem M&C control (using either of the two RJ45 connectors). If the M&C port is configured to be outside of the bridge then one Ethernet port is dedicated to IP traffic and the other to M&C control (as labeled on the connectors).

To communicate with the modem itself for M&C purposes, an IP address and subnet mask must be set. Note that settings an IP address of 0.0.0.0 causes the modem to request an IP address from a DHCP (Dynamic Host Control Porotocol) server on the network. Typically an external router will be required to perform complex network IP routing functions (such as dynamic routing). Static routes are supported allowing routing decisions to be made based on a set of explicit routing rules that can be entered via the web user interface. The use of a default gateway IP address is also supported. When specified (i.e. the value is not 0.0.0.0) then the gateway provides a next-hop IP address for all destinations that are not on the local subnet. Typically this is the address of a router that has been set up to forward packets to the correct network.

The bridge has to learn what devices are on which network segment in order to avoid creating bridging loops, where Ethernet frames circulate endlessly, using up valuable bandwidth. The bridge therefore maintains information on how to forward frames, based on replies that are received from each device.

The modem software supports several types of Ethernet network topology.

Firstly, there is a point-to-point mode for when one modem is transmitting to and receiving from one other modem (i.e. there is a direct satellite return path). Optionally, UDP and IP packet header compression can be switched on at the same time.

Secondly, there is a point-to-multipoint mode for when one hub modem is transmitting to several remote modems. The remote modems may be Rx only or may transmit back to Rx-only modems at the hub that are daisy-chained together to the hub Tx modem (to allow all of the hub modems to share the hub Tx carrier). Multicast transmissions are supported.

Thirdly, there is a mesh network mode where a number of remote sites each have one Tx carrier that is used to communicate with the other sites. Each site also has one Rx-modem for every site, to allow it to receive from each of the other sites. (Partial mesh networks are also supported where one or more of the sites communicate with only a subset of the other sites.)

Fourthly, there is a TCP acceleration mode. This uses a Performance Enhancing Proxy (PEP) to overcome adverse performance of standard TCP caused by satellite conditions. Elements of standard TCP operation that are significantly affected by satellite delay include congestion avoidence control, window sizing and data acknowledgement mechanisms, which combine to severely reduce data throughput. The PEP overcomes these problems and allows utilisation of almost all of the available bandwidth. Non-TCP packets such as UDP and ICMP are bridged in this mode.

# 8.13 DVB-S2 and SmartLink

The Quantum modem supports SCPC, DVB-S2 and combined SCPC/DVB-S2 operation.

The DVB-S2 standard was approved by ETSI (European Telecommunications Standards Institute) in November of 2006. The new standard incorporates the latest technology in order to provide greater spectral efficiency and improved stability, using high-order modulation schemes and more powerful FEC coding.

It is a common misconception that DVB-S2 is a standard for the broadcast of video but this is incorrect as the standard is essentially data agnostic. DVB-S2 allows for *both* continuous data streams (such as those provided by G.703, HSSI and EIA530 interfaces) and packetised data (such as IP and MPEG video). The space segment savings of DVB-S2 can therefore be obtained equally on a wide range of satellite links ranging from traditional low-rate SCPC links to high rate broadcast video and IP. Initial DVB-S2 satellite modem products in the industry reflected the high pioneering costs of the technology and were aimed at high-end broadcast video and IP markets. Paradise Datacom is proud to bring this technology to a much wider market in the form of the cost-competitive Quantum modem, which provides backwards compatibility for legacy SCPC links and a painless migration path to newer bandwidth-saving technology.

The Quantum allows:

- DVB-S2 outbound with an SCPC return or an SCPC outbound with a DVB-S2 return.
- DVB-S2 outbound and return.
- SCPC outbound and return.
- *SmartLink* mode where SCPC features are combined with DVB-S2 space segment savings. All traditional SCPC features such as IBS, IDR, Drop and Insert, ESC, AUPC, etc. are supported.

DVB-S2 does not directly support any of these SCPC features and therefore *SmartLink* was developed to allow existing SCPC services to benefit immediately by switching to the newer highly-efficient DVB-S2 technology without compromising the services being provided.

SCPC, DVB-S2 and *SmartLink* processing paths through the modem are shown in the diagram overleaf. The top path (Interface-Framer-Outer FEC-Inner FEC-Modulator/Demodulator) shows the path used in SCPC processing and the functionality that is associated with each of these blocks. The lower path (Interface-SCPC Framer-DVB-S2 Framer-Outer FEC-Inner FEC-Modulator/Demodulator) shows the path used in DVB-S2 and *SmartLink* processing. Note that 'pure' DVB-S2 bypasses the SCPC framer and uses the DVB-S2 framer only. *SmartLink* takes the output of the SCPC framer (which includes the output from Drop and Insert, the ESC channel, etc.) and overlays this with DVB-S2 framing. Even although this can involve two lots of framing (depending on whether SCPC Closed Network mode is selected) the increased overhead is more than offset by the savings of switching to DVB-S2 space segment. The diagram shows which features can be mixed in *SmartLink* mode and which cannot – for example, 16QAM appears on the SCPC processing path only and is therefore not available when *SmartLink* is operational.

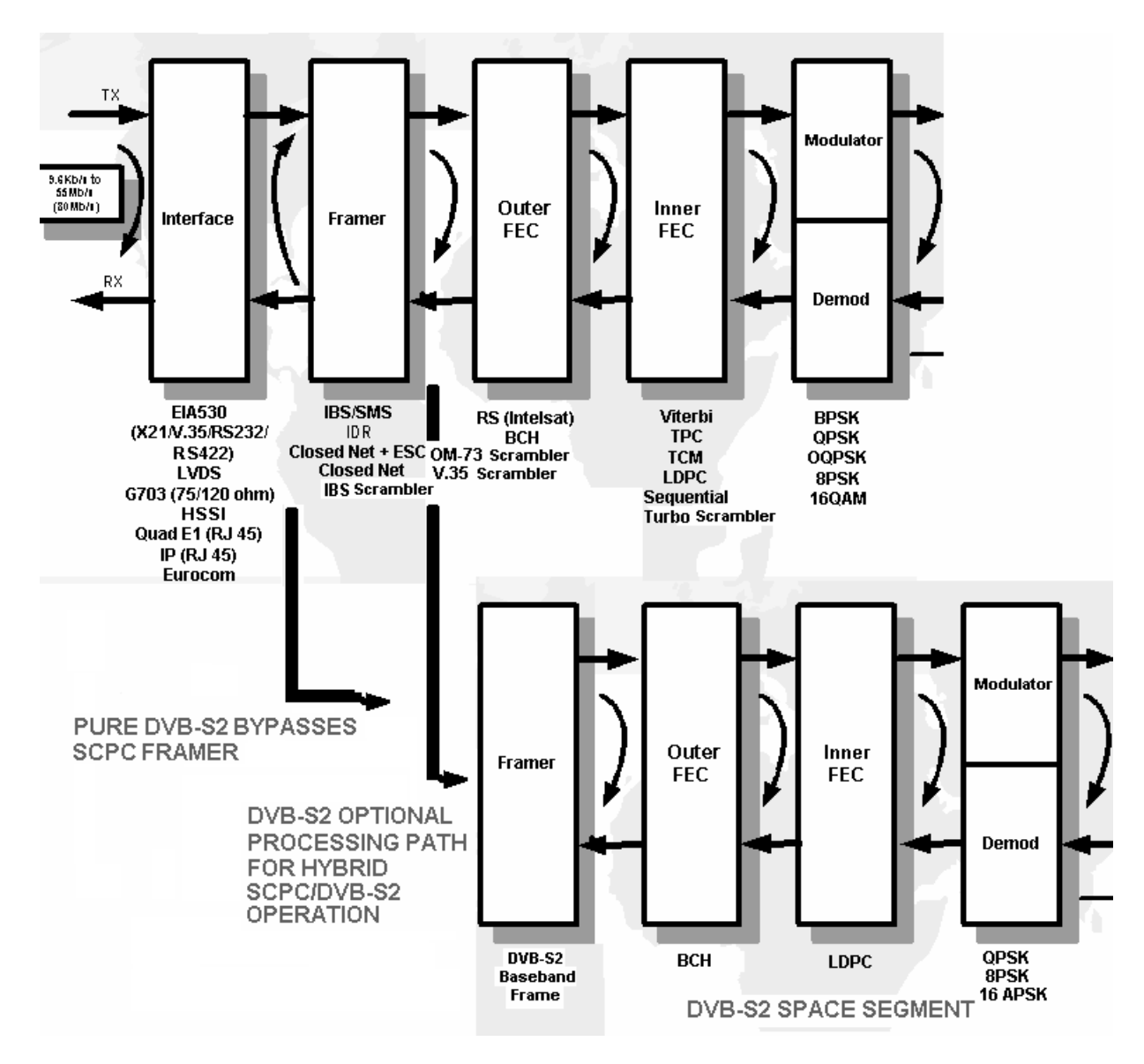

#### Processing Paths through Modem (Top Path is SCPC; Lower Path is DVB-S2/*SmartLink*)

If DVB-S2 is required but no SCPC features are required then as well as selecting *SmartLink*, the Tx or Rx service should be set to *Closed network* as this does not add any extra framing to that provided by DVB-S2.

DVB-S2 is provided as a Tx/Rx service option whereas *SmartLink* is provided as an SCPC FEC option once an SCPC service has been selected. Currently the only terrestrial interface that is interoperable with other vendors' equipment when running a pure DVB-S2 service is the IP interface. IP is supported on the base modem when in SCPC and *SmartLink* modes but requires the P3714 IP Traffic card option when using a DVB-S2 service.

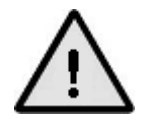

If a DVB-S2-only service is required for an interface other than IP then the Closed Network service should be selected, along with the SmartLink FEC option. This will provide a DVB-S2 service with no additional SCPC framing overhead. DVB-S2 with IP is supported directly from the Tx and Rx service menu options.

Once DVB-S2 or *SmartLink* has been enabled, various other configuration menu options become available, including choice of modulation and FEC rate, as well as DVB-S2 FEC frame size choice and DVB-S2 pilots. DVB-S2 pilots introduce a regular burst of unmodulated carrier that helps the demodulator lock onto the signal in poor signal-to-noise conditions at a cost of increased overheads of around 2.4%.

# 8.14 Paired Carrier

*Paired Carrier* can be used to reduce satellite bandwidth requirements by up to 50% by overlapping transmit and receive carriers in the same space segment. It uses ViaSat's patented PCMA technology. Adaptive self-interference cancellation is used to subtract the unit's transmitted signal from the composiste received signal, leaving just the desired signal. This is depicted in the diagrams below.

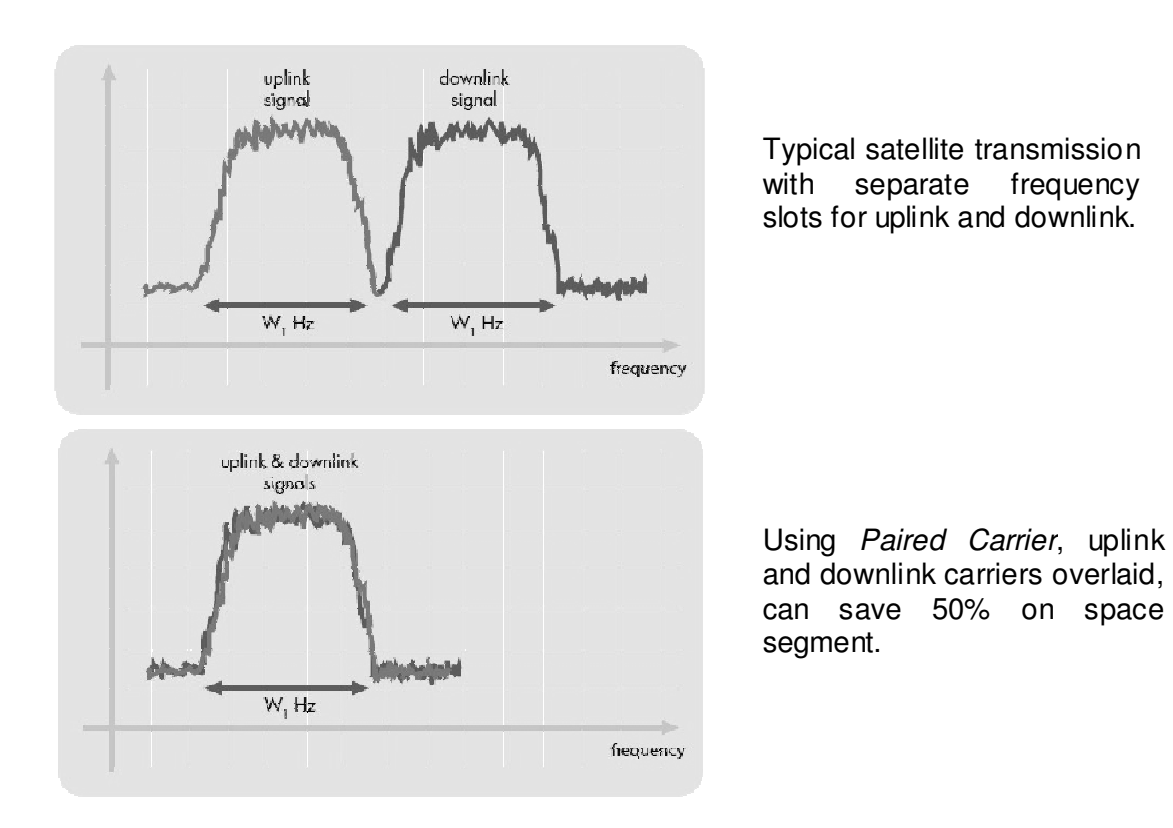

# Frequency Re-use by Overlaying Carriers

The *Paired Carrier* processing in the modem to cancel the unwanted signal in the composite received signal to be left with only the desired signal is shown in the diagram overleaf. The signal cancellation algorithm estimates and compensates for gain, frequency, phase and delay in matching the unwanted component of the composite Rx signal with a delay buffered version of its own transmission.

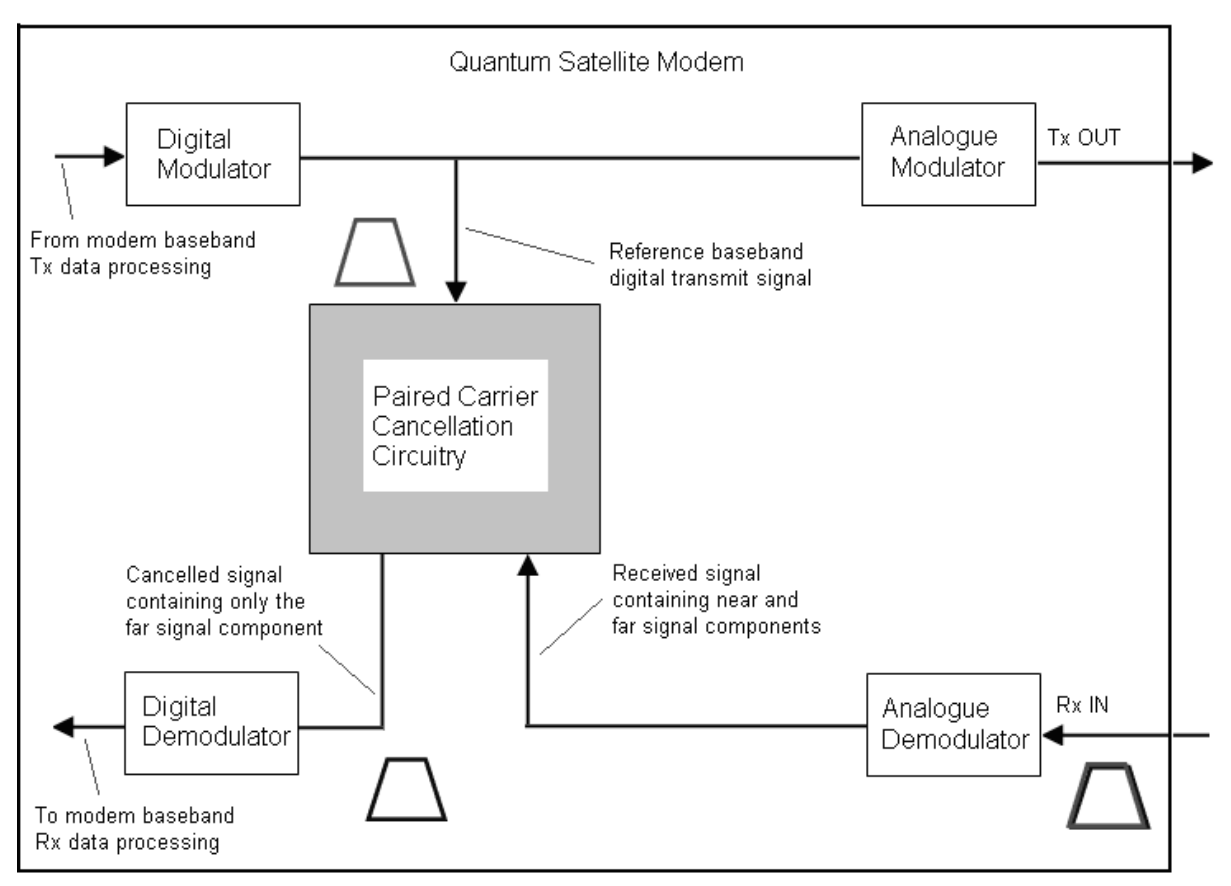

Quantum Modem Paired Carrier Processing

*Paired Carrier* can be added to existing systems as well as being incorporated into the design of new systems. The signal cancellation techniques used guarantees at least 25dB (typically 30dB) cancellation of the unwanted signal meaning that the uplink and downlink signals can share the same space segment. By doubling satellite throughput in terms of spectral efficiency (bits/s/Hz) *Paired Carrier* can be used to cut operational expenses and/or free up satellite bandwidth for new applications and services. The savings can be used to reduce bandwidth or increase throughput or convert to a higher coding gain to decrease power.

Both symmetric and asymmetric point-to-point links are supported. Symmetric links typically have similar antenna sizes and use similar power levels at each end of the link whereas asymmetric links wil typically use a larger antenna at one end of the link and a smaller antenna at the other end, with dissimilar power levels. In the asymmetric case, the system can be designed to require signal cancellation at only one end of the link, with the unwanted signal at the other end being reduced to a level comparable with system noise.

*Paired Carrier* is designed for use in point-to-point links. For point-to-multipoint operation, the Paradise PCMA-70 Satellite Bandwidth Extender can be used to overlay several smaller carriers on top of a larger carrier and then cancel the larger unwanted carrier using a single PCMA-70, before feeding the output to the individual demodulators responsible for processing each of the smaller carriers. The PCMA-70 works with any network topology and any type of modem technology including star topology (hub/spoke, one-to-many), FDMA mesh (single satellite hop, many-to-many), hybrid star mesh, Single

Channel Per Carrier (SCPC) and Demand Assigned Multiple Access (DAMA) voice and data networks.

*Paired Carrier* helps in the case of bandwidth-limited links. However, if a link is instead power limited then its design can be changed to turn it into a bandwidth-limited link and then *Paired Carrier* can be used to increase the bandwidth utilisation.

It should be noted that *Paired Carrier* operation is waveform agnostic and will work with *all* modulation and FEC schemes. It is used in addition to, not instead of, other bandwidth saving techniques. *Paired Carrier* and DVB-S2 represent the two most bandwidth-efficient technologies available today and can uniquely be used together in the Quantum modem.

Some frequently asked questions about *Paired Carrier* operation along with answers are provided below.

Q. Does *Paired Carrier* require a particular modulation or FEC configuration?

A. No, *Paired Carrier* imposes no special parameter limitations on the carriers involved. However, sometimes it is advantageous to use the bandwidth savings to switch to a more robust modulation and coding scheme - but this is application dependent.

Q. Can Paired Carrier handle multiple transmit and receive carriers?

A. No, the separate Paradise PCMA-70 Satellite Bandwidth Extender should be used if you require to cancel multiple carriers appearing within the cancellation bandwidth.

Q. Can *Paired Carrier* handle asymmetric carriers, that is, carriers with different data rates and/or different symbol rates on transmit and receive?

A. Yes, the *Paired Carrier* can handle asymmetric carriers. The transmit and receive parameters are totally independent.

Q. My transmit and receive carrier levels off satellite are different, can I still use the *Paired Carrier* satellite signal canceller?

A. Yes, the wanted and unwanted signals off satellite can be of different levels, however, the wanted and unwanted signal levels (power spectral density) should normally be within 10dB of each other. Symbol rate asymmetry of up to 5:1 is supported. It is sometimes possible to relax these conditions subject to the constraints of an overall detailed link budget analysis.

Q. Does the modem redundancy configuration affect Paired Carrier operation?

A. No, *Paired Carrier* works equally as well in 1:1 and 1:n modem redundancy systems. *Paired Carrier* requires the modem to see its own transmission and also the composite Rx signal. Both of these are available to the Standby modem, which mutes its Tx output but not before this has been sampled by the internal *Paired Carrier* function, allowing *Paired Carrier* to be actively working on the Standby modem in tandem with the on-line modem. When a switchover occurs therefore, there is no *Paired Carrier* reacquisition process in the modem that was on Standby as it has already acquired the satellite signal.

#### Q. Can I remotely control the Paired Carrier function?

A. Yes, *Paired Carrier* can be controlled remotely in the same way as any other modem function via RS232, RS485, web browser or SNMP.

Q. Can I add *Paired Carrier* into an existing network?

A. Yes, bandwidth savings can be made with existing networks, but a link budget analysis must be made to assess the suitability and benefits.

Q. Surely there is some disadvantage in using Paired Carrier?

A. *Paired Carrier* has a minimal impact on Eb/No for a desired BER but typically between 0.15dB and 0.5dB extra carrier power is required to be transmitted on satellite to overcome the imperfections in the signal cancellation process.

Q. What prerequisites exist for using Paired Carrier?

A. It requires a full-duplex link where you must be able to receive your own uplink signal off satellite. It works only with 'bent-pipe' transponders where there is no demodulation/remodulation or cross-strapping between transponders. The transponder must do no more than filter, frequency convert and amplify the signal.

Q. Is it difficult and time consuming to install and set up Paired Carrier?

A. No. The operator sets the satellite delay or alternatively the modem and satellite positions to allow the satellite signal to be acquired. A few other parameters specific to *Paired Carrier* need to be set up. Set up takes less than 5 minutes in total.

Q. Is *Paired Carrier* available as a field upgrade?

A. Yes. All Quantum modems can be field upgraded to support *Paired Carrier* operation to the desired cancellation bandwidth.

# Chapter 9 Remote Control Protocol

The modem supports the following remote control interfaces:

- A built-in remote web user interface that provides web pages from the modem (using a web server) to a web browser. This is accessed by entering the IP address of the modem into a web browser address bar (the web server being on port 80).
- A serial interface (selectable between RS232 and RS485) that can be used to send and receive Paradise Universal Protocol (PUP) messages. This interface can be driven either through a generic user-entry application such as HyperTerminal (in the case of RS232) or through an application that uses a driver developed specifically to implement the PUP protocol. In the case of RS485, a message wrapper (defined in the document *Remote M&C Specification for Quantum and Evolution Series Satellite Modems'*) is used to encapsulate PUP commands and responses, which are incorporated into the message payload.
- An Ethernet interface that can be used to send and receive PUP messages or Simple Network Management Protocol (SNMP) messages. This interface can be used in several ways.

Firstly, a generic user-entry application such as Telnet can be used to automatically send or manually enter PUP commands.

Secondly, PUP messages can be encapsulated directly into TCP packets using the message format defined in the document *Remote M&C Specification for Quantum and Evolution Series Satellite Modems*'. These must be sent to a specific TCP port that the modem listens on for PUP commands. Typically this will result in much faster communications than when using Telnet. This method is referred to as 'direct encapsulation' elsewhere in this document to differentiate it from the Telnet type of communications.

Thirdly, SNMP V1 or V2c can be used to communicate between an SNMP network manager and the SNMP agent on the modem.

# The remote control protocol for the modem is specified in the document '*Remote M&C Specification for Quantum and Evolution Series Satellite Modems*'.

#### M&C message example

The following example shows how to:

1) *get* the transmit power from a modem. (The response has a value of -25. Note that numeric text denotes the message contents as hexadecimal characters.)

#### g e t T I F T x I F P w r \* 02 15 01 09 67 65 74 20 54 49 46 54 78 49 46 50 77 72 2A 0B 03

- 2 5 \* 02 0A 01 09 2D 32 35 2A C8 03

2) Login to the modem to be able to make changes. (The response has a value of \*.)

#### l o g i n pa r a d i s e \* 02 15 01 09 6C 6F 67 69 6E 20 70 61 72 61 64 69 73 65 2A B6 03

#### 02 08 01 09 20 2A 54 03

3) Set the transmit power to a new value. (-20). (The response has a value of \*.)

s e t T I F T x I F P w r - 2 0 \* 02 19 01 09 73 65 74 20 54 49 46 54 78 49 46 50 77 72 20 2D 32 30 2A C6 03

#### 02 08 01 09 20 2A 54 03

\*

4) *get* the transmit power to prove that the change has been accepted. (The response indicates a value of -20.)

g e t T I F T x I F P w r \* 02 15 01 09 67 65 74 20 54 49 46 54 78 49 46 50 77 72 2A 0B 03

- 2 0 \* 02 0A 01 09 2D 32 30 2A C3 03

# Chapter 10 Data Interfaces

The modem provides Ethernet IP interfaces as standard plus options for LVDS, EIA530 (RS422, V.35, and RS232), IDR, HSSI, G.703 (balanced and unbalanced), Quad E1, IP traffic and Eurocom D1 interfaces. The three data interface positions on the modem are designated Position 1 (upper) and Position 2 (lower) and Position 3. Postion 1 can accommodate an EIA 530 panel or the IDR card. Position 2 can accommodate any of the interface cards other than IDR or G.703 (unbalanced). Position 3 accomodates balanced G.703 only.

The P3702 G703 option card supports E1/T1/E2/T2/E3/T3 data rates. The card is fitted directly on to the main board. The balanced G.703 interface is available on the EIA530 connector, if fitted. The unbalanced interface uses co-axial cables to the dedicated G703 BNC connectors in interface Position 3.

The P3701 IDR option is fitted directly to the main PCB, but the connector occupies the upper interface position (1).

It is possible to fit alternative interfaces from the Paradise P37xx range in the modem. A P3051 Link PCB may be required to connect to other interface cards.

#### 1:1 Operation

The standard modem interfaces do not require hardware changes for 1:1 redundancy operation.

However, the G.703 option interface needs to be configured by the front panel for 1:1 mode (Normal or 1:1). The 1:1 G.703 mode control selects what happens when power is removed. If the power is lost in *Normal* mode the G.703 input and output are joined so that if in Drop/Insert operation the G.703 signal is looped through multiple equipments, the other traffic is not affected by a break in the G.703 line. If the power is lost in *1:1* mode the G.703 output goes high impedance if power is lost, allowing its 1:1 partner to carry the traffic.

'Y' cables are normally used with the terrestrial interfaces. The IP interface requires separate but parallel connections to the network, using cross-over IP cables. If using an IP traffic interface card then either cable type will suffice as the card is autosensing

If the Modems M&C ports are removed from the Ethernet Bridge then connect the IP data cables to the IP traffic port. If using an IP traffic interface card connect the IP cables to either port on the interface card. Please note: The 1:1 controller cable must be of type P3480

Please see the diagram overleaf.

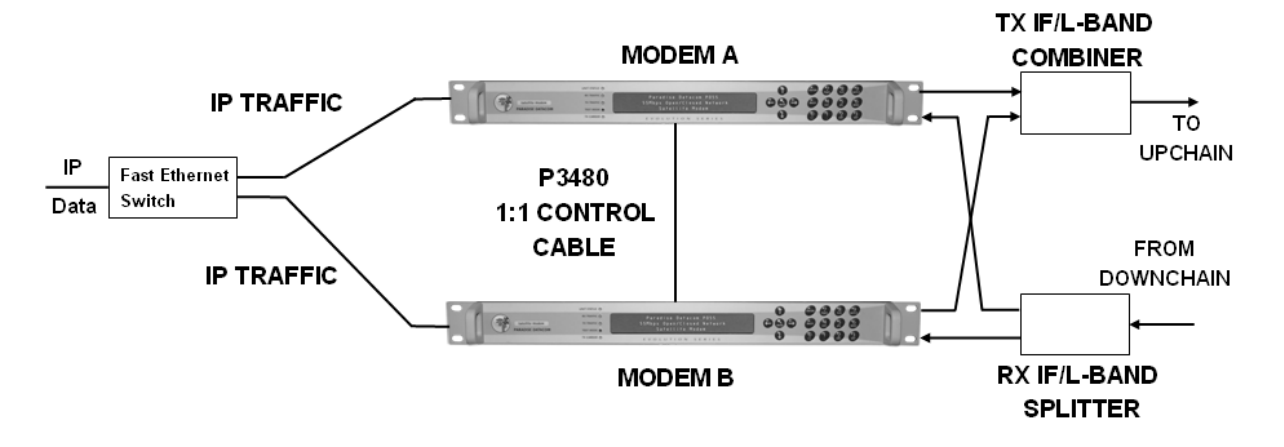

# **IP 1:1 Modem Redundancy Connection Schematic**

#### Handshake Lines

Many interfaces provide optional control lines (such as RTS/CTS etc). It is generally better to implement these between equipments if possible.

#### Q3001 in LVDS Mode

If the LVDS interface is fitted and is selected under *Edit/Unit/Interface/Terrestrial* then the following interface description applies.

| Min<br>Req | Signal Description              | LVDS<br>Name | Circuit<br>Number | 25 pin |    | Electrical<br>Levels |  |  |  |
|------------|---------------------------------|--------------|-------------------|--------|----|----------------------|--|--|--|
|            |                                 |              |                   | Α      | В  |                      |  |  |  |
| DATA       | DATA CIRCUIT TOWARDS MODEM (TX) |              |                   |        |    |                      |  |  |  |
| ~          | Clock In                        | Π            | 113               | 24     | 11 | LVDS                 |  |  |  |
| ~          | Data In                         | SD           | 103               | 2      | 14 | LVDS                 |  |  |  |
|            | Sig <sup>'</sup> Valid In       | RS           | 105               | 4      | 19 | LVDS                 |  |  |  |
|            | Sig Accpt d Out                 | CS           | 106               | 5      | 13 | LVDS                 |  |  |  |
|            | Int' Tx Clock Out               | ST           | 114               | 15     | 12 | LVDS                 |  |  |  |
| DATA       | CIRCUIT FROM MODEM (RX)         |              |                   |        |    |                      |  |  |  |
| ~          | Clock Out                       | RT           | 115               | 17     | 9  | LVDS                 |  |  |  |
| ~          | Data Out                        | RD           | 104               | 3      | 16 | LVDS                 |  |  |  |
|            | Sig <sup>'</sup> Valid Out      | RR           | 109               | 8      | 10 | LVDS                 |  |  |  |
| COMM       | COMMON LINES                    |              |                   |        |    |                      |  |  |  |
| ~          | Signal Ground                   | SG           | 102               | 7      |    | Ground               |  |  |  |
| ~          | Shield/Protective ground        | PG           | 101               | 1      |    | Screen               |  |  |  |

| Min<br>Req | Signal Description     | LVDS<br>Name | Circuit<br>Number | 25 pin |    | Electrical<br>Levels |
|------------|------------------------|--------------|-------------------|--------|----|----------------------|
|            | Device (DTE) Ready In  | TR           | 108               | 20 23  |    | LVDS                 |
|            | Device (DCE) Ready Out | DM           | 107               | 6      | 22 | LVDS                 |
|            | Local Loop In          | LL           | 141               | 18     |    | LVDS                 |
|            | Remote Loop In         | RL           | 140               | 21     |    | LVDS                 |

The modem can operate at high data rates using the LVDS interface, but the maximum useable data rate is limited by connecting cable length. The maximum data rate is 10Mbps over a 10m cable (over good quality twisted pair screened cable), but this rate is reduced as the connecting cables extend beyond 10m. As an estimate, assume the maximum rate halves as the distance doubles (.e. 5Mbps to 20m, 2.5Mbps to 40m etc). Similarly, the maximum data rate increases as the connecting cable length is reduced (i.e. 20Mbps to 5m, 40Mbps to 2.5m).

The input clock/data phase is selected automatically, reporting a `Data Marginal` warning whenever it has to switch phase. If the modem reports Data Marginal frequently then this is not a modem fault but an indication that you have a clocking problem external to the modem (ie changing clock/data phase, a problem which would otherwise have caused untraceable data errors). With the Tx Clocking Set to *Tx Clock In* the `Data In` signal is checked against the `Clock In` signal. With the Tx Clocking Set to *Internal* or *Rx* the `Data In` signal is checked against the `Int` Tx Clk Out` signal.

By selecting *Advanced* it is possible to configure the modem to raise an alarm if either the `Sig` Valid In` line (RS) or `Device (DTE) Ready In` line (TR) switch to the inactive state. It is also possible to configure the Tx carrier to be switched on and off by the `Sig` Valid In` line (RS) by selecting *Edit, Tx, Carrier, RTS enabled*.

# Q3705 in HSSI Mode

If the HSSI interface is fitted and is selected under *Edit/Unit/Interface/Terrestrial* then the following interface description applies.

| Min<br>Req                      | Signal Description           | HSSI<br>Name | 50 pin |    | Electrical<br>Levels |  |  |  |
|---------------------------------|------------------------------|--------------|--------|----|----------------------|--|--|--|
|                                 |                              |              | +      | -  |                      |  |  |  |
| DATA CIRCUIT TOWARDS MODEM (TX) |                              |              |        |    |                      |  |  |  |
| ~                               | Clock In                     | Π            | 9      | 34 | ECL                  |  |  |  |
| ~                               | Data In                      | SD           | 11     | 36 | ECL                  |  |  |  |
| <                               | Signal Ground                | SG           | 7      | 32 | Ground               |  |  |  |
| ~                               | DTE Available                | TA           | 8      | 33 | ECL                  |  |  |  |
|                                 | Int' Tx Clock Out            | ST           | 6      | 31 | ECL                  |  |  |  |
| DATA                            | DATA CIRCUIT FROM MODEM (RX) |              |        |    |                      |  |  |  |

10-3

| Min<br>Req   | Signal Description | HSSI<br>Name | 50 pin |    | Electrical<br>Levels |  |
|--------------|--------------------|--------------|--------|----|----------------------|--|
| <            | Clock Out          | RT           | 2      | 27 | ECL                  |  |
| ~            | Data Out           | RD           | 4      | 29 | ECL                  |  |
| ~            | Signal Ground      | SG           | 1      | 26 | Ground               |  |
| ~            | DCE Available      | CA           | 3      | 28 | ECL                  |  |
| COMMON LINES |                    |              |        |    |                      |  |
| ~            | Signal Ground      | SG           | 13     | 38 | Ground               |  |
| ~            | Signal Ground      | SG           | 19     | 44 | Ground               |  |
|              | Loopback Circuit A | LA           | 10     | 35 | ECL                  |  |
|              | Loopback Circuit B | LB           | 12     | 37 | ECL                  |  |
|              | Loopback Circuit C | LC           | 5      | 30 | ECL                  |  |

Quantum and Evolution Series Installation and Operating Handbook

The modem can operate at high data rates using the HSSI interface, but the maximum useable data rate is limited by the connecting cable length. The maximum data rate is 10Mbps over a 10m cable (over good quality twisted pair screened cable), but this rate is reduced as the connecting cables extend beyond 10m. As an estimate, assume the maximum rate halves as the distance doubles (e.g. 5Mbps to 20m, 2.5Mbps to 40m, etc). Similarly, the maximum data rate increases as the connecting cable length is reduced (i.e. 20Mbps to 5m, 40Mbps to 2.5m).

The input clock/data phase is selected automatically, reporting a *Data Marginal* warning whenever it has to switch phase. If the modem reports *Data Marginal* frequently then this is not a modem fault but an indication that there is a clocking problem external to the modem (i.e. changing clock/data phase, a problem which would otherwise have caused untraceable data errors). With the Tx Clocking Set to *Tx Clock In* the *Data In* signal is checked against the *Clock In* signal. With the Tx Clocking Set to *Internal* or *Rx* the *Data In* signal is checked against the *Int Tx Clk Out* signal.

All signals are balanced, differentially driven and received at standard ECL levels. The loopbacks LA and LB provided are direct supersets of the EIA signals LL (Local Loopback) and RL (Remote Loopback) Loopback LC is an optional request signal from DCE to DTE, to request that the DTE provides a loopback path to the DCE.

By selecting *Advanced* it is possible to configure the modem to raise an alarm if either the *Sig` Valid In* line (RS) or *Device (DTE) Ready In* line (TR) switch to the inactive state. It is also possible to configure the Tx carrier to be switched on and off by the *Sig= Valid In* line (RS) by selecting *Edit, Tx, Carrier, RTS enabled*.

Please note: Although the HSSI cable uses the same connector as the SCSI-2 specification, the cable impedances of HSSI and SCSI-2 cables are different. SCSI-2 cables can be as low as 70 Ohms, whereas HSSI cables are specified at 110 Ohms. As a result, cables made to SCSI-2 specifications may not work correctly with HSSI. Incompatibilities will be more apparent with longer cable lengths.

#### EIA530 in RS422 Mode

If the EIA 530 interface is fitted and RS422 signals are selected under *Edit/Unit/Interface/Terrestrial* then the following interface description applies.

| Min<br>Req                      | Signal Description         | RS422<br>Name | Circuit<br>Number | 25 pin |    | Electrical<br>Levels |  |  |
|---------------------------------|----------------------------|---------------|-------------------|--------|----|----------------------|--|--|
|                                 |                            |               |                   | Α      | в  |                      |  |  |
| DATA CIRCUIT TOWARDS MODEM (TX) |                            |               |                   |        |    |                      |  |  |
| ~                               | Clock In                   | Π             | 113               | 24     | 11 | RS422                |  |  |
| ~                               | Data In                    | SD            | 103               | 2      | 14 | RS422                |  |  |
|                                 | Sig <sup>'</sup> Valid In  | RS            | 105               | 4      | 19 | RS422                |  |  |
|                                 | Sig Accpt d Out            | CS            | 106               | 5      | 13 | RS422                |  |  |
|                                 | Int' Tx Clock Out          | ST            | 114               | 15     | 12 | RS422                |  |  |
| DATA CIRCUIT FROM MODEM (RX)    |                            |               |                   |        |    |                      |  |  |
| ~                               | Clock Out                  | RT            | 115               | 17     | 9  | RS422                |  |  |
| ~                               | Data Out                   | RD            | 104               | 3      | 16 | RS422                |  |  |
|                                 | Sig <sup>'</sup> Valid Out | RR            | 109               | 8      | 10 | RS422                |  |  |
| COMM                            | ION LINES                  |               |                   |        |    |                      |  |  |
| ~                               | Signal Ground              | SG            | 102               | 7      |    | Ground               |  |  |
| ~                               | Shield/Protective ground   | PG            | 101               | 1      |    | Screen               |  |  |
|                                 | Device (DTE) Ready In      | TR            | 108               | 20     | 23 | RS422                |  |  |
|                                 | Device (DCE) Ready Out     | DM            | 107               | 6      | 22 | RS422                |  |  |
|                                 | Local Loop In              | LL            | 141               | 18     |    | RS232                |  |  |
|                                 | Remote Loop In             | RL            | 140               | 21     |    | RS232                |  |  |

The maximum data rate is 10Mbps (over good quality twisted pair screened cable), but this rate is reduced as the connecting cables extend beyond 10m. As an estimate, assume the maximum rate halves as the distance doubles (ie 5Mbps to 20m, 2.5Mbps to 40m etc).

The input clock/data phase is selected automatically, reporting a `Data Marginal` warning whenever it has to switch phase. If the modem reports Data Marginal frequently then this is not a modem fault but an indication that you have a clocking problem external to the modem (i.e. changing clock/data phase, a problem which would otherwise cause untraceable data errors). With the Tx Clocking Set to *Tx Clock In* the `Data In` signal is checked against the `Clock In` signal. With the Tx Clocking Set to *Internal* or *Rx* the `Data In` signal is checked against the `Int= Tx Clk Out` signal.

By selecting *Advanced* it is possible to configure the modem to raise an alarm if either the `Sig= Valid In` line (RS) or `Device (DTE) Ready In` line (TR) switch to the inactive state. It is also possible to configure the Tx carrier to be switched on and off by the `Sig= Valid In` line (RS) by selecting *Change*, *Tx*, *Modulator*, *Carrier*, *RTS-Controlled*.
#### EIA530 in V.35 Mode

If the EIA 530 connector is fitted and V.35 signals are selected under *Edit/Unit/Interface/Terrestrial* then the following interface description applies.

| Min<br>Req | Signal Description         | V.35<br>Name | Circuit<br>Number | 25 | pin | Electrical<br>Levels | Old Style<br>Winchester |
|------------|----------------------------|--------------|-------------------|----|-----|----------------------|-------------------------|
|            |                            |              |                   | Α  | В   |                      |                         |
| DA         | ATA CIRCUIT TOWARDS MOD    | DEM (TX)     |                   |    |     |                      |                         |
| ~          | Clock In                   | SCTE         | 113               | 24 | 11  | V.35                 | U & W                   |
| ~          | Data In                    | SD           | 103               | 2  | 14  | V.35                 | P&S                     |
|            | Sig' Valid In              | RTS          | 105               | 4  |     | RS232                | С                       |
|            | Sig Accpt d Out            | CTS          | 106               | 5  |     | RS232                | D                       |
|            | Int' Tx Clock Out          | SCT          | 114               | 15 | 12  | V.35                 | Y & aa                  |
| DA         | TA CIRCUIT FROM MODEM      | (RX)         |                   |    |     |                      |                         |
| ~          | Clock Out                  | SCR          | 115               | 17 | 9   | V.35                 | V & X                   |
| ~          | Data Out                   | RD           | 104               | 3  | 16  | V.35                 | R & T                   |
|            | Sig <sup>'</sup> Valid Out | RLSD         | 109               | 8  |     | RS232                | F                       |
| CC         | OMMON LINES                |              |                   |    |     |                      |                         |
| ~          | Signal Ground              | SG           | 102               | 7  |     | Ground               | В                       |
| ~          | Shield/Protective ground   | FG           | 101               | 1  |     | Screen               | А                       |
|            | Device (DTE) Ready In      | DTR          | 108               | 20 |     | RS232                | Н                       |
|            | Device (DCE) Ready Out     | DSR          | 107               | 6  |     | RS232                | E                       |
|            | Local Loop In              | LL           | 141               | 18 | 3   | RS23<br>2            | -                       |
|            | Remote Loop In             | RL           | 140               | 21 |     | RS23<br>2            | -                       |

The maximum data rate is 10Mbps (over good quality twisted pair screened cable), but this rate is reduced as the connecting cables extend beyond 10m. As an estimate, assume the maximum rate halves as the distance doubles (ie 5Mbps to 20m, 2.5Mbps to 40m etc.).

The input clock/data phase is selected automatically, reporting a `Data Marginal` warning whenever it has to switch phase. If the modem reports Data Marginal frequently then this is not a modem fault but an indication that you have a clocking problem external to the modem (ie changing clock/data phase, a problem which would otherwise have caused untraceable data errors). With the Tx Clocking Set to *Tx Clock In* the `Data In` signal is

checked against the `Clock In` signal. With the Tx Clocking Set to *Internal* or Rx the `Data In` signal is checked against the `Int= Tx Clk Out` signal.

If you require the older 34-pin `Winchester` connector then an adaptor lead is required - please contact the factory for details.

By selecting *Advanced* it is possible to configure the modem to raise an alarm if either the `Sig= Valid In` line (RTS) or `Device (DTE) Ready In` line (DTR) switch to the inactive state. It is also possible to configure the Tx carrier to be switched on and off by the `Sig= Valid In` line (RTS) by selecting *Edit*, *Tx*, *Carrier*, *RTS enabled*.**EIA530 in RS232 Mode** 

If the EIA 530 connector is fitted and RS232 signals are selected under *Edit/Unit/Interface/Terrestrial* then the following interface description applies. The interface type can be selected as *Synchronous* or *Asynchronous*.

| Min<br>Req | Signal Description         | RS232<br>Name | Circuit<br>Number | 25 pin |   | Electrical<br>Levels |
|------------|----------------------------|---------------|-------------------|--------|---|----------------------|
|            |                            |               |                   | A      | В |                      |
| DATA       | CIRCUIT TOWARDS MODEM      |               |                   |        |   |                      |
| ~          | Clock In                   | DA            | 113               | 24     |   | RS232                |
| ~          | Data In                    | BA            | 103               | 2      |   | RS232                |
|            | Sig <sup>'</sup> Valid In  | CA            | 105               | 4      |   | RS232                |
|            | Sig Accpt d Out            | СВ            | 106               | 5      |   | RS232                |
|            | Int' Tx Clock Out          | DB            | 114               | 15     |   | RS232                |
| DATA       | CIRCUIT FROM MODEM (RX)    | )             | ·                 |        |   |                      |
| ~          | Clock Out                  | DD            | 115               | 17     |   | RS232                |
| ~          | Data Out                   | BB            | 104               | 3      |   | RS232                |
|            | Sig <sup>'</sup> Valid Out | CF            | 109               | 8      |   | RS232                |
| COMM       | ION LINES                  |               |                   |        |   |                      |
| ~          | Signal Ground              | AB            | 102               | 7      |   | Ground               |
| ~          | Shield/Protective ground   | SHIELD        | 101               | 1      |   | Screen               |
|            | Device (DTE) Ready In      | CD            | 108               | 20     |   | RS232                |
|            | Device (DCE) Ready Out     | СС            | 107               | 6      |   | RS232                |
|            | Local Loop In              | LL            | 141               | 18     |   | RS232                |
|            | Remote Loop In             | RL            | 140               | 21     |   | RS232                |

The maximum synchronous data rate is 100kbps (over good quality screened cable), but this rate is reduced as the connecting cables extend beyond 10m. As an estimate, assume the maximum rate halves as the distance doubles (ie 50kbps to 20m, 25kbps to 40m etc). Note that this is a synchronous RS232 interface - if you need an asynchronous interface then please contact the factory.

For the Synchronous RS232 interface theinput clock/data phase is selected automatically, reporting a `Data Marginal` warning whenever it has to switch phase. If the modem reports Data Marginal frequently then this is not a modem fault but an indication that you have a clocking problem external to the modem (ie changing clock/data phase, a problem which would otherwise have caused untraceable data errors). With the Tx Clocking Set to *Tx Clock In* the `Data In` signal is checked against the `Clock In` signal. With the Tx Clocking Set to *Internal* or *Rx* the `Data In` signal is checked against the `Int= Tx Clk Out` signal. By selecting *Advanced* it is possible to configure the modem to raise an alarm if either the `Sig= Valid In` line (CA) or `Device (DTE) Ready In` line (CD) switch to the inactive state. It is also possible to configure the Tx carrier to be switched on and off by the `Sig= Valid In` line (CA) by selecting *Change, Tx, Modulator, Carrier, RTS-Controlled*.

For Asynchronous RS232 interface the Tx / Rx AIS detectors and the data marginal detectors are automatically disabled to prevent any unwanted alarms. The internal Tx clock output is also automatically used to provide a reference clock to the incoming Async data. For best operation, Paradise recommends using the Async RS232 interface at least 10 times oversampled. For example, an Async baud rate of 56.7kbaud requires a Modem bit rate of 512kbit.

#### P3702 in G.703 Mode

If the G.703 option is fitted to the modem, together with either the EIA 530 connector or BNC connector panel, then G.703 becomes a front panel / software selectable interface. If G.703 is selected under *Edit/Unit/Interface/Terrestrial* then the following interface description applies.

When G703 interface is selected, the Advanced menu allows the mode to be selected.

The G703 interface panel supports E1, T1, E2, T2, E3 and T3 data rates at the following line coding, impedance, traffic bit rates and physical interfaces.

| Rate | Bit rate   | Line code | Impedance | Interface |
|------|------------|-----------|-----------|-----------|
| T1   | 1544kbps   | AMI       | 100 ohm   | EIA530    |
| T1   | 1544kbps   | B8ZS      | 100 ohm   | EIA530    |
| E1   | 2048kbps   | HDB3      | 120 ohm   | EIA530    |
| E1   | 2048kbps   | HDB3      | 75 ohm    | BNC       |
| T2   | 6312kbps   | B6ZS      | 110 ohm   | EIA530    |
| T2   | 6312kbps   | B8ZS      | 75 ohm    | BNC       |
| E2   | 8448kbps   | HDB3      | 75 ohm    | BNC       |
| E3   | 34.368Mbps | HDB3      | 75 ohm    | BNC       |
| T3   | 44.736Mbps | B3ZS      | 75 ohm    | BNC       |

You can select either balanced 75 $\Omega$  G.703 (on the BNC connectors) or unbalanced 100/110/120 $\Omega$  G.703 (on the EIA 530 connector) depending upon interface connectors available. If the impedance is set for 100/110/120 $\Omega$ , then the following pinout applies.

| Min<br>Beg | Signal Description       | 25   | pin | Electrical |  |  |  |
|------------|--------------------------|------|-----|------------|--|--|--|
|            |                          | Α    | В   | 201010     |  |  |  |
| DATA       | CIRCUIT TOWARDS MODEM    | (TX) |     |            |  |  |  |
| ~          | Data In                  | 2    | 14  | G.703      |  |  |  |
| DATA       | CIRCUIT FROM MODEM (RX)  |      |     |            |  |  |  |
| ~          | Data Out                 | 3    | 16  | G.703      |  |  |  |
| COMM       | COMMON LINES             |      |     |            |  |  |  |
|            | Signal Ground            |      | 7   | Ground     |  |  |  |
| ~          | Shield/Protective ground |      | 1   | Screen     |  |  |  |

#### Line Code / Line Length

For both T1 and E1 G.703 cards the line code is set from the front panel after the electrical interface is selected. For T1 either AMI or B8ZS is available, for E1 cards AMI or HDB3. In coded (ie non AMI modes) the modem will display a `Data Marginal` warning whenever a line code violation is detected. For T1 cards a choice of line lengths is also given to allow the card to pre-compensate the T1 signal for line losses. If you are in doubt, select the <133 feet option (no pre-compensation).

#### Interface Settings

When the  $75\Omega$  BNC interface is selected, the screen of the output connector is always connected to ground. The screen of the input connector may be selected as follows:

- *Input screen grounded* (recommended)
- Input screen floating

The action to be taken if the power is removed can be specified as:

- *Normal* the G.703 input is looped to the output by a relay if power is removed. This is so any other traffic on the G.703 PCM bearer is not lost by a break in the bearer.
- 1:1 Operation the G.703 output goes high impedance if power is removed allowing the units 1:1 partner to carry the traffic. The normal input impedance switches to whichever one is on-line (with the standby input at high impedance)

If installing the G.703 card, the BNC labelled `IN` connects to J3 on the card and the BNC labelled `OUT` to J2 on the card.

#### IP Mode

The IP is a standard interface supplied with the modem. If *IP* is selected under *Edit/Unit/Interface/Terrestrial* then the following interface description applies.

The modem supports two RJ45 Ethernet ports for IP and remote control ports.

The Ethernet automatically supports 10/100 data rates and uses CAT 5 Ethernet cable, either straight or crossover, depending upon whether the modem is connected directly to a host or hub/switch.

The *Edit/Unit/M&C* menu allows modem IP configuration.

The P3714 IP Traffic card provides 2 RJ45 10/100/1000 BaseT Ethernet ports. The IP Traffic port on the base modem is redundant when the IP Traffic card is fitted and should not be used. The IP Traffic card does not replace the base modem M&C Ethernet interface, which should continue to be used for remotely configuring the modem over Ethernet.

#### EIA530 in X.21 Mode

The EIA530 interface can provide both X.21 DCE and X.21 DTE operation. For X.21 operation the interface must be set to RS422 mode, and the Tx & Rx Clocking modes must be set correctly. With the use of the appropriate adaptor lead (to convert to the X.21 standard 15 pin D connector), a full X.21 DCE or DTE interface is available.

#### X.21 DCE Operation

This has only a clock *from* the modem to the terrestrial equipment. Configure a cable with a 15 pin `D` female at one end (X.21 DCE) and a 25 pin `D` male at the other end as follows:

| Min<br>Req | X.2<br>(15 pir | 1 DCE  | e)     | Signal<br>Description               | RS422<br>Name | Circuit<br>Number | 25 pin |    | Electrical<br>Levels |
|------------|----------------|--------|--------|-------------------------------------|---------------|-------------------|--------|----|----------------------|
|            | Name           | Α      | в      |                                     |               |                   | Α      | в  |                      |
| DA         | TA CIRCUI      | T TOWA | ARDS M | ODEM (TX)                           |               |                   | -      |    |                      |
| ~          | Т              | 2      | 9      | Data In                             | SD            | 103               | 2      | 14 | RS422                |
|            | С              | 3      | 10     | Sig' Valid In                       | RS            | 105               | 4      | 19 | RS422                |
| DA         | TA CIRCUI      | FROM   | 1 MODE | M (RX)                              |               |                   |        |    |                      |
| ~          | S              | 6      | 13     | Clock Out                           | RT            | 115               | 17     | 9  | RS422                |
| ~          | R              | 4      | 11     | Data Out                            | RD            | 104               | 3      | 16 | RS422                |
|            | I              | 5      | 12     | Sig <sup>'</sup> Valid Out          | RR            | 109               | 8      | 10 | RS422                |
| cc         | COMMON LINES   |        |        |                                     |               |                   |        |    |                      |
| ~          | Sig gnd        | 8      |        | Signal Ground                       | SG            | 102               | 7      |    | Ground               |
| ~          | Prot gnd       | 1      |        | Shield/ Prot <sup>'</sup><br>ground | PG            | 101               | 1      |    | Screen               |

#### Clocking

For the interface to function as X.21, the clocking must be set as follows. The *Rx Clock Menu* is used to set the source of the single clock from the modem as *Satellite*, *Internal*, or *Station Clock*. *Tx Clk In* does not exist in X.21 and cannot be used. The Tx clock should be set to *Rx* as the Tx data is clocked by the same clock as the Rx data.

The maximum data rate is 10Mbps (over good quality twisted pair screened cable), but this rate is reduced as the connecting cables extend beyond 10m. As an estimate, assume the maximum rate halves as the distance doubles (ie 5Mbps to 20m, 2.5Mbps to 40m etc).

The input clock/data phase is selected automatically, reporting a `Data Marginal` warning whenever it has to switch phase. If the modem reports Data Marginal frequently then this is not a modem fault but an indication that you have a clocking problem external to the modem (ie changing clock/data phase, a problem which would otherwise have caused untraceable data errors). Check the phase of the *Data In* with respect to the *Clock Out* line.

It is possible to configure the Tx carrier to be switched on and off by the Sig= Valid In line by selecting Edit/*Tx/ Carrier/RTS enabled*.

#### X.21 DTE Operation

| Min<br>Req | X.21 DTE<br>(15 pin D male) |        | Signal<br>Description | RS422<br>Name                        | Circuit<br>Number | 25  | pin | Electrical<br>Levels |        |
|------------|-----------------------------|--------|-----------------------|--------------------------------------|-------------------|-----|-----|----------------------|--------|
|            | Name                        | Α      | в                     |                                      |                   |     | Α   | в                    |        |
| DA         | TA CIRCUI                   | T TOWA | ARDS M                | ODEM (TX)                            |                   |     |     |                      |        |
| Y          | S                           | 6      | 13                    | Clock In                             | Π                 | 113 | 24  | 11                   | RS422  |
| Y          | R                           | 4      | 11                    | Data In                              | SD                | 103 | 2   | 14                   | RS422  |
|            | I                           | 5      | 12                    | Sig' Valid In                        | RS                | 105 | 4   | 19                   | RS422  |
| DA         | TA CIRCUI                   | FROM   | 1 MODE                | M (RX)                               |                   |     |     |                      |        |
| Y          | Т                           | 2      | 9                     | Data Out                             | RD                | 104 | 3   | 16                   | RS422  |
|            | С                           | 3      | 10                    | Sig' Valid Out                       | RR                | 109 | 8   | 10                   | RS422  |
| CC         | DMMON LIN                   | ES     |                       |                                      |                   |     |     |                      |        |
| Y          | Sig gnd                     | 8      |                       | Signal Ground                        | SG                | 102 | 7   |                      | Ground |
| Y          | Prot gnd                    | 1      |                       | Shield / Prot <sup>'</sup><br>ground | PG                | 101 | 1   |                      | Screen |

This has only a clock *to* the modem from the terrestrial equipment. Configure a cable with a 15 pin `D` male at one end (X.21 DTE) and a 25 pin `D` male at the other end as follows:

#### Clocking

For the interface to function as X.21, the clocking must be set as follows. The *Tx Clocks* menu should be used to take the single clock from the terrestrial by selecting *Tx Clock In*. The *Rx Clocks* menu should also be set to return Rx data in time with the single Tx Clock by also selecting *Tx Clock In*. No other combinations will work.

The maximum data rate is 10Mbps (over good quality twisted pair screened cable), but this rate is reduced as the connecting cables extend beyond 10m. As an estimate, assume the maximum rate halves as the distance doubles (ie 5Mbps to 20m, 2.5Mbps to 40m etc).

The input clock/data phase is selected automatically, reporting a `Data Marginal` warning whenever it has to switch phase. If the modem reports Data Marginal frequently then this is not a modem fault but an indication that you have a clocking problem external to the modem (ie changing clock/data phase, a problem which would otherwise have caused untraceable data errors). Check the phase of the *Data In* with respect to the Clock In line.

It is possible to configure the Tx carrier to be switched on and off by the `Sig= Valid In` line by selecting *Edit*, *Tx*, *Carrier*, *RTS enabled*.

#### MIL-STD-188-114A Interface

The modem terrestrial interface is compliant with the interfaces defined in MIL-STD-188-114A when set in EIA530 RS422 mode.

This MIL-STD document specifies three types of `balanced generators`:

- Type 1 Low offset voltage, for <100kbps. Defined in the 1985 document for compatibility with older equipment.
- Type 2:3V offset maximum, for 100kbps to 10Mbps. MIL-STD-188-114A specifies this corresponds to the EIA RS-422A balanced generators.
- Type 3:New terminated voltage generator for >10Mbps.

Strictly the modem is compliant with the Type 2 interface, defined for use from 100kbps to 10Mbps. However this interface will also operate down to 4800bps. The low offset voltage Type 1 generator is not supported, but as specified for use with older equipment in 1985, should not be an issue today.

The Type 3 is for data rates above 10Mbit/s – this physical interface is not currently supported.

Connectors, pin assignments and communication protocols are not standardised in this MIL-STD document: FED-STD-1030A may be considered equivalent to EIA RS423A and CCITT V.10 while FED-STD-1020A may be considered equivalent to EIA RS422A and CCITT V.11.

#### P3709/P3713 Eurocom D1 Interface

Two versions of Eurocom D1 card are offered.

P3709 is fully pin-for-pin compatible with Eurocom 25 way D-type plug on the P1451 card for P300.

P3713 provides combined Eurocom D1, EIA530 and G703 balanced interfaces on the standard EIA530 25 way D-type socket.

Although P3709 hardware supports the interface mode select pins, both cards are configurable from the front panel or web interfaces.

#### P3709 D-type connector (plug)

| Pin | Eurocom D1                         | Pin | Eurocom D1               |
|-----|------------------------------------|-----|--------------------------|
| 1   | Screen                             | 14  | D I/F (high rate) enable |
| 2   | Ground                             | 15  | Ground                   |
| 3   | D I/F Rx Data B output             | 16  | D I/F Rx Data A output   |
| 4   | D I/F Rx Clock A output            | 17  | D I/F Rx Clock B output  |
| 5   | D I/F Tx Data B input              | 18  | D I/F Tx Data A input    |
| 6   | D I/F Tx Clock B input             | 19  | D I/F Tx Clock A input   |
| 7   | Ground                             | 20  | G I/F (low rate) enable  |
| 8   | D I/F Tx Clock B output            | 21  | D I/F Tx Clock A output  |
|     | (modem)                            |     | (modem)                  |
| 9   |                                    | 22  | Ground                   |
|     | Ground                             |     |                          |
| 10  | G I/F Rx Data B output             | 23  | G I/F Rx Data A output   |
| 11  | G I/F Tx Data B input              | 24  | G I/F Tx Data A input    |
| 12  | Test Mode, must be open<br>circuit | 25  | Ground                   |
| 13  | Ground                             |     |                          |

#### P3713 D-type connector (socket)

| Pin | Eurocom D1                         | Pin | Eurocom D1                         |
|-----|------------------------------------|-----|------------------------------------|
| 1   | Ground                             | 14  |                                    |
| 2   |                                    | 15  | C / G I/F Tx Data A input          |
| 3   | C / G I/F Tx Data B input          | 16  | C / G I/F Rx Data A output         |
| 4   | C / G I/F Rx Data B output         | 17  |                                    |
| 5   |                                    | 18  | D I/F Tx Clock A output<br>(modem) |
| 6   | D I/F Tx Clock B output<br>(modem) | 19  |                                    |
| 7   | Ground                             | 20  | D I/F Tx Clock A input             |
| 8   | D I/F Tx Clock B input             | 21  | D I/F Tx Data A input              |
| 9   | D I/F Tx Data B input              | 22  | D I/F Rx Clock B output            |
| 10  | D I/F Rx Clock A output            | 23  | D I/F Rx Data A output             |
| 11  | D I/F Rx Data B output             | 24  |                                    |
| 12  |                                    | 25  |                                    |
| 13  |                                    |     |                                    |

Where: C indicates Eurocom type C interface D indicates Eurocom type D interface G indicates Eurocom type G interface

#### P3713 D-type connector (socket)

| Pin | EIA530     | Pin | EIA530          |
|-----|------------|-----|-----------------|
| 1   | Screen     | 14  | Tx Data B       |
| 2   | Tx Data A  | 15  | ETC A           |
| 3   | Rx Data A  | 16  | Rx Data B       |
| 4   | RTS A      | 17  | Rx clock A      |
| 5   | CTS A      | 18  | Local Loopback  |
| 6   | DSR A      | 19  | RTS B           |
| 7   | Ground     | 20  | DTR B           |
| 8   | Rx Ready A | 21  | Remote loopback |
| 9   | Rx Clock B | 22  | DSR B           |
| 10  | Rx Ready B | 23  | DTR B           |
| 11  | Tx Clock B | 24  | Tx Clock        |
| 12  | ETC B      | 25  | Not used        |
| 13  | CTS B      |     |                 |

#### P3713 D-type connector (socket)

This supports the P3702 G.703 card.

| Pin | G703 Balanced | Pin | G703 Balanced |
|-----|---------------|-----|---------------|
| 1   | Screen        | 14  | Tx Data B     |
| 2   | Tx Data A     | 15  |               |
| 3   | Rx Data A     | 16  | Rx Data B     |
| 4   |               | 17  |               |
| 5   |               | 18  |               |
| 6   |               | 19  |               |
| 7   | Ground        | 20  |               |
| 8   |               | 21  |               |
| 9   |               | 22  |               |
| 10  |               | 23  |               |
| 11  |               | 24  |               |
| 12  |               | 25  |               |
| 13  |               |     |               |

#### Comparison of P3709 and P3713 Interface connections

The D-type can be a socket (Combined Eurocom/EIA530) or plug (P300 compatible Eurocom).

| P3713 | P3709 | Eurocom D/1       | EIA530  | G703      |
|-------|-------|-------------------|---------|-----------|
| SCKT  | PLUG  | P3709/P3714       | P3713   | P3713     |
| 1     | 13    | Ground            | Screen  |           |
| 2     | 12    | Test Mode, must   | Tx Data | Tx Data A |
|       |       | be open circuit   | А       |           |
| 3     | 11    | G I/F Tx Data B   | Rx Data | Rx Data A |
|       |       | input             | А       |           |
| 4     | 10    | G I/F Rx Data B   | RTS A   |           |
|       |       | output            |         |           |
| 5     | 9     | Ground            | CTS A   |           |
| 6     | 8     | D I/F Tx Clock B  | DSR A   |           |
|       |       | output (modem)    |         |           |
| 7     | 7     | Ground            | Ground  |           |
| 8     | 6     | D I/F Tx Clock B  | Rx      |           |
|       |       | input             | Ready A |           |
| 9     | 5     | D I/F Tx Data B   | Rx      |           |
|       |       | input             | Clock B |           |
| 10    | 4     | D I/F Rx Clock A  | Rx      |           |
|       |       | output            | Ready B |           |
| 11    | 3     | D I/F Rx Data B   | Tx      |           |
|       |       | output            | Clock B |           |
| 12    | 2     | Ground            | ETC B   |           |
| 13    | 1     | Screen            | CTS B   |           |
| 14    | 25    | Ground            | Tx Data | Tx Data B |
|       |       |                   | В       |           |
| 15    | 24    | G I/F Tx Data A   | ETC A   |           |
|       |       | input             |         |           |
| 16    | 23    | G I/F Rx Data A   | Rx Data | Rx Data B |
| 47    |       | output            | B       |           |
| 17    | 22    | Ground            |         |           |
| 10    | 01    |                   | A       |           |
| 18    | 21    | DI/FIX CIOCK A    | Local   |           |
|       |       | oulpul (modern)   | Loopbac |           |
| 10    | 20    | C I/E (low rate)  |         |           |
| 19    | 20    | G I/F (IUW Tale)  | nis d   |           |
| 20    | 10    |                   |         |           |
| 20    | 19    | input             | DIND    |           |
| 21    | 18    | D I/E Ty Data A   | Romoto  |           |
| 21    | 10    | innut             | loonbac |           |
|       |       | mpat              | k       |           |
| 22    | 17    | D I/E Bx Clock B  | DSB B   |           |
|       |       | output            | DOND    |           |
| 23    | 16    | D I/F Bx Data A   | DTR B   |           |
|       |       | output            |         |           |
| 24    | 15    | Ground            | Tx      |           |
|       | -     |                   | Clock   |           |
| 25    | 14    | D I/F (high rate) | Not     |           |
|       |       | enable            | used    |           |

The Eurocom signals marked in *italics* are not supported on the P3713 combined EIA530/Eurocom D/1 connector.

Relays switch between EIA530 and Eurocom D1 or G703 signals. Undefined pins in Eurocom D1 and G703 modes remain connected to the EIA530 interface.

#### P3713 Adapter Cable

Where compatibility with existing P300 wiring is required an adapter cable can be supplied.

- 1. Simple IDC D-type plug to plug with connector reversed (pin 1 to 13)
- 2. Custom cable with additional ground pins at Eurocom side with select pins not connected.

#### Quad E1 Interface

The P3706 Quad E1 interface card provides 4 RJ45 connectors supporting balanced E1 G.703. The Quad E1 interface panel supports four full E1s, four partial E1s or a mix of both. Unbalanced G.703 can be provided by an external adaptor. If the Quad E1 interface is selected under *Edit/Unit/Interface/Terrestrial* then the following interface description applies. Please note this is per port.

| Min<br>Req                   | Signal Description    | R    | J45 | Electrical<br>Levels |  |  |  |
|------------------------------|-----------------------|------|-----|----------------------|--|--|--|
|                              |                       | A    | в   |                      |  |  |  |
| DATA                         | CIRCUIT TOWARDS MODEM | (TX) |     |                      |  |  |  |
| ~                            | Data In               | 1    | 2   | G.703                |  |  |  |
| DATA CIRCUIT FROM MODEM (RX) |                       |      |     |                      |  |  |  |
| ~                            | Data Out              | 4    | 5   | G.703                |  |  |  |

Line code is fixed as HDB3 for all ports. The master clock source, for all ports is the lowest active port number that is configured and connected. For example, if port one is being used then this provides the clock source for all other ports. Therefore, as far as the clock configuration is concerned, all other ports are described as slaves. The slaved ports require a bearer to be generated from the modem. Alternatively, timing may be distributed to the terrestrial equipment/modem from a single master clock source. If clocking topology is not considered prior to implementing a Quad E1 system then clocking problems may result.

Note: Quad E1 requires an IB/SMS service to be selected and if multiple E1s are to be used then additional SAF codes may have to be purchased. (2E1, 3E1 and 4E1)

Example RJ45 connectors are shown in the following figure:

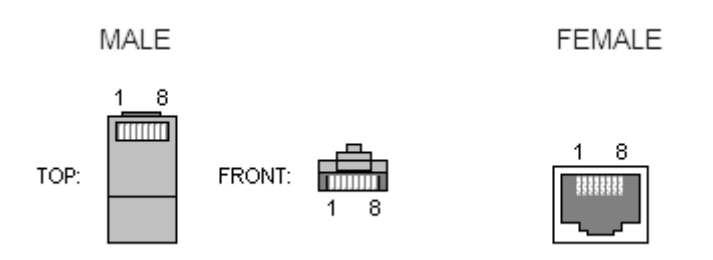

#### Multi-Mux Interface

The P3706 Quad E1 interface card supports a MUX SAF feature, which when enabled via the *Edit/Unit/Interface/Terrestrial* menu allows the following combinations of terrestrial multiplexed data to be aggregated onto a single satellite carrier.

| Port 1 | Port 2 | Port 3      | Port 4      |
|--------|--------|-------------|-------------|
| E1     | E1     | E1          | IP data     |
| E1     | E1     | E1          | EIA530 data |
| E1     | E1     | EIA530 data | IP data     |

Line code is fixed as HDB3 for all E1 ports. Other electrical interface rates need to be a multiple of 64kbps and master timing is derived from the lowest active port number that is configured and connected.

Note that Quad E1 ports 3 and 4 do not need to be SAF enabled in order to use the MUX feature, as long as the MUX SAF itself is present.

# Chapter 11 Connector Pinouts

#### Remote M&C (RS485/RS232) Connector

The selection of RS232 or RS485 must be made via the front panel. The communications protocol is defined in the document *Remote M&C Specification for Quantum and Evolution Series Satellite Modems*.

Connector type: 9-pin `D' female.

| Pin | Signal name  | Direction    | Name-RS485 |            | Name-<br>RS232 |
|-----|--------------|--------------|------------|------------|----------------|
|     |              |              |            | Paradise   |                |
| 1   | Shield/Gnd * |              |            | Shield/Gnd | Shield/Gnd     |
| 2   |              |              |            | -          | -              |
| 3   | Master-B     | + to modem   |            | RX-B       | -              |
| 4   | Slave-B      | + from modem |            | TX-B       | -              |
| 5   | Shield/Gnd * |              |            | Shield/Gnd | Shield/Gnd     |
| 6   | Slave-A      | - from modem |            | TX-A       | Tx. data       |
| 7   |              |              |            | -          | -              |
| 8   |              |              |            | -          | -              |
| 9   | Master-A     | - to modem   |            | RX-A       | Rx. data       |

\* Pins 1 and 5 are both grounded on the modem (ie Shield and Ground are interchangeable).

#### 1-for-n (also used for 1-for-1) Interface

Connector type: 9-pin `D' male.

| 1:n CONNECTOR |                           |  |  |  |
|---------------|---------------------------|--|--|--|
| 1             | Ground                    |  |  |  |
| 2             | Line In                   |  |  |  |
| 3             | Line Out                  |  |  |  |
| 4             | Serial In (A) (RS232/485) |  |  |  |
| 5             | Serial In (B) (RS232/485) |  |  |  |
| 6             | Fail In                   |  |  |  |
| 7             | Fail Out                  |  |  |  |
| 8             | Serial Out (A) (RS485)    |  |  |  |
| 9             | Serial Out (B) (RS485)    |  |  |  |

#### Serial In/Out

This is an uncommitted and currently unused RS232 or RS485 serial port.

#### Line In/Out & Fail In/Out

A suitable four way lead (4 + Screen) 1:1 redundancy lead is as follows:

| <u>Unit 1</u> | <u>Unit 2</u> |                      |
|---------------|---------------|----------------------|
| Pin 1Screen   | Pin 1         | (circuit ground)     |
| Pin 2         | Pin 3         | (On-Line signal 2-1) |
| Pin 3         | Pin 2         | (On-Line signal 1-2) |
| Pin 6         | Pin 7         | (Fail signal 2-1)    |
| Pin 7         | Pin 6         | (Fail signal 1-2)    |

Keep this lead as short as practical, and ensure it is screened to prevent spurious changeovers by noise induced in these high impedance signal leads.

Refer to the earlier section on 1 FOR 1 switching for details of 1 FOR 1 operation.

A standard 1-for-1 lead (part number P1391) is available from Paradise Datacom. The lead is 10cm long and is designed for use when two modems are mounted vertically adjacent to each other in the rack.

#### Alarms and AGC Connector

#### Connector type: 15-pin `D' male

| ALARMS CONNECTOR |                                                                                                    |  |  |  |  |
|------------------|----------------------------------------------------------------------------------------------------|--|--|--|--|
| 2, 12            | Fault Relay - Common                                                                                                    |  |  |  |  |
| 4                | Prompt Unit fault - N/O                                                                                                    |  |  |  |  |
| 11               | Prompt Unit fault - N/C                                                                                                    |  |  |  |  |
| 3                | Prompt Rx Traffic fault (prompt) - N/O                                                                                                    |  |  |  |  |
| 10               | Prompt Rx Traffic fault (prompt) - N/C                                                                                                    |  |  |  |  |
| 5                | Prompt Tx Traffic fault (prompt) - N/O                                                                                                    |  |  |  |  |
| 13               | Prompt Tx Traffic fault (prompt) - N/C                                                                                                    |  |  |  |  |
| 1                | Deferred alarm - N/O                                                                                                    |  |  |  |  |
| 9                | Deferred alarm - N/C                                                                                                    |  |  |  |  |
| 6                | Uncommitted analog output from processor – not currently used                                                                                                    |  |  |  |  |
| 7                | Transmit inhibit                                                                                                    |  |  |  |  |
| 8                | Buffered direct AGC voltage. This may be used as an antenna-<br>pointing signal when the demod is unlocked. It responds to<br>composite power in approximately a 2MHz bandwidth around the<br>nominal Rx carrier frequency. |  |  |  |  |
| 14               | Not connected                                                                                                    |  |  |  |  |
| 15               | Ground                                                                                                    |  |  |  |  |

To externally inhibit the Transmit carrier, either apply a TTL/CMOS 'low' signal to pin 7, or short pin 7 to ground (for example with an external relay closure).

All relay contacts rated 30V DC 2A, or 125VAC 0.4A. The functions are as defined in Section 6.5.

Note: N/O means 'normally open' *in the non-fail state of the modem* (relays energised) when power is removed the relays fall back to the non-normal (ie non-energised) alarm state.

#### Async ESC Connector

This connector comprises:

- An RS232/RS422/RS485 async port for use on either the ESC or Aux channels.
- An RS232 serial port (currently unused).
- An RS422 Station Clock input.
- Receive constellation monitor points.

| ASYNC ESC CONNECTOR |                 |                                              |  |  |
|---------------------|-----------------|----------------------------------------------|--|--|
| RS232               | RS422/<br>RS485 | Async port for ESC or Aux channel            |  |  |
| 2                   | 2 (a)           | Async ESC/Aux Input (to satellite)           |  |  |
| -                   | 9 (b)           | Async ESC/Aux Input (to satellite)           |  |  |
| 3                   | 3 (a)           | Async ESC/Aux Output (from satellite)        |  |  |
|                     | 10 (b)          | Async ESC/Aux Output (from satellite)        |  |  |
| 1                   | 1               | Ground                                       |  |  |
| R                   | IS232           | Serial port (currently unused)               |  |  |
|                     | 12              | Serial Input (RS232 port)                    |  |  |
|                     | 5               | Serial Output (RS232 port)                   |  |  |
|                     | 13              | Ground                                       |  |  |
| A                   | nalog           | Rx constellation monitor (Rx signal quality) |  |  |
|                     | 14              | Rx I channel eye                             |  |  |
|                     | 7               | Rx Q channel eye                             |  |  |
|                     | 15              | Rx symbol clock                              |  |  |
|                     | 13              | Ground                                       |  |  |
| RS422               |                 | Differential Station Clock Input             |  |  |
|                     | 4               | Station Clock (a)                            |  |  |
|                     | 11              | Station Clock (b)                            |  |  |
| 13                  |                 | Ground                                       |  |  |

#### **RX Constellation Monitor Port**

To display the receive constellation on an oscilloscope, connect the I and Q signals to the main X/Y inputs and apply the receive symbol clock to the external trigger input of the oscilloscope. The main oscilloscope inputs should be set to X/Y display, AC coupled, both channels on 200 mV/div, with the trigger from the external trigger input.

#### **Differential Station Clock**

This provides a RS422 compatible station clock in addition to the unbalanced  $75\Omega$  station clock BNC connector.

#### Async Port for ESC or Aux Channels

The modem has two fully independent data channels that may be carried over the satellite within any overhead that is added. These are referred to as the ESC and Aux channels. The shared interface on this connector allows the use of only one of these channels at a time, and then only in an Async mode (there is no clock signal on this port). If both ESC and Aux channels are to be used together or either channel used in a synchronous mode, then the IDR option must be fitted which provides separate ESC & Aux ports both with clock, data, and octet lines. When the IDR option is fitted the shared ESC/Aux port on the Async ESC connector is DISABLED.

When configured for different services the ESC and Aux channels provide as follows:

- In **Closed Net Plus ESC** mode the ESC channel provides the variable rate async ESC facility, the Aux channel is not used.
- In IBS/SMS modes the ESC channel provides the High Rate Async ESC facility (2400 Baud at 64kbps) and the Aux channel either the Intelsat low rate ESC facility (50 Baud at 64kbps) or a variable rate synchronous Aux circuit. However to use the Aux channel in a synchronous mode the IDR option must be fitted. Without the IDR option that has separate ports for ESC & Aux channels, both ESC and Aux channels (ie high rate async ESC & Intelsat low rate ESC) cannot be used simultaneously.
- In IDR Mode this port is not used, as when the IDR option is fitted separate ESC and Aux ports on the IDR card replace this shared ESC/Aux port. Refer to the definitions of the ESC & Aux ports on the 50 way IDR ESC/Aux/Backward Alarm connector on the following few pages.

#### Standard Lead

A constellation monitor/serial lead (part number M1479) is available from Paradise Datacom. This lead provides the required connections to a 25 pin D type for a PC connection (note that this is currently unused by the modem) and three BNCs for connecting to an oscilloscope for the constellation monitor.

#### ESC/Aux and Backward Alarms Connector

This connector is fitted as part of the IDR option. Note that when this option is fitted, the ESC and Aux ports on this connector replace the shared ESC/Aux port on the Async ESC connector.

Connector type: 50-pin `D' female

| Pin Number | Sync | Async | RS485/RS422<br>Usage   | RS232 Usage      |
|------------|------|-------|------------------------|------------------|
| 30         | U    |       | Tx ESC Clock out A     | Tx ESC Clock out |
| 31         | U    |       | Tx ESC Clock out B     | n/c              |
| 13         | U    | U     | Tx ESC Data in A       | Tx ESC Data in   |
| 14         | U    | U     | Tx ESC Data in B       | n/c              |
| 32         | U    |       | Rx ESC Clock out A     | Rx ESC Clock out |
| 33         | U    |       | Rx ESC Clock out B     | n/c              |
| 15         | U    | U     | Rx ESC Data out A      | Rx ESC Data out  |
| 16         | U    | U     | Rx ESC Data out B      | n/c              |
| 46         | (U)  |       | Tx ESC Octet out A     | Tx ESC Octet out |
| 47         | (U)  |       | Tx ESC Octet out B     | n/c              |
| 48         | (U)  |       | Rx ESC Octet out A     | Rx ESC Octet out |
| 49         | (U)  |       | Rx ESC Octet out B n/c |                  |
| 17         | U    | U     | Ground                 | Ground           |

#### ESC Port

(U) indicates lines are optional.

In Closed Net Plus ESC mode the variable rate async ESC is available on this port.

In IBS modes high rate *async* ESC is available on this port.

In IDR modes this port provides access to the 8kbps IDR ESC channel. This can either by *synchronous* at 8kbps or (if the Async ESC feature is available) *asynchronous* at up to 4800 or 9600 Baud.

| Διιχ        | Port  |
|-------------|-------|
| <b>nu n</b> | I UIL |

| Pin Number | Sync | Async | RS422 Usage        | RS232 Usage      |
|------------|------|-------|--------------------|------------------|
| 26         | U    |       | Tx Aux Clock out A | Tx Aux Clock out |
| 27         | U    |       | Tx Aux Clock out B | n/c              |
| 9          | U    | U     | Tx Aux Data in A   | Tx Aux Data in   |
| 10         | U    | U     | Tx Aux Data in B   | n/c              |
| 28         | U    |       | Rx Aux Clock out A | Rx Aux Clock out |
| 29         | U    |       | Rx Aux Clock out B | n/c              |
| 11         | U    | U     | Rx Aux Data out A  | Rx Aux Data out  |
| 12         | U    | U     | Rx Aux Data out B  | n/c              |
| 42         | (U)  |       | Tx Aux Octet out A | Tx Aux Octet out |
| 43         | (U)  |       | Tx Aux Octet out B | n/c              |
| 44         | (U)  |       | Rx Aux Octet out A | Rx Aux Octet out |
| 45         | (U)  |       | Rx Aux Octet out B | n/c              |
| 50         | U    | U     | Ground Ground      |                  |

(U) indicates lines are optional.

In Closed Net Plus ESC mode the aux port is not used.

In IBS modes the Aux port can be set to both `Intelsat` (using TS32 bit 1) and `Sync` modes (selectable to use any of TS16, TS32 bits 1& 5-8, & TS48). In both modes a clock is provided and the port can be used synchronously (with the clock), or asynchronously (allowing the async data to be oversampled by the higher rate clock). In this oversampled mode (as specified by Intelsat), the Baud rate is limited to approximately 25-33% of the synchronous clock rate.

In IDR modes the Aux port provides either 32 or 64kbps data access in place of either one or both of the 32kbps ADPCM audio channels. Typically this would be used synchronously, but if required it could be used asynchronously & oversampled giving maximum baud rates of approx 9600 Baud (in place of one audio channel) or 19200 Baud (in place of both Audio channels).

#### Audio Ports

| Pin<br>Number | Description              |
|---------------|--------------------------|
| 38            | Tx Audio Channel 1 in A  |
| 39            | Tx Audio Channel 1 in B  |
| 40            | Tx Audio Channel 2 in A  |
| 41            | Tx Audio Channel 2 in B  |
| 34            | Rx Audio Channel 1 out A |
| 35            | Rx Audio Channel 1 out B |
| 36            | Rx Audio Channel 2 out A |
| 37            | Rx Audio Channel 2 out B |
| 50            | Ground                   |

All ports are  $600\Omega$ , with levels +7dBm to -16dBm set independently from the front panel. Audio is encoded as 32kbps ADPCM (or 16kbps ADPCM in some custom modes)

The Audio ports may be used in two applications:

In IBS modes, if set to *emulate* a P1348/P1448 Audio/Data mux card, the ESC ports provide the equivalent of the two audio ports on the P1348/P1448 (ie can transmit 64kbps=2 audio channels, or 128kbps=2 audio channels plus 64 kbps data from main data port).

In IDR modes these are used to access the IDR Audio ESC channels. One or both Audio ESC's may be dropped in favour of 32 or 64kbps access to the channel by the Aux port.

#### Backward Alarms

| Pin<br>Number | Description                             |
|---------------|-----------------------------------------|
| 1             | BA 1-4 Common                           |
| 2             | BA1 N/O                                 |
| 18            | BA1 N/C                                 |
| 3             | BA2 N/O                                 |
| 19            | BA2 N/C                                 |
| 4             | BA3 N/O                                 |
| 20            | BA3 N/C                                 |
| 5             | BA4 N/O                                 |
| 21            | BA4 N/C                                 |
| 22            | BA1 Input                               |
| 23            | BA2 Input                               |
| 24            | BA3 Input                               |
| 25            | BA4 Input                               |
| 7             | Rx Summary fault output (link to BA in) |
| 6             | Ground                                  |

N/O indicates normal open in the normal, non-alarm state & N/C normally closed in the non-alarm state. Unlike the modem fault relays, the backward alarms are not normally energised, and fall back to the `Normal` state when modem power is removed. The modem deferred alarm acts as a summary backward alarm and activates when any backward alarm is received (this does fall back to the `Fail` state when power is removed).

Backward alarm inputs float to the `Good` state (high =+5V) and indicate `Fail` when connected to 0V. The Rx summary fault is an open collector output, 0V = Fail, open collector=OK. From the front panel the backward alarm inputs (BA x)can be set as follows (E=Ext, A=Auto-Rx fail, O=OK):

|        | Menu Opt | BA 1      | BA 2      | BA 3      | BA 4      |
|--------|----------|-----------|-----------|-----------|-----------|
| Mode 1 | EEEE     | Ext patch | Ext patch | Ext patch | Ext patch |
| Mode 2 | AEEE     | Rx Fail   | Ext patch | Ext patch | Ext patch |
| Mode 3 | A000     | Rx Fail   | Good      | Good      | Good      |
| Mode 4 | AAAA     | Rx Fail   | Rx Fail   | Rx Fail   | Rx Fail   |

If external patching is required, connect the Rx summary fault to the required BA input and any other modem fail outputs to the appropriate other BA inputs. Leave unused inputs floating.

In IDR modes these are used for the 4 standard IDR backward alarms.

In IBS modes BA 1 indicates the normal single IBS backward alarm status (mirrored by the unit deferred alarm). For multidestinational *IBS* carriers it is possible to operate the modem in IBS mode, but use 4 separate backward alarms as per IDR. From the front panel select Service as `Other`, based on `IBS`, and follow the screen prompts.

# Chapter 12 Fault Messages

The following table lists all of the modem faults along with a description of what the fault means. It also describes relevant checks the operator might make to try to eliminate the fault condition. Note that the text shown in the table will be displayed in full on the web user interface and in the system log but may appear in an abbreviated format on the front panel LCD display due to space considerations.

The acronyms used to define the actions taken on each fault occurring are as follows:

#### Actions: Relays

U: Prompt unit fault relay. T: Prompt traffic fault relay.

- D. Deferred elerm relev
- **D:** Deferred alarm relay.

#### Actions: To Terrestrial

**TA:** AIS in selected timeslot if the Insert MUX is active or AIS over all data if not in Insert mode. If Insert mode is active and the user control thin route spoofing is on, then AIS is forced over the whole PCM bearer, not just the selected timeslots to spoof full bearer connectivity when passed over a Thin Route satellite circuit.

**TB:** Frame Backward alarm.

**TC:** AIS forced in the G.732 CAS 'abcd' signalling nibble.

**TD:** Force a fixed value in the G.732 CAS 'abcd' signalling nibble.

TE: Multiframe Backward alarm in IBS/SMS TS16/TS48 over satellite.

#### Actions: To Satellite

SA: AIS framed and scrambled and subject to RS coding if active.SB: Frame Backward alarm.SC: AIS in CAS signalling carried in IBS/SMS TS16/TS48 over satellite.

#### Actions: Other

**CM:** Carrier mute. **TF:** Tx flow control CTS (Clear To Send) line is switched off. **RF:** Rx flow control RR (Receive Ready) line is switched off.

## 12.1 Transmit Faults

| Fault Text                                                                           | Notes                                                                                                    | Relays | To Ter | To Sat | Other |
|--------------------------------------------------------------------------------------|----------------------------------------------------------------------------------------------------|--------|--------|--------|-------|
| Tx fault: External Tx clock<br>selected, but no clock<br>from interface.             | The modem is set to use an external clock but no clock is<br>being provided. The clock generation will use the internal<br>clock as a backup to maintain the carrier and signal<br>integrity. Check the data connector is attached and check<br>for activity on the clock input lines.                                                                                                    | Т      | ТВ     | SA,SC  |       |
| Tx fault: Data Ready Input active.                                                   | The DRI line has been de-asserted by the data source feeding the modem, indicating a unit fault with data source.                                                                                                    | Т      |        |        |       |
| Tx fault: Signal Valid Input active.                                                 | The SVI line has been de-asserted by the data source T feeding the modem, indicating it wished to disable transmission. If the carrier is set to RTS Enabled the carrier will be muted.                                                                                                    |        |        |        |       |
| Tx fault: Data input is all<br>ones (AIS), indicating<br>upstream equipment fault.   | The data supplied to the modem is all ones (AIS). This is<br>normally used to indicate an upstream equipment fault. It<br>is not a modem fault. This alarm can be switched off if<br>required using the <i>Edit-Unit-Advanced-Alarms-Actions</i><br>menu.                                                                                                    | Т      | ТВ     | SA,SC, |       |
| Tx fault: Frame sync lost<br>on Tx input. Check bearer<br>type and AIS.              | The modem detects frame synchronisation when the Drop MUX is active (or 2048k IBS G.732 mode is enabled). Check the bearer type is specified correctly. This fault normally occurs only when there are significant errors on the terrestrial link or when the signal is supplied with AIS and the modem is set to ignore AIS. Check that the AIS detector is not disabled. There is an option to make the modem re-seek frame synchronisation when CRC synchronisation is lost - check the modem is not set to expect a CRC and is forcing frame re-acquisition when CRC is lost but there is no CRC on the PCM signal. | Т      | ТВ     | SA,SC  |       |
| Tx fault: Dropped data is<br>all ones (AIS), indicating<br>upstream equipment fault. | The specific timeslots dropped by the Drop MUX contain<br>all ones (AIS). This is different to the 'Tx Fault: Data input<br>is all ones (AIS)' message described above which refers<br>to the whole PCM bearer being AIS. In this case, it is only<br>the specific dropped timeslots that contain AIS. This is<br>normally used to indicate an upstream equipment fault - it<br>is not a modem fault.                                                                                                    | Т      | ТВ     | SA     |       |
| Tx fault: CRC sync loss<br>on Tx input.                                              | The modem only seeks Cyclic Redundancy Code (CRC) sync when the Tx baseband is set to use the Drop mux in G.732 mode (or 2048k IBS G.732 0% overhead mode) and when set by the user to process CRC's. If CRC sync is permanently lost, check if a CRC is present on the PCM signal.                                                                                                    | Т      |        |        |       |
| Tx fault: Input BER > 1E-<br>3.                                                      | The Bit Error Rate at the Tx input (measured on the PCM Frame Alignment Words) is worse than $1 \times 10^{-3}$ . This can only be due to a very poor error rate on the PCM input signal.                                                                                                    | Т      | ТВ     | SA     |       |
| Tx fault: TS16 MF sync<br>lost on Tx input                                           | The modem only seeks TS16 Multiframe sync when the Tx baseband is set to use the Drop mux in a G.732 mode and CAS signalling has been selected (or 2048k IBS G.732 0% overhead mode with CAS is enabled). Check that a CAS multiframe is present on the PCM signal applied to the modem                                                                                                    | Т      | TB/TE  | SC     |       |
| Tx fault: Frame sync lost<br>on Tx input. Check bearer<br>type and AIS.              | Frame sync has been lost on the terrestrial input. Only<br>displayed when using the drop mux. Check the bearer<br>type has been correctly configured. If the AIS detectors<br>are disabled check equipment generating bearer is not<br>generating AIS.                                                                                                    | Т      |        |        |       |

## 12.2 Transmit Warnings

| Fault Text                 | Notes                                                                                                    | Relays | To Ter | To Sat | Other |
|----------------------------|----------------------------------------------------------------------------------------------------|--------|--------|--------|-------|
| Tx warning: Maximum        | Framer failed to find a frame length to support TS ID                                                     |        |        |        |       |
| multiframe period too      | maintenance. Try reducing ESC baud rate or                                                                |        |        |        |       |
| small.                     | Increasing maximum multiframe period.                                                                     | D      |        | 00     |       |
| IX Warning: Frame          | A frame backward alarm has been detected at the                                                           | D      |        | 5B     |       |
| at Tx input indicating Bx  | of the receive nath has failed and is returning an                                                        |        |        |        |       |
| output or downstream Rx    | alarm. This may be due to any receive downstream                                                          |        |        |        |       |
| equipment fault.           | equipment, but could be due to the modem Rx                                                               |        |        |        |       |
|                            | output failing. Check the modem Rx path status and                                                        |        |        |        |       |
|                            | that the Rx data output from the modem is                                                                 |        |        |        |       |
| 7                          | connected to the downstream equipment.                                                                    | -      |        | 00/00  |       |
| Ix warning: IS16 MF        | A multiframe backward alarm has been detected at                                                          | D      |        | SB/SD  |       |
| at Ty input indicating     | of the receive path has failed to find multiframe sync                                                    |        |        |        |       |
| equipment downstream       | and is returning an alarm. On the Bx path if the                                                          |        |        |        |       |
| of Rx has failed to find   | Insert Mux bearer is set to Originate, then check the                                                     |        |        |        |       |
| MF sync.                   | Rx path is also using CAS, otherwise it will generate                                                     |        |        |        |       |
| _                          | a bearer without a TS16 Multiframe.                                                                       |        |        |        |       |
| Tx warning: Cannot         | The required BUC output power cannot be                                                                   | D      |        |        |       |
| hold/reach power set at    | achieved. This alarm is only displayed when the                                                           |        |        |        |       |
| BUC                        | modem is in terminal mode & the modem attempts                                                            |        |        |        |       |
|                            | to set the BUC output power by adjusting it's output level & a attenuator in the BLIC. This can be caused |        |        |        |       |
|                            | by too much attenuation in the cross site cabling or                                                      |        |        |        |       |
|                            | inability to control the attenuator in the BUC (such                                                      |        |        |        |       |
|                            | as use of a non-Paradise BUC with no input                                                                |        |        |        |       |
|                            | attenuator)                                                                                               |        |        |        |       |
| Tx warning: BUC PSU        | The current drawn by the BUC has exceeded the                                                             |        |        |        | CM    |
| outside limits.            | permissible upper & lower limits.                                                                         |        |        |        |       |
| Tx warning: Tx Channel     | Consult technical support if this alarm cannot be                                                         |        |        |        | CM    |
| DPLL Unlocked.             | cleared.                                                                                                  |        |        |        |       |
| 1x warning: 1x exceeds     | Configuration error, data rate for FEC scheme                                                             |        |        |        |       |
| 5/16                       | exceeded.                                                                                                 |        |        |        |       |
| Tx warning: Tx exceeds     | Configuration error, data rate for FEC scheme                                                             |        |        |        |       |
| 6.5Mbps limit in TPC       | exceeded.                                                                                                 |        |        |        |       |
| 21/44 or 2/3.              |                                                                                                    |        |        |        |       |
| Tx warning: Tx exceeds     | Configuration error, data rate for FEC scheme                                                             |        |        |        |       |
| 7.7Mbps limit in TPC 1/2.  | exceeded.                                                                                                 |        |        |        |       |
| Tx warning: Tx exceeds     | Configuration error, data rate for FEC scheme                                                             |        |        |        |       |
| 12Mbps limit in TPC 7/8.   | exceeded.                                                                                                 |        |        |        |       |
| 1x warning: 1x exceeds     | Configuration error, data rate for FEC scheme                                                             |        |        |        |       |
| Tx warping: Tx data rate   | Configuration error data rate for terrestrial interface                                                   |        |        |        |       |
| outside interface range.   | exceeded.                                                                                                 |        |        |        |       |
| Tx warning: G703 Carrier   | Modem is set to use the G703 terrestrial interface                                                        |        |        |        | СМ    |
| Lost.                      | but no G703 signal has been detected, check                                                               |        |        |        |       |
|                            | configuration of G703 interface.                                                                          |        |        |        |       |
| Tx warning: Carrier out of | The carrier frequency selected for the Tx carrier has                                                     |        |        |        | CM    |
| range.                     | exceeded the permissible range for the configured                                                         |        |        |        |       |
| Tu warningu Line Code      | symbol rate.                                                                                              | D      |        |        |       |
| Violation detected         | Line code violations have been detected on the                                                            | D      |        |        |       |
| violation detected.        | interface                                                                                                 |        |        |        |       |
| Tx warning: Tx symbol      | The modems current configuration exceeds the                                                              |        |        |        | СМ    |
| rate outside range.        | permissible symbol rate, check the configuration.                                                         |        |        |        | 0     |
| Tx warning: Tx Terrestrial | Consult technical support if this alarm cannot be                                                         |        |        |        | CM    |
| DPLL Unlocked.             | cleared.                                                                                                  |        |        |        |       |
| Tx warning: Data clock     | The phase of the input clock and data is checked to                                                       | D      |        |        |       |
| inverted, data changing    | ensure the data is stable when it is actually latched                                                     |        |        |        |       |
| state on wrong edge.       | Into the modern. This message means that the data                                                         |        |        |        |       |
|                            | errors Check the A & R clock lines are not                                                                |        |        |        |       |
|                            | reversed.                                                                                                 |        |        |        |       |

## 12.3 Receive Faults

| Fault Text                                                                           | Notes                                                                                                    | Relays                                                                                                  | To Ter | To Sat | Other |
|--------------------------------------------------------------------------------------|----------------------------------------------------------------------------------------------------|----------------------------------------------------------------------------------------------------|--------|--------|-------|
| Rx fault: RS de-interleaver<br>unable to sync to decoded<br>data. Check RS settings. | The demodulator can lock to the carrier and the inner<br>FEC decoder to the demodulated data. However, the<br>Reed-Solomon de-interleaver cannot synchronise with<br>the decoded data. Check the RS de-interleaving depth<br>and the values of `n` and `k`.                                                                                                    | R                                                                                                    | TA,TC  | SB     | RF    |
| Rx fault: Demodulator<br>unlocked. Check modem<br>settings.                          | The demodulator cannot find a carrier to lock to at the specified frequency. Check the frequency, data rate and FEC settings. Check the demodulator by enabling IF loopback test mode.                                                                                                    | R                                                                                                    | TA,TC  | SB     | RF    |
| Rx fault: Cannot find frame<br>sync on Rx data - check<br>Rx Service settings.       | The modem cannot find the IBS or IDR frame sync on the receive data. Check the Rx Service settings.                                                                                                    | R                                                                                                    | TA,TC  | SB     | RF    |
| Rx fault: Cannot find IBS<br>TS32 multiframe sync on<br>Rx data.                     | The modem cannot find the IBS TS32 multiframe sync on the receive data although it has found frame sync.                                                                                                    | The modem cannot find the IBS TS32 multiframe sync on he receive data although it has found frame sync. |        | SB     | RF    |
| Rx fault: No insert bearer, generating.                                              | Modem is set to loop bearer but no bearer was detected<br>at Tx input. The bearer is currently being generated by<br>the insert mux.                                                                                                    | R                                                                                                    |        |        |       |
| Rx fault: CAS multiframe<br>sync lost.                                               | The modem cannot find the IBS CAS multiframe sync on<br>the receive data although it has found frame sync and<br>TS32 multiframe sync. CAS Multiframe sync is used to<br>convey either 1) Channel Associated Signalling (CAS) in<br>G.732 Drop/Insert modes using CAS; 2) To maintain the<br>identity of a group of timeslots in some cases; 3) To<br>maintain Robbed Bit Signalling (RBS) in T1-D4 or T1-<br>ESC Drop/Insert modes. Check as follows for each use:<br>1) The Tx modem is set to operate in CAS mode if CAS<br>signalling is to be conveyed within the IBS/SMS<br>overhead; 2) If the Tx modem cannot use a CAS<br>Multiframe to maintain the TS identity for the `Odd values<br>of N` then to prevent this modem seeking a CAS<br>multiframe for one of these values, set timeslot identity to<br>'Do not maintain'; 3) If the Tx modem cannot use a CAS<br>Multiframe to maintain RBS over satellite, switch RBS off. | R                                                                                                    | TA,TC  | SB     | RF    |
| Rx fault: Final BER > 1E-3.                                                          | Final BER has exceed 1x10-3                                                                                                    | R                                                                                                    | TA,TC  | SB     |       |
| Rx fault: FEC Decoder synchronization lost.                                          | Synchronisation has been lost in the FEC decoder.<br>Check inner FEC configuration.                                                                                                    | R                                                                                                    | TA,TC  | SB     | RF    |
| Rx fault: Insert data is all<br>ones (AIS), indicating<br>upstream equipment fault.  | The final customer data after demodulation, error<br>correction, deframing and descrambling is all ones.<br>This is normally used to indicate an upstream equipment<br>fault (such as a lack of input clock at the Tx<br>end), it is not a modem fault.                                                                                                    | R                                                                                                    | ТА     | SB     |       |
| Rx fault: Data input is all<br>ones (AIS), indicating<br>upstream equipment fault.   | The modem is set to loop bearer, but that bearer is indicating AIS                                                                                                    | R                                                                                                    |        |        |       |

## 12.4 Receive Warnings

| Fault Text                                                                                                    | Notes                                                                                                    | Relays | To Ter | To Sat | Other |
|----------------------------------------------------------------------------------------------------|----------------------------------------------------------------------------------------------------|--------|--------|--------|-------|
| Rx warning: Doppler buffer<br>max limited Rx data rate<br>above 42Mbps.                                                     | Buffer size should not exceed 80ms when data rate exceeds 42Mbps                                                                                                    |        |        |        |       |
| Rx warning: The minimum<br>period between buffer slips<br>is less than the user<br>threshold set for the<br>deferred alarm. | Buffer slips are occurring too frequently, this could indicate that the clock accuracy is less than expected.                                                                                                    |        |        |        |       |
| Rx warning: Rx exceeds 4.5Mbps limit in TPC 5/16.                                                                           | Configuration error, data rate for FEC scheme exceeded.                                                                                                    |        |        |        |       |
| Rx warning: Rx exceeds<br>6.5Mbps limit in TPC 21/44<br>or 2/3.                                                             | Configuration error, data rate for FEC scheme exceeded.                                                                                                    |        |        |        |       |
| Rx warning: Rx exceeds 7.7Mbps limit in TPC 1/2.                                                                            | Configuration error, data rate for FEC scheme exceeded.                                                                                                    |        |        |        |       |
| Rx warning: Rx exceeds 12Mbps limit in TPC 7/8.                                                                             | Configuration error, data rate for FEC scheme exceeded.                                                                                                    |        |        |        |       |
| Rx warning: Rx exceeds 33Mbps limit in TCM 2/3.                                                                             | Configuration error, data rate for FEC scheme exceeded.                                                                                                    |        |        |        |       |
| Rx warning: Rx data rate outside interface range.                                                                           | Configuration error, data rate for terrestrial interface exceeded.                                                                                                    |        |        |        |       |
| Rx warning: The distant<br>Eb/No has fallen below the<br>user threshold.                                                    |                                                                                                    | D      |        |        |       |
| Rx warning: The receive<br>Eb/No is worse than the<br>user threshold set for the<br>deferred alarm.                         |                                                                                                    | D      |        |        |       |
| Rx warning: Rx symbol                                                                                                    | The modems current configuration exceeds the                                                                                                    |        |        |        |       |
| Rx warning: Selected Rx<br>output clock has failed.                                                                         | The clock selected as the Receive data output clock has<br>failed. The modem has switched to using a backup clock<br>generated by the Rx PLL to preserve the receive traffic.<br>This fault can only occur if the source is the same<br>frequency as the Rx data rate (otherwise the clock is not<br>used directly but is instead rate converted by the Rx PLL<br>and would result in a different failure). Check which<br>signal the PLL uses as a backup clock. | D      |        |        |       |
| Rx warning: Demodulator                                                                                                    | This should not occur in normal operating circumstances.                                                                                                    |        |        |        |       |
| Rx warning: Maximum<br>multiframe period too<br>small.                                                                      | Deframer failed to find a frame length to support TS ID<br>maintenance. Try reducing ESC baud rate or increasing<br>maximum multiframe period.                                                                                                    |        |        |        |       |
| Rx warning: Rx Channel DPLL Unlocked.                                                                                       | Consult technical support if this alarm cannot be cleared.                                                                                                    | D      |        |        |       |

| Fault Text                                                                                                    | Notes                                                                                                    | Relays | To Ter | To Sat | Other |
|----------------------------------------------------------------------------------------------------|----------------------------------------------------------------------------------------------------|--------|--------|--------|-------|
| Rx warning: Backward<br>alarm from satellite<br>detected at Rx input,<br>indicating Tx or<br>downstream of Tx<br>equipment fault.              | A backward alarm has been detected at the Rx input.<br>This indicates that equipment downstream of the transmit<br>path (i.e. from the modem Tx output) has failed and is<br>returning an alarm. This may be due to a downstream<br>receive path equipment failure, the modem Tx failing or a<br>satellite failure. Check the modem Tx path status. Check<br>the Tx IF output from the modem is connected to the<br>upconverter equipment and onwards. Monitor the Tx<br>carrier (or distant Rx if possible) with a spectrum<br>analyser.                                                                                                    | D      | ТВ     |        |       |
| Rx warning: CAS<br>multiframe backward alarm<br>from satellite, indicating<br>equipment downstream of<br>Tx has failed to find CAS<br>MF sync. | A multiframe backward alarm has been detected at the Rx input indicating that equipment downstream of the transmit path has failed to synchronise to the CAS multiframe and is returning an alarm. This could be caused by any equipment from the Tx modulator onwards but is unlikely to be other than the Tx mod, the Rx demod, or further down the Rx path.                                                                                                    | D      | TE     |        |       |
| Rx warning: Backward<br>alarm 1 (or 2 or 3 or 4)<br>from satellite, indicating<br>equipment downstream of<br>Tx has failed.                    | This indicates which of the four backward alarms are active at the Rx input. This indicates that equipment downstream of the transmit path (ie the distant end Rx path or further downstream) has failed and is returning an alarm. In Multidestinational circuits this may not correspond to the Tx path of this modem. The fault may be due to any receive downstream equipment, but could be due to the relevant modem Tx output failing. Check the relevant modem Tx path indicates OK. Check the Tx IF output from the modem is connected to the upconverter equipment and onwards and monitor the Tx carrier (or distant Rx if possible) with a spectrum analyser. | D      |        |        |       |
| Rx warning: Backward<br>alarm at Insert MUX,<br>indicating equipment<br>downstream of Rx has<br>failed.                                        | This will only be displayed if the modem if fitted with an interface that provides four ports for separate input and output of separate Tx/Drop and Rx/Insert PCM bearers. It indicates a backward alarm has been detected at the Rx bearer input. This indicates that equipment downstream of the receive path has failed and is returning an alarm. This may be due to any receive downstream equipment, but could be due to the modem Rx output failing. Check the modem Rx path indicates OK and that the Rx data output from the modem is connected to the downstream equipment.                                                                                    | D      |        |        |       |
| Rx warning: The final BER<br>is worse than the user<br>threshold set for the<br>deferred alarm.                                                |                                                                                                    | D      |        |        |       |

## 12.5 Unit Faults

| Fault Text                                                              | Notes                                                                                                    | Relays | To<br>Ter | To<br>Sat | Other         |
|-------------------------------------------------------------------------|----------------------------------------------------------------------------------------------------|--------|-----------|-----------|---------------|
| Unit fault: One or more<br>PSU rails are out of range.                  | A PSU line has failed. The unit has a linear supply and<br>will fail if the mains input is below the specified minimum<br>level. Check the mains voltage and the internal PCB-<br>mounted low-voltage fuses. | U      | TA,TC     |           | RF, TF,<br>CM |
| Unit fault: Station clock has failed. Check clock source.               | A valid signal cannot be detected on the external Station clock input. Check the cable and the clock source.                                                                                                 | U,D    |           |           |               |
| An internal fault has<br>occurred. Please consult<br>factory.           | This indicates that the software has been unable to<br>initialise the hardware. Power the modem down and back<br>up to see whether this clears the problem.                                                  | U      | TA,TC     |           | TF, RF,<br>CM |
| Unit fault: Rx backup clock has failed                                  | The clock used when the selected Rx clock fails has also failed. Contact technical support for advice.                                                                                                    | U      | TA,TC     |           | RF            |
| Unit fault: Communications with the BUC have failed. Check connections. | Unable to communicate with the BUC, check BUC type & services are correctly configured.                                                                                                    | U      |           |           | TF            |
| Unit fault: BUC PLL failure.                                            | The PLL in the BUC is reporting out of lock. Check reference clock.                                                                                                    | U      |           |           | TF            |
| Unit fault: BUC over-<br>temperature failure.                           | The BUC is indicating an over-temperature fault.                                                                                                    | U      |           |           | TF            |
| Unit fault: Modulator DPLL has lost lock.                               | Consult technical support if this alarm cannot be cleared                                                                                                    | U      |           |           |               |
| Unit fault: Tx Synth has lost lock.                                     | Consult technical support if this alarm cannot be cleared                                                                                                    | U      |           |           | TF, CM        |
| Unit fault: Rx Synth has lost lock.                                     | Consult technical support if this alarm cannot be cleared                                                                                                    | U      | TA,TC     |           | RF            |
| Unit fault: Operating temperature exceeded.                             | This refers to the internal unit temperature, Check the<br>modem vent slots are clear and the rear fan has not<br>failed. This alarm is a warning beyond 60 deg C and<br>becomes a fault at 70 deg C         | U,D    | TA,TC     |           | TF,RF,<br>CM  |

## 12.6 Unit Warnings

| Fault Text                                                                                | Notes                                                                                                    | Relays | To Ter | To Sat | Other |
|-------------------------------------------------------------------------------------------|----------------------------------------------------------------------------------------------------|--------|--------|--------|-------|
| Unit warning: One or more of the cooling fans have failed.                                |                                                                                                    |        |        |        |       |
| Unit warning: One or more PSU rails are out of range.                                     | One of the PSU on the redundancy switch have failed                                                                                                    |        |        |        |       |
| Unit warning: Carrier<br>muted due to power<br>outage. Acknowledge<br>power-up to enable. | The Tx carrier is set to mute after a power failure. The power has failed and returned. The fault needs to be acknowledged in order to allow the carrier to be unmuted.      | D      |        |        | СМ    |
| Unit warning: AUPC at maximum power offset.                                               | While attempting to maintain a constant Eb/No at the distant modem, the AUPC function has adjusted the modem power level to the maximum offset allowed. Check AUPC settings. |        |        |        |       |

## 12.7 Start up problems

| Fault Text                                                                                                    | Notes                                                                                                    | Relays | To Ter | To Sat | Other |
|----------------------------------------------------------------------------------------------------|----------------------------------------------------------------------------------------------------|--------|--------|--------|-------|
| Unit fails to boot, due to an<br>invalid configuration, but<br>passes the initial built in<br>test, proceeding to the<br>initialising screen. | Remove the mains input lead, wait for a short period of<br>time and then re-power the unit. As soon as the<br>initialising screen is reached enter 1, 3, 7, and 9 using<br>the keypad. The scrolling full stops seen after the<br>initialising message should change to asterisks (****) and<br>the Modem will boot. The invalid configuration will be<br>stored to memory, entitled, deleted_date. |        |        |        |       |
| Software upgrade fails or unit fails to boot.                                                                                                 | Hold down the [main] button whilst applying power,<br>choose the front panel menu option: [rescue], connect a<br>PC to the top Ethernet port (IP traffic) and browse to the<br>default IP address of the modem,<br>10.0.70.1, login as normal then upload the new software<br>using the upgrade button.                                                                                             |        |        |        |       |

# Chapter 13 Specification Summary

## **13.1 Common Main Specifications**

| Parameter                 | Modem                                                                                                  |
|---------------------------|----------------------------------------------------------------------------------------------------|
| Modulation Scheme         | BPSK, QPSK, OQPSK, 8PSK (Option), 16QAM (Option)                                                       |
| IF Frequency Range        | 50-90MHz and 100-180MHz                                                                                |
| L-band Frequency          | 950 – 1950 MHz (note: an extension to 2050MHz is                                                       |
| Range                     | available as a SAF feature)                                                                            |
| Frequency Resolution      | 100Hz                                                                                                  |
| Traffic Interface -       | Ethernet (10/100 Base I) IP Traffic on RJ45 with link                                                  |
| Electrical                | and traffic indicators. Electronically Selectable with other                                           |
|                           | Interfaces fitted                                                                                      |
|                           | R5422 Including X.21 DCE and DTE emulation, V.35<br>and R5222 an EIA520 connector 25 nin fomale D type |
|                           | (Ontion) = EIA530 maximum 10Mbps BS232 max                                                             |
| Traffic Interface -       | 100khns                                                                                                |
| Options                   | I VDS 25 pin female D-type (Option)                                                                    |
|                           | HSSI 50 pin SCSI-2 type connector                                                                      |
|                           | G.703 balanced on EIA530                                                                               |
|                           | G.703 unbalanced on BNC female $75\Omega$                                                              |
|                           | Note: all data rates are modem specific – see                                                          |
|                           | datasheets for specific modem data rates.                                                              |
| User Traffic Data Rate    | 4.8kbps – 2Mbps                                                                                        |
|                           | Extends base operation to 5Mbps                                                                        |
|                           | Extends 5Mbps to 10Mbps                                                                                |
|                           | Extends 10Mbps to 20 or 25Mbps                                                                         |
|                           | Extends 25Mbps to 55Mbps                                                                               |
| User Traffic Data Bate    |                                                                                                    |
| Resolution                | 1bps                                                                                                   |
| Note                      |                                                                                                    |
| The combination of FEC I  | Rate, Modulation scheme and Satellite Overhead limits the                                              |
| Traffic Data Rate Range i | n all modes.                                                                                           |
| User Data Bate Bange      | 4.8kbps to 10Mbps (PD10), 20Mbps (PD20), 25Mbps                                                        |
| – Closed Network          | (PD25) or 55Mbps (PD55) no satellite overhead (with                                                    |
|                           | high data rate options)                                                                                |
| User Data Rate Range      | As Closed Network above except limits inclusive of                                                     |
| - Minimum Overneau        | Besolution of these Supports ESC rate from 110 band                                                    |
| (Closed Network 1 lus     | to S38 4kbaud                                                                                          |
| User Data Bate Bange      | 4 8kbps to 10 Mbps (6 7% satellite overhead added)                                                     |
| – IBS/SMS Option          | Resolution of 1bps.                                                                                    |
| User Data Rate Range      | 4.8kbps to 10 Mbps (96k overhead added)                                                                |
| – IDR Option              | Resolution of 8k (limitation of frame structure)                                                       |
|                           | Used with IBS/SMS satellite framing and IDR Options                                                    |
|                           | to provide 2 x 32kbps audio ADPCM coded channels                                                       |
| Audio Channels Option     | within a 64kbps IBS carrier and 2 x 32kbps audio                                                       |
|                           | ADPCM coded channels plus 64kbps data within a                                                         |
|                           | 128kbps IBS carrier                                                                                    |

| Inner Forward Error<br>Correction                | Viterbi BPSK/QPSK/OQPSK – Rates 1/2, 3/4, 7/8, k=7<br>to IESS-308/309<br>Option: TCM 8PSK – Rate 2/3 to IESS-310<br>Option: TPC BPSK/QPSK/OQPSK – Rates 5/16, 21/44,<br>0.493 (Paradise), 2/3, 3/4, 0.789 (Paradise), 7/8<br>(Paradise), Rate 7/8 de facto<br>Options: TPC 8PSK – Rates 3/4 de facto, 7/8 de facto,<br>0.93 (Paradise)<br>Options: TPC 16QAM – Rates 3/4 de facto, 7/8 de facto,<br>0.93 (Paradise) |
|--------------------------------------------------|----------------------------------------------------------------------------------------------------|
| Outer Forward Error<br>Correction                | Concatenated Intelsat Reed-Solomon Outer Codec to IESS308/310 with Custom Option offering variable code rate up to 10 Mbps.                                                                                                    |
| Scrambling – IBS/SMS<br>Option                   | Synchronised to framing per IESS-309 up to 10 Mbps                                                                                                    |
| Scrambling – IDR<br>Option and Closed<br>Network | With RS Coding: synchronised to RS overhead.<br>Without RS Coding and Non-TPC FEC: V.35 self-<br>synchronising<br>No RS Coding with TPC FEC: 2 <sup>12</sup> -1 up to 10 Mbps                                                                                                    |
| Scrambling – Closed<br>Network Plus ESC          | 32kbps or above: synchronised to ESC overhead.<br>Less than 32kbps: as per closed network.<br>V.35 Scrambler has CCITT, Intelsat, Fairchild and<br>Linkabit modes up to 55Mbps (with high Data Rate<br>options)                                                                                                    |
| Scrambling<br>OM-73 Option                       | Up to 55Mbps (PD55 only)                                                                                                    |
| IF Connector Type                                | BNC female                                                                                                    |
| L-band connector Type                            | N Type female                                                                                                    |
| IF Impedance                                     | $50\Omega \& 75\Omega$ , electronically selectable                                                                                                    |
| L-band Impedance                                 | 50Ω                                                                                                    |
| IF Return Loss                                   | 18dB typical                                                                                                    |
| L-band Return Loss                               | 14dB Minimum                                                                                                    |
| Internal Frequency<br>Reference - Ageing         | <1ppm/yr                                                                                                    |
| External Reference                               | Clocking Only: 1-10MHz in 1kHz steps.<br>Clocking and RF Frequency: 10MHz, 0dBm±1dB                                                                                                    |

## 13.2 Tx Modulator Specifications

| Parameter                            | Modem                                                                                        |
|--------------------------------------|----------------------------------------------------------------------------------------------|
| IF Output Power Level                | 0 to -25dBm continuously variable in 0.1dB steps                                             |
| L-band Output Power<br>Level         | -5 to –30dBm continuously variable in 0.1dB steps                                            |
| Output Level Stability               | ±0.5dB, 0ºC to 50ºC                                                                          |
| Transmit Filtering                   | Intelsat IESS compliant. $\alpha = 0.35$                                                     |
| Occupied Bandwidth                   | 1.2 times Symbol Rate                                                                        |
| Recommended Channel<br>Spacing       | 1.4 times Symbol Rate                                                                        |
| Phase Accuracy                       | ±2º maximum                                                                                  |
| Amplitude Accuracy                   | ±0.2dB maximum                                                                               |
| Carrier Suppression                  | -30dBc minimum                                                                               |
| Output Phase Noise                   | As IESS-308, nominally 3dB better.                                                           |
| IF Output Frequency<br>Stability     | <1ppm/yr                                                                                     |
| L-band Output<br>Frequency Stability | 7.5E-8/yr with high stability reference option                                               |
| IF Harmonics                         | Better than –55dBc/ 4kHz in band                                                             |
| L-band Harmonics                     | Better than –55dBc/ 4kHz in band, no worse than<br>–45dBc out of band to 5GHz                |
| IF Spurious                          | Better than –55dBc/ 4kHz in band                                                             |
| L-band Spurious                      | Better than –55dBc/ 4kHz in band, no worse than<br>–40dBc out of band 10MHz to 5GHz          |
| Transmit On/Off Ratio                | 55dB minimum                                                                                 |
| External Transmit Inhibit            | By external contact closure or by TTL signal<br>applied to rear panel Alarms & AGC connector |

### **13.3 Rx Demodulator Specifications**

| Parameter                          | Modem                                                                                                    |
|------------------------------------|----------------------------------------------------------------------------------------------------|
| IF Input Range                     | -30 to –60dBm wanted signal                                                                                                    |
| L-band Input Range                 | Minimum level; -130dBm +10 log symbol rate,<br>range 50dB above min, limited to -20dBm max                                                                                         |
| IF Maximum Composite<br>Signal     | 30dB above level of desired input up to a maximum<br>of 0dBm                                                                                                    |
| L-band Maximum<br>Composite signal | 35db above level of desired input up to a maximum<br>of10dBm                                                                                                    |
| Frequency Acquisition<br>Range     | Selectable from ±1kHz to ±32kHz up to 10 Mbps<br>(1kHz steps)<br>±10kHz to ±250kHz from 10 to 52 Mbps (10kHz<br>steps)                                                             |
| Acquisition Threshold              | <5dB Es/No QPSK                                                                                                    |
| Acquisition Time                   | At 9.6kbps, less than 1s at 6dB Es/No. QPSK<br>At 10 Mbps, less than 100ms at 6dB Es/No. QPSK                                                                                      |
| Clock Tracking Range               | ±100ppm minimum                                                                                                    |
| Receive Filtering                  | Intelsat IESS compliant. $\alpha = 0.35$                                                                                                    |
| Performance Monitoring             | Measured Eb/No (range 0-15dB, ±0.2dB).<br>Measured Frequency Offset (100Hz resolution).<br>Wanted signal level strength indicator centred on<br>the middle of the Rx. Input range. |
| AGC Output                         | Buffered direct AGC output for antenna tracking etc.                                                                                                    |

## 13.4 Clocking and Buffering Specifications

| Parameter                | Modem                                           |                                                   |
|--------------------------|-------------------------------------------------|---------------------------------------------------|
| Clock Integrity          | Frequency Locked Loops give phase-hit immune    |                                                   |
|                          | operation even with poor clock sources such as  |                                                   |
|                          | routers etc.                                    |                                                   |
| Tx Clocking              | Internal                                        | Standard, options accuracy depends                |
|                          |                                                 | on reference fitted ( $\pm 1$ ppm to $\pm 1$ ppb) |
|                          | External                                        | Tracking range ±100ppm/min                        |
|                          | Rx Clock                                        | Slaves Tx timing from Rx clock.                   |
|                          |                                                 | (Includes full asymmetric operation)              |
| Rx Clocking              | Buffer                                          | Clock from Satellite                              |
|                          | Disable                                         |                                                   |
|                          | Tx Input                                        | Plesiochronous.                                   |
|                          | clock                                           | (Includes full asymmetric operation)              |
|                          | Internal                                        | Accuracy depends on reference fitted              |
|                          |                                                 | ( $\pm 1$ ppm standard, options to $\pm 1$ ppb)   |
|                          | External timing clock (DTE interface only)      |                                                   |
|                          | Station Reference (see below)                   |                                                   |
| Station Reference Inputs | 75Ω BNC female Station Clock Connector,         |                                                   |
|                          | transformer isolated.                           |                                                   |
|                          | 1MHz to 10MHz in 1kHz steps (accepts sinusoidal |                                                   |
|                          | >0dBm or square-wave e.g., G.703 para 10        |                                                   |
|                          | 120Ω RS422 compatible input, 1MHz to 10MHz in   |                                                   |
|                          | 1kHz steps via Async ESC connector              |                                                   |

|             | NB: When set to 10MHZ, the station reference may replace internal reference to all internal circuitry and reference outputs on the IF ports. The unit |  |
|-------------|----------------------------------------------------------------------------------------------------|--|
|             | automatically switches back to internal reference if                                                                                                  |  |
|             | the station reference fails.                                                                                                    |  |
| Buffer Size | Selectable in 1 ms increments from 0 ms to 99 ms at                                                                                                   |  |
|             | data rates up to 42Mbps and from 0ms to 80ms at                                                                                                    |  |
|             | data rates from 42Mbps up to 55Mbps.                                                                                                    |  |
|             | Automatically adjusted to slip an integer number of                                                                                                   |  |
|             | terrestrial multi-frame lengths for framed rates                                                                                                    |  |
|             | Buffer storage: Maximum buffer size – 256kbytes                                                                                                    |  |

## 13.5 Framing and Deframing Specifications

| Parameter                         | Modem                                                                                                    |
|-----------------------------------|----------------------------------------------------------------------------------------------------|
| Closed Network Format             | Unframed, no overhead.                                                                                                    |
| IBS/SMS Option Format             | Intelsat IBS to IESS-309 and IESS-310 up to 10<br>Mbps, and Eutelsat SMS to EESS501.                                                                                                    |
| IDR Option Format                 | Intelsat IDR to IESS-308 and IESS-310 up to 10 Mbps.                                                                                                    |
| Closed Network plus<br>ESC Format | Provides variable rate asynchronous ESC, optional<br>synchronous scrambler above 32kbps to replace<br>error multiplying V.35 scrambler, optional backward<br>alarm facility and optional timeslot ID maintenance<br>when used with Drop/Insert, all in minimum<br>possible overhead down to <0.5%                        |
| Poor BER Performance              | Deframer includes extended threshold operation<br>that improves performance when used with Reed-<br>Solomon in very poor BER conditions (where a<br>single uncorrectable RS codeword can contain<br>enough corrupt frame alignment words to knock an<br>Intelsat specified deframer out of frame sync). Up<br>to 10 Mbps |
#### 13.6 Intelsat Reed-Solomon Codec and Custom Option Specifications

| Parameter        | Modem                                                                                                    |
|------------------|----------------------------------------------------------------------------------------------------|
| Format           | Concatenated Reed-Solomon outer codec to IESS-<br>308/310                                                                                                    |
| Code Rate        | Default n, k, t = (126, 112, 7) depth 4.<br>Automatically switches to:<br>(225, 205, 10) depth 4 for 1544kbps IDR mode or<br>(219, 201, 9) depth 4 for 2048kbps IDR mode and<br>TCM<=1544kbps or<br>(219, 201, 9) depth 8 for TCM >1544kbps.                                                                                   |
| Processing Delay | Combined encoder and decoder: 8 x (2n-k+60)<br>Combined Interleaver/De-Interleaver: 8 x n x Depth<br>(Calculate delay time using data rate including RS<br>overhead).                                                                                                    |
| Custom Option    | When fitted allows arbitrary selection of n and k to<br>provide fully variable code rate.<br>60<=n<=255<br>(n-20)<=k<=(n-2) in steps of 2.<br>Interleaving depth of 4 or 8.<br>The custom option allows use of shorter code<br>words to reduce interleaver/de-interleaver delay on<br>low data rate circuits.<br>Up to 10Mbps. |

### 13.7 Drop and Insert Option Specifications

| Parameter          | Modem                                                                                                    |  |
|--------------------|----------------------------------------------------------------------------------------------------|--|
| Bearer Types       | T1-D4, T1-ESF and E1-G.732                                                                                                    |  |
| Timeslot Selection | Independent selection of arbitrary timeslots for both drop and insert.                                                                                                    |  |
| Bearer Generation  | The terrestrial bearer may be looped through the<br>Drop Mux then Insert Mux, or terminated after the<br>Drop Mux and a new blank bearer generated by the<br>insert Mux. The bearer generated within the Insert<br>Mux provides full multiframe and CRC support and<br>may be generated from the Tx clock, station<br>reference, satellite clock or Internal reference. |  |
| Bearer Backup      | In the event that the Insert Mux bearer clock is lost,<br>or AIS is supplied, then the Insert Mux will switch<br>temporarily to bearer generation mode in order to<br>preserve the receive traffic. The backup bearer may<br>be generated from the station reference, satellite<br>clock or internal reference.                                                         |  |
| Terrestrial CRC    | Fully supported, with front panel display of<br>terrestrial error rate based on CRC (T1-ESF and<br>G.732) or Frame Alignment Word errors (all bearer<br>types).                                                                                                    |  |

| Timeslot ID Maintenance | The IBS/SMS or Closed Net Plus ESC overhead<br>maintains the identity of individual Drop/Insert<br>timeslots for N=1,2,3,4,5,6,8,10,12,15,16,20,24 and<br>30.<br>(See extended option below). |
|-------------------------|----------------------------------------------------------------------------------------------------|
|-------------------------|----------------------------------------------------------------------------------------------------|

## **13.8 Extended Drop and Insert Option Specifications**

| Parameter                      | Modem                                                                                                    |
|--------------------------------|----------------------------------------------------------------------------------------------------|
| Timeslot Re-Ordering           | Selected timeslots may be independently re-<br>ordered on both Tx and Rx paths.                                                                                                    |
| Multi-Destinational<br>Working | All or only a subset of the received data may be inserted into the terrestrial bearer on the receive path for multi-Destinational working.                                                                                                    |
| Timeslot ID Maintenance        | The IBS/SMS or Closed Net Plus ESC is extended to maintain the identity of individual timeslots for <i>all</i> values of N from 1 to 31.                                                                                                    |
| Signalling                     | Both Channel Associated Signalling (CAS) and<br>Robbed Bit Signalling (RBS) are fully supported.<br>For G.732 Drop/Insert, CAS signalling is extracted<br>from terrestrial TS16 and carried over the satellite<br>in IBS/SMS TS16 and TS48 before re-inserting into<br>the distant terrestrial TS16.<br>For RBS, the IBS or Closed Net Plus ESC<br>overheads maintain the identity of the in-band<br>signalling and it is re-inserted into the terrestrial<br>multi-frame in the correct positions to maintain the<br>RBS. |

Note that when the Extended Drop and Insert option is used with a Quad E1 option card then only the Timeslot ID Maintenance feature is available.

### 13.9 Advanced ESC and Advanced Aux Option Specifications

| Parameter            | Modem                                                                                                    |                                                                                                    |  |
|----------------------|----------------------------------------------------------------------------------------------------|----------------------------------------------------------------------------------------------------|--|
| ESC/Aux Port         | A single port provides the interface for optional high<br>rate async ESC (IBS/SMS option or Closed Net<br>Plus ESC) or the Intelsat low rate async IBS ESC<br>channel.                                                                                                    |                                                                                                    |  |
| Electrical Interface | RS232, RS422 or RS485 external interfaces or<br>internal link to remote M&C port (software selected).<br>Other devices externally wired in parallel with M&C<br>port can also be accessed remotely.                                                                                                    |                                                                                                    |  |
| Async ESC Option     | ClosedOverhead scaNetspecified asynPluswhatever the sESClimit is approxichannel rate, or<0.5% to >70%IBSHigh rate asynoptionto 22/32 <sup>nd</sup> of thproviding asynto 5.1% of theto >2400 baudmodes compaP400 Series, F(using 20/32 <sup>nd</sup> )                                                                          | les to provide any user<br>c ESC baud rate<br>satellite data rate. ESC<br>mately 70% of main<br>overhead varies from<br>%.<br>Inc data using from 1/32 <sup>nd</sup><br>he IBS overhead,<br>inc baud rates from 0.2%<br>terrestrial rate (e.g., up<br>at 64kbps). Includes<br>tible with the P300 and<br>P230 & P1300/P1361<br>of the overhead). |  |
| IBS Aux Data Channel | With IBS option and Advanced Aux option: Intelsat<br>low rate async ESC definition carried in bit 1 of<br>TS32 providing a synchronous channel at 1/480 <sup>th</sup> of<br>the data rate, allowing up to one quarter of this rate<br>for over-sampled async data. Compliant with<br>Intelsat IESS-403 low rate ESC definition. |                                                                                                    |  |

## 13.10 IDR Option Specifications

| Parameter         | Modem                                                  |  |
|-------------------|--------------------------------------------------------|--|
| IDR ESC Audio     | Two 32kbps ADPCM channels                              |  |
| Intorfaco         | 4-wire 600 $\Omega$ , +7dBm to –16dBm (programmable in |  |
| interface         | 0.1dB steps).                                          |  |
|                   | Outputs: Four "form c" relays.                         |  |
|                   | Inputs: Four protected inputs, short to 0V to send     |  |
|                   | alarm with matching summary Rx fail output. Alarm      |  |
| Backward Alarms   | inputs software configurable for:                      |  |
| Dackward / Karris | a) All external patch,                                 |  |
|                   | <li>b) 1=Rx fail and 2-4=external patch,</li>          |  |
|                   | c) 1=Rx fail and 2-4=OK,                               |  |
|                   | d) 1-4=Rx fail                                         |  |
| ESC/Aux Ports     | When the IDR option is fitted, independent ESC &       |  |
|                   | Aux ports on the IDR option replace the single         |  |
|                   | shared ESC/Aux port on the base unit.                  |  |

| ESC Port | RS232, RS422 or RS485 external interfaces or<br>internal link to remote M&C port (software<br>selected). No external cabling required between the<br>ESC and M&C ports for M&C via ESC channel<br>within overhead. Other devices externally wired in<br>parallel with M&C port can also be accessed<br>remotely. Provides clock, data and sync (octet<br>timing) lines. |                                                                                                    |  |
|----------|----------------------------------------------------------------------------------------------------|----------------------------------------------------------------------------------------------------|--|
|          | IDR                                                                                                    | Synchronous access to 8kbps IDR<br>ESC. With the Async ESC option,<br>async ESC access to the 8kbps IDR<br>ESC is provided giving up to a 9600<br>baud async channel                                                                                                    |  |
|          | Others                                                                                                    | IBS and Closed Net Plus ESC facilities<br>as before installation of IDR option, but<br>now on ESC port on IDR card not<br>shared ESC/Aux port of base unit.                                                                                                    |  |
|          | RS232 o                                                                                                    | r RS422 (user selectable). Provides clock                                                                                                    |  |
|          | and data                                                                                                    | lines                                                                                                    |  |
|          | IDR                                                                                                    | Provides 32 or 64kbps access in place of one or both audio ESC channels.                                                                                                    |  |
| Aux Port | IBS                                                                                                    | Intelsat low rate ESC mode as<br>previously but now via Aux port on IDR<br>card not shared ESC/Aux port of base<br>unit. IDR option also adds sync IBS<br>mode, configurable to use between<br>1/32 <sup>nd</sup> and 21/32 <sup>nd</sup> of the IBS overhead<br>providing a full sync Aux port at<br>between 0.2% and 4.3% of the main<br>data rate.<br>Aux port provides satellite timing<br>information for P1500 slave Frequency<br>Standard when not configured for Aux<br>data access. |  |

## 13.11 BERT Option Specifications

| Parameter     | Modem                                                                                                    |  |
|---------------|----------------------------------------------------------------------------------------------------|--|
| BER Channel   | The BERT may operate through main traffic, ESC<br>data or Aux data channels. Use of ESC & Aux data<br>channels allows continuous real traffic BER<br>performance monitoring while the modem carries<br>traffic. |  |
| Test Patterns | 2 <sup>11</sup> -1, 2 <sup>15</sup> -1, 2 <sup>20</sup> -1, compatible with common standalone BER testers.                                                                                                    |  |
| Results       | Display of error count and average BER                                                                                                    |  |
| Autolog       | Automatic logging of average BER and other<br>parameters at regular intervals.                                                                                                    |  |

### 13.12 AUPC Specifications

| Parameter          | Modem                                                                                                    |
|--------------------|----------------------------------------------------------------------------------------------------|
| Modes of Operation | Monitor of distant Eb/No and BER only, full distant<br>Eb/No maintenance. Unidirectional or Bi-directional<br>operation.                                   |
| Communication Link | Utilises asynchronous ESC channel on IBS/SMS,<br>IDR and Closed Network plus ESC carriers (ESC<br>from 300 baud, i.e., overheads down to less than<br>1%). |
| User Parameters    | Target Eb/No, positive power offset, negative<br>power offset.                                                                                             |

## 13.13 Data Rate Specifications

Maximum symbol rates are as follows:

PD10 IF: 5 Msps PD10 L-band: 5 Msps PD20 IF: 10 Msps PD20 L-band: 10 Msps PD25 IF: 12.5Msps PD25 L-band: 12.5Msps PD55 IF: 40Msps PD55 L-band: 40Msps

Maximum bit rates are shown overleaf are for PD55 IF and L-band modems.

| Modulation /<br>FEC | FEC rate de facto | Min data rate<br>(kbps) | Max data rate<br>(Mbps) |
|---------------------|-------------------|-------------------------|-------------------------|
| BPSK VIT            | 1/2               | 4.8                     | 10                      |
| BPSK VIT            | 3/4               | 7.2                     | 15                      |
| BPSK VIT            | 7/8               | 8.4                     | 17.5                    |
| BPSK VIT RS         | 1/2               | 4.8                     | 8.8                     |
| BPSK VIT RS         | 3/4               | 6.4                     | 13.3                    |
| BPSK VIT RS         | 7/8               | 7.5                     | 15.5                    |
| BPSK TCP            | 1/2               | 4.8                     | 10                      |
| BPSK TCP            | 3/4               | 7.2                     | 15                      |
| BPSK TCP            | 7/8               | 8.4                     | 17.5                    |
| O/QPSK VIT          | 1/2               | 9.6                     | 20                      |
| O/QPSK VIT          | 3/4               | 14.4                    | 30                      |
| O/QPSK VIT          | 7/8               | 16.8                    | 35                      |
| O/QPSK VIT RS       | 1/2               | 8.6                     | 17.7                    |
| O/QPSK VIT RS       | 3/4               | 12.8                    | 26.6                    |
| O/QPSK VIT RS       | 7/8               | 15                      | 31.1                    |
| O/QPSK TPC          | 3/4               | 14.4                    | 30                      |
| O/QPSK TPC          | 7/8               | 16.8                    | 35                      |
| O/QPSK TPC          | 0.93              | 17.9                    | 37.2                    |
| 8PSK TCM            | 2/3               | 19.2                    | 40                      |
| 8PSK TCM RS         | 2/3               | 17.7                    | 36.7                    |
| 8PSK TPC            | 3/4               | 21.6                    | 45                      |
| 8PSK TPC            | 7/8               | 25.2                    | 52.5                    |
| 8PSK TPC            | 0.93              | 26.8                    | 55                      |
| 16QAM TPC           | 3/4               | 28.8                    | 55                      |
| 16QAM TPC           | 7/8               | 33.6                    | 55                      |
| 16QAM TPC           | 0.93              | 35.8                    | 55                      |

# 13.14 Traffic Log Specifications

| Parameter    | Modem                                                                                |
|--------------|--------------------------------------------------------------------------------------|
| Capacity     | Over 6000 entries                                                                    |
| Entry Format | Fault message with time and date stamp.<br>Separate entry when fault clears/changes. |

## 13.15 Common Specifications

| Parameter                     | Modem                                                                                                    |
|-------------------------------|----------------------------------------------------------------------------------------------------|
| Loop-backs                    | Interface Loop (Local and Remote)<br>Framer Loop (Local)<br>RS Loop (Local)<br>FEC Loop (Local)<br>Deframer/Framer Loop (Remote)<br>Internal IF loopback (local, automatically matching<br>Bx IF frequency to Tx)                                                                                                    |
| Test Modes                    | Transmit CW (Pure Carrier)<br>Transmit Alternate 1-0 Pattern<br>Wideband spectrum analyzer display                                                                                                    |
| Alarm Relays                  | 4 Independent Change-Over Contacts:<br>Unit Fault,<br>Rx Traffic Fault<br>Tx Traffic Fault,<br>Deferred Alarm (backward alarm, BER or Eb/No<br>below user set threshold)                                                                                                    |
| Controller                    | Motorola PowerPC                                                                                                    |
| Embedded Software             | Revised embedded software may be downloaded<br>into FLASH memory via Ethernet port with modem<br>remaining in equipment rack.                                                                                                    |
| Configuration Memories        | 20 configurations can be stored and recalled from<br>the front panel or remote M&C. Memories can be<br>labeled with text string to aid identification.                                                                                                    |
| User Interface                | Clear and intuitive operator interface with plain<br>English dialogue (other languages supported).<br>Graphic display, backlit, high contrast, wide angle<br>LCD. 17 key tactile full keyboard.                                                                                                    |
| Remote Monitor and<br>Control | For multi-drop applications, RS485 interface.<br>For direct to PC applications, RS232 interface<br>(front panel selectable). M&C port may be directly<br>internally linked to ESC port for "over-the-satellite"<br>M&C without cabling.<br>Ethernet (10/100 BaseT) via RJ45, embedded Web<br>server, SNMP agent V1, V2c. |
| Redundancy Features           | 1:1 redundancy controller built in. "Y" cables<br>passively split data maintaining impedances. IF<br>inputs/outputs are passively split/combined outside<br>the units. Off-line unit tri-states data outputs and<br>mutes Tx carrier.                                                                                    |

| Monitor       | 0-10V analogue output (Signal level, Eb/No, or Rx<br>offset frequency) on Alarms & AGC connector<br>Buffered constellation monitor port on Async ESC<br>connector                                                     |
|---------------|----------------------------------------------------------------------------------------------------|
| Mechanical    | 1U chassis – 410mm deep, excluding front panel handles and rear panel connectors and fans.                                                                                                    |
| Weight        | 3.5 Kg                                                                                                    |
| Power Supply  | 100-240VAC, -10%, +6%, 1A at 100V, 0.4A at<br>240V, 47-63Hz.<br>Fused IEC connector (live and neutral fused).<br>48 Volts DC option                                                                                   |
| Safety        | EN60950-1                                                                                                    |
| EMC           | EN55022 Class B (Emissions)<br>EN55082 Part 1 (Immunity)                                                                                                    |
| Environmental | Operating Temperature Range 0-50°C                                                                                                    |
| Mains data    | AC Mains inrush surge current at power up = 25A<br>@ 250V<br>Modem uses 3.15A slow blow fuses in all cases.<br>Maximum power consumption fully loaded is<br>approx 105W.<br>Earth leakage current is approx 2mA @250V |

## 13.16 Internet Traffic

| Parameter                   | Modem                                                                                                    |
|-----------------------------|----------------------------------------------------------------------------------------------------|
| Standard<br>(unaccelerated) | Throughput depends on traffic format – formats<br>such as UDP that do not require<br>acknowledgements run at up to the maximum data<br>rate of the modem – unaccelerated TCP (which<br>requires acknowledgements) will typically run at up<br>to 128kbps per connection, 80 Connections/Sec |

### 13.17 BUC / LNB facilities

| Parameter                         | Modem                                                                                                    |
|-----------------------------------|----------------------------------------------------------------------------------------------------|
| BUC Power Supply<br>Options       | Mains input, +48V DC 2A output (100W) to BUC via Tx IFL<br>Mains input, +24V DC 4A output (100W) to BUC via Tx IFL<br>Mains input, +48V DC 3.5A output (180W) to BUC via Tx IFL<br>Mains input, +24V DC 6A output (180W) to BUC viaTx IFL<br>+48V DC input, +48V DC 3.5A output (180W) to BUC via Tx IFL<br>+48V DC input, +24V DC 6A output (180W) to BUC viaTx IFL |
| LNB Power                         | +15/24V 0.5A DC to LNB via Rx IFL (standard)                                                                                                    |
| FSK Control Option                | Requires a BUC Power Supply to be fitted.<br>Allows monitor & control of a compatible BUC from<br>the Modem, via the IFL                                                                                                    |
| 10MHz Reference via<br>IFL Option | Requires the High Stability 7.5x10 <sup>-8</sup> /yr Reference<br>Oscillator Option.<br>10MHz may be provided via the Tx IFL to the BUC<br>and via the Rx IFL to the LNB                                                                                                    |

## 13.18 Performance Graphs

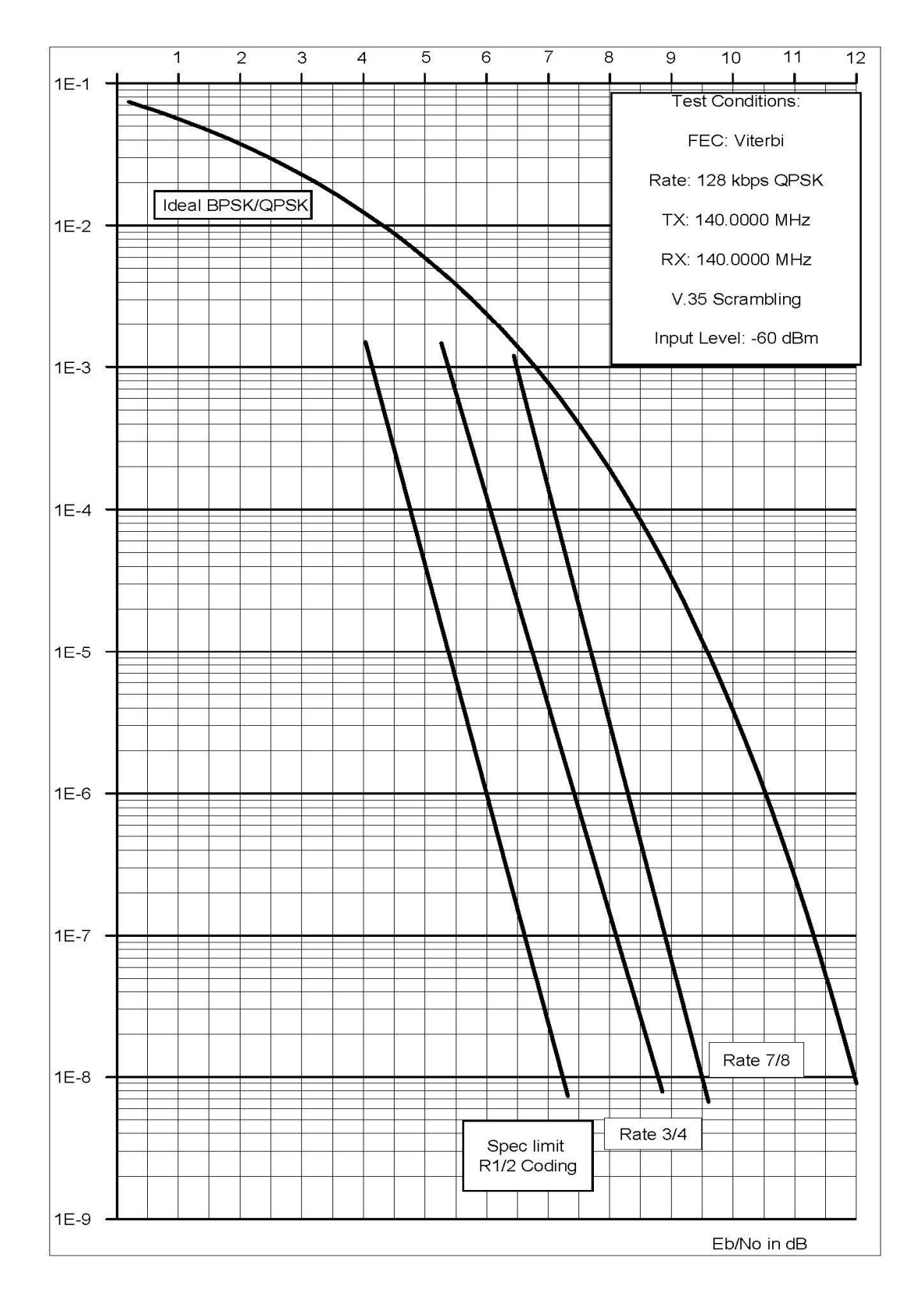

Modem, Error Probability versus Eb/No - Viterbi Decoding

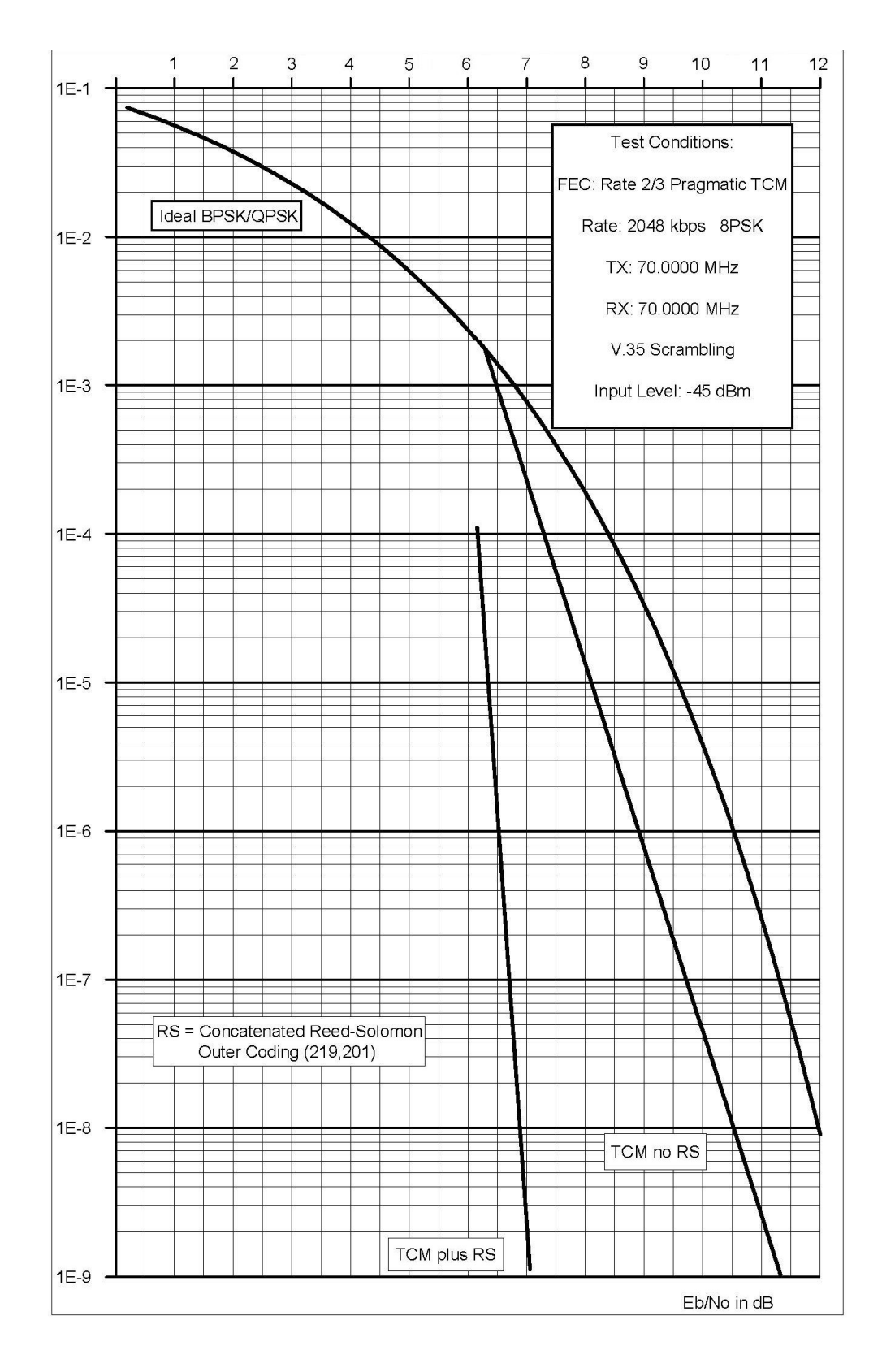

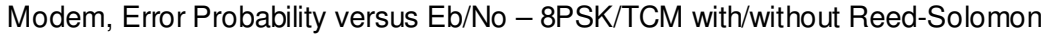

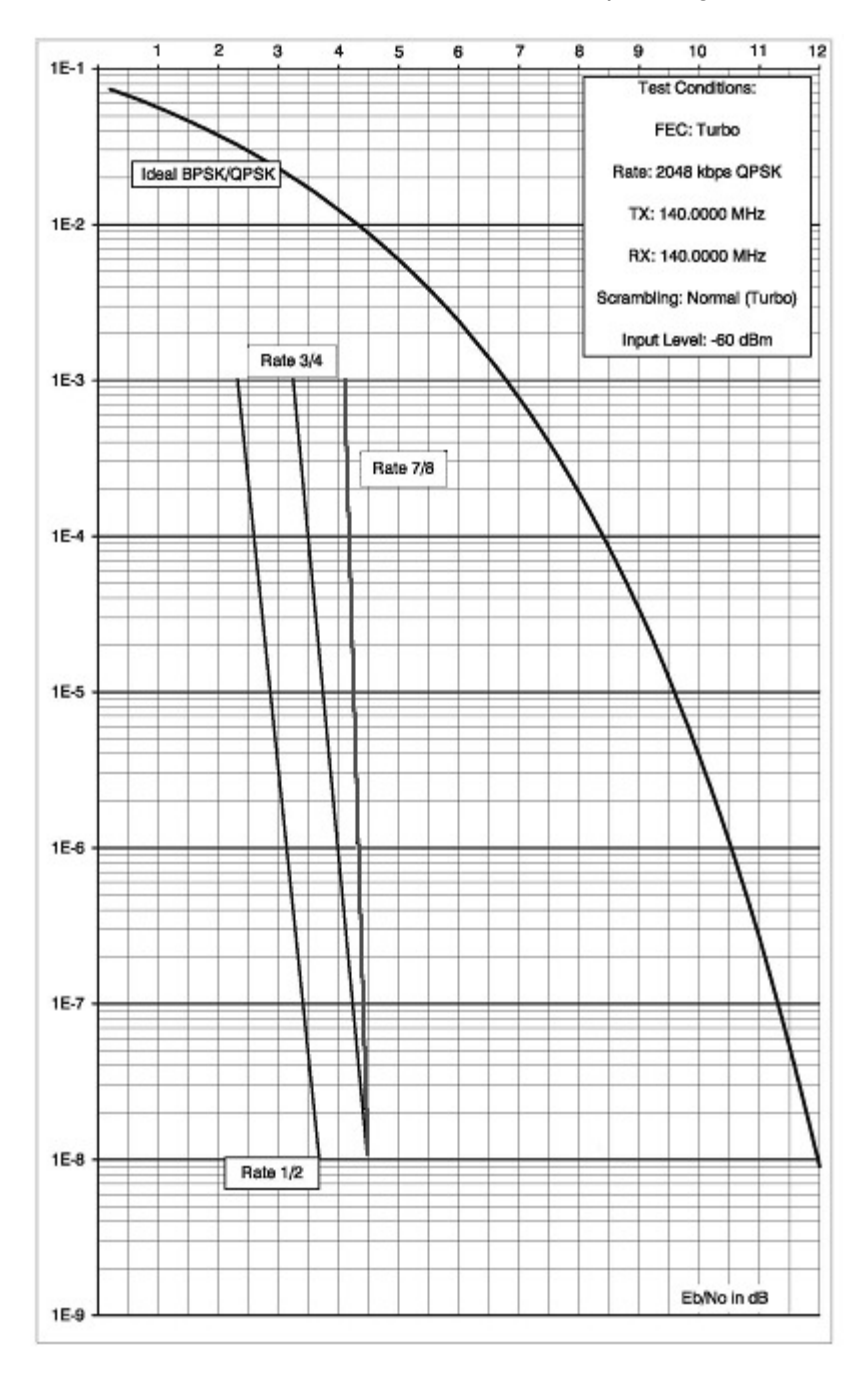

Quantum and Evolution Series Installation and Operating Handbook

Modem, Error Probability versus Eb/No – 2<sup>nd</sup> Generation Turbo Codec (Note: rate 7/8 is de facto)

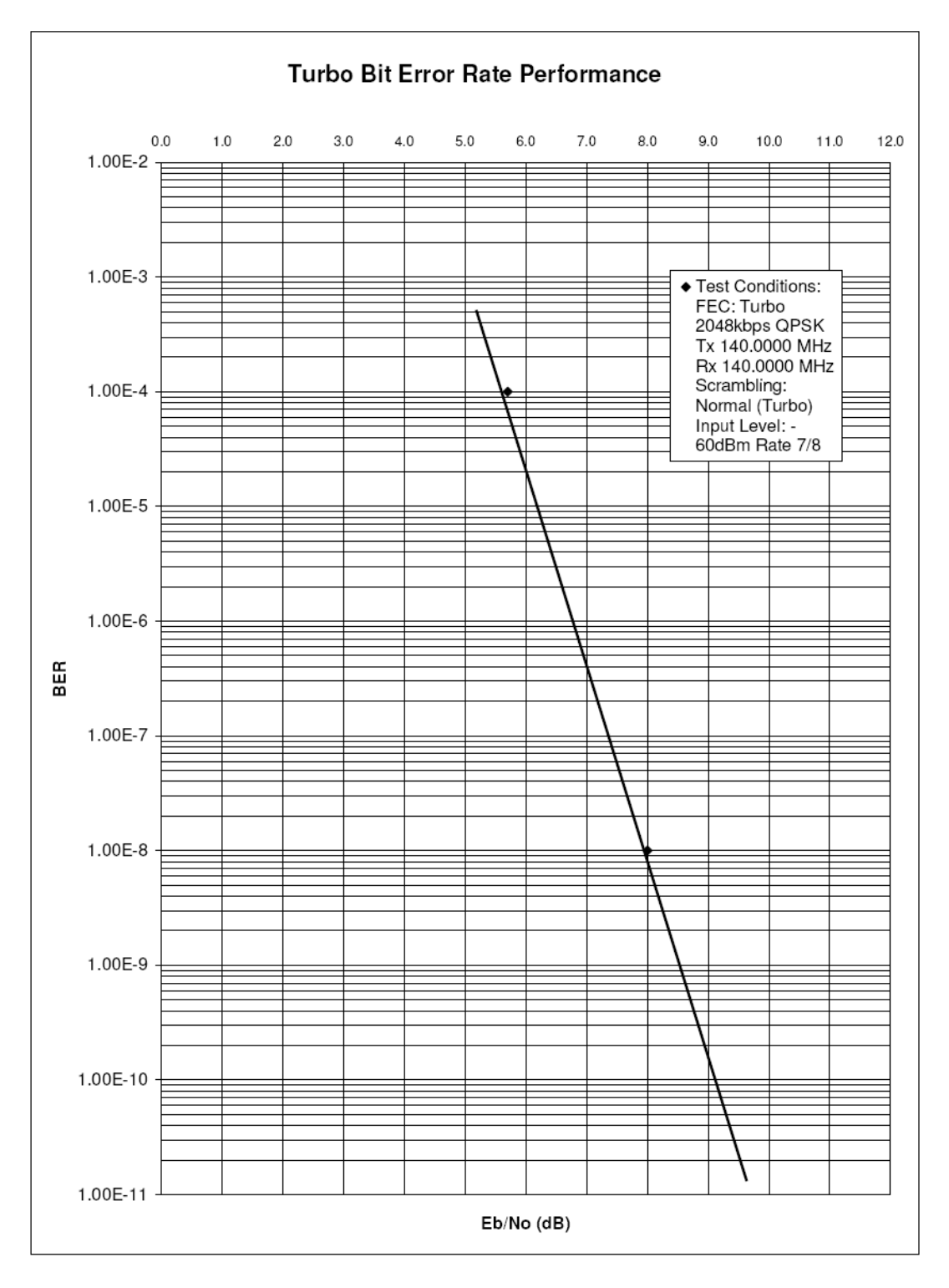

Quantum and Evolution Series Installation and Operating Handbook

Modem, Error Probability versus Eb/No for low-latency Paradise TPC rate 7/8

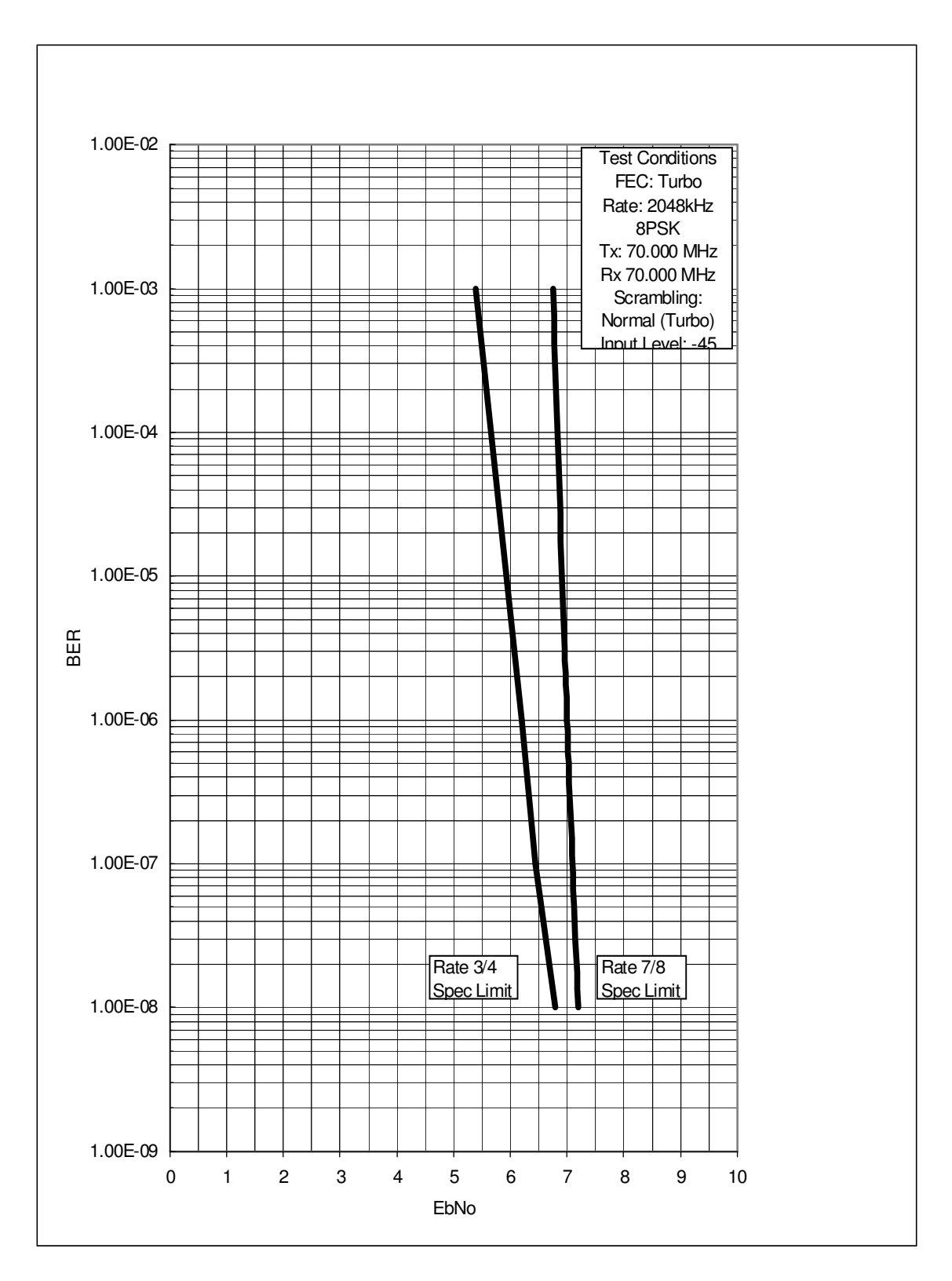

Modem, Error Probability versus Eb/No 8PSK Turbo

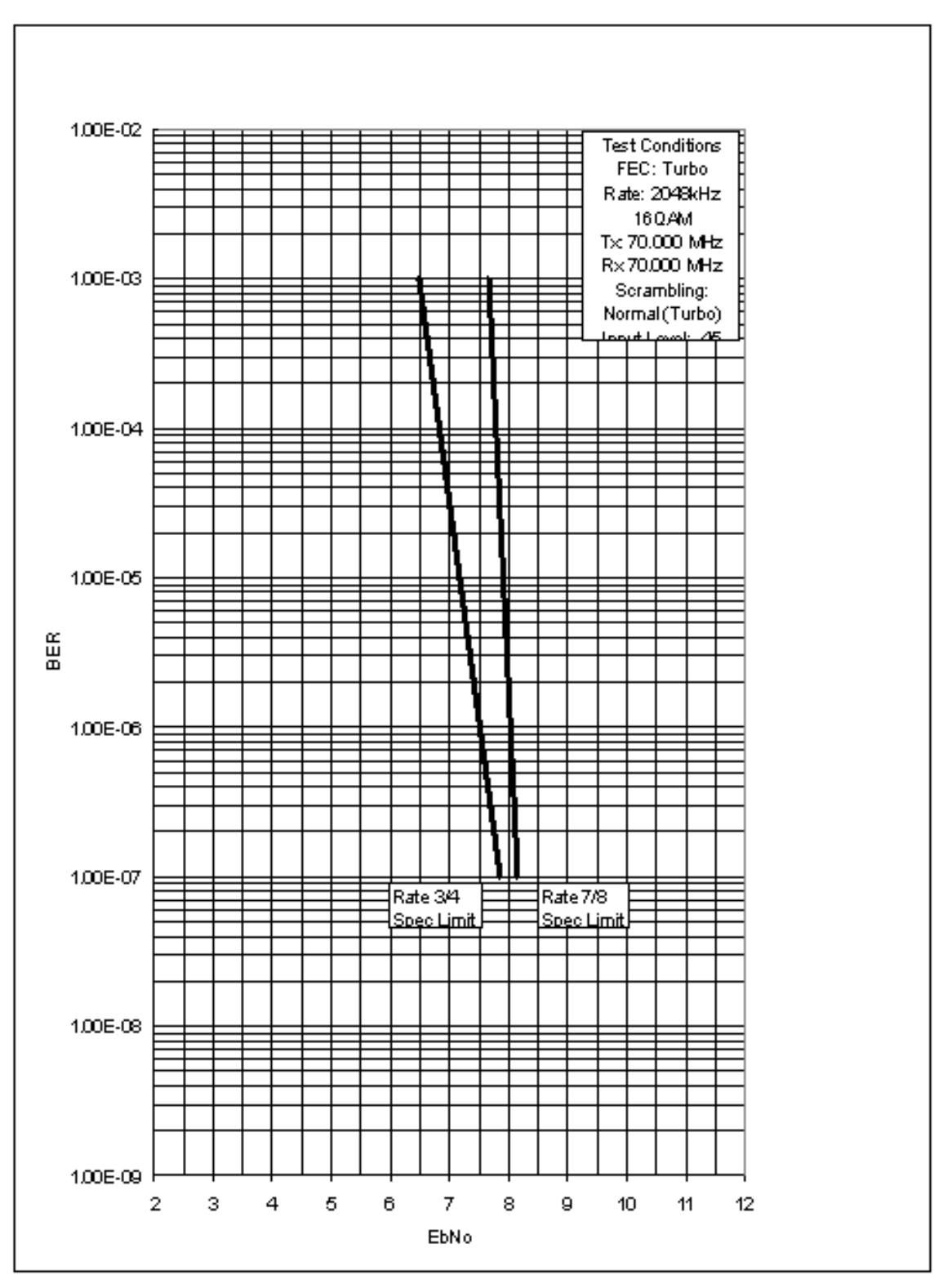

Modem Error Probability versus Eb/No 16QAM Turbo

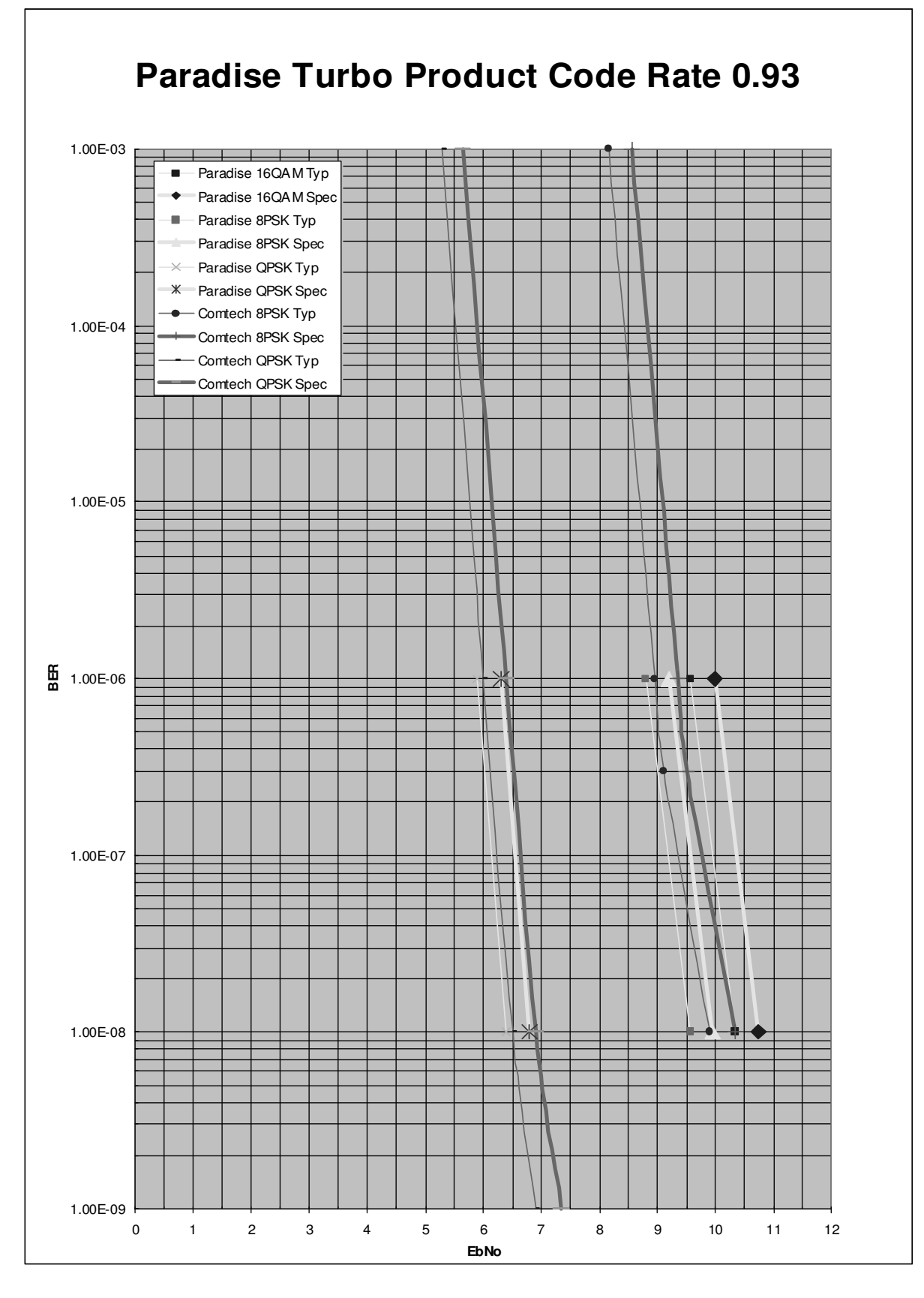

Modem Error Probability versus Eb/No Turbo Rate 0.93 (versus Comtech Turbo Rate 0.95)

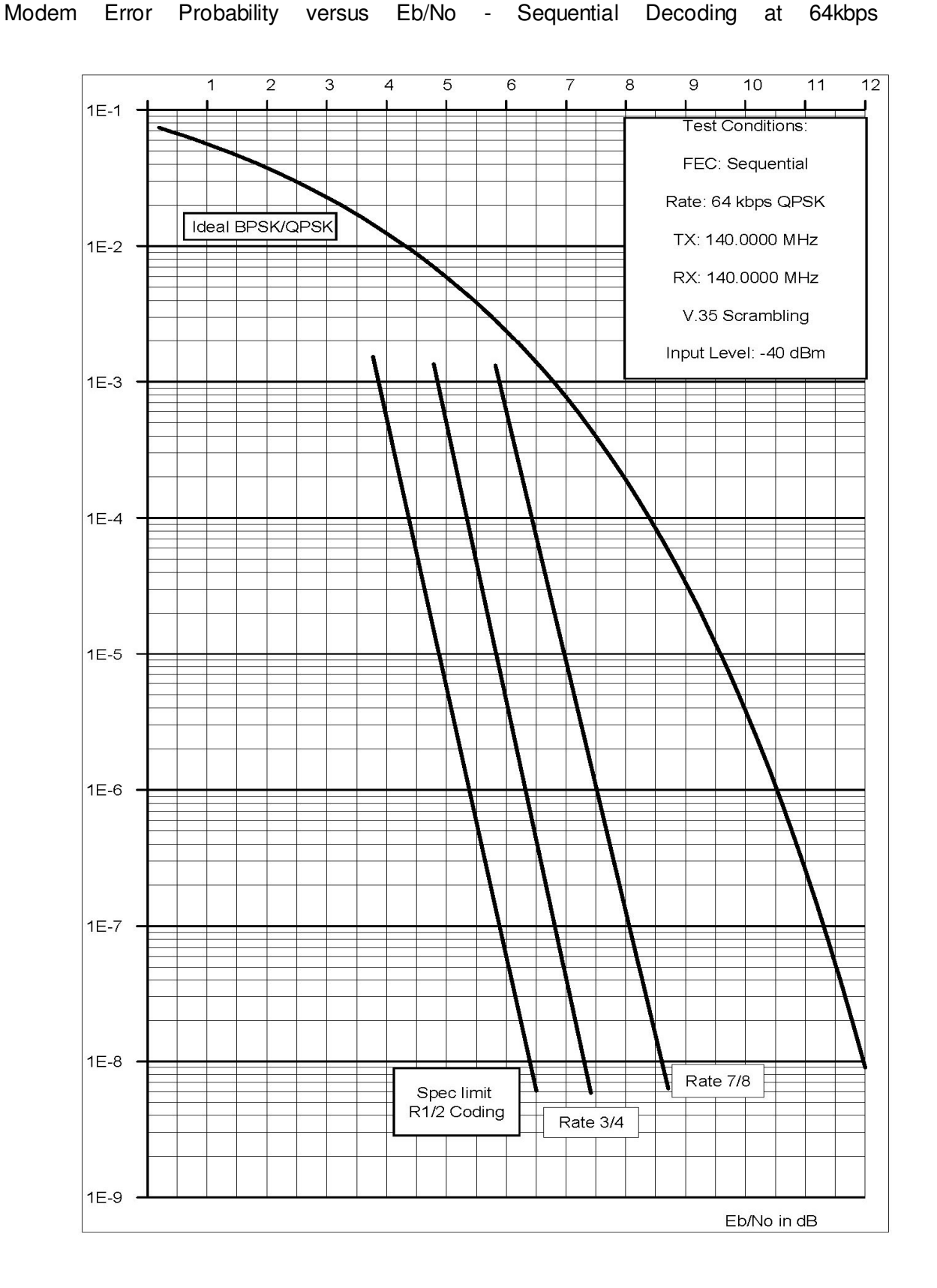

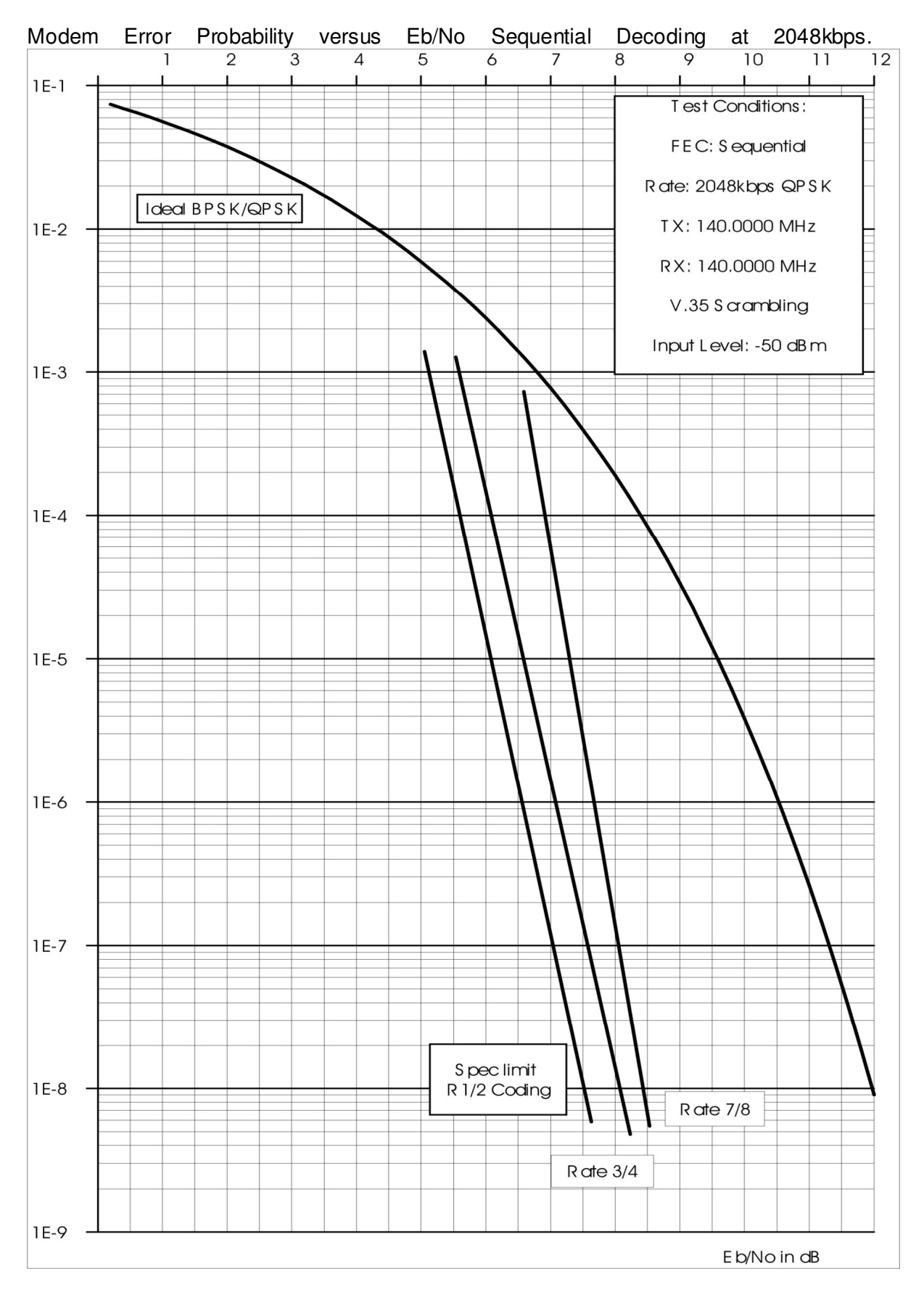

# Chapter 14 Glossary

| 8PSK  | Eight Phase Shift Keying                    |
|-------|---------------------------------------------|
| 16QAM | Sixteen Quadrature Amplitude Modulation     |
| ADPCM | Adaptive Differential Pulse Code Modulation |
| AGC   | Automatic Gain Control                      |
| AUPC  | Automatic Up-link Power Control             |
| BER   | Bit Error Rate                              |
| BERT  | Bit Error Rate Tester                       |
| BPSK  | Binary Phase Shift Keying                   |
| BSC   | Bast Station Controller                     |
| BTS   | Base Transceiver Station                    |
| BUC   | Block Up Converter                          |
| CAS   | Channel Associated Signalling               |
| CRC   | Cyclic Redundancy Check                     |
| CW    | Continuous Wave                             |
| ESC   | Engineering Services Channel                |
| FEC   | Forward Error Correction                    |
| LCD   | Liquid Crystal Display                      |
| IBS   | Intelsat Business Service                   |
| IESS  | Intelsat Earth Station Standard             |
| IDR   | Intermediate Data Rate                      |
| M&C   | Monitor and Control                         |
| MIB   | (SNMP) Management Information Base          |
| MSC   | Mobile Switching Centre                     |
| Mux   | Multiplexer                                 |
| OQPSK | Offset Quaternary Phase Shift Keying        |
| PCB   | Printed Circuit Board                       |
| PUP   | Paradise Universal Protocol                 |
| PLL   | Phase Locked Loop                           |
| PRBS  | Pseudo-Random Bit Sequence                  |
| PSTN  | Packet Switched Telephone Network           |
| QPSK  | Quaternary Phase Shift Keying               |
| RBS   | Robbed Bit Signalling                       |
| RF    | Radio Frequency                             |
| RS    | Reed-Solomon                                |
| Rx    | Receive or Receiver                         |
| SAF   | Software Activated Feature                  |
| SMS   | Satellite Multiservice System (Eutelsat)    |
| SNMP  | Simple Network Management System            |
| TCM   | Trellis Coded Modulation                    |
| TPC   | Turbo Product Coding                        |
| TRAU  | Transcoding and Rate Adaption Unit          |
| Тх    | Transmit or Transmitter                     |

# Chapter 15 Customer Technical Support

Customer Technical Support can help with:

- Queries regarding equipment operation.
- The return of equipment for upgrade or repair.
- Customer training.
- Application notes and white papers.

Contact details in Europe and North America are as follows:

Paradise Datacom Ltd. 1 Wheaton Road Witham, Essex, CM8 3UJ, England. Tel: +44(0)1376 515636 Fax: +44(0)1376 533764 E-mail UK support : support@paradise.co.uk Paradise Datacom LLC 328 Innovation Blvd. State College, PA 16803, U.S.A. Tel: +1 814 238 3450 Fax: +1 814 238 3829

Product information can be found via the World Wide Web at <u>http://www.paradisedata.com</u>. Alternatively, e-mail <u>support@paradise.co.uk</u> for the latest application notes. Currently available application notes are:

EVO\_AN\_001 Control of remote site Modem and BUC using Web User Interface EVO\_AN\_002 G703 Clock Extension EVO\_AN\_003 Software Utility Program EVO\_AN\_004 Software Upgrade Instructions EVO\_AN\_005 Kernel Recovery Instructions EVO\_AN\_006 Recovery Instructions EVO\_AN\_006 Recovery Instructions EVO\_AN\_007 Compact Flash Programming Procedure EVO\_AN\_008 Software Upgrade Via Telnet Instructions EVO\_AN\_009 Quick Start Guide

#### **Repair/Return Procedure**

Please refer to the equipment warranty statement for full details of returning equipment for repair or upgrade. In summary:

- 1. Ensure the equipment really does have a fault.
- 2. Write an *explicit fault report*, including what appears to be wrong, the circumstances under which it occurs and what other equipment is involved.
- 3. Provide an official Purchase Order to cover the cost of any repairs or sign disclaimer on the Fault Report page.
- 4. Outside of the UK, contact either the UK or US Paradise Datacom offices for a Return Material Authorisation (RMA) number and information on import/export procedures. The RMA number must be quoted on all documentation and on the outside of the packaging.

Within the UK, contact Paradise UK for an RMA number.

- 5. Generate the required import paperwork explicitly following the import/export procedures stated when the RMA number was given.
- 6. Outside of the UK, fax the paperwork to us directly and return the goods to Paradise Datacom. Within the UK, fax the paperwork and return the goods to Paradise UK.